.

## CCNA : Ethernet

, 가 ...^^;;

. 기 Ethernet, Token Ring, FDDI . Ethernet Ethernet

. Ethernet

Ethernet CSMA/CD(Carrier Sense Multiple Access with Collision Detect)

.

Ethernet data data . ?

.

1. . (Carrier Sense) Pc A Pc B .. data

(Multiple Access)

2. data

.

data

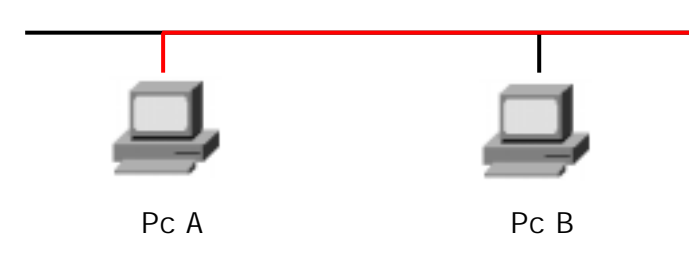

**Cisco Certified Network Associate** 

•

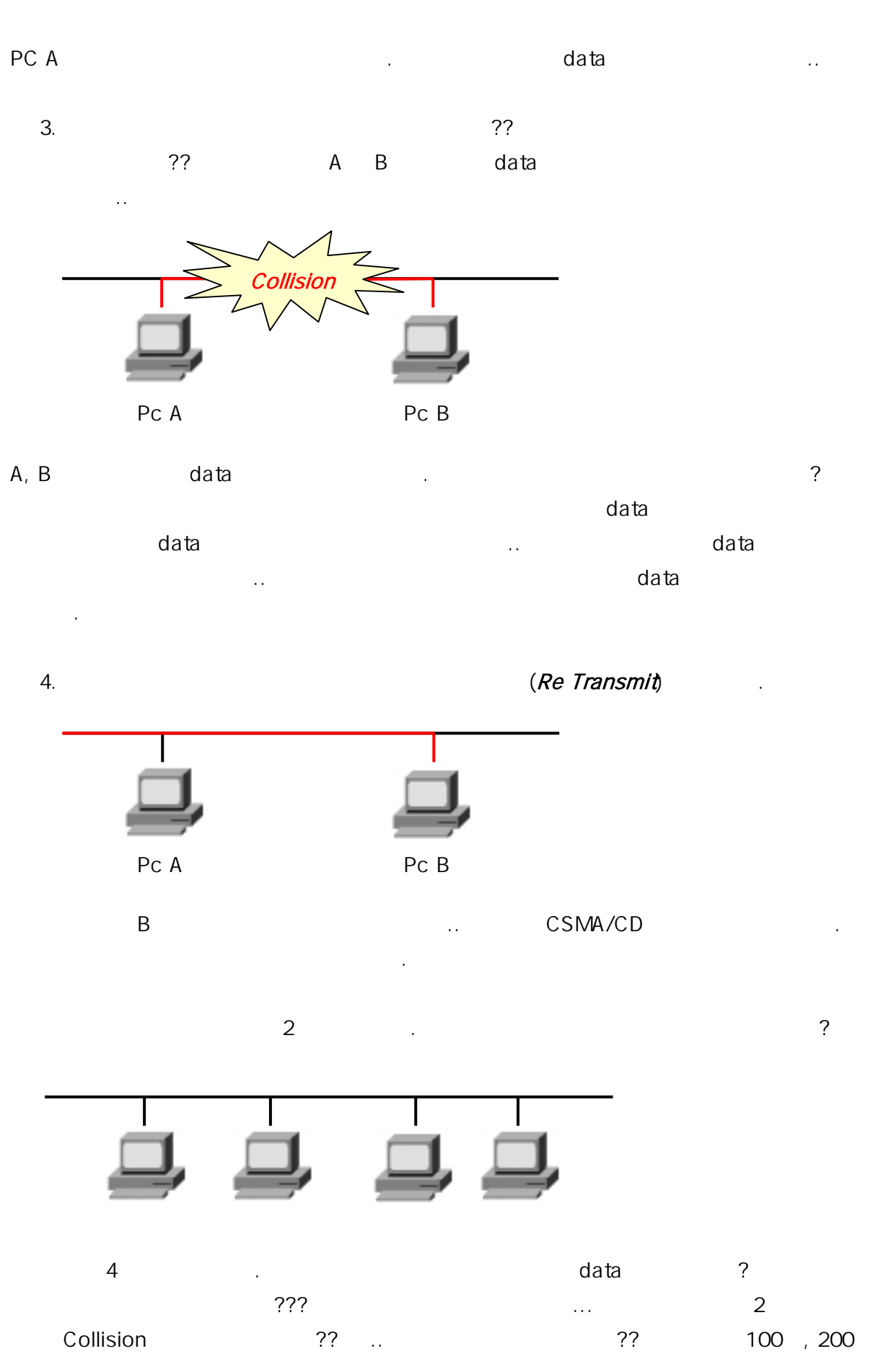

CCNA

Written by JunJae Lee

#### Cisco Certified Network Associate

#### CCNA

"

?? , . Collision . . Collision ..

## , Collision

Collision Domain(). Collision Domain?? ,..Collision DomainBridge가 Switch가....

| Backoff Algo | orithm                  |   |   | Never |
|--------------|-------------------------|---|---|-------|
|              |                         |   |   | 가     |
|              | ^^;;; Backoff Algorithm |   |   |       |
|              |                         | , |   | @.@?? |
|              | . —.—;;                 |   | 가 |       |
| +_+;;        |                         |   |   |       |
|              |                         |   |   |       |

?? ^^ .-.-;;;

?? ^^;;

가 .. Ethernet Network CSMA/CD .. Collision Domain ?? .. CSMA/CD . Collision . ^^?? Ethernet IEEE 802.3 . IEE 가(-

.-a) ;;; LAN ;; Token Ring IEEE 802.5 . ^^

|               |                 |      | (operatio | on) | . Ethernet | 가 |
|---------------|-----------------|------|-----------|-----|------------|---|
| operation     | . Half - Duplex | Full | - Duplex가 |     |            |   |
| Half - Duplex | Transmit(       | )    | Receive(  | )   | 가          |   |
|               | 가               |      |           |     |            |   |
| Full - Duplex |                 |      |           |     | 가          |   |
|               |                 |      |           |     |            |   |
| —.—;;;;       | ^^;;            |      |           |     |            |   |

가 .. ^^;( ;;;;)

가 . TP(Twisted Pair), Coaxial Cable, Optical Fiber .. ?? , TP UTP(Unshield Twisted Pair) . UTP . UTP Straight - through, Crossover, Rolled .

#### 1. Straight-through Cable

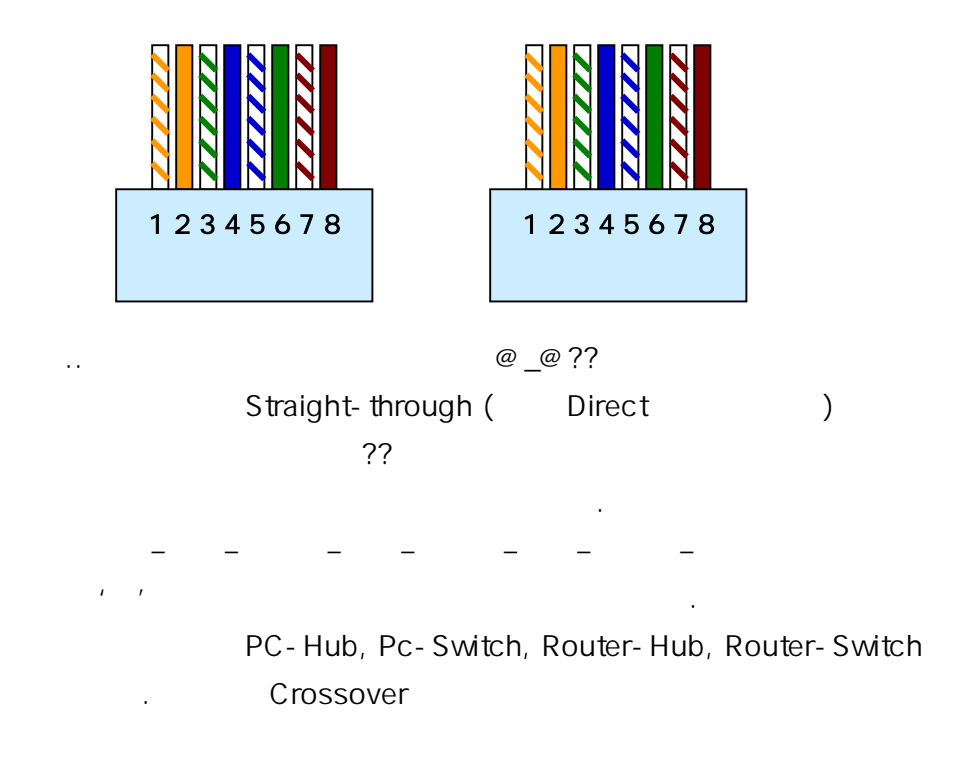

#### 2. Crossover Cable

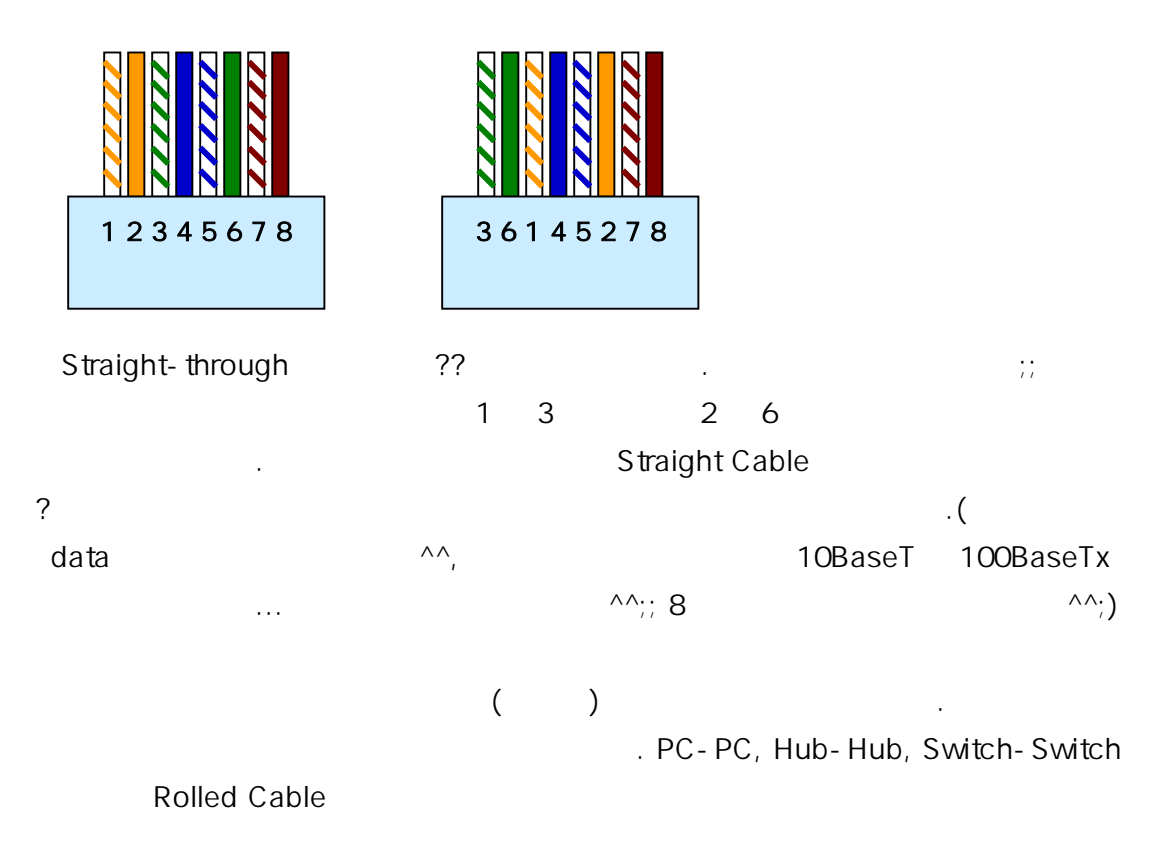

#### 3. Rolled Cable

,

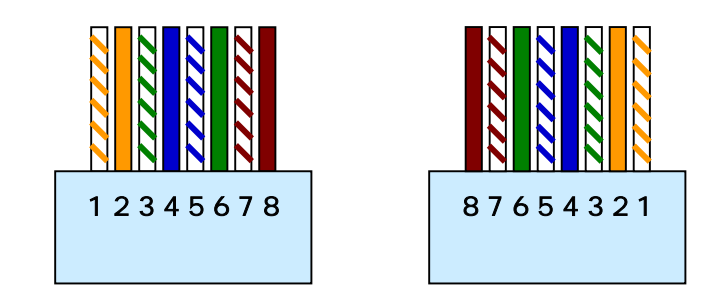

### Rolled Cable

^^?

| PC Router Console |  |
|-------------------|--|
|-------------------|--|

|           |        |      | Cable Type     | Pair |
|-----------|--------|------|----------------|------|
| 10Base5   | 802.3  | 500m | Thick coaxial  |      |
| 10Base2   | 802.3  | 185m | Thin coaxial   |      |
| 10BaseT   | 802.3  | 100m | Cat 3,4,5(UTP) | 2    |
| 100BaseTx | 802.3u | 100m | Cat 5(UTP)     | 2    |

.

가 @.@;;

. 10BaseT

10 (Mbps), Base (Baseband),

Baseband(), Broadband() 가 가 UTP Category Cat 3 10BaseT, 5 100BaseTx

, ^^

.. ^^

. ^^

OSI 7 Layer(OSI 7 ) ?? ... ^^;;

 $\Lambda\Lambda$ 

가 ——a ;;

—.—;;;;

Pair 가 2

;;;

. 7

| CCNA                                    | : OSI 7                         | Layer       |      |                 |            |                  |     |
|-----------------------------------------|---------------------------------|-------------|------|-----------------|------------|------------------|-----|
| ^^-                                     |                                 |             |      | ?               |            | 2                |     |
| ,,,,,,,,,,,,,,,,,,,,,,,,,,,,,,,,,,,,,,, | "                               |             |      |                 |            |                  |     |
| ,                                       | ~~                              |             | 가    |                 | .^^;;      |                  |     |
| С                                       | OSI 7 Layer (OSI 7              | )           |      |                 |            |                  |     |
|                                         |                                 | 100%<br>가   |      |                 | ~          |                  |     |
| OSI(Open S<br>Standardization)<br>—     | System Interconne<br>)<br>.—a ( | ection)<br> | ·;;) | ISO(Inte<br>OSI | ernational | Organization<br> | for |
| 가                                       | 가                               |             |      |                 |            | 가                |     |
|                                         | 가                               | <br>OSI     |      |                 | ?<br>7ŀ    |                  |     |
|                                         |                                 |             |      |                 | ·          |                  |     |
|                                         | Guideline                       |             | OSI  |                 | 가          |                  |     |
|                                         | •                               |             | 640- | 607             |            | 051              | I   |
| ,                                       | ( )                             |             | 가    | 007             | 4-5        |                  | •   |
| ^^;; (                                  | ——;;)                           |             |      |                 |            |                  |     |
| OSI 7 Layer                             | . 7 La                          | iyer7ŀ      |      |                 |            | ~ ~              |     |

π\_π;;

#### **Cisco Certified Network Associate**

#### CCNA

|      |                          | 가                                       |         | ,             | 7      | 7        |     |
|------|--------------------------|-----------------------------------------|---------|---------------|--------|----------|-----|
| · -  |                          | - ' ←                                   |         |               |        |          | ;;; |
|      | ·                        | ^^;                                     | ,,,,,,, | ,,,,,,,,      |        |          |     |
| 1    |                          | _                                       |         | 7             |        |          |     |
|      | Application Layer        | 7                                       |         | -             |        |          |     |
|      | Presentation Layer       | 6                                       |         | _             |        |          |     |
|      | Session Layer            | 5                                       |         | _             |        |          |     |
|      | Transport Layer          | 4                                       |         | _             |        |          |     |
|      | Network Layer            | 3                                       |         |               |        |          |     |
|      | Data Link Layer          | 2                                       |         |               |        |          |     |
|      | Physical Layer           | 1                                       |         |               |        |          |     |
| ('') | OSI 7 La                 | iyer .                                  |         |               | 7      | 1        |     |
|      | ^^;                      | ,,                                      | 7       |               | CCNA   |          |     |
|      | 1~4 .                    | data                                    |         |               |        | ^^;      |     |
|      |                          |                                         |         |               |        |          |     |
|      | ~                        |                                         |         |               |        |          |     |
| 1.   | . Application Layer (7 ) |                                         |         |               |        |          |     |
|      | 가                        |                                         |         | . 가           |        |          |     |
|      | ?                        | ?                                       |         | Applicaton La | aver   |          |     |
|      | HTTP, FTP, WWW, Telnet,  | SMTP, POP                               |         |               |        |          |     |
|      |                          |                                         |         |               |        |          |     |
|      |                          |                                         |         |               |        |          |     |
| 2    | Presentation Layer (6    | )                                       |         |               |        |          |     |
|      | Doto Format              | ( )                                     |         | Data          | (Compr |          |     |
| (Enc | rvation)                 |                                         |         | . Dala        | Compre | 5510(1), |     |
|      | Data                     | •                                       |         |               |        | ١        |     |
| MPF  |                          |                                         | ١       | RTE ASCII     |        | ),<br>(  | )   |
|      |                          | ,, ,,,,,,,,,,,,,,,,,,,,,,,,,,,,,,,,,,,, | )       | ,, <b></b> ,, | 2000   | ι.       | ,   |
|      | •                        |                                         |         |               |        |          |     |

3. Session Layer (5 )

(Establishment),(Manage and Control),(Terminate)ApplicationData7ApplicationData...OS(Operating System)

4. Transport Layer (4 )

Data . Data가 가 . TCP, UDP가 . TCP (Connection oriented Protocol) UDP (Connectionless Protocol) . TCP 가 UDP .

5. Network Layer (3 )

6. Data Link Layer (2)

|               | Data Link Layer        | Data  |                            | , Error |
|---------------|------------------------|-------|----------------------------|---------|
| Notification( | ), Flow Control(       | )     | . Data                     |         |
| 가             | Data Link              | Trans | port Layer                 |         |
|               |                        | Bridg | <mark>e, Switch</mark> 가 , |         |
| HDLC, PPP,    | Frame-Relay, FDDI, ATM |       | . Data Link                | 가       |
| SubLayer      | MAC                    |       | LLC .                      |         |

| CCNA                      | <u>Cisco</u> | Certified Network As | <u>sociate</u> |
|---------------------------|--------------|----------------------|----------------|
| MAC(Media Access Control) | Data         | Device               | LLC            |

7. Physical Layer (1 )

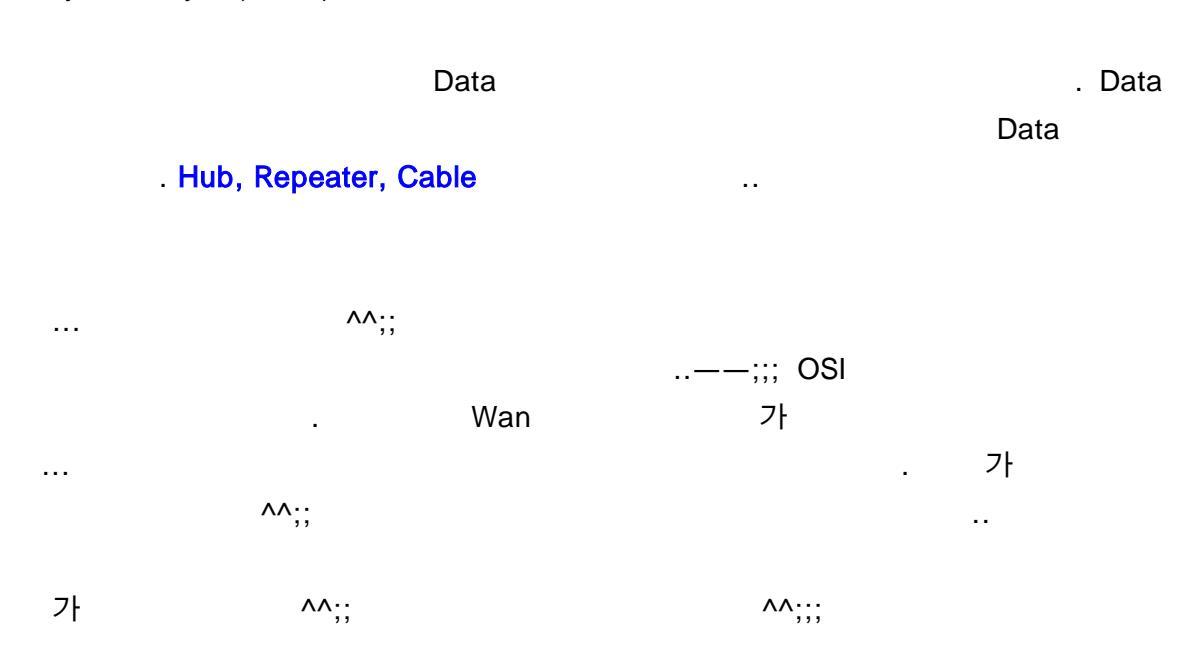

.

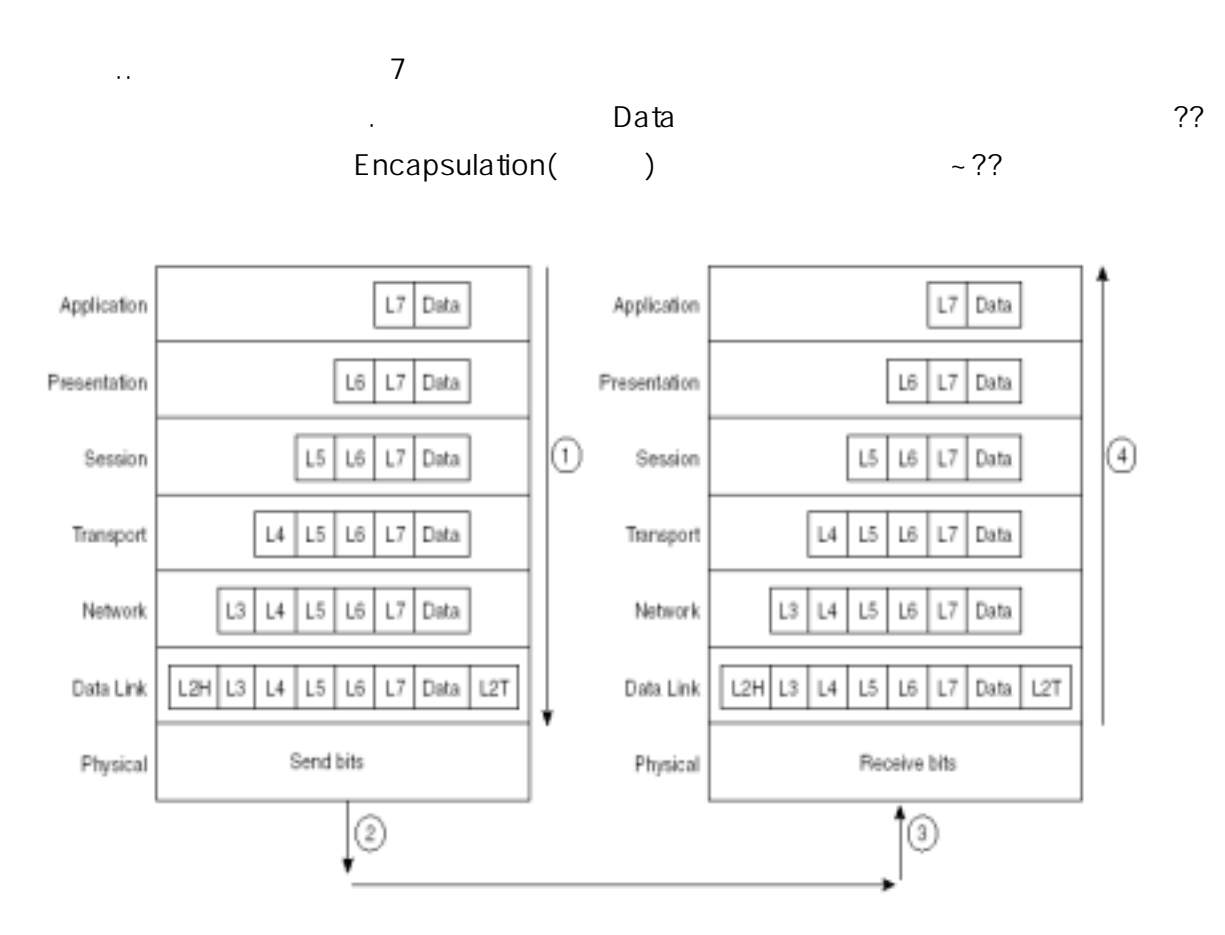

L# - Layer # header L#H - Layer # header L#T - Layer # trailer

| Data  |   | 가 가 |   | ^^;; |
|-------|---|-----|---|------|
| Data가 |   |     |   | Data |
| 7     | 1 |     | 1 |      |

|                               | Data가 1         |         | 가           | Data       | Header      | 가           |
|-------------------------------|-----------------|---------|-------------|------------|-------------|-------------|
| . Data                        | Header가         | 가       | Enc         | apsulatio  | n           | . Data Link |
| Trailer                       |                 | ??      | 1           | Da         | ata         |             |
|                               | PC              |         |             | 1          | 7           | Header가     |
|                               | Da              | ta가     |             |            |             |             |
| 7                             | +               | 가       | Da          | ıta        | 7           | Data        |
| ??? ,                         |                 |         |             |            |             |             |
|                               | <u> </u>        | Applica | ation,Prese | ntation,Se | ssion       | Data        |
| Transport<br>'Frame', Physica | 'Seg<br>I 'Bit' | ment',  | Network     | '          | Packet', Da | ta Link     |

|   | Dat   | а      |           |          | . PDU     | (Protocol | Data Unit) |  |
|---|-------|--------|-----------|----------|-----------|-----------|------------|--|
|   | . PDU |        | Data      | 가        | 가         | 가         |            |  |
|   |       |        |           |          | Data Link |           |            |  |
| 가 | 가     | Data   | Fra       | me       |           |           |            |  |
|   | , 3   | PDU    | ??        | , Packet |           |           | ^^?        |  |
|   | , 4   | PDU ?? | , Segment |          |           |           |            |  |

#### Encapsulation

.

| PDU     |
|---------|
| Data    |
| Segment |
| Packet  |
| Frame   |
| Bit     |
|         |

| Data Link                 | Trailer가                       |   |
|---------------------------|--------------------------------|---|
| FCS(Frame Check Sequence) | CRC(Cyclical Redundancy Check) | 가 |
|                           |                                |   |

.

가

OSI 7

^^;;;;

OSI ^^;;; 

.

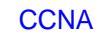

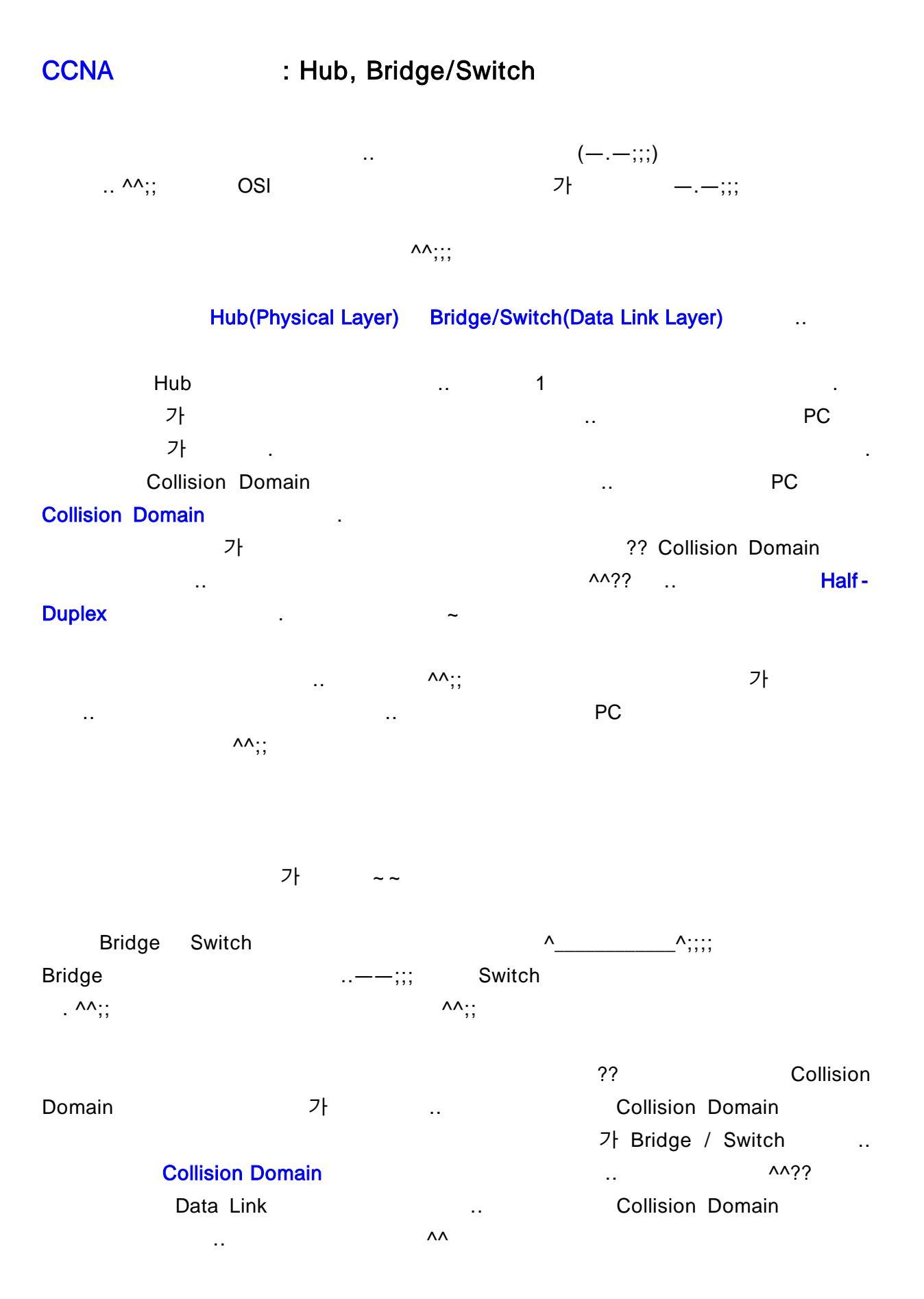

#### **Cisco Certified Network Associate** 가 가 ..

^^) Unitcast, Broadcast, Multicast ..( ..

Unicast 가 . 1 1

CCNA

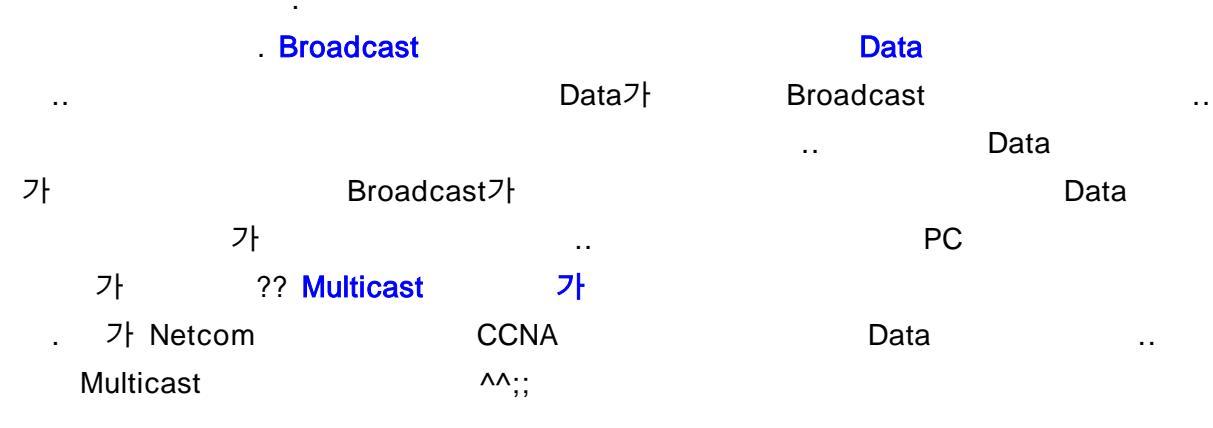

Collision Domain

^^:

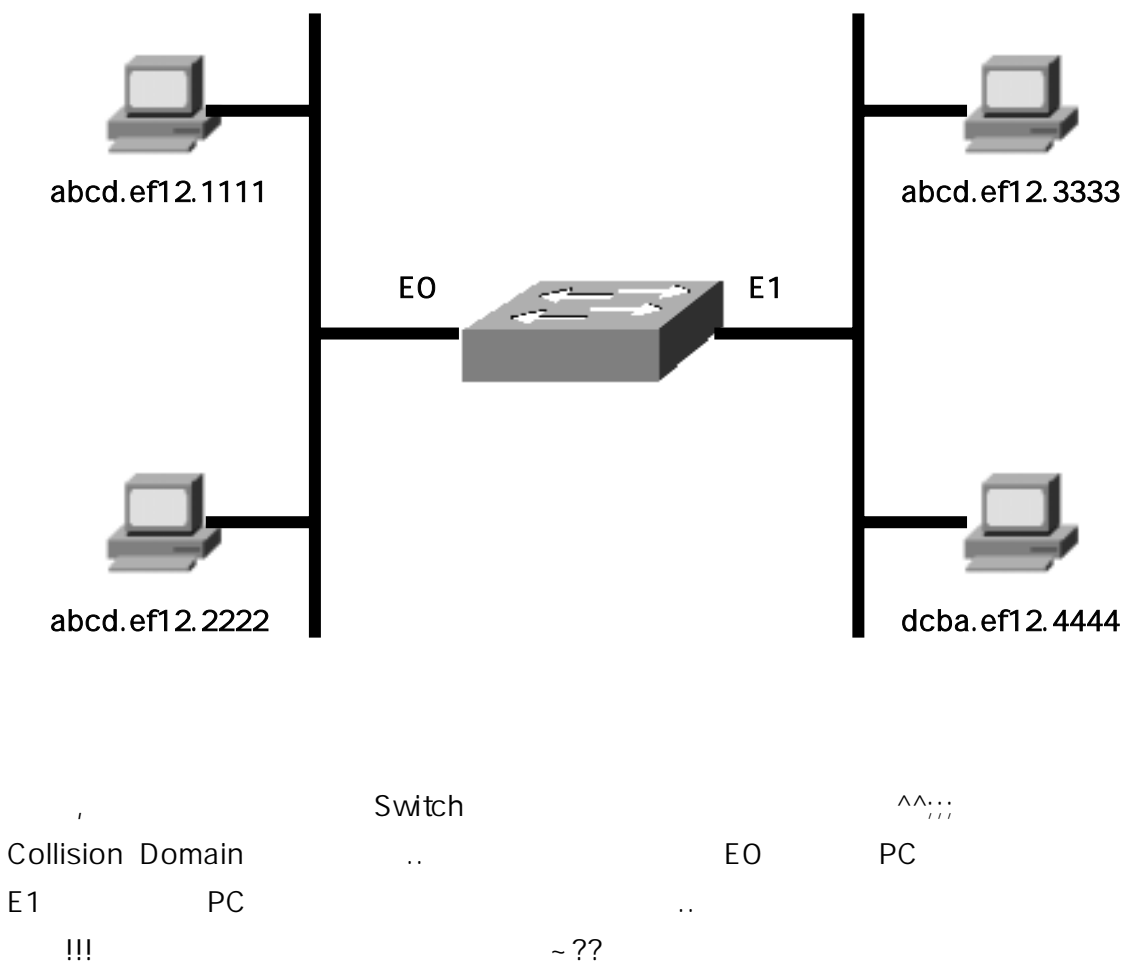

~??

.

#### CCNA

Switch MAC(Media Access Control) Address MAC Table ( MAC Address 2 LAN NIC(Network Interface Card) . PC abcd.ef12.1111 7 . MAC Address 16 12 . 48bit 7 16 6 . 6 . NIC 4 3 7 ...

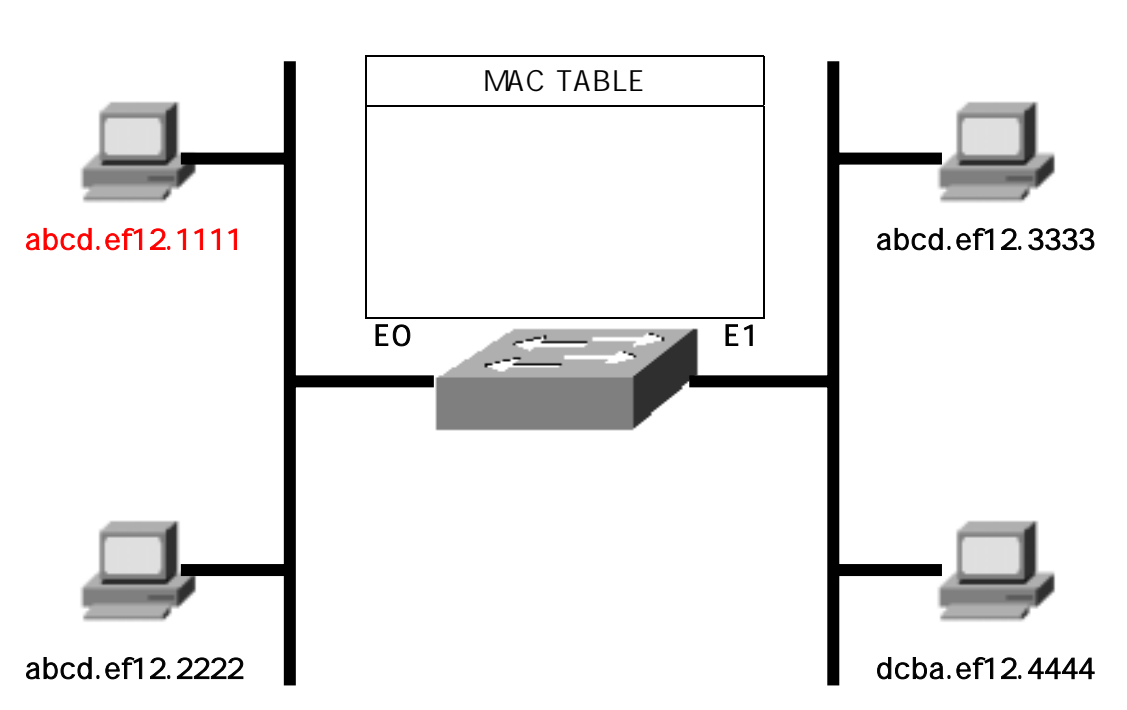

.. MAC Table

| 1111     | 3333   |        |        |         |        |      | ? |
|----------|--------|--------|--------|---------|--------|------|---|
| 1111     |        |        |        | . '3333 |        | ~~?' |   |
|          |        |        | Switch | MAC T   | able   |      |   |
| Table    | 8      | Switch | 가      |         |        |      |   |
|          |        | Floo   | ding   |         | Switch | 1111 |   |
| EO       |        |        | Table  |         |        |      |   |
| Learning | . (Lea | rning  |        |         |        | 가    |   |
|          |        |        | EO     |         | ^^)    |      |   |

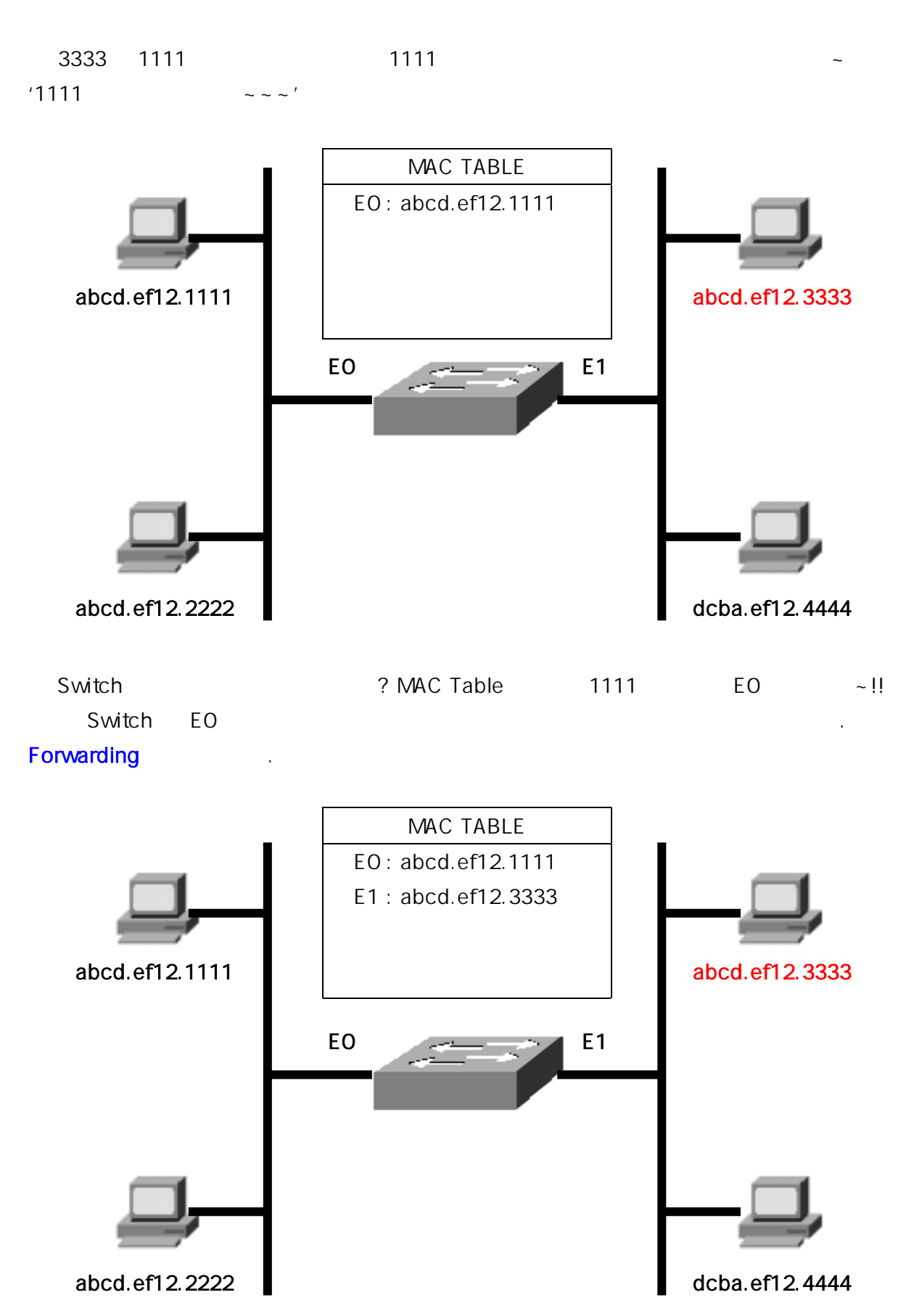

.

MAC Table

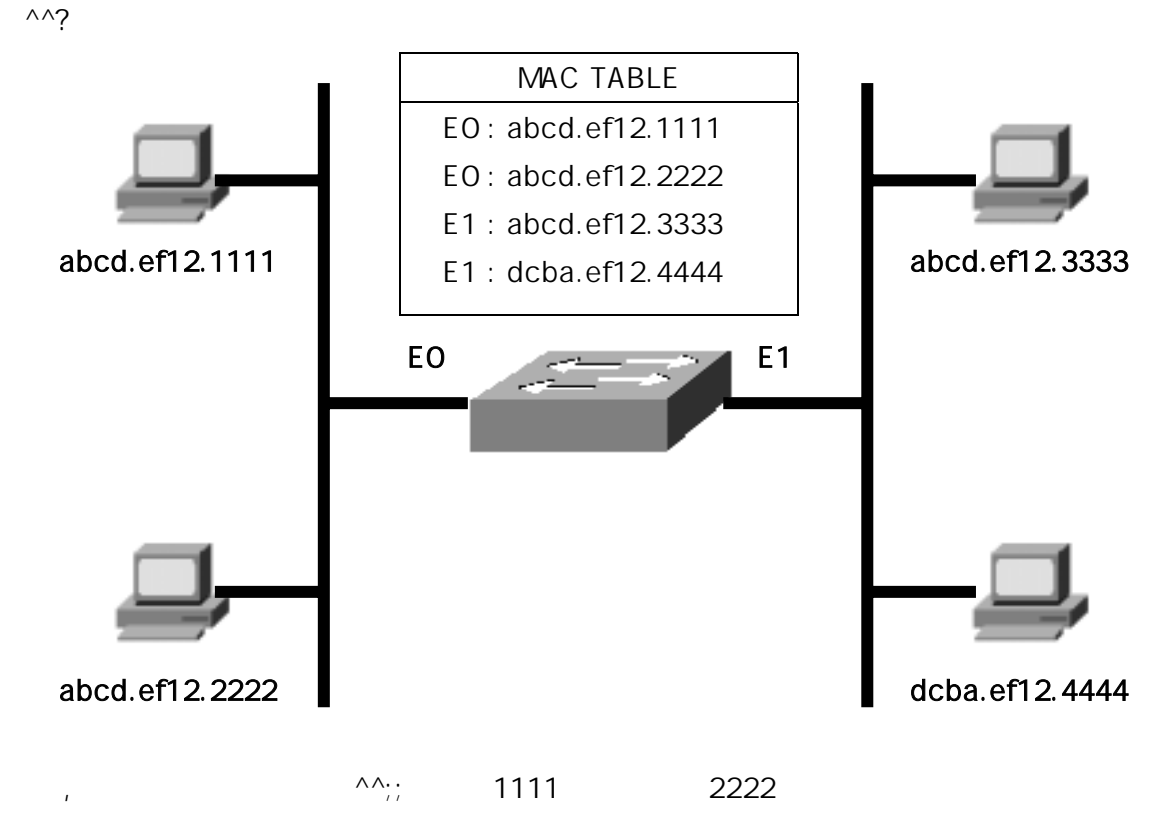

| . Switch    | Table   | !! +_+ 1111 | 222 | 2           |     |
|-------------|---------|-------------|-----|-------------|-----|
| !!!         | 1111    |             | 가   | ~~!! Switch | I   |
|             |         | . !         | 5   | 가 !!        |     |
| Filtering . | Switch가 |             |     |             |     |
| ^^?         |         |             |     |             |     |
|             | ^^      |             | 가   | ^^          | ;;; |
|             |         |             |     |             |     |

~ ~

?? ^^;; . ~ 가 . 가 ^^? Switch \* Learning : Switch가 Source Address( ) Table .. . \* Flooding : Table Broadcast가 . Flooding ?? .. .. \* Forwarding : 가 . Forwarding . 가 \* Filtering : 가 ?? ?? Filtering Collision Domain . .. Filtering \* Aging : MAC Table Forwarding/Filtering Table 가 . Aging . . <u>۸۸?</u> 가 . <mark>Switch</mark> Switch 가 24 Switch Collision Domain 24 Collision Domain Broadcast 가 Flooding Switch . Broadcast . Broadcast Domain .

Broadcast Domain

(Network Layer) 가

..

Switch Collision Domain

Broadcast Domain

3

.

.

#### **Cisco Certified Network Associate**

#### CCNA

| Collis | sion Domain      | 가 | Broadcast | Domain |      |        |
|--------|------------------|---|-----------|--------|------|--------|
|        | 가 . Broadcast 기  | ł |           |        | PC   | 가      |
|        | Broadcast        |   |           | ??     |      |        |
| 가      | Broadcast Domain | 가 |           | @.@;;  | Broa | idcast |
|        | PC               |   | 가         |        | ^^?  |        |
|        |                  |   | ^^;;;;    |        |      |        |
|        |                  |   |           |        |      |        |

| 가    | Collisio | n Domain | Broadcast Domai | n | Segr | nent |
|------|----------|----------|-----------------|---|------|------|
|      | Segment. |          | ^^??            | 4 | PDU  |      |
| ^^;; | Network  | Segment  |                 |   | ^^?? |      |
| , ,  |          | ~~       |                 |   |      |      |
|      |          |          |                 |   |      |      |

^^a;;; Bridge Switch ^^???

...

.. Bridge Software Switch 가 Switch가 Hardware .. Switch .. Bridge .. Switch MAC Address . Broadcast . Switch Full -Duplex . Hub Hub Only Half-Duplex Switch Half-Duplex

Switch Half-Duplex .

,

가 ^\_\_\_^;;;;;

27ł .. 7ł ^^??

Bridge/Switch Multicast Broadcast Forwarding Broadcast FFF.FFF.FFF ( FF-FF-FF-FF, ^^;;;;) Multicast 6 가 01-00-5E '2 Bridge/Switch Multicast or Broadcast , 3 Router가

^^?;;

~ ~ ^^

..

• •

#### CCNA

|         |         |      |     | ^^;; S | Switching Mc | ode  |
|---------|---------|------|-----|--------|--------------|------|
| Switch가 | Frame(2 | 2    | PDU |        |              | ^^?) |
|         | 가       | Mode | 9   | 가      |              | 가    |

- \* Store-and-Forward
- \* Cut-Through
- \* Fragment-Free (Modified Cut-through)

# .

Store-and-ForwardFrameData. Frame가. FrameLatency(data) 가.

Cut-Through 가 Store-and-Forward Frame

Fragment-Free64byte. Frame기기64byte. Store-and-ForwardCut-Through..

Bridge Store-and-Forward ..

Hub, Bridge/Switch . ^^?

Loop STP(Spanning Tree Protocol) ... 가 @\_@;;;

 $\wedge \wedge$ 

~~ ^\_^//

## CCNA : STP(Spanning Tree Protocol)

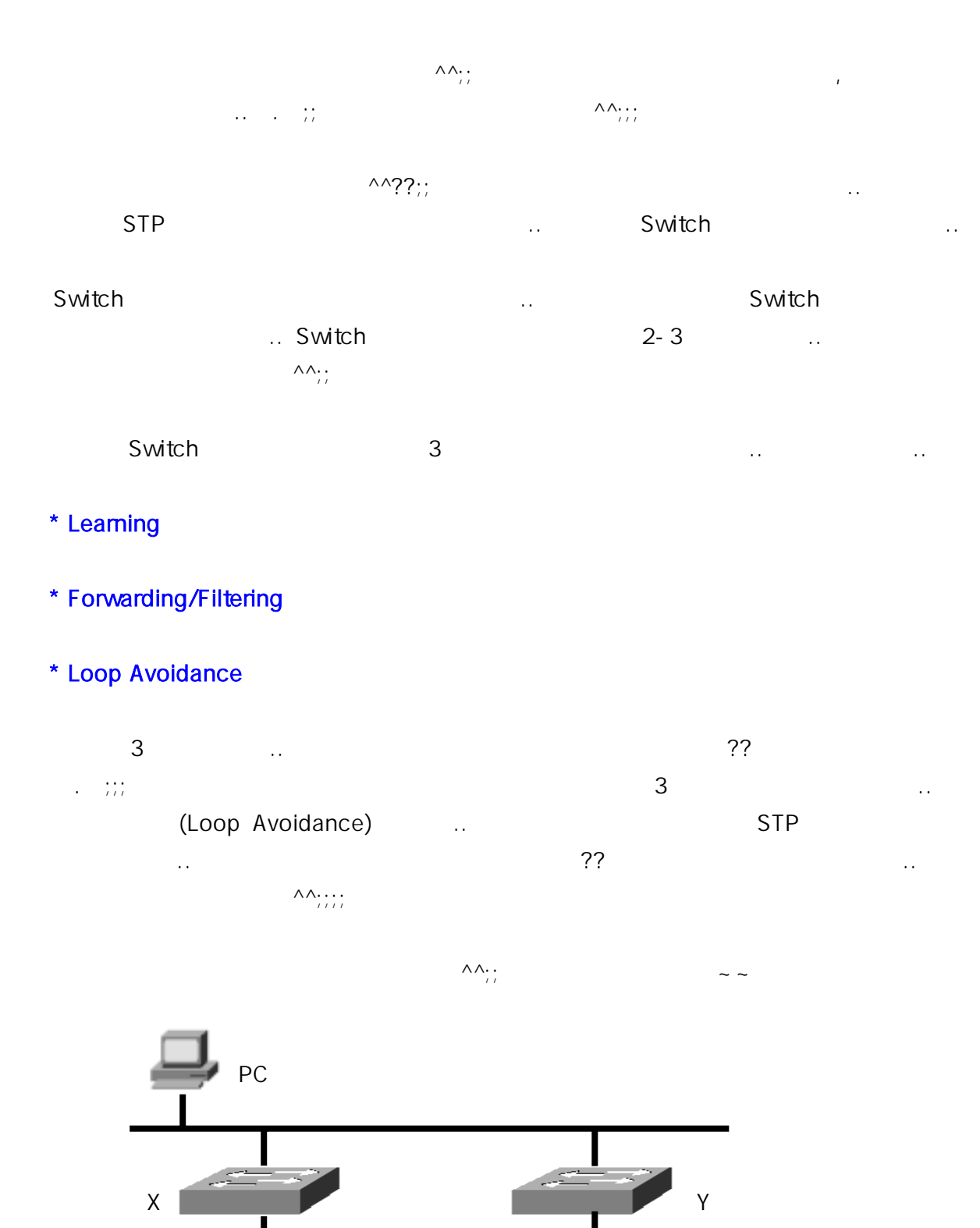

Written by JunJae Lee

NS

VEB

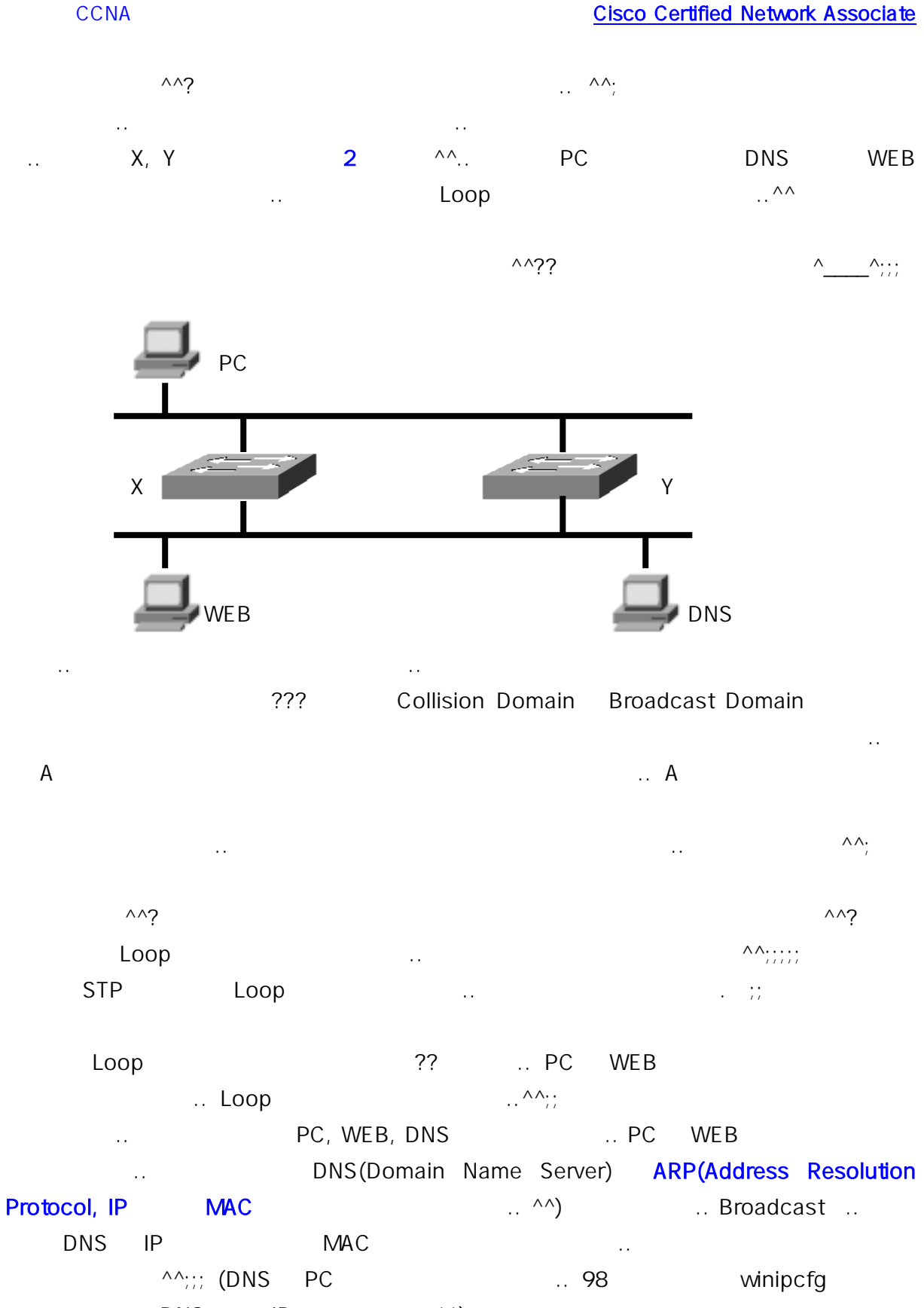

DNS IP ^^)

|    | CCNA      |     |    |     | Cisco Cert | ified Net | twork Asso | <u>ciate</u> |
|----|-----------|-----|----|-----|------------|-----------|------------|--------------|
|    | Broadcast | DNS |    | MAC | PC         |           |            | PC           |
|    | DNS       | WEB | IP |     | <br>DNS    | PC        | WEB        |              |
| IP |           |     |    |     |            |           |            |              |

|              | ??    | WEB | IP   |       | ARP       |
|--------------|-------|-----|------|-------|-----------|
| ?? Broadcast | WEB 가 |     |      | ^^;;; | Broadcast |
| WEB          | MAC   | PC  |      | PC    | WEB       |
|              | Loop  |     | ^^?? |       |           |

PC WEB Broadcast가 ?? Broadcast.. ??

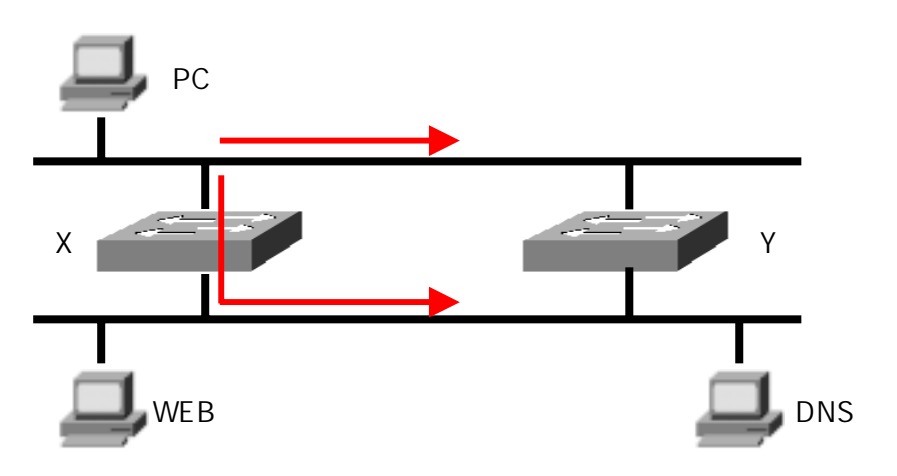

 PC7I Broadcast
 ...
 Switch
 Broadcast, Multicast
 Flooding

 ??
 X7I Broadcast
 Flooding
 ... Y
 Flooding
 ??

 Switch
 ^^;;;

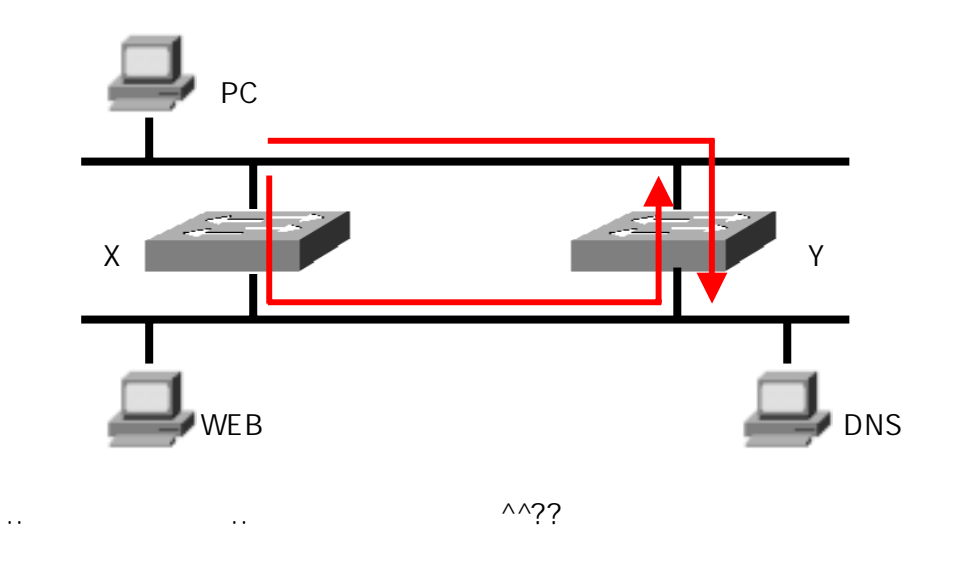

.. Switch

Flooding ..

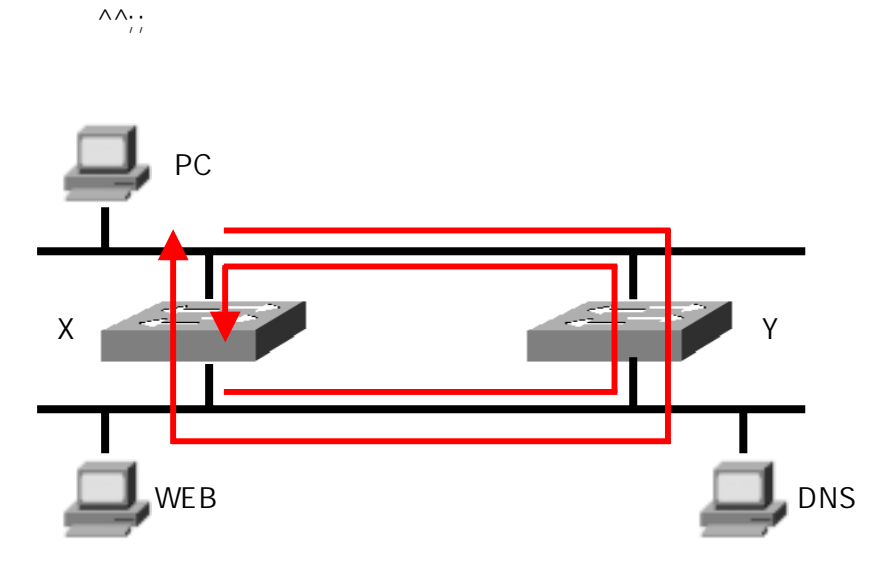

( '') Broadcast 가 @.@;;; Broadcast가 ?? @.@?? .. .—;; •• , Off 가 가 ?? ——;; Broadcast가 .. PC 가 Broadcast •• Broadcast ... @.@;;;;;; -\_-;;; 가 .. .. @.@;; 가  $\wedge \wedge$ 

> Spanning Tree Protocol .. 가 .. ^^;; STP

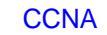

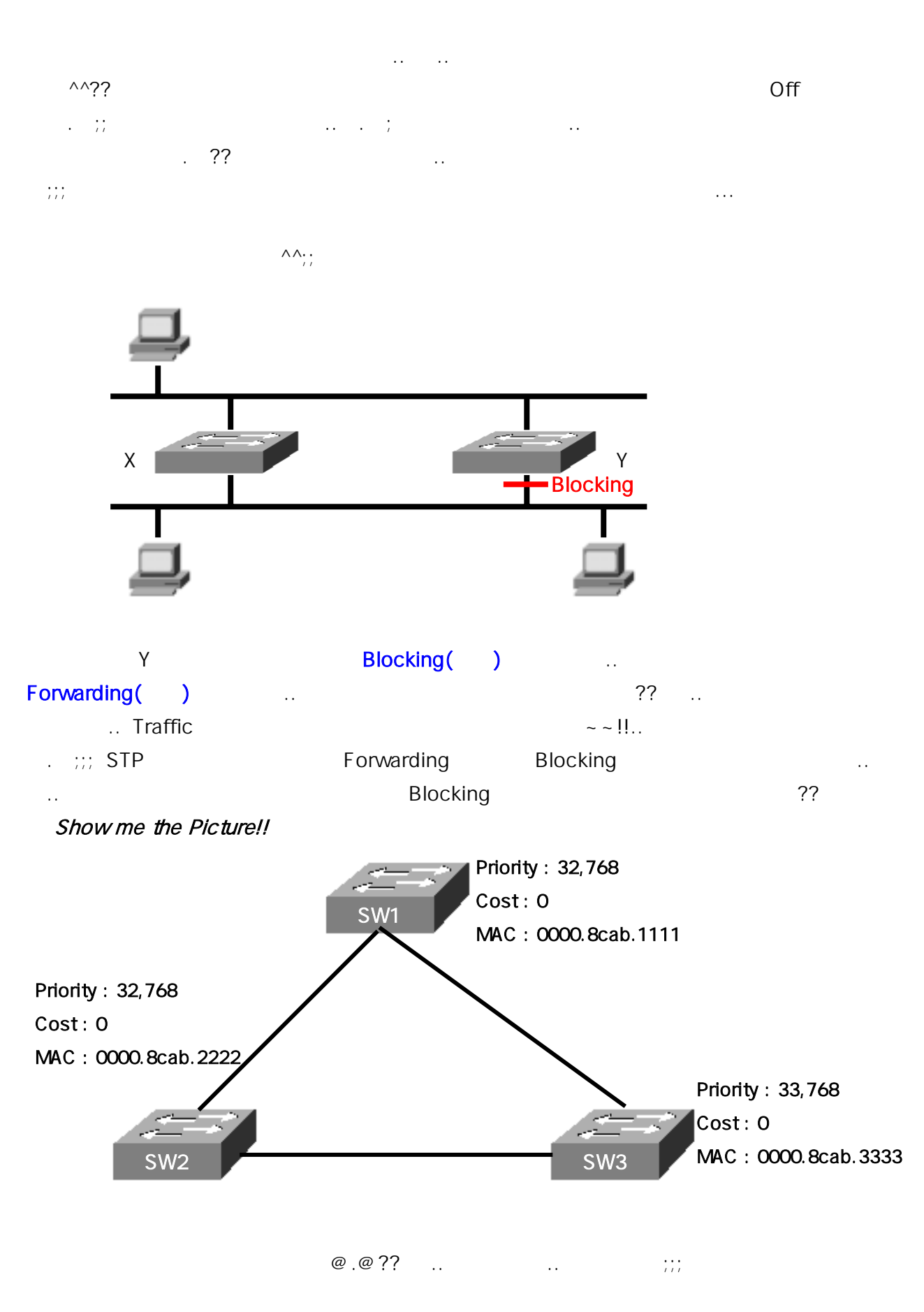

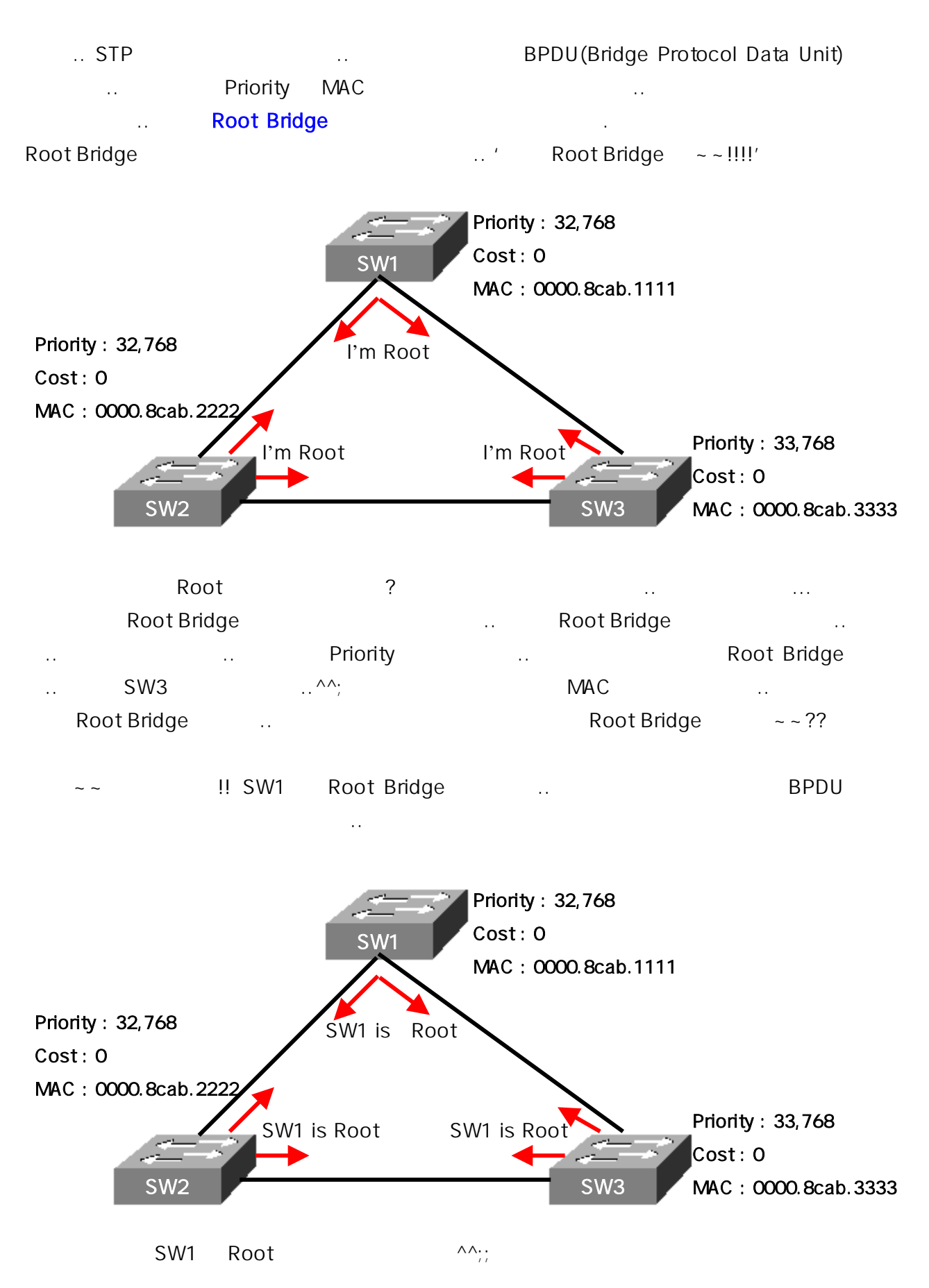

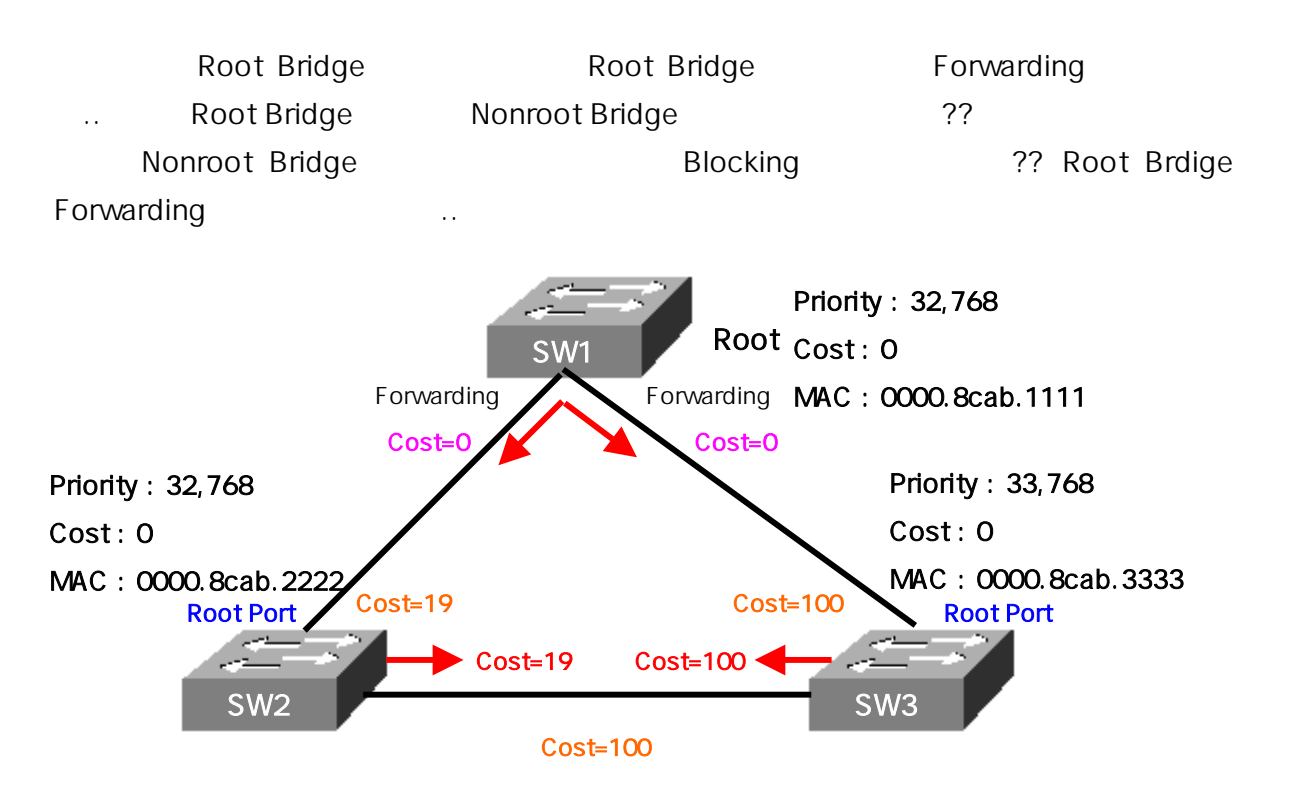

**Root Port** .. Nonroot Bridge Root 가 Root Port .. Forwarding Port cost ... Nonroot Bridge Root Port 가 .. Cost ?? Cost .. SW2가 SW3 SW2 SW1 cost (0) Line cost (19) SW3 .. cost 19 + 0 = 19 .. ?? SW3 (**19**) Line cost (**100**) 119 ..

SW3가 SW2 cost 100 SW2가 200 ..

| cost     |      |    |
|----------|------|----|
| Blocking | cost |    |
| Cost     |      | ~~ |

| Speed   | New IEEE Cost | Original IEEE Cost |
|---------|---------------|--------------------|
| 10Gbps  | 2             | 1                  |
| 1Gbps   | 4             | 1                  |
| 100Mbps | 19            | 10                 |
| 10Mbps  | 100           | 100                |

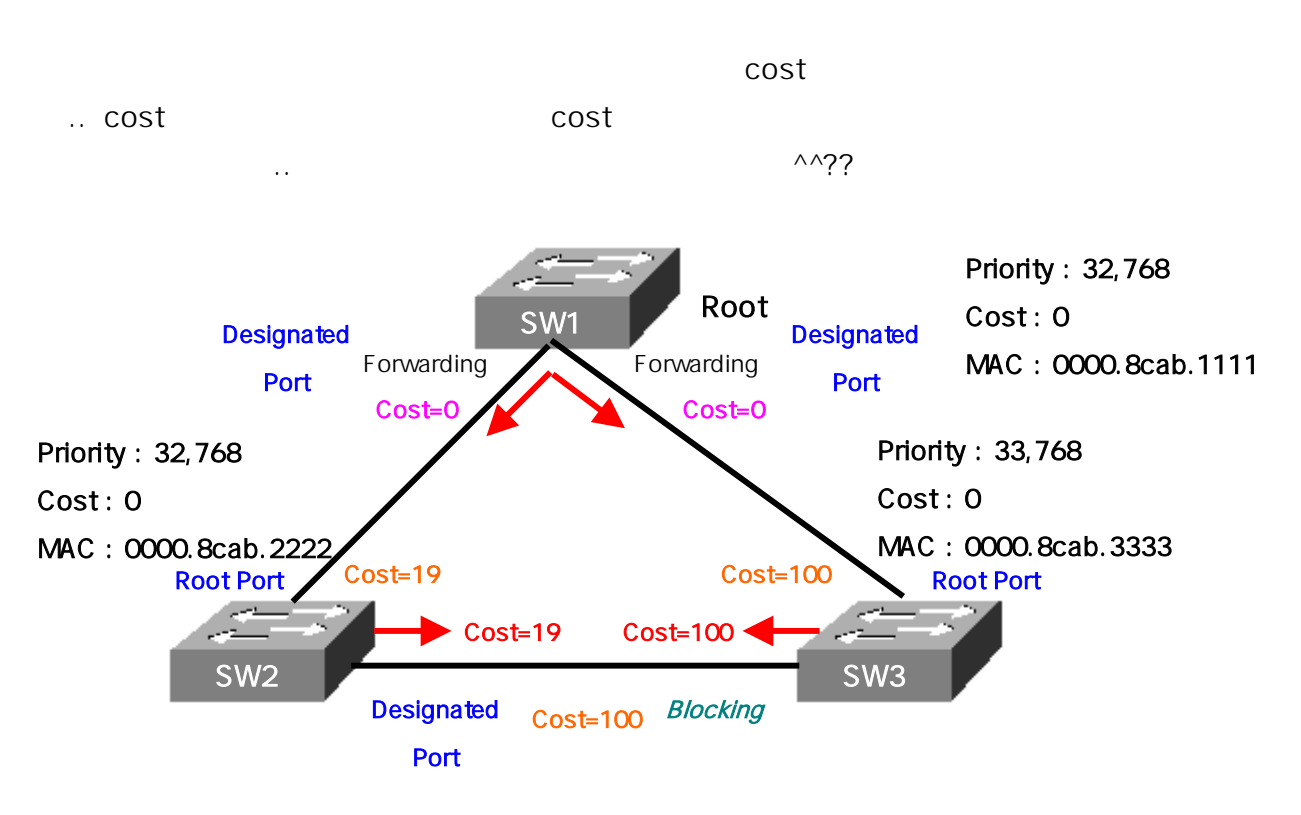

^^ Designated Port ^^:: .. Root Bridge Designated Port ... ? ?? , Root Bridge Forwarding Forwarding Designated Port Designated Port Segment .. SW1 – SW2 Designated Port가 ... ?? SW1 - SW3 가 .. SW2 – SW3 **Designated Port** 가 Segment Segment .. • • ^^?

Blocking ?? Cost ?? SW2 SW3가 Cost Forward ... Designated Port가 SW2가 ?? .. 가 Designated Port가 .. SW3 .. Cost SW2 .. 가 가 Root Port SW3 SW2 Designated Port ?? Root Port **Designated Port** Blocking ... 가 ^^:: ..

... ^^? ... ^^;; .. 가 ;;;;;;; ( 가 .. --;;;)

Loop가 .. ..Redundant path( .. ..) Loop가 .. STP(IEEE 802.1d) ..

, Root Bridge ... BID(Bridge ID) BID = Priority + MAC ... ^^;; ^^

, Nonroot Bridge Root Port Designated Port, Blocking ...

 cost
 ?
 가

 ..
 ??
 가
 ???

 Blocking
 ??
 BID
 ..

 ..
 SW3
 SW2
 가
 가 Blocking
 ??

 가
 ^^;;;;;;;
 ..
 ..
 ..

۸ ۸<u>:</u>: on .. Blocking 가 .. data .. Listening 가 .. 가 BPDU .. data loop가 ( ) •• .. MAC Learning 가 .. BPDU MAC Table data .. .. Forwarding 가 ... Forwarding 가 data .. Blocking Listening Learning Forwarding .. ^^

.. Hello Time = BPDU .. 2 .. Max Age = BPDU 20 가 .. Max Age .. Forward Delay = 가 Listening / Learning (15)

STP .. ^^ VLAN ~

 $\Lambda\Lambda$ 

## CCNA : VLAN(Virtual LAN)

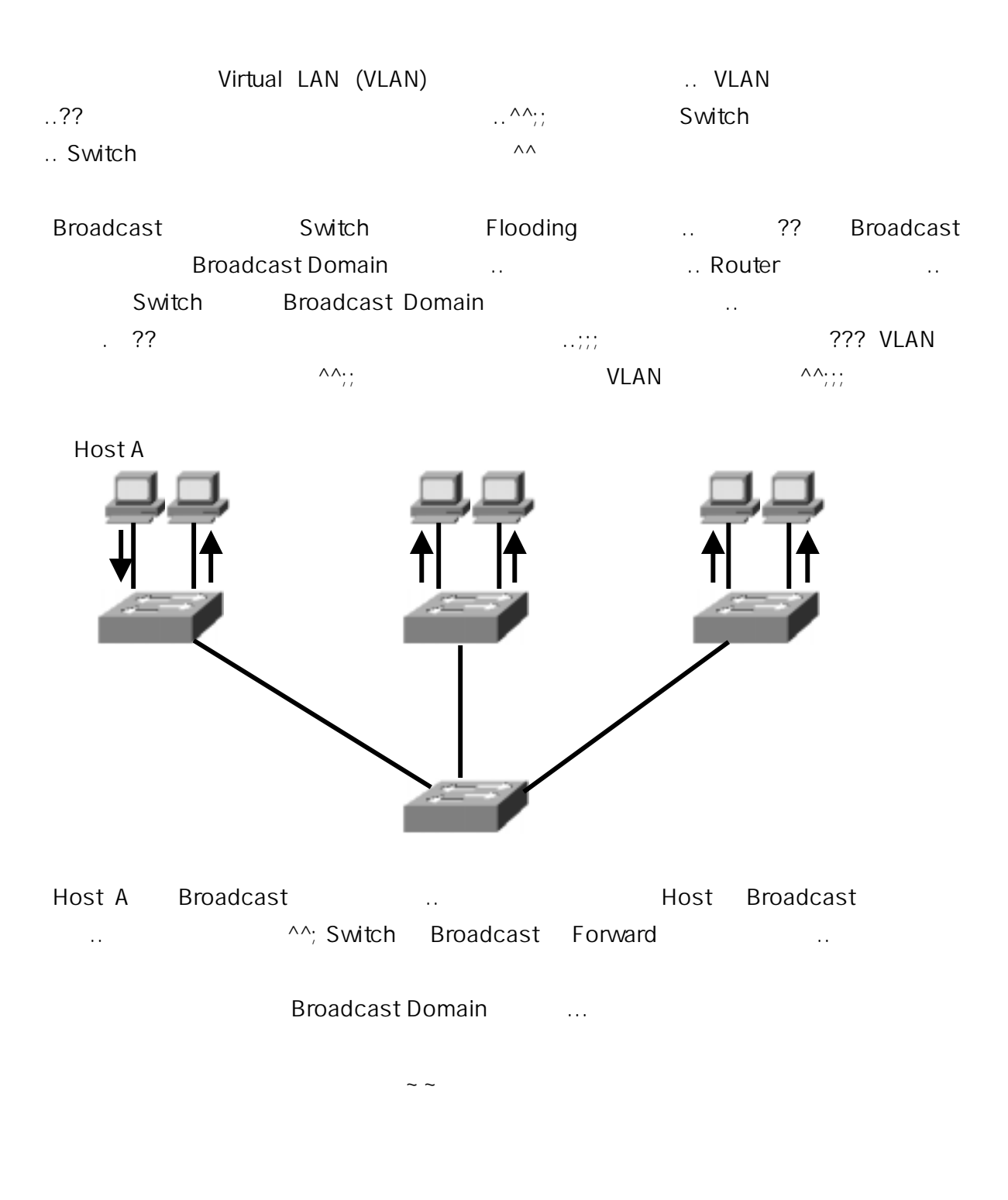

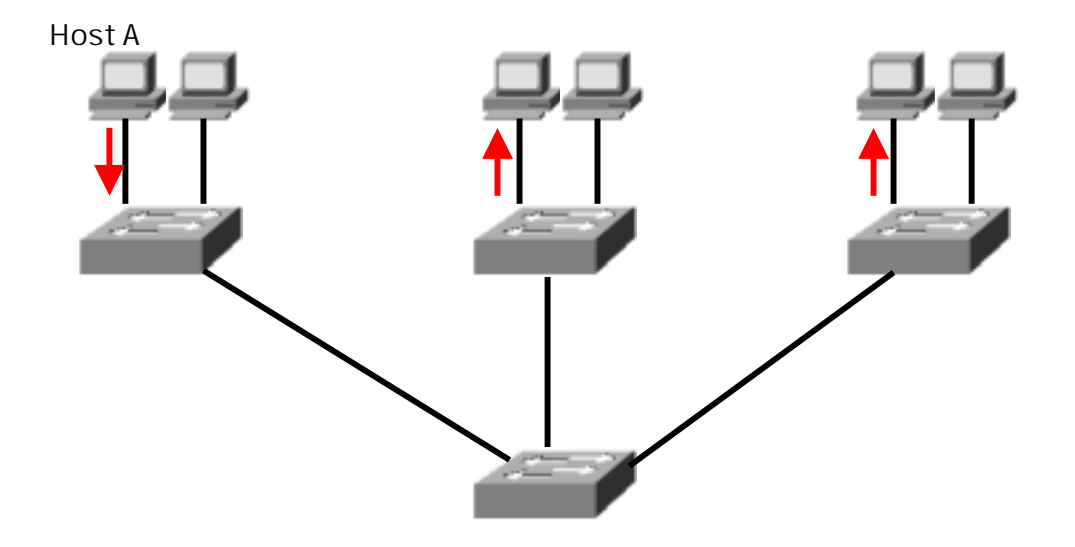

.. Host A가 Broadcast .. .. Host Broadcast .. ?? 가 가 Broadcast Domain .. .. VLAN .. ??

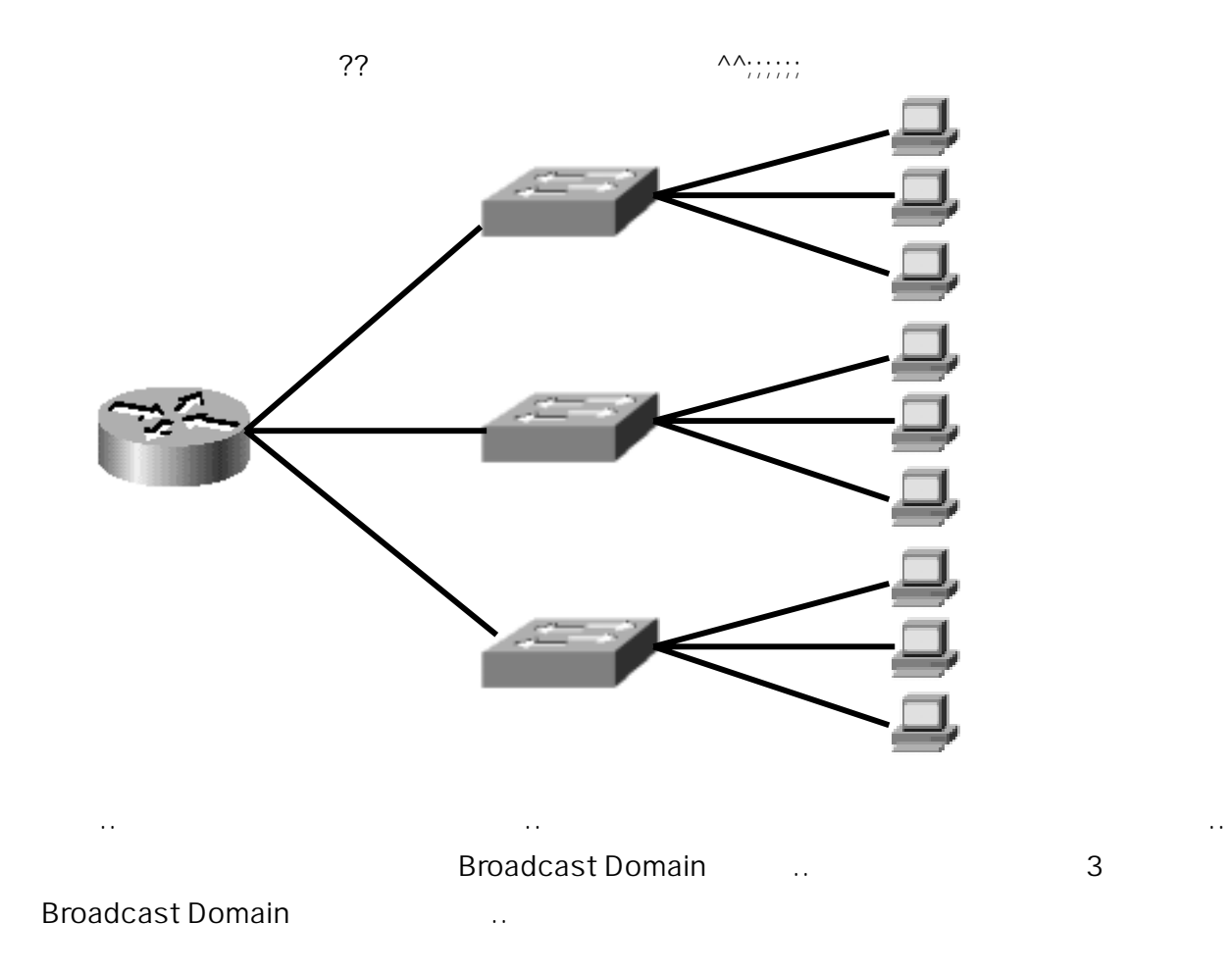

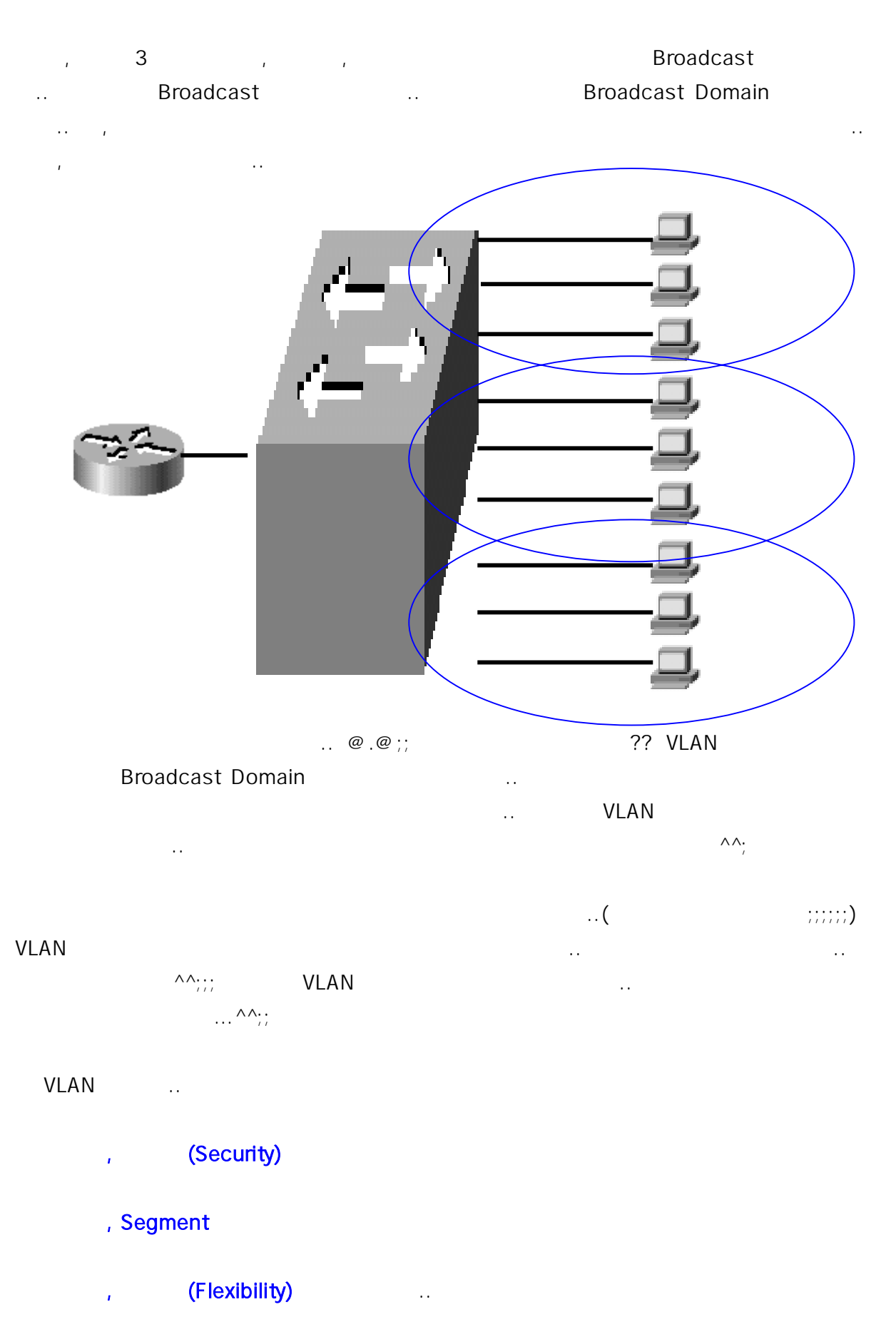

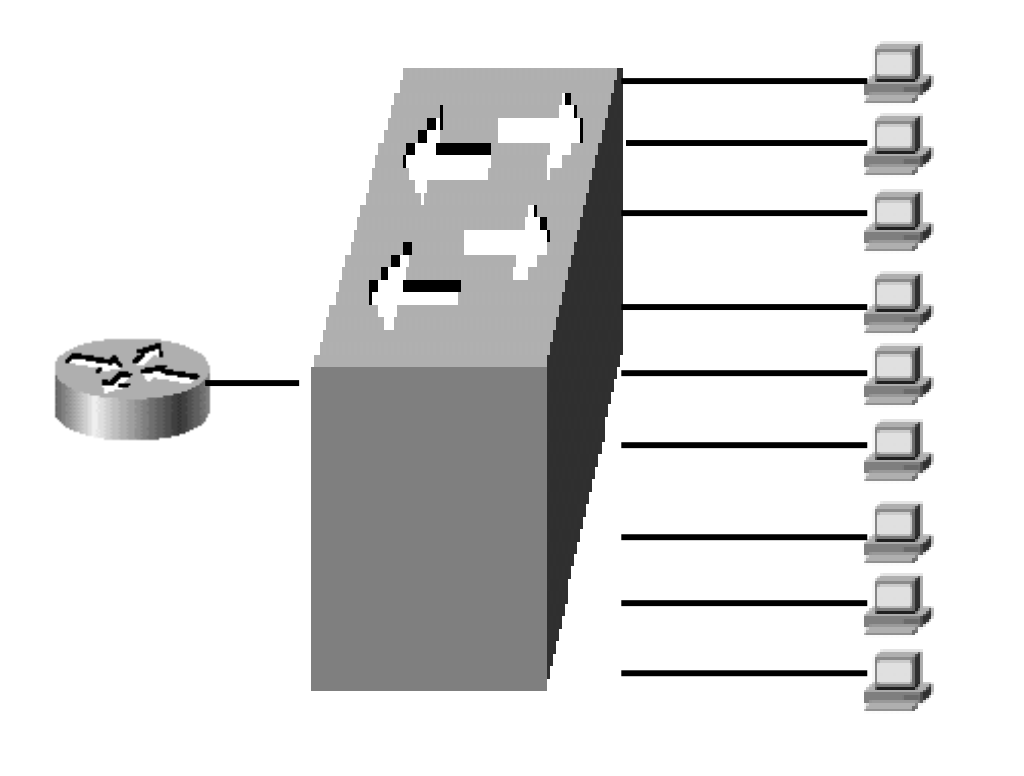

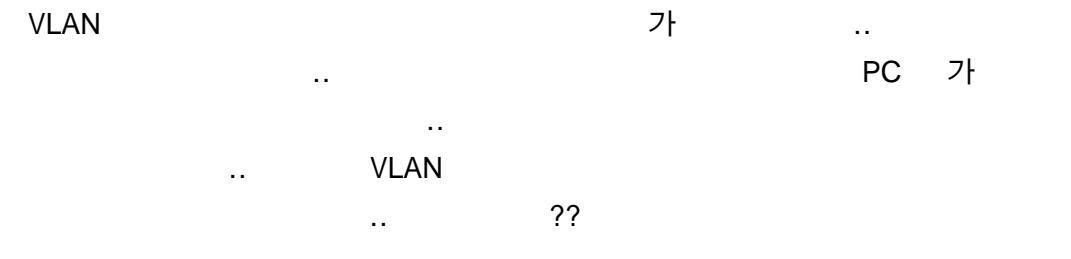

| Segment |          |           |        | <br>Collision, | Broadcast |
|---------|----------|-----------|--------|----------------|-----------|
| Domain  | <br>VLAN | Broadcast | Domain |                |           |
| Segment |          |           |        |                |           |

| •• |    |   |   |   |   |   |
|----|----|---|---|---|---|---|
|    | 1  | , | 2 | , | 3 |   |
|    | 1  | 가 | 가 |   |   |   |
|    | ?? |   |   |   |   |   |
|    |    |   |   |   |   |   |
|    |    |   |   |   | ^ | ^ |

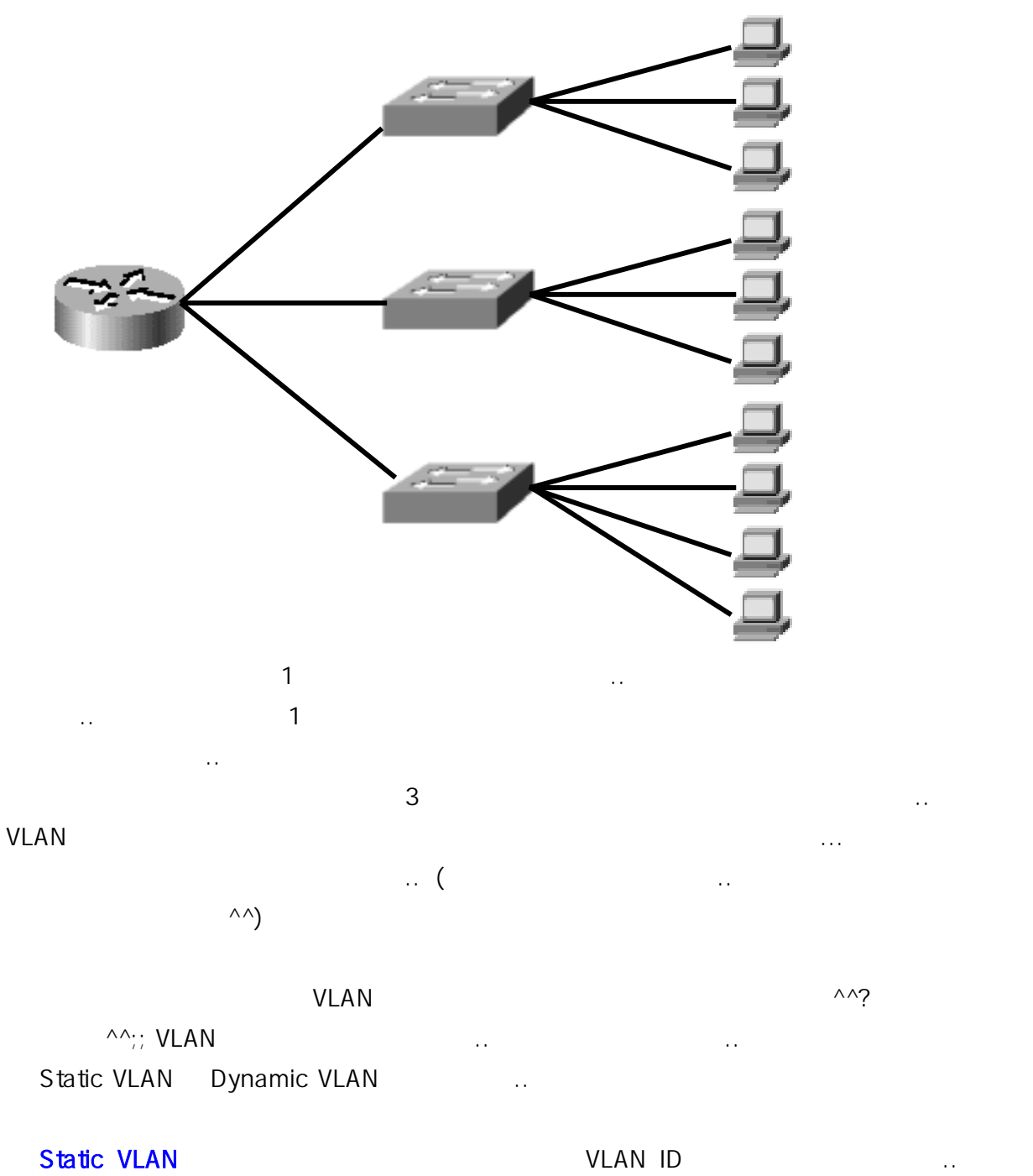

| 1~4 | 1 VLAN, 5~8 | 2 VLAN    |     |
|-----|-------------|-----------|-----|
| PC  | 1~4         | PC 1 VLAN | 5~8 |
|     | 2 VLAN      | ??        |     |

 Dynamic VLAN
 MAC Address, Protocol

 .. Cisco
 VLAN Management Policy Server(VMPS)

 MAC
 dynamic VLAN
 ..

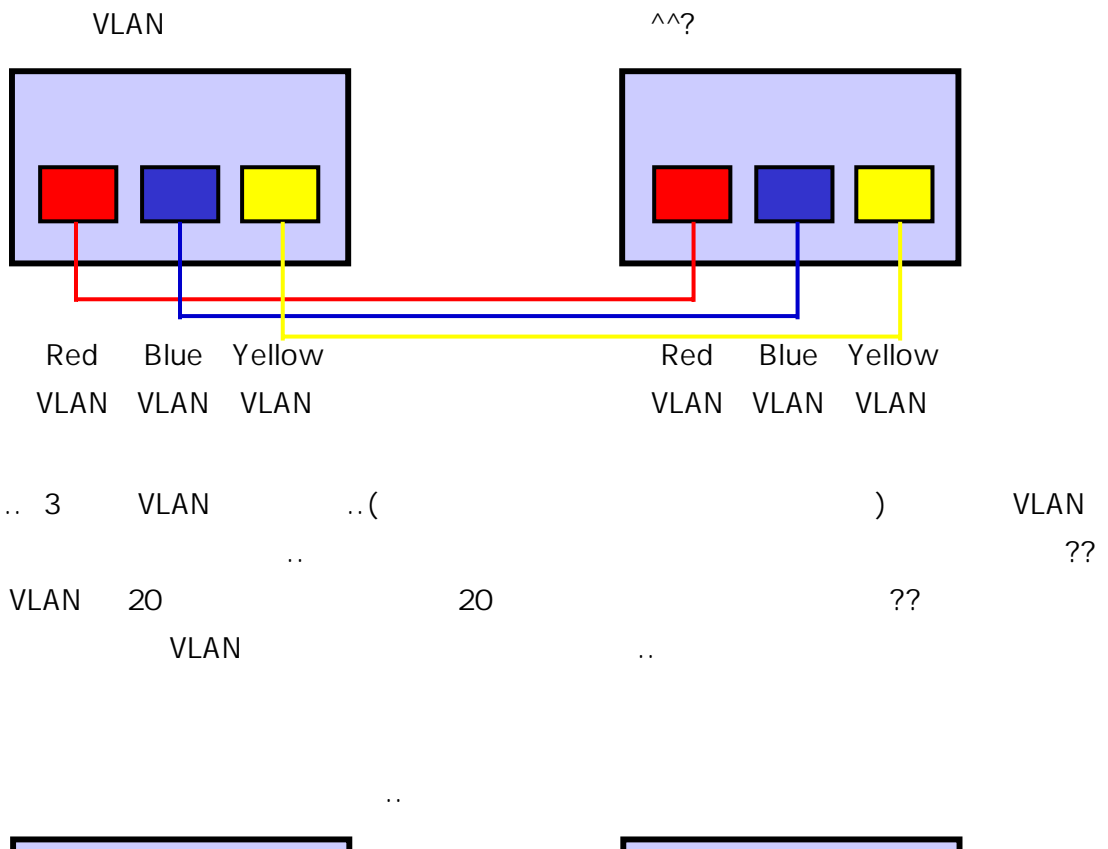

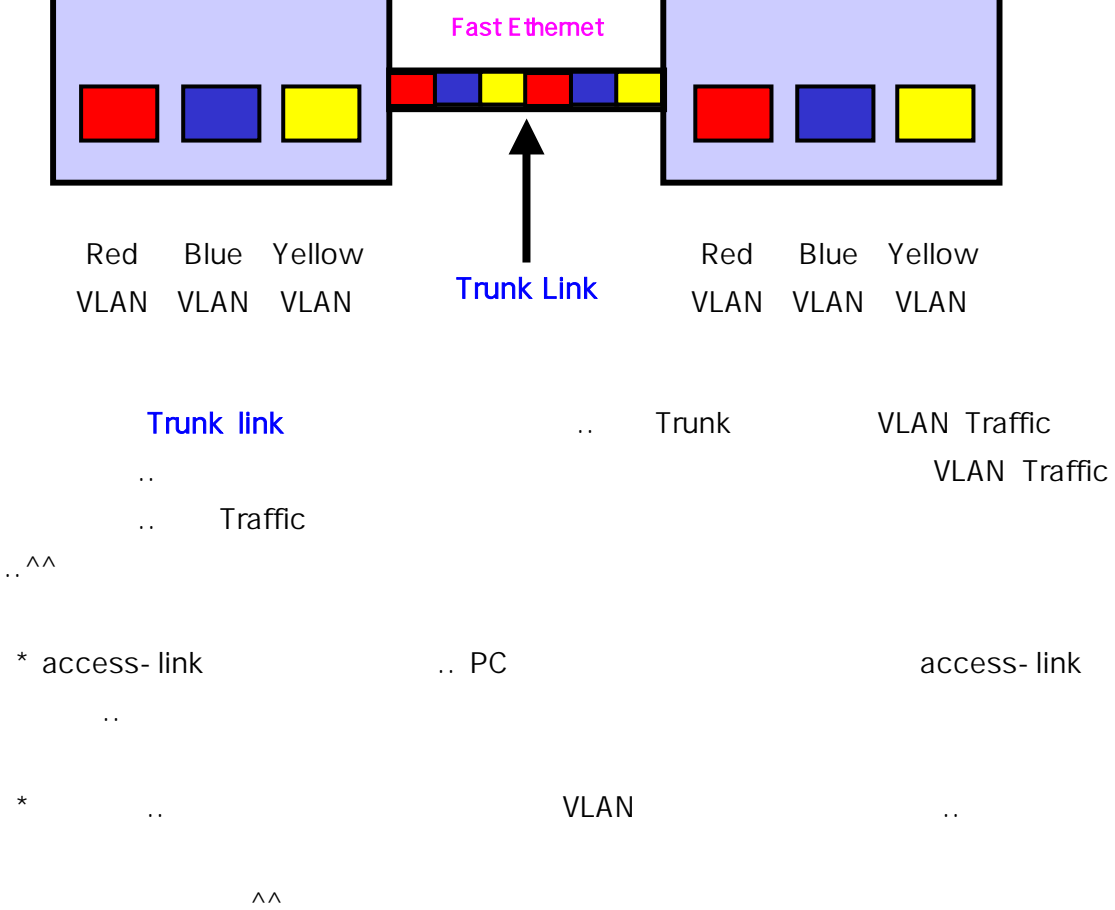

• •

VLAN 가

Trunk Link ..^^; VLAN Traffic 가 가 .. Frame tagging .. Frame tagging Frame VLAN tag ..

가 Frame '1 VLAN 1 가' 1 ... Frame Trunk Link · ! 1 VLAN ... 가 ' 1 VLAN Frame ... ??

tagging ?? ISL(Inter-Switch Link) Protocol IEEE IEEE 802.1Q( )가 .. Cisco ISL Cisco

IEEE 802.1Q.. ISL Protocol taggingframeheader trailer..encapsulation ^^;;

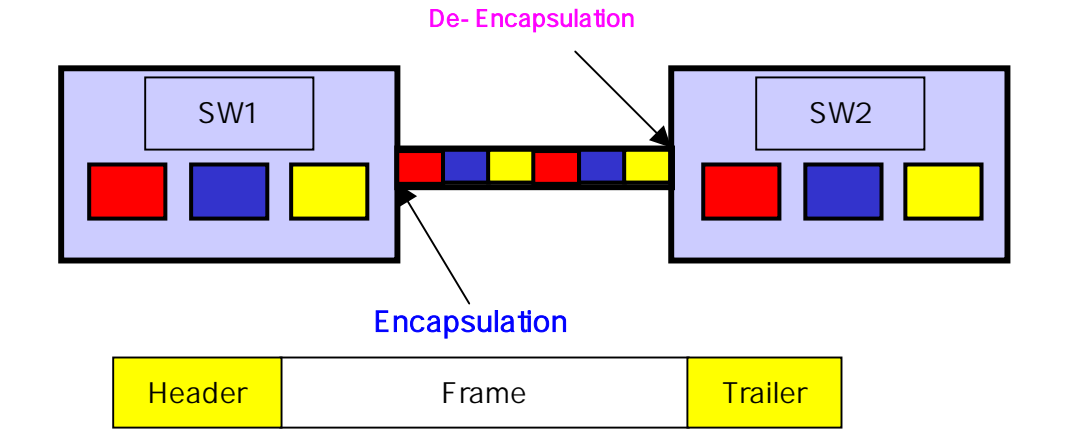

#### Header VLAN ID 가 Frame VLAN SW2 Frame ??? SW1 .. .. VLAN .. SW1 Frame SW2 Frame Frame Header, trailer Trunk Line header .. 가 VLAN .. SW2 header Frame VLAN trailer VLAN Frame ..
|    | 802.1Q      | ISL        |                  | Frame       |           | 가    | I    | Frame     |
|----|-------------|------------|------------------|-------------|-----------|------|------|-----------|
| (  | VLAN        |            | CCNA<br>——;;) 80 | ISL<br>2.1Q | Protocol  | 'tag | ging |           |
|    |             |            |                  |             |           |      |      | ^^;;      |
|    |             |            | 가                |             | 가         | 가    |      |           |
|    | VLA<br>VLAN | N          |                  |             | Yellow VL | AN   |      |           |
| 가  | ??          |            | ??               |             |           |      | ???  |           |
|    | VLAN        | В          | roadcast Domain  |             |           |      |      | Broadcast |
| Do | omain       |            |                  |             | 가         |      | ^^;; |           |
|    |             | Broadcast  | Broadcast Do     | omain       |           |      |      | ??        |
|    |             | bioaucasi  | Broadcast Domaii | า           |           |      |      |           |
|    |             | ^^?        |                  |             |           |      |      |           |
|    |             |            |                  |             |           |      |      |           |
|    |             |            |                  | ??(         |           |      | ^^)  |           |
|    |             | 가          | _                |             | ??        | 가    | А    | В         |
|    | 22          | C,D,E,F,   | G                |             | ??        |      |      |           |
|    | 11          |            |                  |             |           |      |      |           |
|    |             |            | =                | Broado      | cast Doma | lin  |      |           |
|    | 가           | ^^         |                  |             |           |      |      |           |
|    |             |            | ^^ Trur          | k Line      |           |      |      |           |
|    |             |            |                  | -           |           | 3    | 1    |           |
|    |             | Trunk Line | ^^::             |             |           |      |      |           |
|    |             |            | · · ·            |             |           |      |      |           |

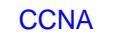

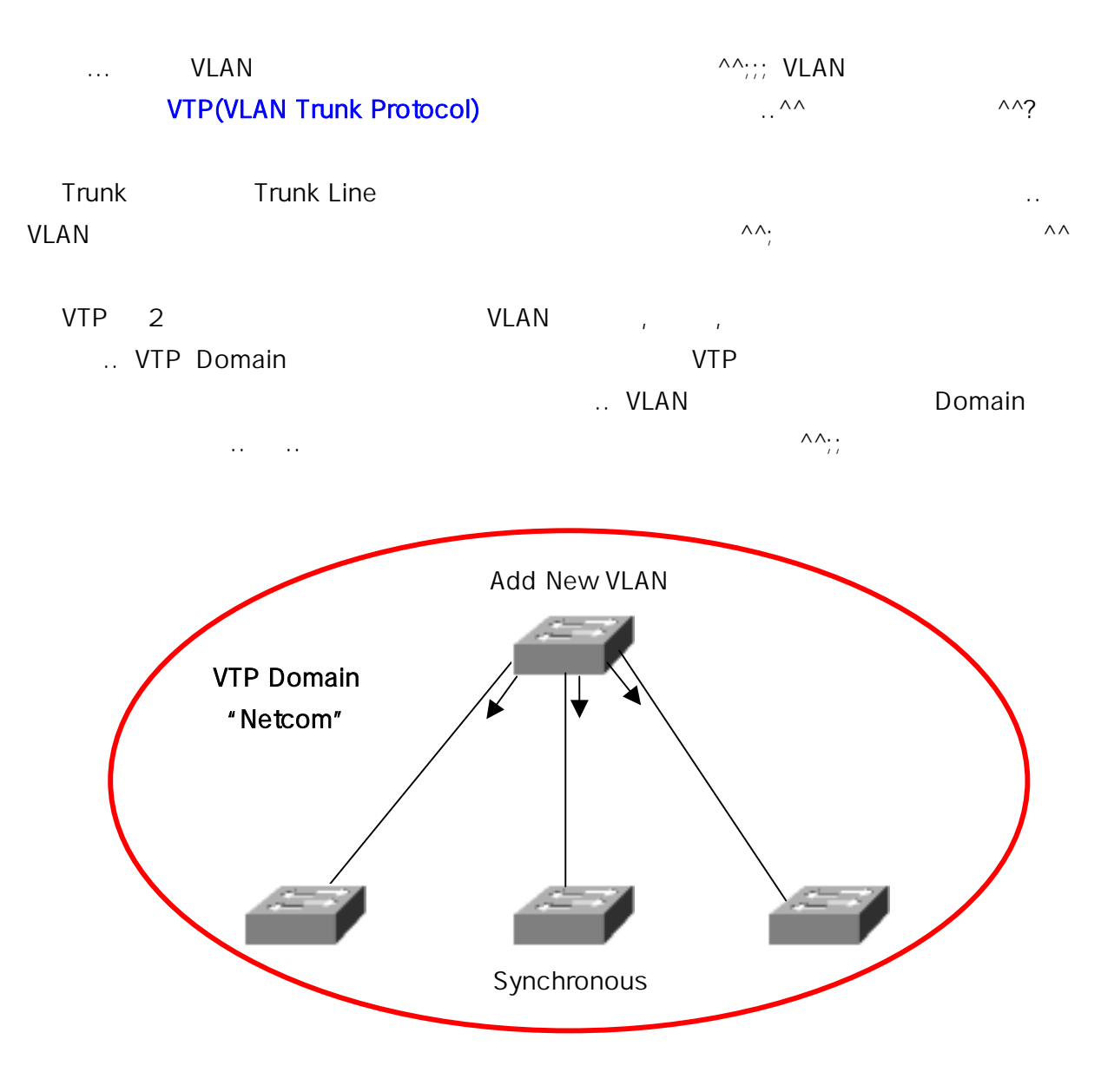

 ...
 VLAN
 가
 ...
 VTP advertisement(VTP
 ,
 5

 VLAN
 가
 ...)
 Domain
 가

 ...
 Netcom Domain
 VTP
 가

 ...
 ...
 VLAN
 가?가
 ...

 ...
 ...
 가 Synchronous(
 ,
 equal

 ^^;;)
 ...
 ...
 ...
 ...

VTP Mode .. .. ^^;;

**Cisco Certified Network Associate** 

| VTP                         | 3가 Mode가       |                | Server, Client, Transparent           |
|-----------------------------|----------------|----------------|---------------------------------------|
| 3가                          |                |                |                                       |
| Server                      | VLAN<br>NVRAM  | VTP Domain<br> |                                       |
| Client<br>Client<br>        | VLAN<br>Server | VTP            |                                       |
| Transpare<br>Domain<br>Mode | ent()<br>VTP   | VLAN , ,       | VTP<br>Server<br>                     |
|                             |                | ^/             | · · · · · · · · · · · · · · · · · · · |

#### .. ..

|      |         | Server | Client | Transparent |
|------|---------|--------|--------|-------------|
| VTP  |         | Yes    | No     | No          |
|      | VLAN    | Yes    | Yes    | No          |
| VTP  |         | Yes    | Yes    | Yes         |
| VLAN | (NVRAM) | Yes    | No     | Yes         |
| VLAN | , ,     | Yes    | No     | Yes         |

..? ?? .. 가

••

..—.—;;;;;

••

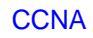

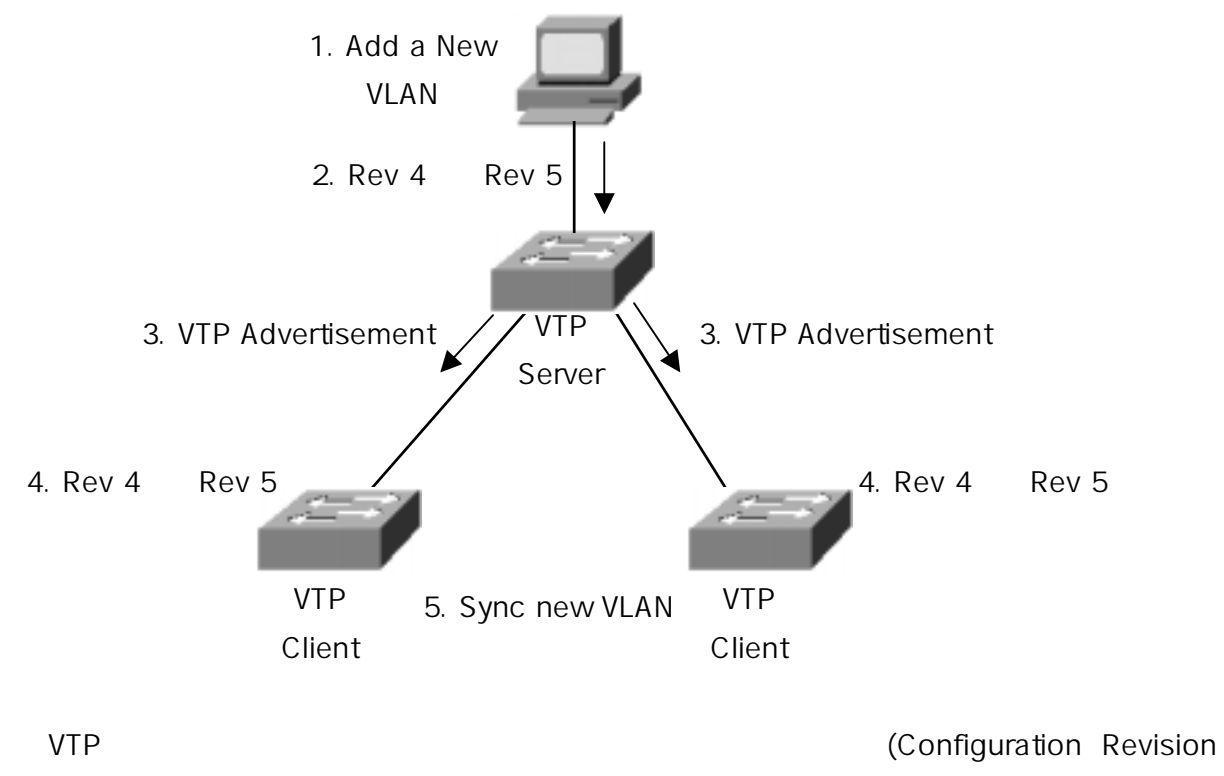

Number) VTP 가 VLAN 1 가 .. 가 .. .. VLAN 가가 가 Revision Number VTP 4 5 .. VTP 5 VLAN .. ?? Client 가 VLAN 가

Domain ...

.. .. ^^;;

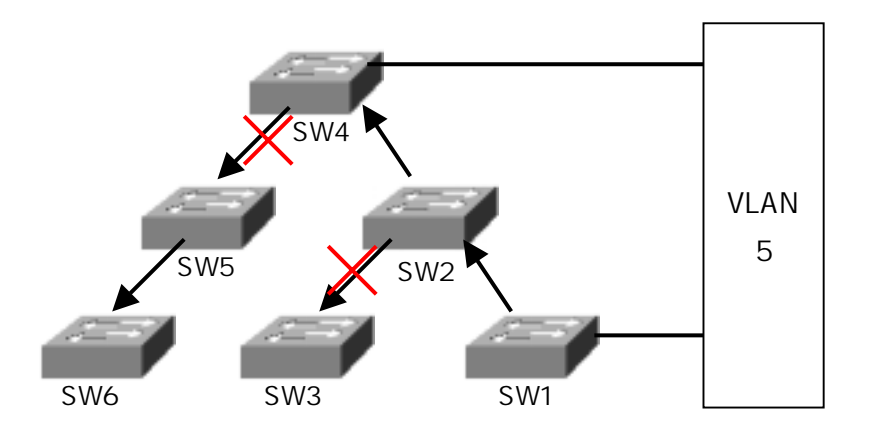

^^;; **VTP Pruning**(가 ) .. .. .. VLAN5 가 SW1 SW4 ..

|       |              | ISL |     | VTP      |       |
|-------|--------------|-----|-----|----------|-------|
|       | VLAN         |     | SW1 | VLAN5    | SW4   |
| VLAN5 |              |     |     |          | ??    |
|       | SW 2,3,4,5,6 |     |     | SW 3,5,6 | VLAN5 |
|       | ?? VLAN5     |     | 가   | ~ (SW2   | VLAN5 |
| S     | SW4          | ^^a | ^^) |          |       |

## Pruning

.. Bandwitdh( , )가 ^^;;

, VLAN .. ^^ VTP ...-.a;;

^^ ~

••

| ??                                           |            |          | ^^            |
|----------------------------------------------|------------|----------|---------------|
| <br>IP                                       | Subnet Mas | IP<br>sk |               |
|                                              | ^^;;;;     |          | <br>^^;;      |
| 2<br>0 1                                     | 가          |          | 0,1 가<br>^^;; |
| 10 2                                         | <br>가      |          | ~             |
| 10 249                                       | ??         |          |               |
| 249 = 200 + 40 + 9<br>가                      |            |          | , , ,         |
| $249 = 2 * 10^{2} + 4 * 10^{1} + 9 * 10^{0}$ |            |          | ??            |
| 10<br>?                                      | ? 10       | 2<br>^^  |               |

# CCNA : Binary Number

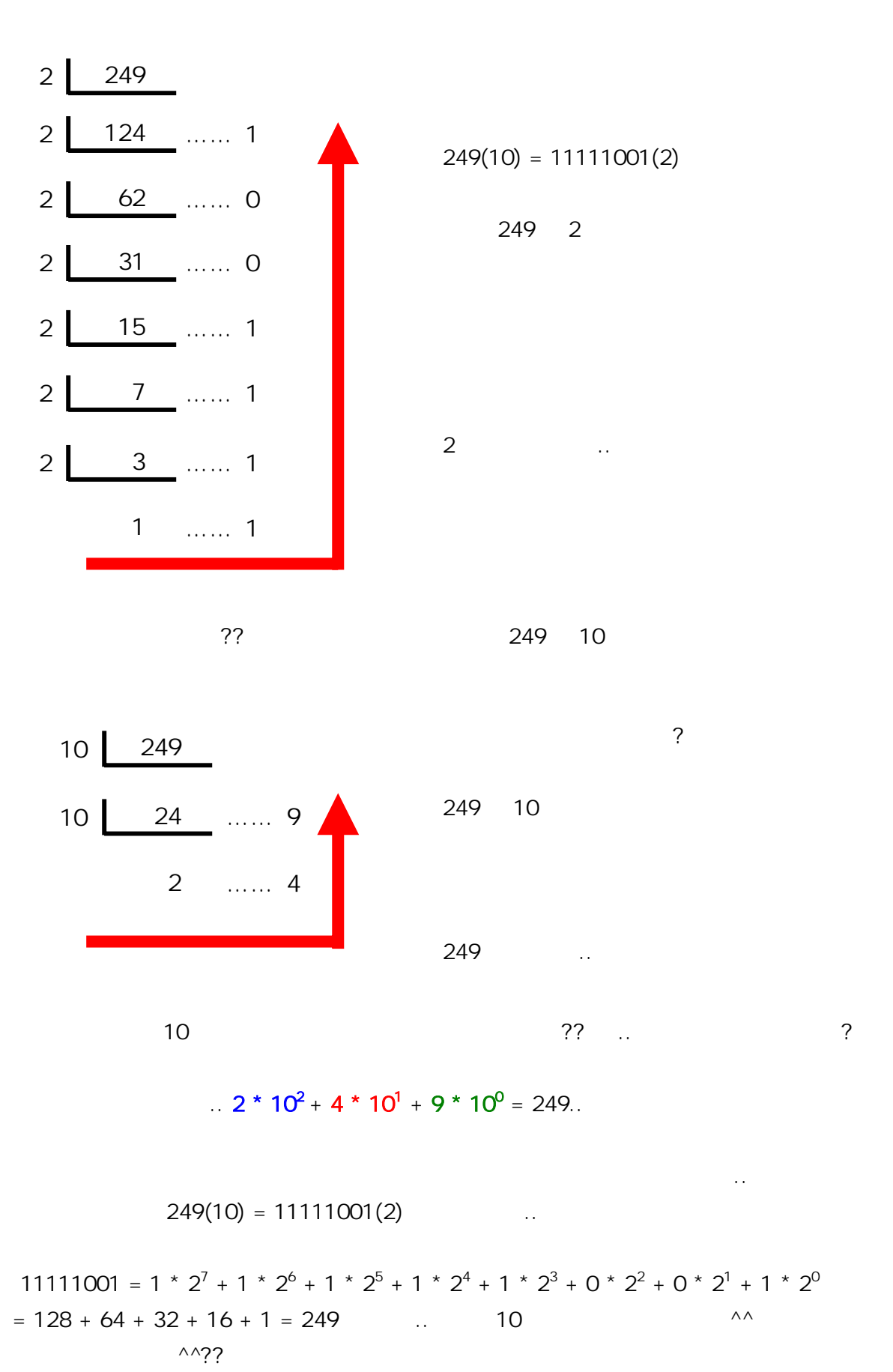

Written by JunJae Lee

|     | CCNA                 | A Contraction  |                      |                      |                                   |                    | <u>c</u>           | <u>Cisco Certi</u>     | fied Netw             | vork As            | <u>sociate</u> |
|-----|----------------------|----------------|----------------------|----------------------|-----------------------------------|--------------------|--------------------|------------------------|-----------------------|--------------------|----------------|
|     | 2                    | 10             |                      |                      |                                   |                    | 10                 | 2                      |                       |                    | 2              |
|     | 2                    | 2              | 10                   |                      |                                   |                    |                    |                        | 2 (                   | - 1                | )              |
|     |                      |                |                      |                      |                                   |                    |                    |                        |                       |                    |                |
|     |                      |                |                      |                      |                                   |                    |                    |                        |                       |                    |                |
|     |                      |                |                      |                      |                                   |                    |                    |                        |                       |                    |                |
|     | 1111100 <sup>-</sup> | 1 = 1 *        | 2 <sup>7</sup> + 1 * | 2 <sup>6</sup> + 1 * | <sup>5</sup> 2 <sup>5</sup> + 1 * | 2 <sup>4</sup> + 1 | * 2 <sup>3</sup> + | 0 * 2 <sup>2</sup> + 0 | ) * 2 <sup>1</sup> +  | 1 * 2 <sup>0</sup> |                |
|     | = 128 -              | + 64 + 3       | 32 + 16 -            | + 0 + 0              | + 1 = 24                          | 9                  |                    |                        |                       |                    |                |
|     |                      |                | 0                    |                      |                                   | 0                  |                    |                        | 0                     |                    |                |
|     | —;;                  | 1              |                      | 가                    | ?? 1 *                            |                    | =                  |                        |                       |                    |                |
|     | ——                   | ,,             |                      |                      |                                   |                    | ??                 |                        |                       |                    |                |
| 2   | 2 0                  |                | 24                   |                      |                                   |                    |                    |                        |                       |                    |                |
| -   | - 0                  |                |                      |                      |                                   |                    |                    |                        |                       |                    |                |
| I   | 2 <sup>10</sup>      | 2 <sup>9</sup> | 2 <sup>8</sup>       | 2 <sup>7</sup>       | 2 <sup>6</sup>                    | 2 <sup>5</sup>     | 2 <sup>4</sup>     | 2 <sup>3</sup>         | <b>2</b> <sup>2</sup> | 2 <sup>1</sup>     | 2 <sup>0</sup> |
| I   |                      | _              | _                    | _                    |                                   |                    | _                  |                        | _                     | _                  |                |
|     | 1024                 | 512            | 256                  | 128                  | 64                                | 32                 | 16                 | 8                      | 4                     | 2                  | 1              |
| i   |                      |                |                      |                      |                                   |                    |                    |                        |                       |                    |                |
| I   |                      |                |                      |                      |                                   |                    |                    |                        |                       |                    |                |
| I   | 1                    | 1              | 1                    | 1                    | 1                                 | 0                  | 0                  | 1                      | <b>o</b> x-1          | 1111<br>(x-1       | 1001           |
| i   | 128                  | 64             | 32                   | 16                   | 8                                 | 0                  | 0                  | 1                      | 2                     | (X=1               | ,<br>1         |
| I   |                      |                |                      |                      |                                   |                    |                    |                        |                       |                    |                |
|     | v 1                  |                |                      |                      |                                   |                    |                    |                        |                       |                    |                |
| 2   | ~ 1                  |                |                      | 1                    |                                   |                    |                    |                        | 1                     | P                  |                |
|     |                      |                |                      |                      |                                   |                    |                    |                        | ·                     | •                  | 가              |
| 128 | 64 32 1              | 6842           | 2 1                  |                      |                                   | 1                  |                    |                        |                       |                    |                |
|     |                      |                | 2                    |                      |                                   |                    |                    | ^^;;                   |                       | ^^                 | 10             |
|     |                      |                | 2                    |                      |                                   |                    |                    |                        |                       | ,,                 |                |
|     |                      |                | ~~                   |                      |                                   |                    |                    |                        |                       |                    |                |
| 104 | 01001 (              | <b>-</b> )     |                      |                      |                                   |                    |                    |                        |                       |                    |                |
| 001 | 11001 (2             | ∠)<br>2)       |                      |                      |                                   |                    |                    |                        |                       |                    |                |
| 111 | 11111 (2             | ,<br>2)        |                      |                      |                                   |                    |                    |                        |                       |                    |                |

| CCI       | NA         |     |      |                        | Cisco Cert | ified Networ | k Associate |
|-----------|------------|-----|------|------------------------|------------|--------------|-------------|
|           | ç,         | ?   |      |                        |            | ••••         |             |
|           | 가          |     |      | Logic                  | al AND     |              |             |
|           |            |     |      |                        |            |              |             |
| 1 AND 1 = | = 1        |     |      |                        |            |              |             |
| 1 AND 0 = | = 0        |     |      |                        |            |              |             |
| 0 AND 1 = | = 0        |     |      |                        |            |              |             |
| 0 AND 0 = | = 0        |     |      |                        |            |              |             |
|           |            |     |      |                        |            |              |             |
| Lo        | gical AND  |     | 1    |                        |            | 1            |             |
| 0         |            |     |      |                        | Log        | gical AND    |             |
|           |            |     |      |                        |            |              |             |
|           |            | ^^? |      |                        | ~          |              |             |
| _         |            |     |      |                        |            |              |             |
| 1         | 0          | 1   | 0    | 0                      | 0          | 1            | 1           |
| 1         | 1          | 1   | 1    | 1                      | 0          | 0            | 0           |
|           |            |     |      |                        |            |              |             |
|           | Logical AN | D   |      | ??                     | 1          | 1            | 0           |
|           | ^^?        |     |      |                        |            |              |             |
|           |            |     |      |                        |            |              |             |
| 1         | 0          | 1   | 0    | 0                      | 0          | 1            | 1           |
| 1         | 1          | 1   | 1    | 1                      | 0          | 0            | 0           |
| 1         | 0          | 1   | 0    | 0                      | 0          | 0            | 0           |
|           |            |     | 100  |                        |            | 0.40         | 0           |
|           |            | _   | 163  |                        | 4.00       | 248 ?        | 1           |
| Logical A | NU         | )   | 1 77 |                        | 160        | AND          |             |
| ^^??      |            |     |      |                        |            |              |             |
| ,         |            |     |      | $\Lambda\Lambda\gamma$ |            |              |             |

Logical AND .. IP Address Subnet •• Subnet •• 가 ..;;;

^^;;

,

,

#### ^^? ..^^;; .. IP MAC .. ^^;; IP .. 가 ^^;; IP 가 .. 가 • • 가 ... 가 가 .. 가 IP .. .. IP ?? IP 2 32 .. ?? 172.16.35.22 .. ?? 172.16.35.22 .. .. -\_-??? 가 IP @.@? ??? , ——;; 8 .. ?? ^^;; 가 10101100 . 00010000 00100011 00010110 . . 22 172 16 35 . . . $\Lambda\Lambda$ 1bit 8 .. • • , IP 8 4 Octet .. Octet ..

# CCNA : IP Address and Subnet

**CCNA** 

^^;;

**Cisco Certified Network Associate** 

 IP
 ..
 Network Part()

 Host Part()
 ..

 Broadcast Domain
 ... Broadcast Domain

 ^^;;
 7!

 ...
 ^^?

 ??
 ...

 Broadcast Domain
 ...

۰. PC ^^;;

..

30 PC가 PC .. .. IP ??  $\boldsymbol{\wedge}\boldsymbol{\wedge}$ ?? , IP 가 • • ^^;; IP , ?? ..

.. 172.16.35.22 가 가 ?? \_\_\_\_a?

IP 172.16 35.22 ...

---;;; ^^? ---;;; ^^?;

Class A, B, C, D, E ...

٨٨

|               | Class |          |      | ??                  | IP          |         |          |             |
|---------------|-------|----------|------|---------------------|-------------|---------|----------|-------------|
|               |       |          |      | ^^;;                |             |         | 가        |             |
|               |       | IP       | 가    |                     |             |         | C        | lass        |
|               |       |          |      | ^^;;                |             |         |          |             |
|               |       |          |      | ,,                  |             |         |          |             |
|               |       |          |      |                     |             |         |          |             |
| Class A       |       | Network  |      | Host                | Host        |         | Ho       | st          |
|               |       | Octet    | 0    | ( <mark>0</mark> NN | INNNNN, 1~1 | 26, 127 | 7        | )           |
| Class B       | l     | Network  |      | Network             | Host        |         | Ho       | st          |
|               |       | Octet    | 10   | (10                 | NNNNN, 12   | 8~191)  |          |             |
| Class C       |       | Network  |      | Network             | Netwo       | rk      | Ho       | st          |
|               |       | Octet    | 110  | (1                  | 10NNNNN, 19 | 92 ~ 22 | :3)      |             |
| Class D       | Multi | icast    |      |                     |             |         |          |             |
| Class D       | man   | Octet    | 1110 | (                   | 1110NNNN 2  | 24 ~ 2  | 39)      |             |
|               |       | 00.01    |      | (                   |             |         | ,        |             |
| Class E       | Rese  | earch    |      |                     |             |         |          |             |
|               |       |          |      |                     |             |         |          |             |
| (             | Class | A,B,C,D, | E    |                     | . D Multica | ast, E  | Research | ı           |
|               | 가     | A,B,C    |      |                     |             |         |          |             |
|               |       |          |      |                     |             |         |          |             |
| Class A       | L.    | Octe     | t    | bit가 <mark>0</mark> |             |         | Octet    |             |
|               |       | Octet    |      |                     | Class A     |         |          | Octet       |
| 1~126         |       |          | IP   |                     | 가           |         |          |             |
| Class A       |       | 가        |      |                     |             |         |          |             |
|               |       | Ostat    |      |                     |             |         | Osta     | L           |
| Class B       |       | Octer    |      |                     |             |         | Octe     | Ootot       |
| 100 101       |       |          | ÷L   | 71                  | Class D     |         | Class    |             |
| 120~191       |       | 19       | 71   | ۲۲<br>۱۳۵           | 16 35 33    | Class   | B        |             |
| B             |       | Octot    | ~1   | 172                 | 170.00.22   | 01855   | ט        | 01055<br>25 |
|               |       |          |      |                     | 172.10      |         |          | 55.         |
| 22            |       |          |      |                     | <u>۸۸</u> 2 |         |          |             |
| 22            |       |          |      |                     | ^^?         |         |          |             |
| 22<br>Class C | 11    | 0        |      | Octet               | ^^?         |         | 192~223  |             |

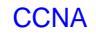

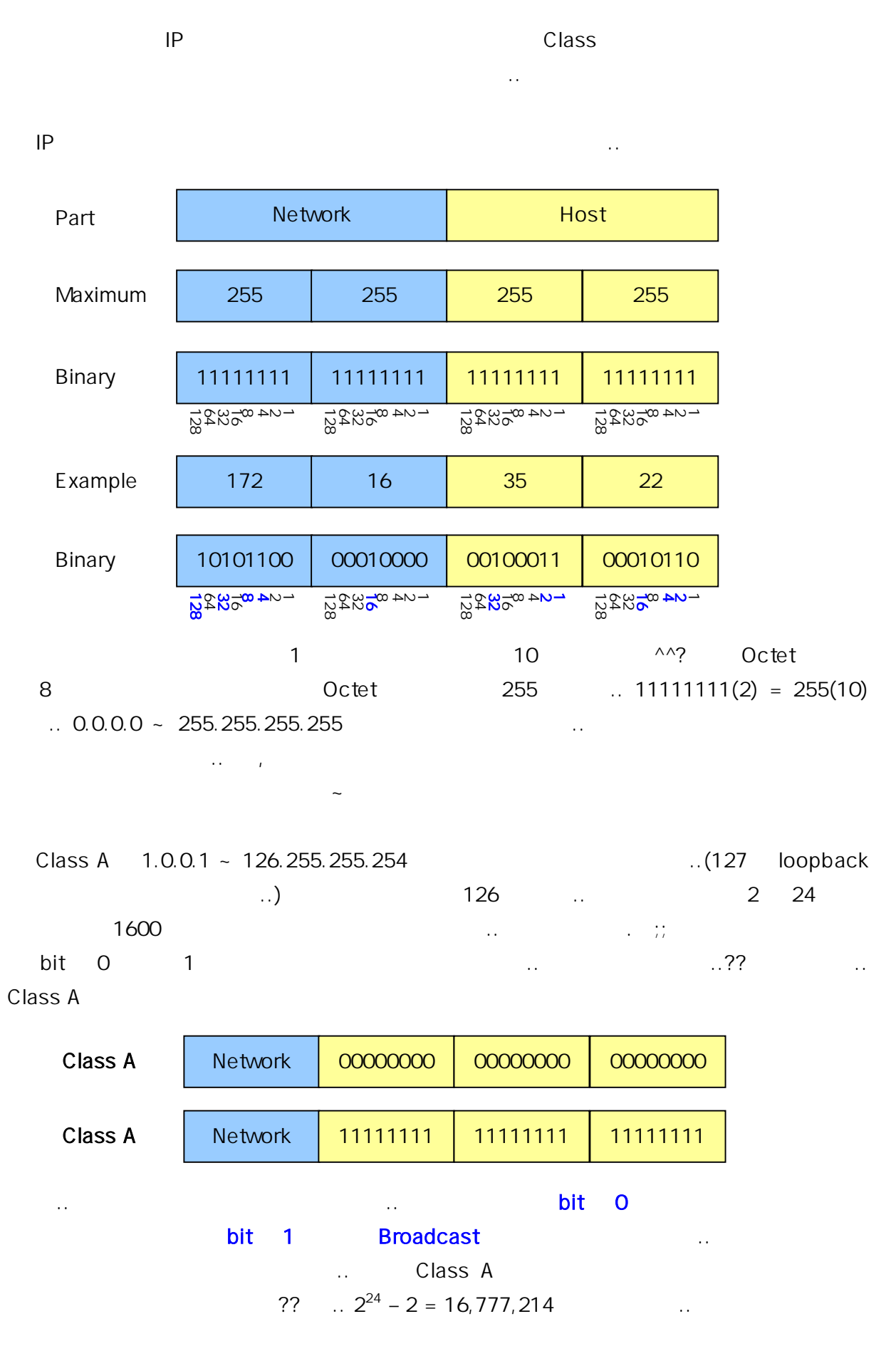

**Cisco Certified Network Associate** 

| Class B      | 10                |                       | octet                  |                |               | 가            |
|--------------|-------------------|-----------------------|------------------------|----------------|---------------|--------------|
|              | 2 <sup>1</sup>    | <sup>4</sup> = 16,384 | 가 '                    | 128.0.         | 191.255       |              |
|              |                   |                       |                        | 가              |               | 16,382       |
|              |                   |                       |                        | $2^{16} - 2 =$ | 65,534 가      |              |
| Class C      | 110               |                       | octet                  |                |               | 가            |
|              | 2 <sup>21</sup> = | 2,097,152             | 192.0.0                | 2              | 23.255.255    |              |
|              |                   |                       | 2,0                    | 097,150 가      | 가             |              |
|              |                   | 가                     | 2 <sup>8</sup>         | - 2 = 254 가    |               |              |
| , 7          | ŀ                 |                       | 2 <sup>N</sup> – 2 , ( | Ν              | bit           | )            |
| 172.1        | 6.0.0             |                       | 가                      | IP             |               | ??           |
|              |                   | 0                     |                        | 172.16.        | 0.1 가         |              |
| 가            |                   | 가                     |                        | ?? 172         | .16.255.254 🗸 | יት           |
|              |                   | 1                     |                        |                |               |              |
|              |                   | ?? 192.               | 168.1.0                |                | 가             |              |
| ,            |                   |                       |                        |                | ·<br>???      |              |
|              |                   |                       |                        |                |               |              |
|              | 가                 |                       | 192.168.1              | .1             | 19            | )2.168.1.254 |
|              |                   |                       | ??                     |                | ^^?           |              |
| 0            |                   |                       | ??                     |                |               | 192.168.1.0  |
|              |                   |                       | 1 192.16               | 8.1.255        |               |              |
| 가            | !!!!              |                       |                        |                |               |              |
| Network      |                   | 192                   | 168                    | 1              | 00000000      |              |
| Address      | ;                 |                       | Ĭ                      | 1              |               | 1            |
| First Availa | ble               | 192                   | 168                    | 1              | 00000001      |              |
| Address      | , I               |                       |                        |                |               | J            |
|              |                   |                       |                        |                |               | _            |
| Last Availa  | ble               | 192                   | 168                    | 1              | 11111110      |              |
| Address      |                   |                       |                        |                |               |              |
| Broadcas     | st                | 192                   | 168                    | 1              | 11111111      |              |
| Address      |                   |                       |                        |                |               | l            |
|              |                   |                       | \^?                    | ^^?            |               |              |

Subnet •• 가 .. .. Subnet Class B 150.150.0.0 .. 65,000 .. ( Broadcast Domain) 65,000 가 ?? Broadcast ?? Domain ...

|     | ??     | PC |   | 200.200 | .200.0 |    |
|-----|--------|----|---|---------|--------|----|
|     | PC가 25 |    |   | 가       | 254    | 25 |
| 230 | IP가    | ?? | 가 |         |        |    |
|     | IP     |    |   |         |        |    |

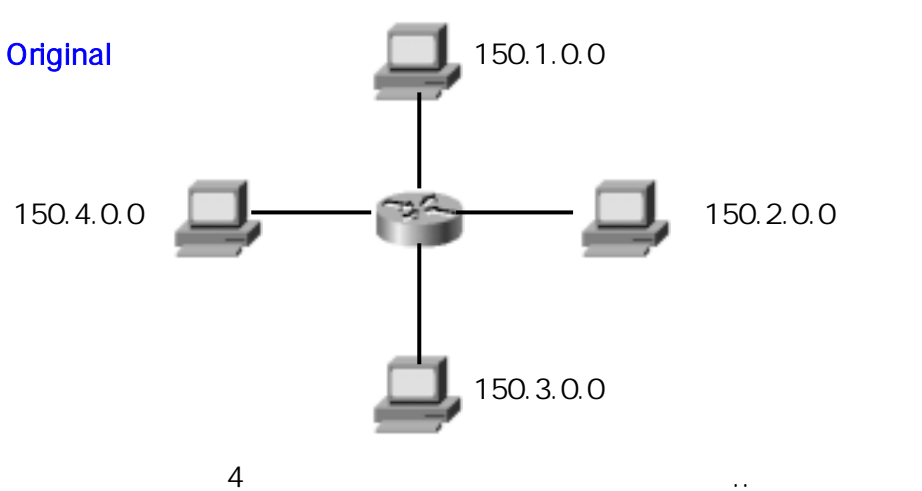

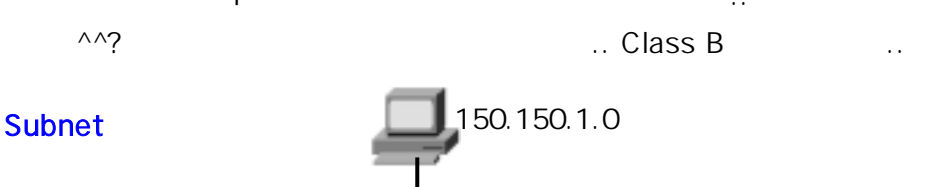

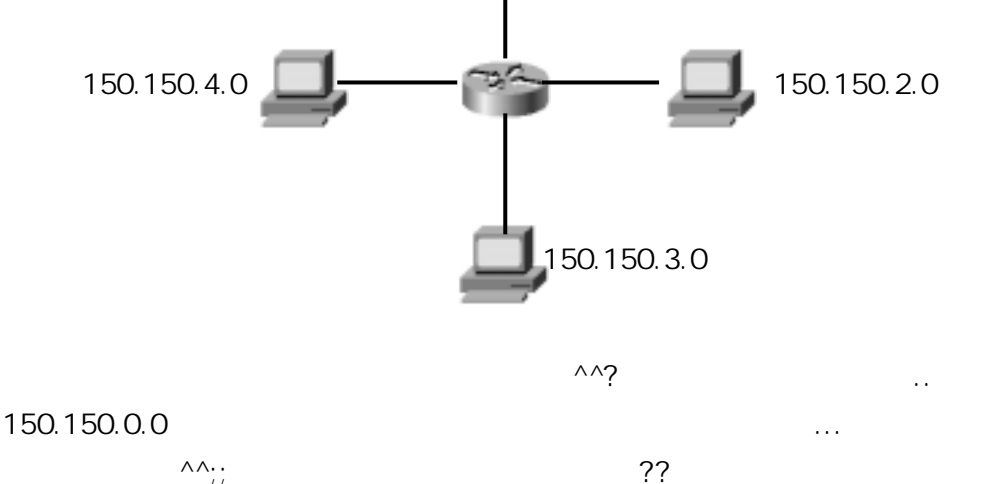

••

#### CCNA

..

|   | Subnet Mask |  |
|---|-------------|--|
| 가 | 가           |  |

, Default Mask가 ... Class A 255.0.0.0 B 255.255.0.0, C 255.255.0 ... ..

..

| Class | Default SubnetMask | SubnetMask (Binary)                  |
|-------|--------------------|--------------------------------------|
| A     | 255.0.0.0          | 11111111.0000000.0000000.0000000000  |
| В     | 255.255.0.0        | 11111111. 1111111.0000000.0000000    |
| С     | 255.255.255.0      | 11111111. 1111111. 11111111.00000000 |

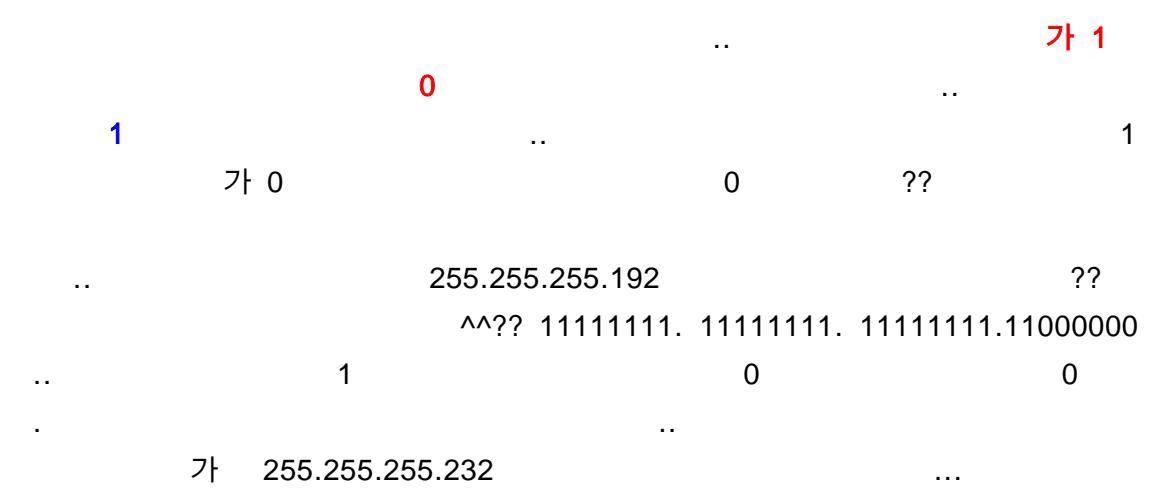

| 11111111 | . 111111 | 11. 11111 | 111.1110 <mark>1</mark> 000 | 1 | 가 |
|----------|----------|-----------|-----------------------------|---|---|
| 1        | 0        | 가         | !!                          |   | 1 |
|          |          | (         | O                           | 0 |   |

가 ~

|                                                                                          |                                                               | Logical AND                                                                                   |                                                         |
|------------------------------------------------------------------------------------------|---------------------------------------------------------------|-----------------------------------------------------------------------------------------------|---------------------------------------------------------|
| 192                                                                                      | 168                                                           | 10                                                                                            | 4                                                       |
| 11000000                                                                                 | 10101000                                                      | 00001010                                                                                      | 00000100                                                |
| 255                                                                                      | 255                                                           | 255                                                                                           | 0                                                       |
| 11111111                                                                                 | 11111111                                                      | 11111111                                                                                      | 0000000                                                 |
| 11000000                                                                                 | 10101000                                                      | 00001010                                                                                      | 0000000                                                 |
| 192.168.10.4 Class<br>192.16<br>??                                                       | s C<br>8.10.0 가<br>1                                          | ( ) Log<br>( )                                                                                | 255.255.255.0 IP<br>jical AND<br>192.168.10.4           |
| IP 192.168.<br>71-22                                                                     | 10.0                                                          |                                                                                               | 71                                                      |
| (example : 192 Logica<br>フト 1<br>フト<br>255.255.255.0<br>150.150.2.0<br>150.150<br><br>フト | II AND 255 = 192)<br>50.150.1.0 150.1<br>???<br>0.1.0<br>Feel | Logical AND<br>Logical AND 0 =<br>50.2.0<br><br><br><br><br>7<br>!<br>150.150.2.0<br><br>^^?? | ) 255 = 7<br>0<br>7 7<br>150.150.1.0<br><br>150.150.0.0 |
| PC<br>PC 25 가<br>200.200.200.254                                                         | 가<br><br>IP                                                   | ^^<br>200.200.200.0<br>                                                                       | <br>200.200.200.1 ~<br>0 1                              |
| <br>??                                                                                   | ,<br>00, 01, 10, 11                                           |                                                                                               | 00, 11                                                  |

Written by JunJae Lee

| 가                |                |             | 01,10      |          |         |                |
|------------------|----------------|-------------|------------|----------|---------|----------------|
| 3 000, 001       | , 010, 011, 10 | 00, 101, 11 | 0, 111     |          |         | 000, 111       |
| 가                | 6 가            |             | 25         | PC       |         |                |
| (                | )가             | ?? 2        | 4          | 16       | 2 5     | 32             |
| 가 !!             |                |             |            |          |         |                |
|                  |                |             |            |          |         |                |
|                  |                | 255.255.2   | 55.0       |          |         | 8              |
| 가                | 25             | PC          |            |          |         |                |
|                  | 5              |             |            |          |         | ~~             |
|                  |                |             |            |          |         |                |
| Default          | 11111111       | 1111        | 1111       | 11       | 111111  | 00000000       |
| Subnetting       | 11111111       | 1111        | 1111       | 11       | 111111  | 11100000       |
|                  |                |             |            |          |         |                |
|                  | 7              | ŀ           |            | 5        | (       | )              |
| 1                |                |             |            |          |         |                |
| 255.255.255.224가 |                | 가 20        | 0.200.2    | 200.0(Ma | isk 255 | 255.255.224)   |
| IP               |                |             |            | 2 5      | 2       | 30             |
| 25               | 5              | 7           | ' <b>ŀ</b> |          |         |                |
| 200 가            | 가              |             |            |          |         | PC             |
|                  | ^^;; IP        |             |            |          | ۸/      | ι.             |
|                  |                |             |            |          |         |                |
| 200.20           | 0.200.40       | 200.200.20  | 0.70       |          |         |                |
|                  | 가              |             | 2          | 255.255. | 255.224 | 4              |
|                  |                |             |            |          |         |                |
|                  |                |             |            |          |         |                |
| 11001000 (200)   | 1100100        | 0 (200)     | 110        | 01000 (2 | 200)    | 00101000 ( 40) |
| 11111111 (255)   | 1111111        | 1 (255)     | 111        | 11111 (2 | 255)    | 11100000 (224) |
| 11001000 (200)   | 1100100        | 0 (200)     | 110        | 01000 (2 | 200)    | 00100000 (32)  |
|                  |                |             |            |          |         |                |
| 11001000 (200)   | 1100100        | 0 (200)     | 110        | 01000 (2 | 200)    | 01000110 ( 70) |
| 11111111 (255)   | 1111111        | 1 (255)     | 111        | 11111 (2 | 255)    | 11100000 (224) |
| 11001000 (200)   | 1100100        | 0 (200)     | 110        | 01000 (2 | 200)    | 01000000 (64)  |
| · · · /          |                | . ,         | _          | ۲.       | ,       |                |
|                  | 가              | ^^ 200.20   | 0.200.4    | 0 200    | .200.20 | 03.32          |
| 200.200.20       | 0.70 200.2     | 00.200.64   |            |          | -       | ^^ ^^          |

••

Class C

?? Octet 255.255.255

, ) ..

^^;; Class C

| 10000000 = 128 | /25 | Not Valid (       | 0 1                        |
|----------------|-----|-------------------|----------------------------|
|                |     |                   | )                          |
| 11000000 = 192 | /26 | Valid Subnet = 2  | Valid Host Per Subnet = 62 |
| 11100000 = 224 | /27 | Valid Subnet = 6  | Valid Host Per Subnet = 30 |
| 11110000 = 240 | /28 | Valid Subnet = 14 | Valid Host Per Subnet = 14 |
| 11111000 = 248 | /29 | Valid Subnet = 30 | Valid Host Per Subnet = 6  |
| 11111100 = 252 | /30 | Valid Subnet = 62 | Valid Host Per Subnet = 2  |
| 1111110 254    | /21 | Not Valid (       | 0 1                        |
| 1111110 = 254  | /31 |                   | )                          |
|                |     |                   |                            |

.. 가 2<sup>N</sup> – 2 (N

| /25, | /26 |     |   |             |       |   |    | Pre | əfix |
|------|-----|-----|---|-------------|-------|---|----|-----|------|
|      |     | . / |   |             | 1     |   |    |     |      |
| /25  | 1   | 25  | 가 |             |       |   |    |     |      |
| /28  |     |     |   | 255.255.255 | 5.240 |   | ?? |     |      |
|      |     |     |   |             |       |   |    |     |      |
|      |     |     |   |             |       | , | ~~ |     |      |
|      |     |     |   |             |       |   |    |     |      |
|      |     |     |   |             |       |   |    | 가   |      |

Question > 200.200.0 .. 26 .. 5 7 .. ??? ^\_\_^;;;;;;

|                  | CCNA                       |                                   |                | <u>Cisco C</u>   | Certified Network Associate |
|------------------|----------------------------|-----------------------------------|----------------|------------------|-----------------------------|
|                  |                            | ??                                |                |                  |                             |
|                  | 200.200.200.0              |                                   | <br>가          |                  | 26<br>26 가                  |
| 5bit가            |                            | PC PC 25<br>5bit7                 | 111000         |                  | 5bit<br>255.255.255.248     |
|                  | 248                        | 11                                | 111000<br>3hit | 71               | 1<br>6 7-                   |
| 255.25           | 5.255.248                  |                                   | JUL            | 가                | 0 7                         |
|                  |                            |                                   |                |                  |                             |
|                  |                            | ?? 150.150.0.0                    | Class          | B<br>458         | <br>가 가                     |
|                  |                            |                                   |                |                  |                             |
| 9                | 150.150.0.0 / 2<br>512     | 23 , 255.255.254.<br>9bit<br>^^;; | 0              |                  | 2<br>가                      |
|                  | 가                          | 255.255.25                        | 5.224          |                  | 200.200.200.0               |
|                  |                            | ??                                |                | 3bit             | 8                           |
|                  |                            |                                   |                |                  |                             |
|                  | 200                        | 200                               |                | 200              | 0000000 (0)                 |
|                  | 200                        | 200                               |                | 200              | <b>00000001</b> (1)         |
|                  |                            |                                   |                |                  | Ļ                           |
|                  | 200                        | 200                               |                | 200              | <mark>00011110</mark> (30)  |
|                  | 200                        | 200                               |                | 200              | 00011111 (31)               |
| 200.20<br>200.20 | 0.200.0 ~ 200.<br>0.200.31 | .200.200.31                       | <br>200        | ).200.200.0<br>가 | )<br><br>0                  |
|                  |                            |                                   |                |                  | U                           |

1 200.200.200.224

..

| 200 | 200 | 200 | 00100000 (32)              |
|-----|-----|-----|----------------------------|
| 200 | 200 | 200 | 00100001 (33)              |
|     |     |     | Ļ                          |
| 200 | 200 | 200 | <mark>00111110</mark> (62) |
| 200 | 200 | 200 | <mark>00111111</mark> (63) |
|     |     |     |                            |

|                  |                 |          |   | 001         |                |
|------------------|-----------------|----------|---|-------------|----------------|
| 200.200.2        | 200.32 ~ 200.20 | 0.200.63 | 2 | 200.200.200 | ).32           |
|                  | 200.200.200.6   | 63       |   |             | 200.200.200.33 |
| 200.200.200.0/27 | 가               | IP       | 가 |             | ??             |

#### 200.200.200.0 / 27 Subnet

| Network Address | First Available | Last Available   | Broadcast Address |
|-----------------|-----------------|------------------|-------------------|
| 200.200.200.0   | 200.200.200.1   | 200.200.200.30   | 200.200.200.31    |
| 200.200.200.32  | 200.200.200.33  | 200.200.200.62   | 200.200.200.63    |
| 200.200.200.64  | 200.200.200.65  | 200.200.200.94   | 200.200.200.95    |
| 200.200.200.96  | 200.200.200.97  | 200.200.200.126  | 200.200.200.127   |
| 200.200.200.128 | 200.200.200.129 | 200.200.200.158  | 200.200.200.159   |
| 200.200.200.160 | 200.200.200.161 | 200.200.200.190  | 200.200.200.191   |
| 200.200.200.192 | 200.200.200.193 | 200.200.200.222  | 200.200.200.223   |
| 200.200.200.224 | 200.200.200.225 | 200.2000.200.254 | 200.200.200.255   |

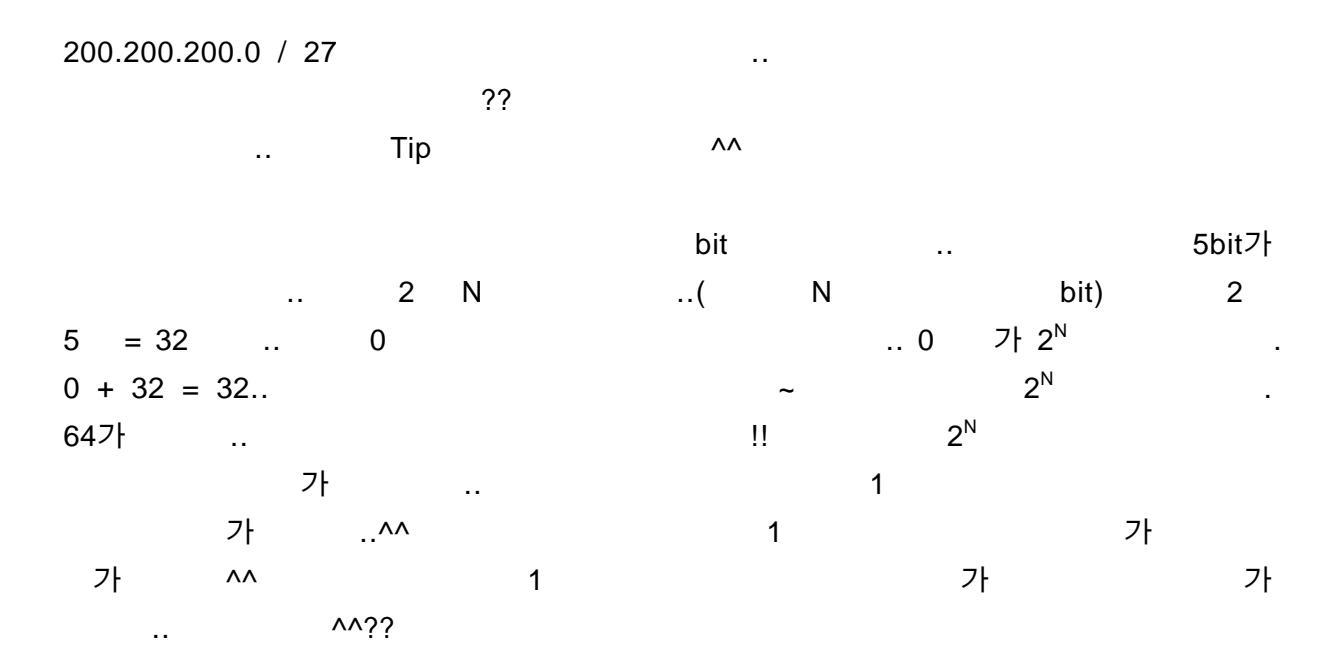

| <br>192.168.1.0 / 26 |      |       |   |
|----------------------|------|-------|---|
| , 가                  |      |       |   |
| <br>bit              | / 26 | 6bit가 | 2 |

..

가

6 64 ..!! .. 64

| Network Address | First Available | Last Available | Broadcast Address |
|-----------------|-----------------|----------------|-------------------|
| 192.168.1.0     |                 |                |                   |
| 192.168.1.64    |                 |                |                   |
| 192.168.1.128   |                 |                |                   |
| 192.168.1.192   |                 |                |                   |
|                 |                 |                |                   |
| 1               |                 | 가              |                   |

| Network Address | First Available | Last Available | Broadcast Ad | dress |
|-----------------|-----------------|----------------|--------------|-------|
| 192.168.1.0     |                 |                | 192.168.1.   | 63    |
| 192.168.1.64    |                 |                | 192.168.1.1  | 27    |
| 192.168.1.128   |                 |                | 192.168.1.1  | 91    |
| 192.168.1.192   |                 |                | 192.168.1.2  | 255   |
| 가               | ~               |                | 1            |       |
| 가               |                 | 1              |              | 가     |
| 가 ~             |                 |                |              |       |

| Network Address | First Available | Last Available | Broadcast Address |
|-----------------|-----------------|----------------|-------------------|
| 192.168.1.0     | 192.168.1.1     | 192.168.1.62   | 192.168.1.63      |
| 192.168.1.64    | 192.168.1.65    | 192.168.1.126  | 192.168.1.127     |
| 192.168.1.128   | 192.168.1.129   | 192.168.1.190  | 192.168.1.191     |
| 192.168.1.192   | 192.168.1.193   | 192.168.1.254  | 192.168.1.255     |

^^?? Class B

가 .. 가 ..

가

••

#### CCNA **Cisco Certified Network Associate** ^^? 가 가 .. 127.0.0.0 LoopBack •• 가 가 .. Ping Ping .. Ping 127.0.0.1 .. Ping 가 가 가 ..

TCP/IP 가 가

> NAT(Network Address Translation) .. ..

••

# 10.0.0.0 ~ 10.255.255.255 172.16.0.0 ~ 172.31.255.255

192.168.0.0 ~ 192.168.255.255

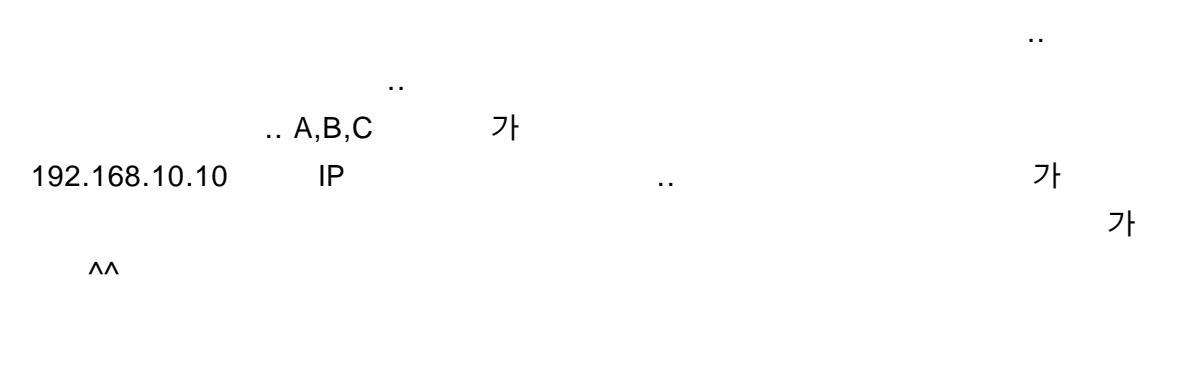

| IP | <br>가 | ~~ |
|----|-------|----|
|    |       |    |

 $\Lambda\Lambda$ 

~ ~ ~^^^

..

# CCNA : TCP/IP

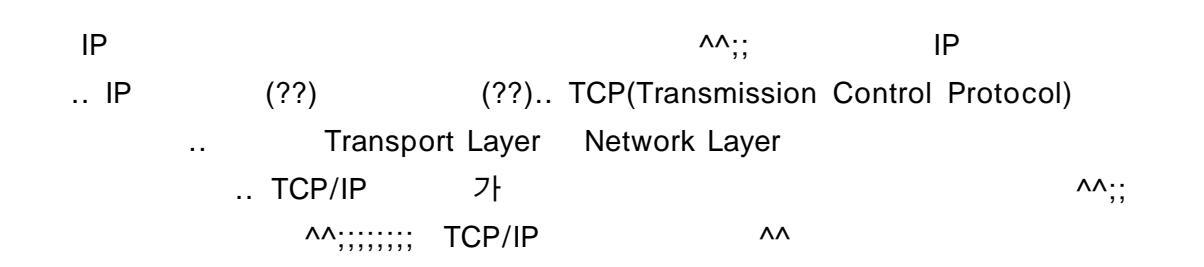

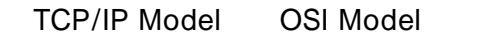

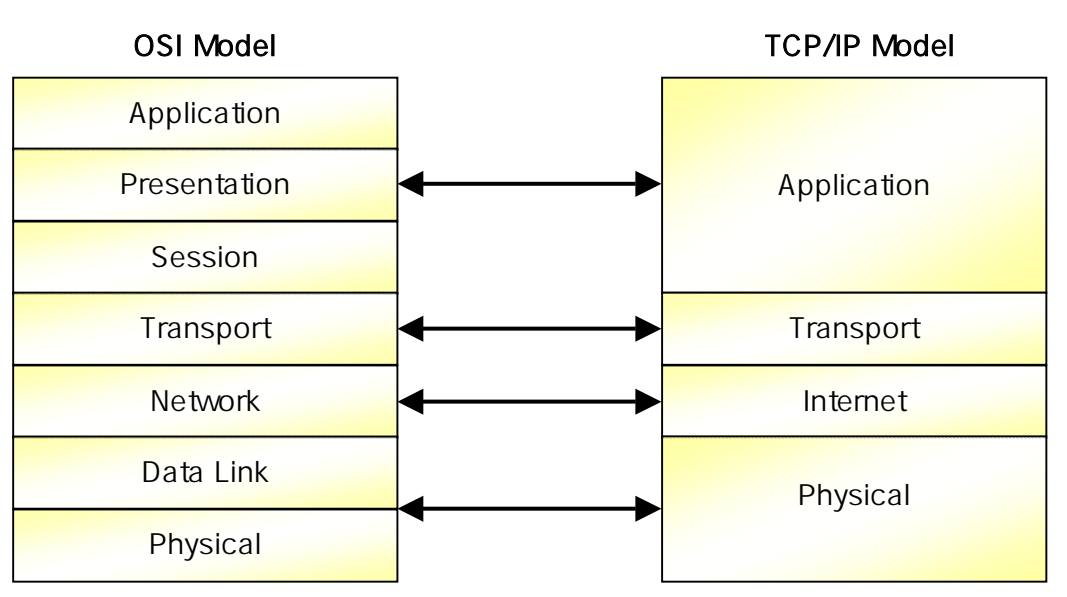

..

...

TCP/IP

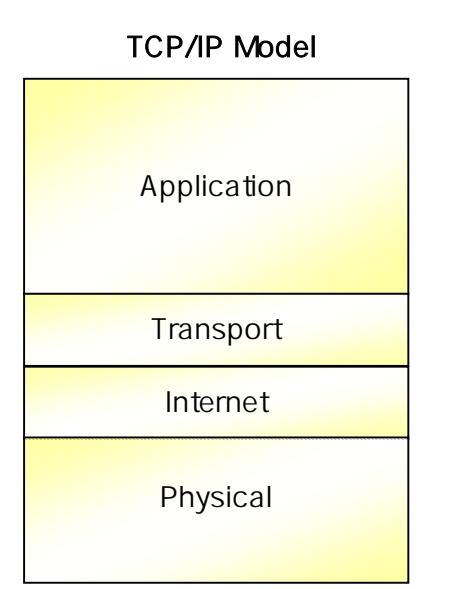

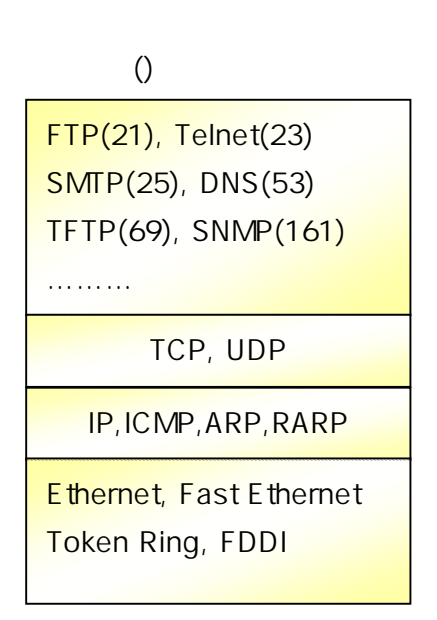

| Application                                                                                      |                                                   |                              |                        |       |
|--------------------------------------------------------------------------------------------------|---------------------------------------------------|------------------------------|------------------------|-------|
| <br>File Transfer : TF<br>E-mail : SMTP<br>Remote login : Te<br>Network Manager<br>Name Manageme | TP, FTP, NFS<br>elnet<br>ment : SNMP<br>ent : DNS |                              |                        |       |
|                                                                                                  |                                                   |                              |                        |       |
| 가                                                                                                |                                                   |                              |                        |       |
| <br>가                                                                                            |                                                   |                              | TCD                    |       |
| 자<br>가 80                                                                                        | 80 WWW가                                           |                              | ^^::                   | 가     |
| 1024                                                                                             | well-known                                        | 1024                         |                        | ·     |
| TCP/IP                                                                                           |                                                   |                              |                        |       |
| UDP(User Datagram                                                                                | Protocol)                                         | <b>TCP(Transmissio</b><br>가  | n Control Prot<br>data | ocol) |
| <b>TCP</b> :                                                                                     | (Connection oriented pro                          | <b>otocol)</b> data가<br>data |                        |       |
| 2                                                                                                |                                                   |                              | 100%                   | 가     |
| (reliable)<br>UDP                                                                                | <br>^^;; UDP                                      | ~~                           | 가                      |       |
| UDP:<br>data가                                                                                    | (Connectionless Proto                             | ocol) data                   |                        | 가     |
| UDP                                                                                              | data                                              | TCP<br>Applicat              | tion                   |       |
|                                                                                                  |                                                   |                              |                        |       |
| TCP                                                                                              |                                                   |                              | 71                     |       |

bit

#### **TCP Header Format**

| TCP Header I               | Format               |              |                      | () | bit |
|----------------------------|----------------------|--------------|----------------------|----|-----|
| Source Port(16)            |                      |              | Destination Port(16) |    |     |
|                            | Sequence Number (32) |              |                      |    |     |
| Acknowledgment Number (32) |                      |              |                      |    |     |
| Header<br>Length(4)        | Reserved(6)          | Code Bits(6) | Windows(16)          |    |     |
| Checksum(16)               |                      |              | Urgent(16)           |    |     |
| Options (0 or 32 If Any)   |                      |              |                      |    |     |

| UDP Header Format               |            |        |             |          | ()  | bit    |
|---------------------------------|------------|--------|-------------|----------|-----|--------|
| Source Port(16)                 |            |        | Destination | Port(16) |     |        |
| Length (16)                     |            |        | Checksu     | m (16)   |     |        |
|                                 | Data (I    | f Any) |             |          |     |        |
| TCP가<br>——;;                    |            | ;;     |             | Never    |     |        |
| ТСР                             | 가          |        |             |          |     |        |
| Multiplexing ( )                |            |        |             |          |     |        |
| Error Recovery (Reliability) (  | )          |        |             |          |     |        |
| Flow Control using Windowing    | (          |        | )           |          |     |        |
| Connection Establishment and    | Terminatio | on (   | )           | )        |     |        |
| Data transfer ( )               |            |        |             |          |     |        |
| ^^;;                            |            |        |             |          |     |        |
| Multiplexing                    |            |        | Multipl     | exing    |     |        |
| Multi 가                         |            | 가      | 가           |          |     |        |
| 가 ?? socket                     |            |        | socket      | IP ,     | Tra | nsport |
| Protocol(TCP, UDP), Port Number |            |        |             |          |     |        |

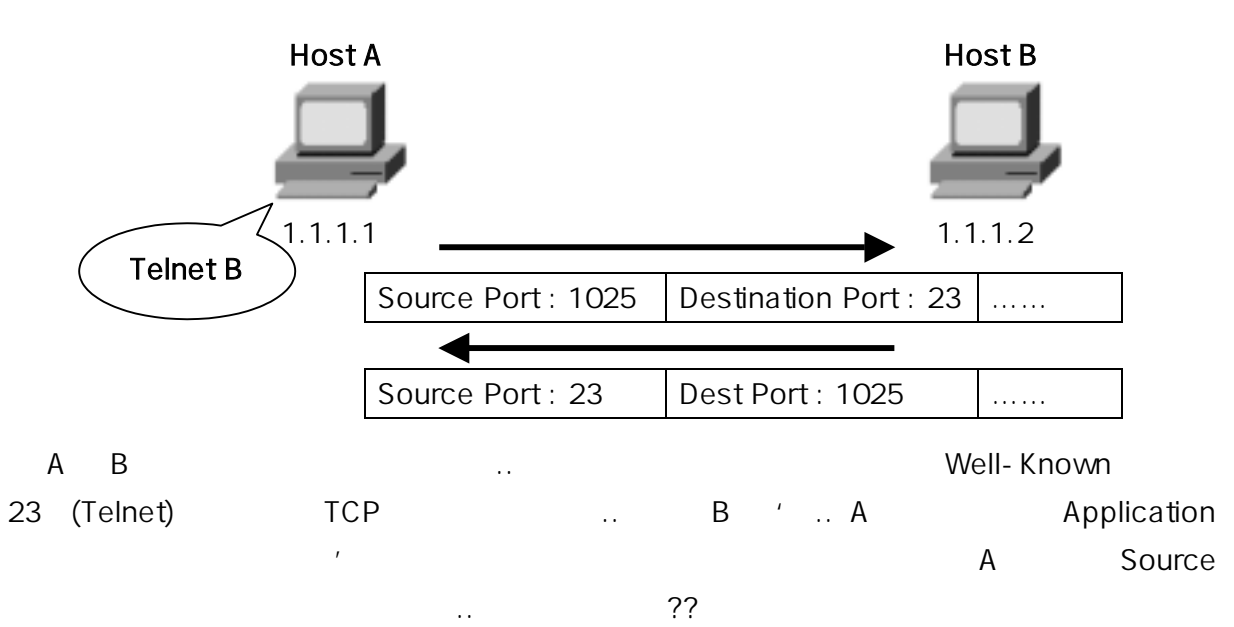

Multiplexing

..

**CCNA** 

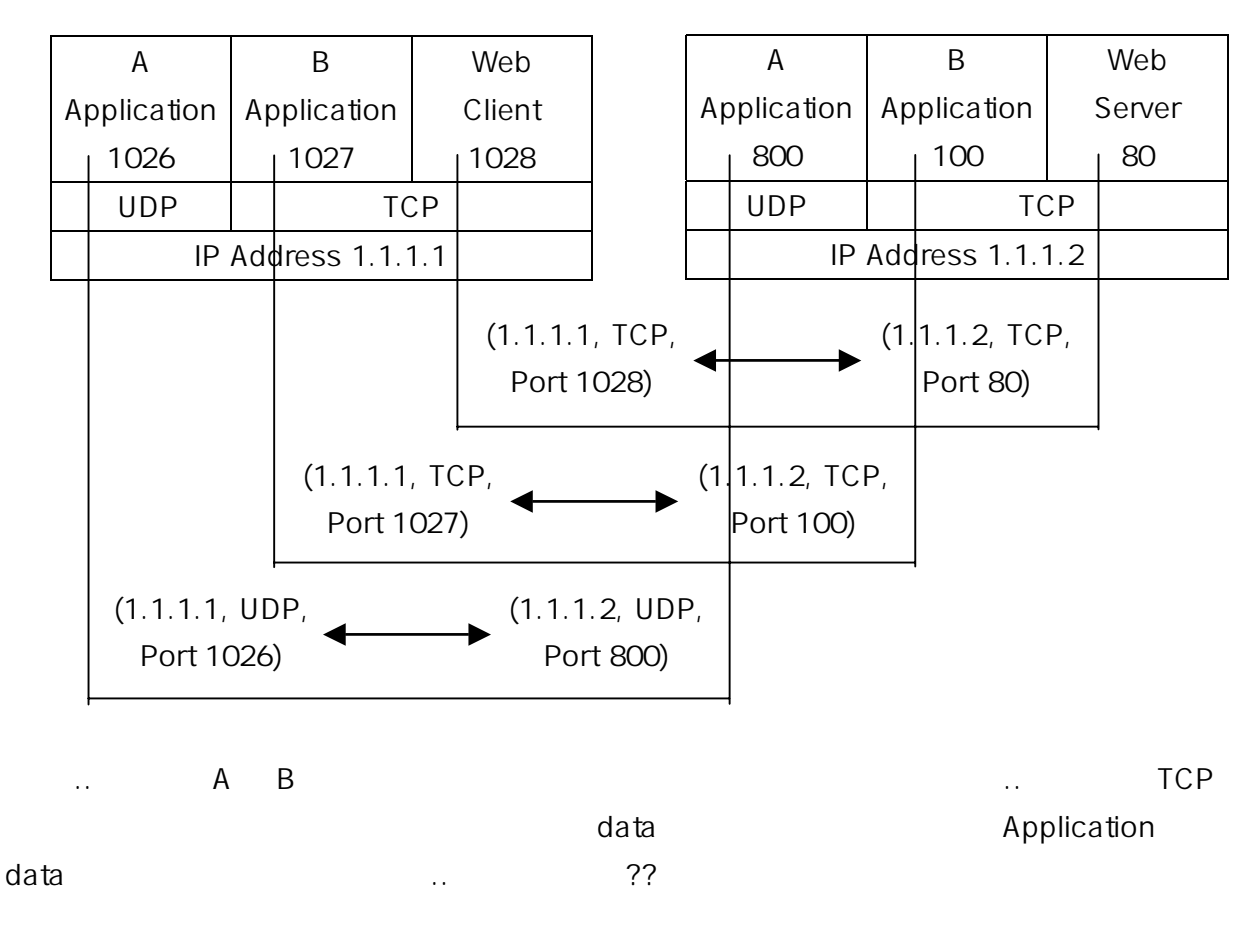

 $\boldsymbol{\nabla}$ 

4000

Error Recovery(Reliability) .. TCP reliable . . TCP Header Sequence Number 가  $\Lambda\Lambda$ Acknowledgment Number Sender A **Receiver B** 1000 byte of data, Sequence = 1000 1000 byte of data, Sequence = 2000 1000 byte of data, Sequence = 3000 I got 3000 byte of data, Acknowledgment = 4000 A가 B 3000 byte ? B가 3000byte 3000 byte А 4000 가 가 А 4000 가 가 ?? ^^;; . . Sender A **Receiver B** 1000 byte of data, Sequence = 1000 1000 byte of data, Sequence = 20001000 byte of data, Sequence = 3000 Acknowledgment = 2000 .. 2000 1000 byte of data, Sequence = 2000 2000-2999 .. 3000~3999 No data, Acknowledgment = 4000 A가 B 가 가 2000-2999 В А . . В 2000 2000 А .. 2000 .. 3000 4000 А ..

... Ok??

#### Flow Control using Windowing ... windowing

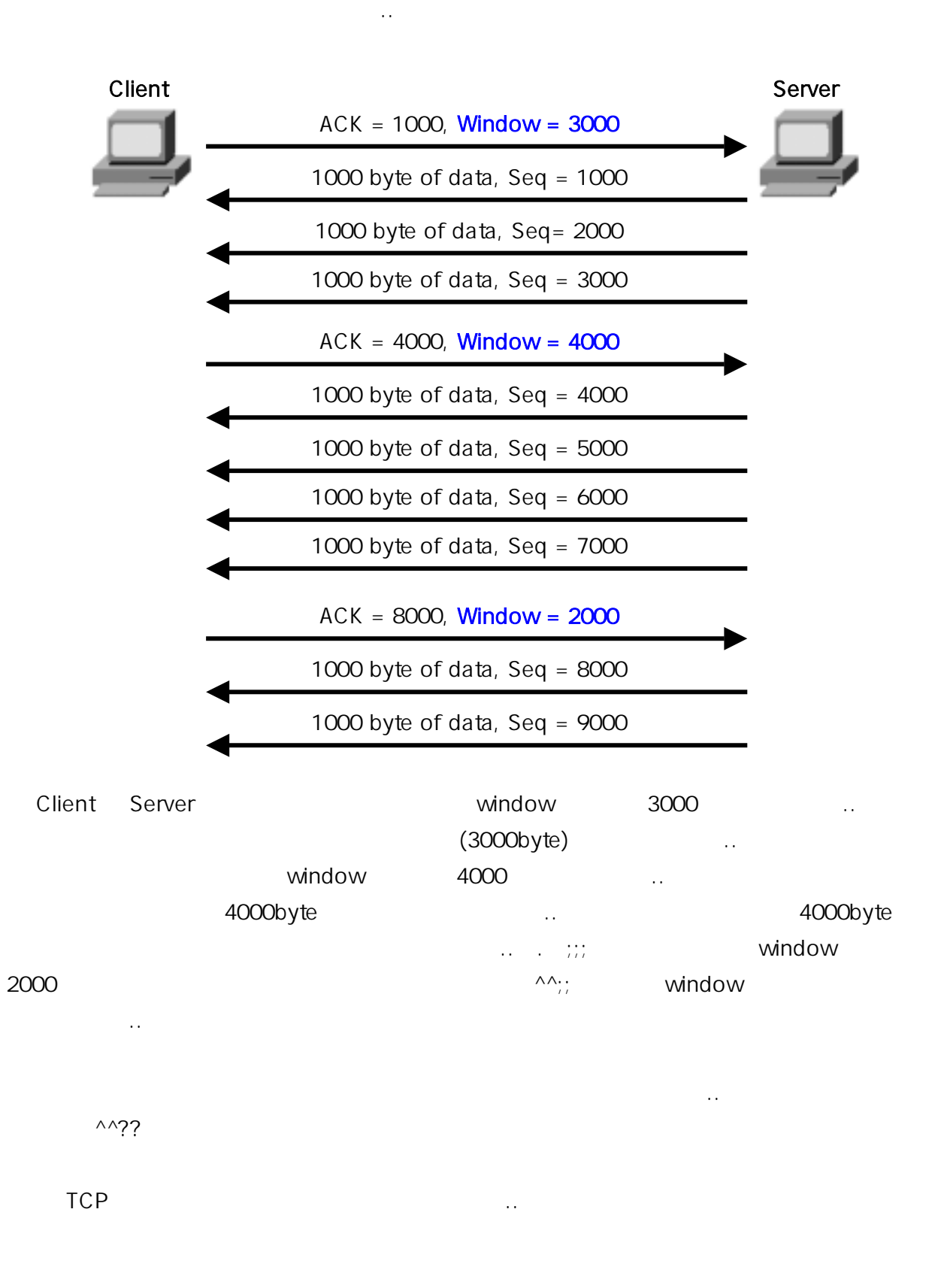

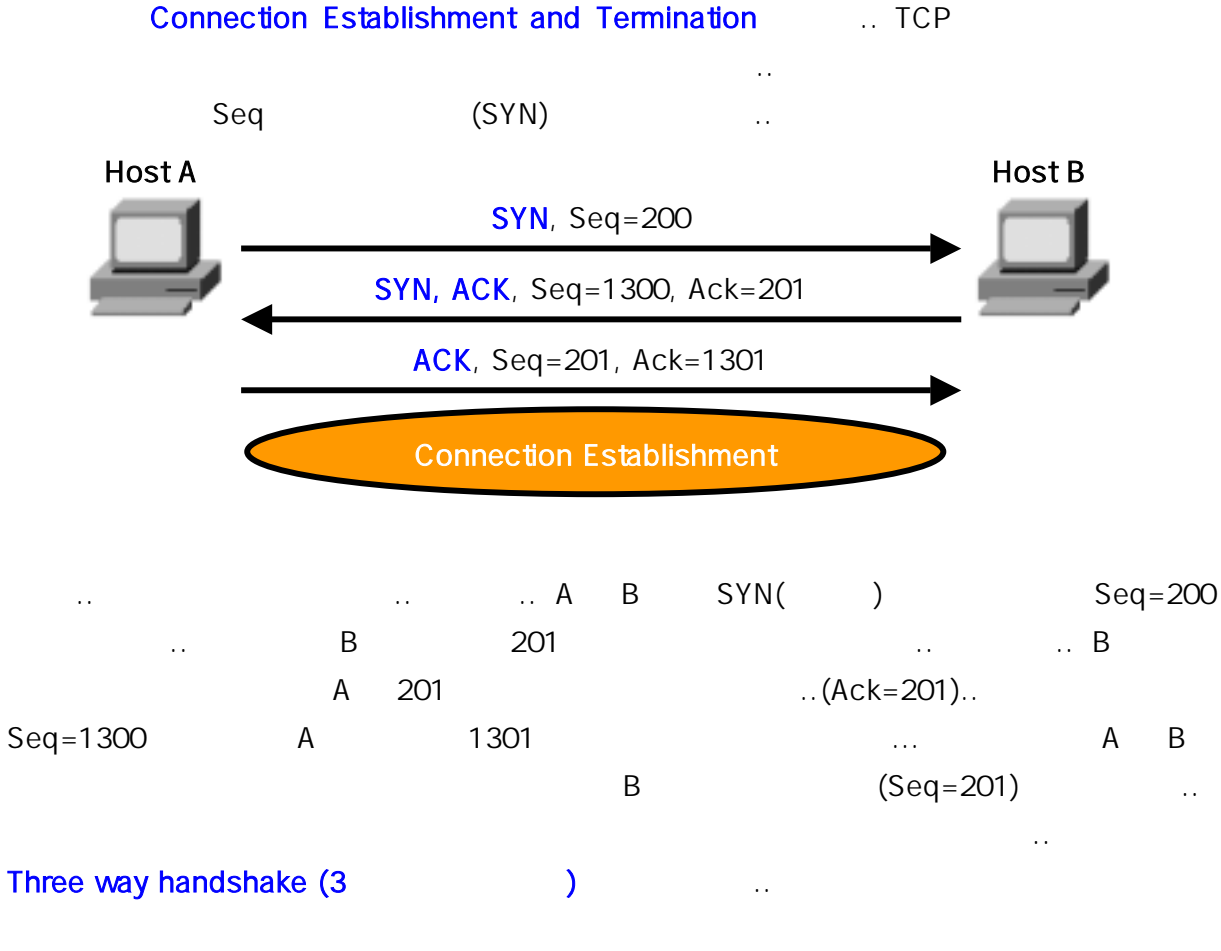

4 ...

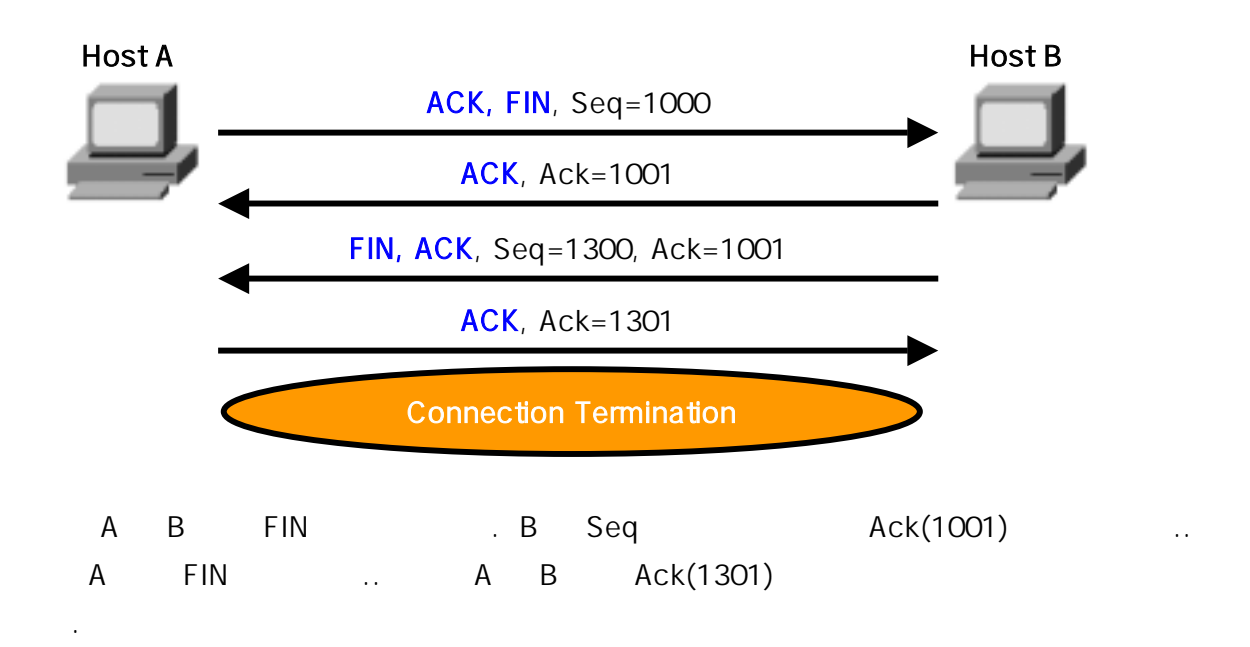

.. TCP

 $\Lambda\Lambda$ 

Multiplexing

#### CCNA

| Data transfer          | TCP            |
|------------------------|----------------|
| ^^                     |                |
| A B가 A가                | 1000byte B 가   |
| seq 가 1000, 3000, 2000 | B 1000         |
| 3000 2000 A            | 2000           |
|                        | 가              |
|                        |                |
| TCP 가                  | TCP            |
| 4 UDP                  |                |
|                        |                |
| ТСР                    | UDP            |
| Connection oriented    | Connectionless |

Multiplexing

Flow Control with windowing

Reliable Transfer

.. TCP

^^;;

Network

ARP, RARP, ICMP

٨٨

• •

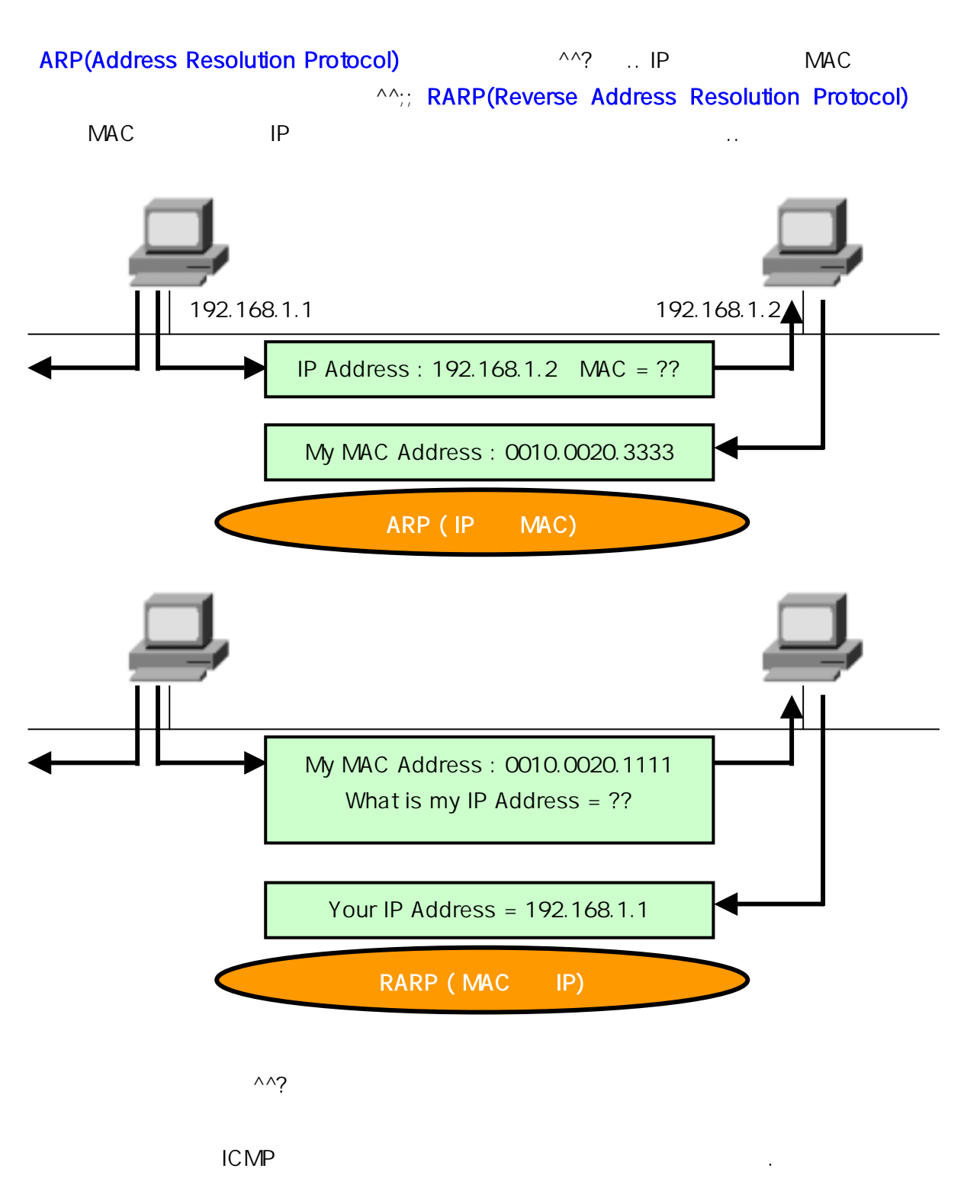

..

#### CCNA

## ICMP(Internet Control Message Protocol) TCP/IP

- .. ICMP Message .. 가 ??
- Echo Request Echo Reply 가 .. ping .. 가 echo request
  - echo reply .. 가

| Destina | ation Unreach | nable | 가 |   |   | packe | et |
|---------|---------------|-------|---|---|---|-------|----|
|         |               |       |   | 가 | 가 |       | ?? |
|         |               |       |   |   |   |       | 가  |
|         | 가             | 가     |   |   |   | 가     |    |
|         |               |       |   |   |   |       |    |

| Time Exceeded     | ICMP |       | packet |           |
|-------------------|------|-------|--------|-----------|
|                   |      | 가     |        | IP header |
| TTL(Time to Live) | 가    | <br>0 |        |           |
|                   |      |       |        |           |

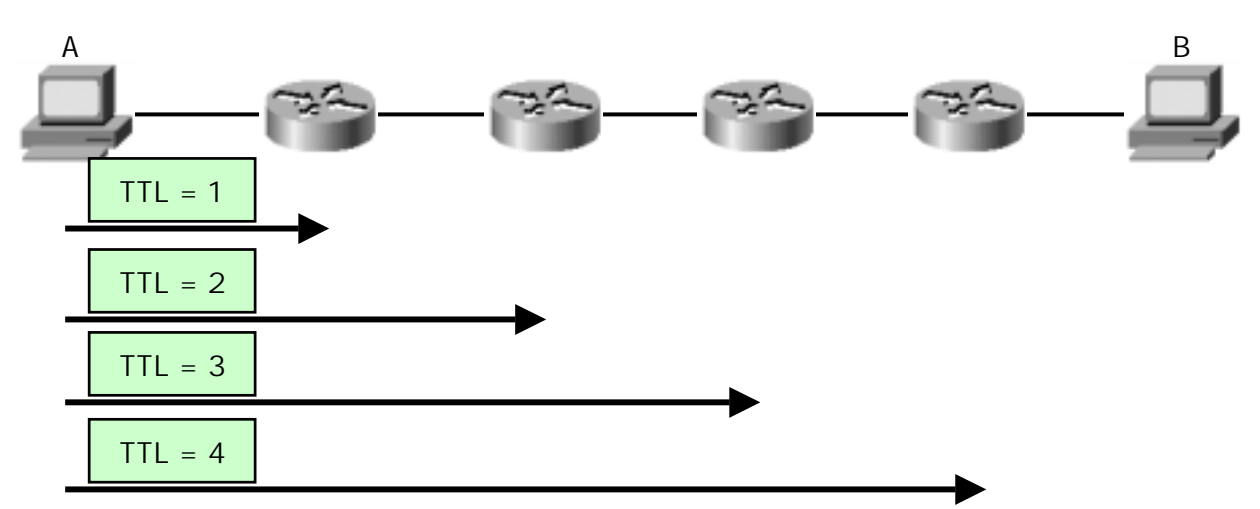

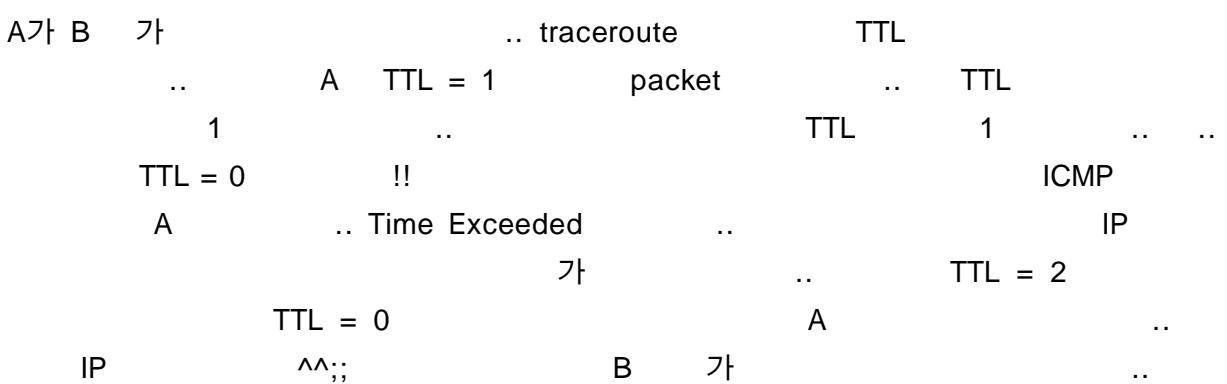

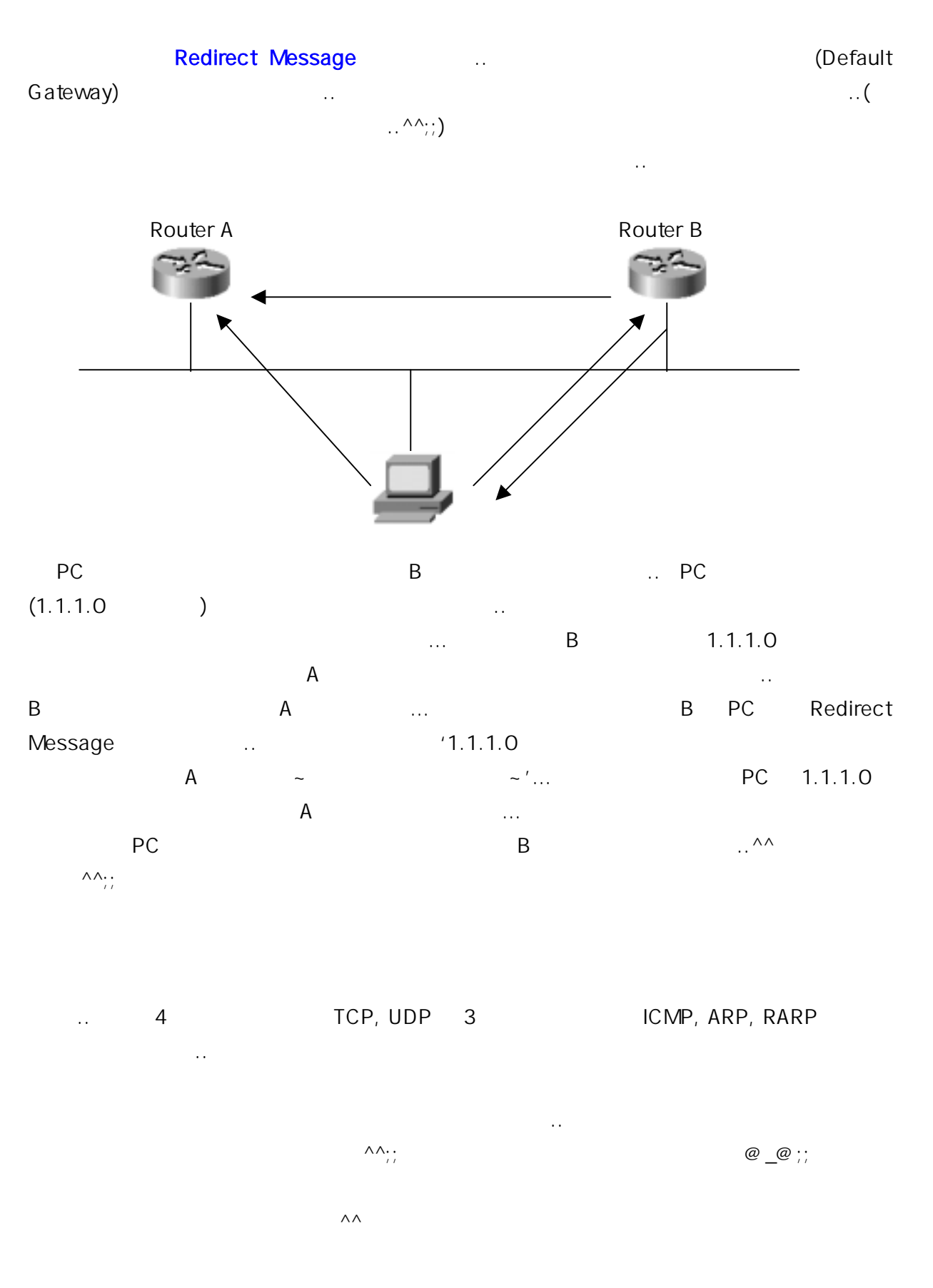

# CCNA : Router

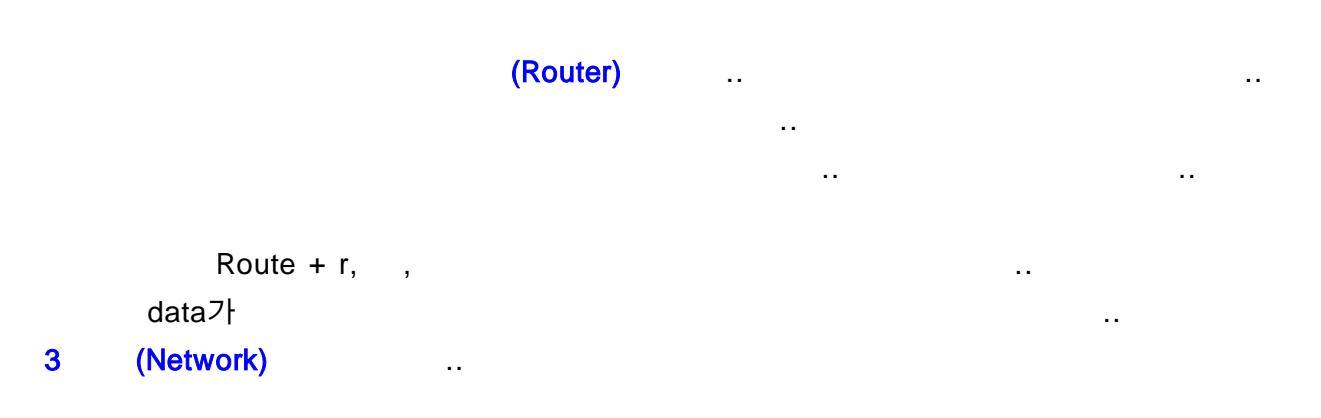

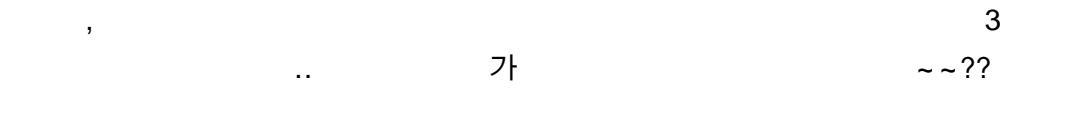

|     |         |        |   | CONSOLE  | AUX | BRI |   |
|-----|---------|--------|---|----------|-----|-----|---|
| R   | R       | Ν      | F |          |     |     | I |
| Α   | 0       | V      | L |          |     |     |   |
| М   | М       | R      | Α |          |     |     |   |
|     |         | Α      | S |          |     |     |   |
|     |         | М      | н |          |     |     |   |
|     |         |        |   |          |     |     |   |
|     |         |        |   |          |     |     |   |
|     |         |        |   |          |     |     |   |
| ETH | ERNET 0 | SERIAL | 1 | SERIAL 1 |     |     |   |

| (?) | ——;; |
|-----|------|
|     |      |
|     |      |

~

| line con |                  |            |               | line vi    | $\mathbf{v} \cap 4$ |           |
|----------|------------------|------------|---------------|------------|---------------------|-----------|
| Console  | )                | Auxiliary  |               | Telne      | t                   |           |
|          |                  |            |               |            |                     |           |
|          |                  |            | 가             |            |                     | ^^;;      |
|          |                  |            |               | C          | Console             |           |
| Telnet   |                  |            | フ             | ŀ          |                     |           |
|          |                  |            | ;             | 가          | ??                  | Auxiliary |
|          |                  |            |               |            |                     |           |
|          |                  |            |               |            |                     |           |
| Telnet   |                  | (Interface | ) IP          |            |                     |           |
|          |                  |            |               |            |                     |           |
| Aux      |                  |            |               |            |                     |           |
|          |                  |            |               |            |                     |           |
| Console  | 가                |            |               |            |                     |           |
|          |                  |            |               |            |                     |           |
| Console  |                  |            | Console       | PC         |                     |           |
|          |                  |            |               |            |                     |           |
|          | Password : teln  |            |               | Interrace  |                     |           |
|          | Telnet           |            |               | Interface  |                     |           |
|          |                  |            |               |            |                     |           |
|          | Password : auxi  |            |               |            |                     |           |
|          |                  |            |               | Aux        |                     |           |
|          | Auxiliary        |            |               |            |                     |           |
|          |                  |            |               |            |                     |           |
|          | Password : conso | ble        |               |            |                     |           |
|          | Console          |            |               | Consolo    |                     |           |
|          |                  |            |               |            |                     |           |
|          |                  | 가 가        |               |            |                     |           |
|          | GUI              |            | D05           |            | ///··               |           |
|          |                  |            | CLI           | (Commano   | d Line Inte         | rface)    |
|          |                  | IOS(Ir     | nternetworkin | g Operatin | g System)           |           |
|          |                  |            |               |            |                     |           |

| Console          | Auxiliary     | leinet        |
|------------------|---------------|---------------|
| line console 0   | line aux 0    | line vty 0 4  |
| login            | login         | login         |
| password console | password auxi | password teln |
|                  |               |               |

..^^
#### User exec Mode

.. User mode .. Router> 가 .. '>' 가 User mode ..

enable Privileged exec Mode(Enable Mode)

가 ... Privileged Mode 가 Router# 가 ... '#' 가 Privileged Mode ... User Mode 가 'disable' ... Router> enable ?? , ... ,

가 .. 가 abceee abffff ——;; ?? abceee 가 가 ab .. abc abceee abceee - -;; ..

 Privileged Mode
 config terminal
 Global Configuration Mode

 ..'conf t'
 ..
 ^^;;

 Router(config)#
 ..
 Global Configuration Mode

 ..
 Privileged Mode
 Privileged Mode

.. .. 가 ..^^;;

—.—;;;

^^??

.. ..

Press Return to get started.

|                     | ••                  |              |                |       |            |
|---------------------|---------------------|--------------|----------------|-------|------------|
|                     |                     |              |                |       |            |
| Router> en          |                     |              |                |       |            |
| User Mode ^^ '>     | Privileged Mode     | 가            | . en           | 가     | ~          |
|                     |                     |              |                |       |            |
| Router# conf t      |                     |              |                |       |            |
| Privileged Mode     | Global Configura    | tion Mode    | ~~ config term | ninal | ~~         |
|                     |                     |              |                |       |            |
| Router(config)# hos | tname Netcom        |              |                |       |            |
| Global Mode         | hostname            |              |                | enter |            |
|                     |                     |              |                |       |            |
| Netcom(config)# en  | able password netco | m            |                |       |            |
| Netcom              | ^^;; enable passw   | vord         | User N         | lode  | Privileged |
| Mode                | password            |              |                |       |            |
| Privileged Mode     | netcom              |              |                | ~ ~   |            |
|                     |                     |              |                |       |            |
| Netcom(config)# lin | <b>e con</b> 0      |              |                |       |            |
| line console 0      | console co          | onfiguratior | n mode 기       | -     |            |
|                     |                     |              |                |       |            |
| Netcom(config-line) | # login             |              |                |       |            |
| console mode        |                     |              | login          |       |            |
|                     |                     |              |                |       |            |
|                     |                     |              |                |       |            |
| Netcom(config-line) | # password console  |              |                |       |            |
| 가 'co               | nsole'              | ~~!!         |                |       | ~          |
|                     |                     |              |                |       |            |
| Netcom(config-line) | # exit              |              |                |       |            |
| exit                | 가                   |              |                |       |            |
|                     |                     |              |                |       |            |
| Netcom(config)# lin | <b>e aux</b> 0      |              |                |       |            |
| Global Mode         |                     | Auxiliary    |                | !     | !          |
|                     |                     |              |                |       |            |
| Netcom(config-line) | # login             |              |                |       |            |
| Netcom(config-line) | # password auxi     |              |                |       |            |

| Netcom(config-line)# line vty 0 4                 |        |
|---------------------------------------------------|--------|
| ^^? Line vty 0 4                                  | telnet |
| ~                                                 |        |
|                                                   |        |
| Netcom(config-line)# login                        |        |
| Netcom(config-line)# password teln                |        |
| ^^                                                | ~~?    |
| ^^;;                                              |        |
|                                                   |        |
| Netcom(config-line)# ^z                           |        |
| Ctrl + z Privileged Mode exit                     |        |
| ^^?? ^^                                           |        |
|                                                   |        |
| Netcom# copy running - config startup - config    |        |
| copy running-config startup-config running-config | ,      |
| NVRAM                                             |        |
| ^^;; ^^                                           |        |
|                                                   |        |
|                                                   |        |
|                                                   |        |
| 가 ^^;;                                            |        |
|                                                   |        |
| ··· enable password enable secret 가               | enable |
| password ^^? 가 show running-config                |        |
| Privileged Mode                                   |        |
| password enable password                          |        |
| The secret 7                                      |        |
| Privileged Mede                                   | 71     |
| enable sected Filmleged Mode                      | ~1     |
|                                                   | ^^;;   |

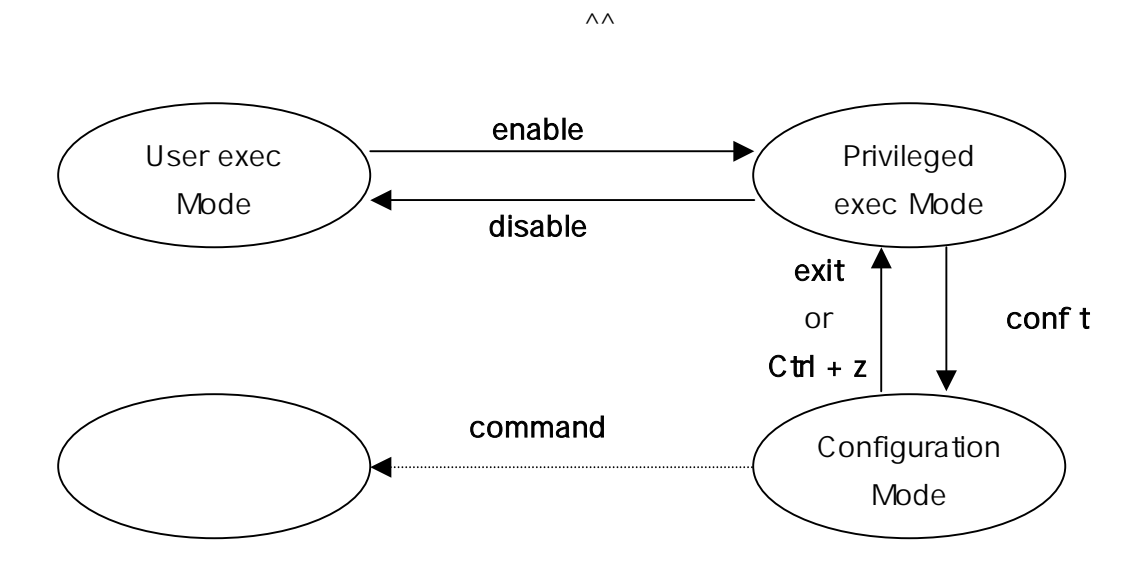

~!!

4가 가 ... RAM(Random Access Memory), ROM(Read Only Memory), NVRAM(NonVolatile RAM), Flash 4가 ...

| , <b>RAM</b> F<br>                | RAM<br>I <mark>OS</mark> 가 |   | 가          | Off |     |     |
|-----------------------------------|----------------------------|---|------------|-----|-----|-----|
| , <mark>ROM</mark> F<br>IOS가<br>가 | ROM                        |   | . ROM<br>가 | 가   | IOS | IOS |
| , NVRAM .                         | . NVRAM<br>                |   |            |     |     |     |
| , Flash Memory                    | IOS                        | 가 |            |     |     |     |
| <u> </u>                          |                            |   |            |     |     |     |

RAM NVRAM ...

RAM IOS , (Routing Table) .. Routing Table .. , 가 RAM Off ..

RAM Privileged Mode 'show runningconfig' ...

, Off ?? NVRAM .. 가 IOS IOS Flash Memory , NVRAM ...

NVRAM P Mode 'show startup-config'

, , IP , 가 ..

Flash Memory IOS .. 가 IOS .. IOS ?? TFTP(Trivial File Transfer Protocol) IOS ..

, copy running-config startup-config ?? RAM .. NVRAM .. ^^

| june# <b>sh run</b> |                     |                  |
|---------------------|---------------------|------------------|
| RAM                 | show running-config | ^^ hostname june |
| ^^;                 |                     |                  |
| ( ^^)               |                     |                  |
| hostname june       |                     |                  |
| ( ^^)               |                     |                  |
| ,                   | hostname            | hostname         |
| june                | RAM ^^              |                  |

| june# <b>sh start</b> |               |            |             |    |       |     |
|-----------------------|---------------|------------|-------------|----|-------|-----|
| NVRAM                 |               | show start | up - config | ,  | ^^;   |     |
| ( ^^)                 |               |            |             |    |       |     |
| hostname june         |               |            |             |    |       |     |
| ( ^^)                 |               |            |             |    |       |     |
| , NVRAM               | hostname      | june       |             | !! |       |     |
| june# conf t          |               |            |             |    |       |     |
| june(config)# hosti   | name netcom   |            |             |    |       |     |
| Global Configuratio   | n Mode 가      | hostname   | netcom      |    | !!!   |     |
| netcom(config)# ex    | xit           |            |             |    |       |     |
| netcom# <b>sh run</b> |               |            |             |    |       |     |
| hostname              | Privileged Mo | ode sl     | n run       |    |       | ??  |
| ( ^^)                 |               |            |             |    |       |     |
| hostname netcom       |               |            |             |    |       |     |
| ( ^^)                 |               |            |             |    |       |     |
| Hostname              | ٨٨            | RAM        | ??          |    |       |     |
| netcom# sh start      |               |            |             |    |       |     |
| ^^?                   | )             |            |             |    |       |     |
| ( ^^)                 |               |            |             |    |       |     |
| hostname june         |               |            |             |    |       |     |
| ( ^^)                 |               |            |             |    |       |     |
| !!!                   | ?? RAM        |            | NVRAM       |    |       |     |
|                       |               | hostr      | name ju     | ne | ^^;;  |     |
| netcom# copy run      | start         |            |             |    |       |     |
| copy running-conf     | ig startup-co | nfig       | ^^ RAM      |    | NVRAM |     |
|                       |               |            |             |    |       |     |
| netcom# sh start      |               |            |             |    |       |     |
|                       |               |            |             |    |       |     |
| ( ^^)                 |               |            |             |    |       |     |
| hostname netcom       |               |            |             |    |       |     |
| ( ^^)                 |               |            |             |    |       |     |
| RAM                   |               | ^^;; ,     |             |    |       | RAM |
| NVRAM                 |               | ^^;;       |             |    |       |     |

**Cisco Certified Network Associate** 

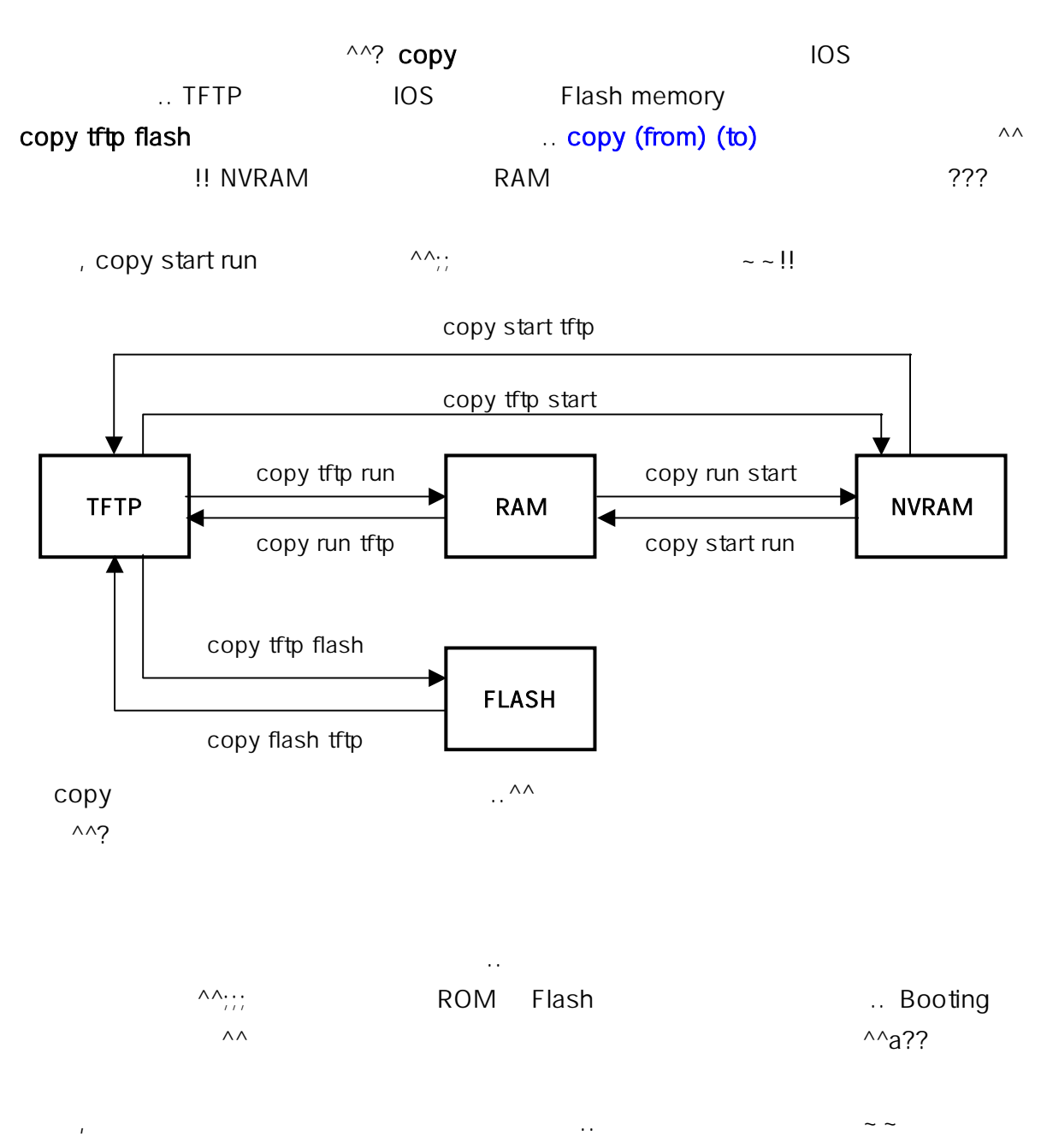

~~!!

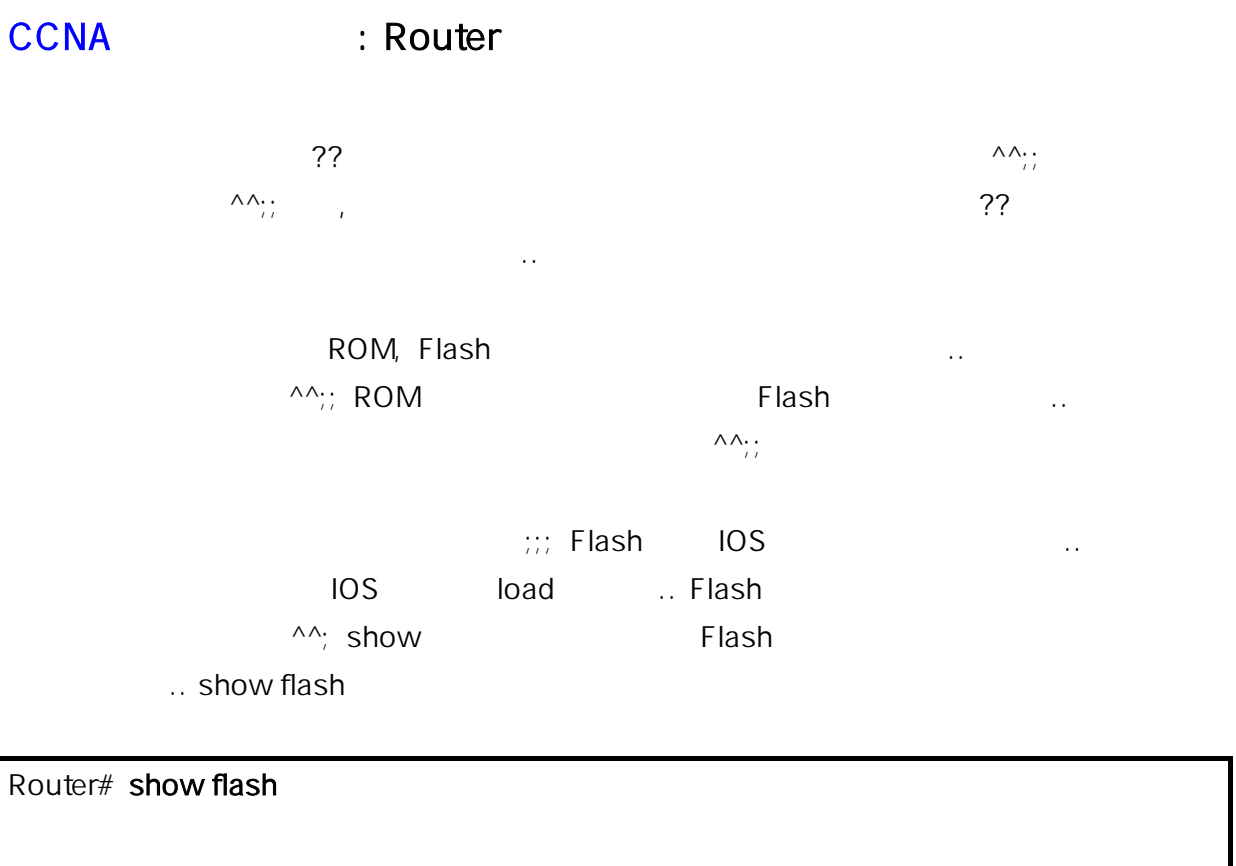

System flash directory:

FileLengthName/status17567500study.c4500-d-mz.120-5.bin[7567564 bytes used, 820114 available, 8387678 total]8192K bytes of processor board System flash (Read ONLY)

### ^^;; show version

|      | IOS       | show version    |
|------|-----------|-----------------|
| ROM  | ^^        |                 |
| TFTP | IOS Flash | copy tftp flash |
|      | TFTP      | IP , , Flash    |
| 가,   | IOS       |                 |
| ^^   |           |                 |
|      |           |                 |

? ^^;;

| Router# copy tftp flas | Router# copy tftp flash |                          |                  |  |  |
|------------------------|-------------------------|--------------------------|------------------|--|--|
|                        |                         |                          |                  |  |  |
| System flash directory |                         |                          |                  |  |  |
| File Length            | Name/status             |                          |                  |  |  |
| 1 7567500 st           | tudy.c4500-d-mz.120     | 0-2.bin                  |                  |  |  |
| [7567564 bytes used,   | 820114 available, 83    | 87678 total]             |                  |  |  |
| 8192K bytes of proces  | ssor board System fla   | sh (Read ONLY)           |                  |  |  |
| Address or name of re  | emote host [255.255.    | 255.255]? <b>1.1.1.1</b> |                  |  |  |
| Remote host,           | TFTP 가                  |                          |                  |  |  |
| TFTP IP                | 1.1.1.1                 |                          |                  |  |  |
| Source file name? stu  | dy.c4500-d-mz.120-      | ·5.bin                   |                  |  |  |
|                        |                         |                          |                  |  |  |
| Destination file name  | [study.c4500-d-mz.7     | 120-5.bin]?              | []               |  |  |
| 105                    | <b>F1</b>               |                          |                  |  |  |
| Frace flach device haf | ···[]                   | 1                        | ///              |  |  |
| Flash                  |                         | J                        |                  |  |  |
| 1 10511                | ۸۸۰۰                    | 1 14511                  |                  |  |  |
|                        | ,,                      |                          |                  |  |  |
| Flash                  |                         | ^^::::                   |                  |  |  |
|                        | ^^;;;                   |                          |                  |  |  |
|                        |                         |                          |                  |  |  |
| , ROM                  |                         | ~ ~ ~                    |                  |  |  |
|                        |                         |                          |                  |  |  |
| ROM 가                  |                         | code                     |                  |  |  |
| Flash I                | OS                      |                          | 가                |  |  |
| 가                      | 가 IOS                   |                          |                  |  |  |
|                        |                         |                          |                  |  |  |
| ,                      | Ostern Maria            |                          | 71               |  |  |
| <i>! !</i>             | Setup Mode              |                          | <b>7</b> r       |  |  |
|                        |                         | 7ŀ                       |                  |  |  |
| 가                      |                         | Square bracket '[]       | ' default        |  |  |
| ·                      |                         |                          | ^^?              |  |  |
|                        |                         |                          |                  |  |  |
| , NVRAM                | 7                       | H Privileged Mo          | ode <b>setup</b> |  |  |
|                        |                         |                          |                  |  |  |
|                        |                         |                          |                  |  |  |

| CCNA    | Cisco Certified Network Associate |
|---------|-----------------------------------|
| Booting | 4가                                |
|         | ~!!                               |

### , POST(Power-On Self Test) ...

, ROM bootstrap code .. bootstrap code ROM code ..

, IOS load .. Flash , TFTP, ROM load ..

, load ...

Reboot .. POST 가 가 .. .. POST IOS load OS 3가 가 .. .. 가 -\_-;;

3가 .

Full-featured IOS(OS), Limited-function IOS(가OS), ROMMON(or Low-level debugging)

| OS | Ful        | Full          |         | Limited | ROM         | MON       |
|----|------------|---------------|---------|---------|-------------|-----------|
|    | Flash, TFT | , TFTP Server |         | ROM     | RO          | Μ         |
|    | IOS        |               | Flash   | 가       | ROM Monitor |           |
|    |            | ^^            |         | IP      |             | ROMMON    |
|    |            |               |         | . TFTP  |             | Low-level |
|    |            |               | IC      | DS      | debugging(  |           |
|    |            |               |         | ^^;;    |             | ;;)       |
|    |            |               | RXBOOT  | Mode    |             |           |
|    |            |               |         |         |             |           |
|    |            |               |         |         |             |           |
|    |            |               |         |         | ~/          | ^? , OS   |
|    | 3가 기       | ŀ             | (       | DS      | ?? OS       | 2         |
| 가  |            | re            | egister |         | boot system |           |
|    |            |               |         |         |             |           |

..

| , register       |               | <br>config-register          |
|------------------|---------------|------------------------------|
| Global Configura | ation Command | Global Configuration Command |
| Router(config)#  |               |                              |
| register         | OS            |                              |

| Router# show                     | v version     |                    |  |  |  |  |
|----------------------------------|---------------|--------------------|--|--|--|--|
| show version                     |               | register           |  |  |  |  |
|                                  |               |                    |  |  |  |  |
|                                  |               |                    |  |  |  |  |
| Cisco Interne                    | twork Operati | ng System Software |  |  |  |  |
| ( )                              |               |                    |  |  |  |  |
| Configuration register is 0x2102 |               |                    |  |  |  |  |
| Register                         | 0x2102        | !!                 |  |  |  |  |

| show ver      | sion            | regis  | ster |    |  |   |
|---------------|-----------------|--------|------|----|--|---|
| default value | e <b>0x2102</b> | <br>0x | 16   |    |  | , |
| 16            | 2102            |        | 가    | ~~ |  |   |

|         | 2  | 2 |       |    | 1    |   |   |     | (   | )     |    |     | 2   | 2            |      |
|---------|----|---|-------|----|------|---|---|-----|-----|-------|----|-----|-----|--------------|------|
| 0       | 0  | 1 | 0     | 0  | 0    | 0 | 1 | 0   | 0   | 0     | 0  | 0   | 0   | 1            | 0    |
|         |    |   |       |    |      |   |   |     |     |       |    |     |     |              |      |
| 16      |    |   |       | 2  |      |   |   |     |     | . 0xA | 10 | )   | ?'  | ?,           | 10   |
|         |    |   | ?? 10 | 10 | ^^;; |   |   |     | (   |       |    |     |     | )가           | boot |
| field   |    |   |       |    |      | C | ) | ROM | MON | ,     | 1  | RXB | ООТ | , <b>2</b> ~ | ۰F   |
| Full IC | OS |   |       |    |      |   |   |     |     |       |    |     | 08  | S가           |      |
|         |    |   |       |    | ^^?  |   |   |     |     |       |    |     |     |              |      |

, boot system ... Global Configuration Mode ... Router(config)# boot system (ROM / flash / tftp) ...

~

가

| Boot Field | Boot System Command               |                                |
|------------|-----------------------------------|--------------------------------|
| 0x0        | Ignore Command                    | ROMMON load                    |
|            |                                   | boot system                    |
|            |                                   | ROMMON load                    |
| 0x1        | Ignore Command                    | RXBOOT load                    |
|            |                                   | boot system                    |
|            |                                   | RXBOOT load                    |
| 0x2-0xF    | No boot command                   | boot 가 Flash,                  |
|            |                                   | TFTP, ROM load                 |
| 0x2-0xF    | boot system ROM                   | ROM IOS load                   |
| 0x2-0xF    | boot system flash                 | Flash memory 기                 |
|            |                                   | load                           |
| 0x2-0xF    | boot system flash filename        | Flash memory <i>filename</i> 가 |
|            |                                   | load .                         |
|            |                                   | ^^;;;                          |
| 0x2-0xF    | boot system tftp filename 1.1.1.1 | 1.1.1.1 TFTP                   |
|            |                                   | filename 가 load                |
|            |                                   |                                |
| 0x2-0xF    | Multiple Command                  | boot system                    |
|            |                                   | , load                         |
|            |                                   | 가 boot                         |
|            |                                   | ,                              |
|            |                                   | ^^                             |

?? ..

..—.—a;;

---;;; Password Recovery(

)

••

?..

^^;;;;;;;;)

2500 (???)..;;;;;;; ..(

| 1                     |                                    |                     |                 |    |   |      |      |       |     |
|-----------------------|------------------------------------|---------------------|-----------------|----|---|------|------|-------|-----|
| 2. 60 Break           | ζ                                  |                     |                 |    |   |      |      |       |     |
|                       | Ctrl + Break                       |                     |                 |    |   |      |      |       |     |
| 3. > Prompt가          |                                    | o/r 0x214           | 2               |    |   |      |      |       |     |
| >o/r 0x2142           |                                    |                     |                 |    |   | 0x21 | 02   |       |     |
| 0x                    | 21 <mark>4</mark> 2 0x2            | 21 <mark>0</mark> 2 |                 |    |   |      |      |       |     |
| 2                     |                                    | 1                   |                 | 4  | ļ |      |      | 2     |     |
| 0 0 1 0               | 0 0                                | 0 1                 | 0               | 1  | 0 | 0    | 0    | 0     | 1 0 |
| bit                   | 1                                  | • • •               |                 |    |   |      |      | NVRAN | N   |
|                       |                                    |                     |                 |    |   |      |      |       |     |
| NVRAM                 | (                                  |                     |                 |    |   |      |      | ^^)   |     |
| 4. >initialize        |                                    |                     |                 |    |   |      |      |       |     |
| 5. Press RETURN to    | 5. Press RETURN to get started ! 가 |                     |                 |    |   |      |      |       |     |
| No                    |                                    |                     |                 |    |   |      |      |       |     |
| 6. RETURN             | Router>                            | Prompt 7            | ŀ               |    |   |      |      |       |     |
| 7. Router> enable     |                                    | NVRAM               |                 |    |   |      |      |       |     |
| ٨٨                    |                                    |                     |                 |    |   |      |      |       |     |
| 8. Router# show sta   | rtup - config                      | 1                   | 가               |    |   |      |      |       |     |
|                       | ^^;;                               | enable s            | secret          |    |   |      | sh s | ta    |     |
| ??                    |                                    |                     |                 |    |   |      |      |       |     |
| Router# copy start    | run                                | NVRAM               |                 | RA | М |      |      |       |     |
| Router# conf t        |                                    |                     |                 |    |   |      |      |       |     |
| Router(config)# er    | hable secre                        | et abcd12           | 3               |    |   |      |      |       |     |
| abcd123               |                                    |                     |                 |    |   |      |      |       |     |
| 9. Router(config)# co | onfig-reg 0                        | x2102               |                 |    |   |      |      |       |     |
|                       |                                    |                     |                 |    |   |      |      |       |     |
| 10. Router(config)# ^ | Z                                  | ?                   |                 |    |   |      |      |       |     |
| 11. Router# copy run  | start RAM                          |                     | NVRAM           | 1  |   |      |      |       | 가   |
| 가 NVRAM               | 1                                  |                     |                 |    |   |      |      | ^^;   |     |
| 12. Router# reload    |                                    |                     | $\wedge \wedge$ |    |   |      |      |       |     |

• •

•• ^^? .. ? 가 . Command ? Command parameter .. 'com' com? .. Command parm? Command parameter parm parameter • • CLI가 command parm<Tab> <tab> sh run sh run<tab> • • sh running-config .. ^^? Command parm1 ? Command parameter parameter ..

• • Command or Ctrl-p ... or Ctrl-n р • • . or Ctrl-b .. .. or Ctrl-f b . . Ctrl-a .. Ctrl-e • • Esc-b •• Esc-f ••

^^??

clock

가

| Router# clok                            |              |                |                  |               |           |
|-----------------------------------------|--------------|----------------|------------------|---------------|-----------|
| Translating "CLC                        | DK"          |                |                  |               |           |
| % Unknown com                           | nmand or com | nputer name, o | r unable to find | computer addr | ess       |
|                                         | clok         |                |                  | 가             | ^^        |
| Router# cl?                             |              |                |                  |               |           |
| clear clock                             |              |                |                  |               |           |
| cl                                      |              | (??) cl?       |                  | cl            |           |
|                                         | ^^ clear     | clock          | ۸۸;;             |               |           |
| Router# clock                           |              |                |                  |               |           |
| % Incomplete co                         | ommand.      |                |                  |               |           |
| clock                                   |              |                |                  |               |           |
|                                         | 가            | ^^;;           |                  |               |           |
| Router# clock ?                         |              |                |                  |               |           |
| set set the ti                          | me and date  |                |                  |               |           |
| clock                                   |              |                |                  |               |           |
| parameter                               |              | ^^;; clock     | set              |               | 가         |
| ^^;;                                    | clock        |                | clo <tab></tab>  | clock         | 가         |
|                                         |              |                |                  |               |           |
| Router# clock s                         | et           |                |                  |               |           |
| % Incomplete co                         | ommand.      |                |                  |               |           |
| clock set                               |              |                |                  | ٨٨            |           |
| Router# <b><ctrl-p< b=""></ctrl-p<></b> | >clock set ? |                |                  |               |           |
| hh:mm:ss Cu                             | urrent Time  |                |                  |               |           |
| <ctrl-p></ctrl-p>                       |              |                |                  | ^^? Ctrl-p    |           |
| clock set                               | 가            |                | ?                |               | parameter |
|                                         | ^^;;         |                |                  |               |           |
| ^^??                                    |              |                |                  |               |           |

• •

..

..

가 가 .. show history 가 10 .. 10 .. x ( 256 ) terminal history size x .. ^^ erase startup - config erase .. erase NVRAM

가 ? ?? .. enable secret abcd123 Privileged Mode abcd123 •• ?? no enable secret abcd123

..

가 가 가 no .. .. no ••

^^;; •• •• Interface , CDP, debug ••

> Router  $\Lambda\Lambda$

,

## CCNA : Router

가 ?? ..^^;; Interface CDP(Cisco Discover Protocol), Debug .. Routing Protocol ^^;;

..

#### , Interface

Interface ?? Ethernet Interface Serial Interface Interface Broadcast Domain .. .. Ethernet Interface Serial Interface .. Serial Interface •• 250 PC PC 193.168.1.0 / 24 가 PC IP Ehternet Interface Ethernet Interface IP .. PC IP ? Gateway Gateway ..

.. 가

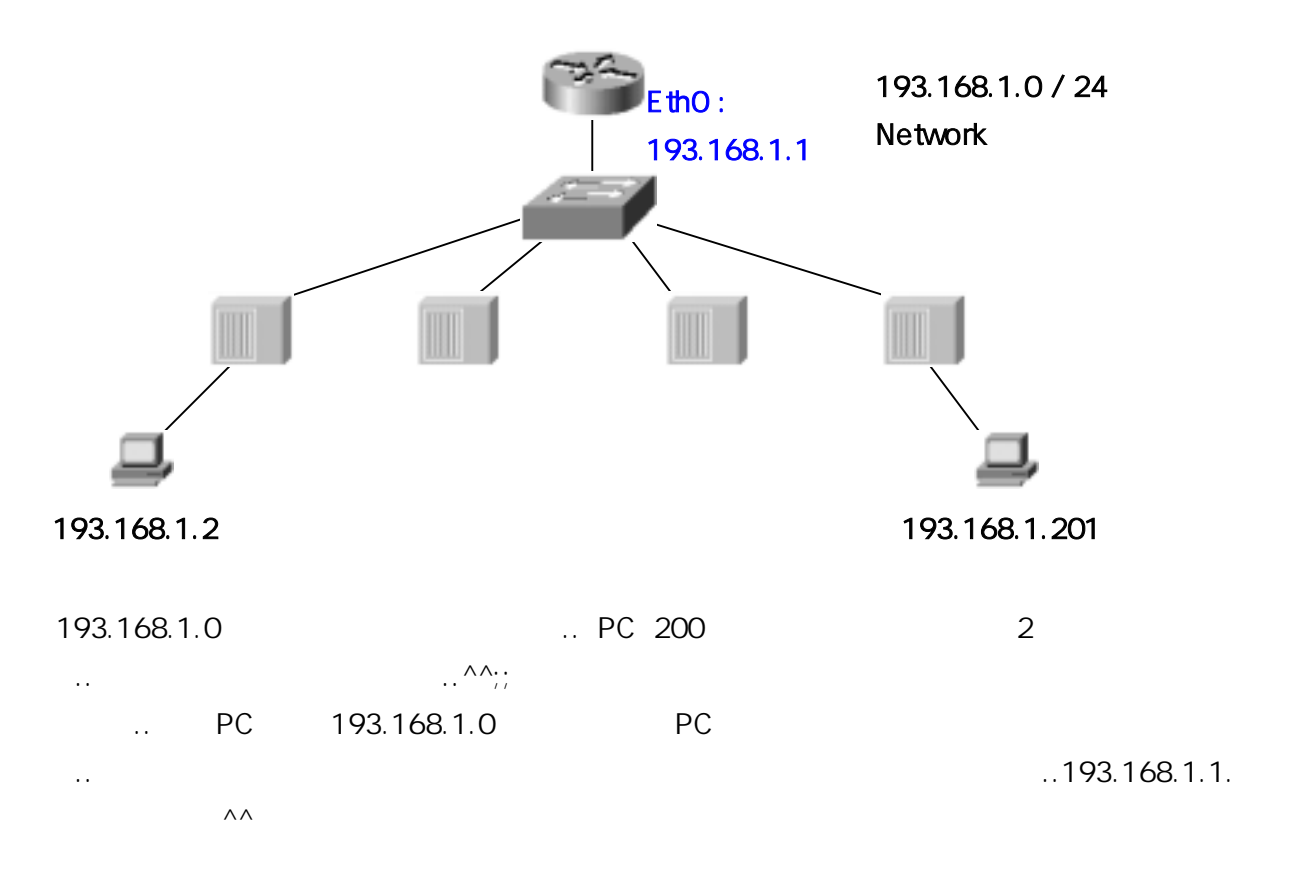

?? .. Router> en Router# conf t Router(config)# interface ethernet0 interface Ethernet0 . Ethernet0 Interface int e0 .. •• Router(config-if)# ip address 193.168.1.1 255.255.255.0 ip address [ip address] [subnet mask] .. Prompt (config-if) IP .. if=interface.. Ethernet0 Interface 193.168.1.1 PC ?? •• •• Router(config-if)# no shutdown 00:00:08: %LINK-3-UPDOWN: Interface Ethernet0, changed state to up 00:00:09: %LINEPROTO-5-UPDOWN: Line protocol on Interface Ethernet0, changed state to up No shutdown.. • • Router(config-if)# ^z Router# copy run start ٨٨ IP no shutdown ? ?? 가 IP .. shutdown .. no shutdown 가 .. show interface 가 .. show interface .. Ethernet 0 •• show interface Ethernet 0 가 . .

~ ~

| Router#  | sh int e0         |                     |         |            |                        |                |          |
|----------|-------------------|---------------------|---------|------------|------------------------|----------------|----------|
| Ethernet | ) is up, line pro | tocol is up         |         |            |                        |                |          |
| Ethernet | ) is up           |                     |         | 가          |                        |                |          |
|          | I                 | ine protocol        | lir     | ne         |                        |                |          |
| Serial   |                   | Serial0가 ぃ          | qu      |            | Serial0 In             | terface가       | line     |
| protocol | up                |                     |         |            |                        | 가              |          |
|          | down              | Line Protocol       | 가       | Up<br>가    | - k <sup>1</sup> - t - | ^^             | 가        |
|          | 71                | down                |         |            | show inte              | rface          |          |
| ex) Etl  | hernet is down,   | line protoco is d   | own     | 가          |                        |                |          |
|          | 가                 | shutdown            |         |            | S                      | how interface  |          |
| ex) Etl  | hernet is admin   | istratively down, l | ine pro | otoco      | is down                |                |          |
|          | administrative    | ly 가기               |         |            | down                   | administrative | ely down |
|          | up                |                     | 가       |            | ^^                     |                |          |
| 가        |                   | Routing Pro         | otocol, | WAN        | Protocol               |                |          |
| 3        | CDP(Cis           | sco Discovery Pro   | otocol) |            |                        | CDP            |          |
|          |                   | (                   | direct  |            |                        |                |          |
|          |                   |                     |         |            |                        | ;; —.—;;;;;    |          |
|          |                   |                     | ^^;;    | ,,,,,,,,,, | ,,,,,,,,,,,,,,,,,,     |                |          |

~

| ~                                    | Port 2                                    | Eth 0                 | Ser 0                                    | Ser                                               |                  |
|--------------------------------------|-------------------------------------------|-----------------------|------------------------------------------|---------------------------------------------------|------------------|
| Switch19                             | 900                                       |                       | Netcom                                   |                                                   | Router2501       |
| <br>??                               | Netcom                                    |                       | C                                        | dp                                                |                  |
| Netcom# sho                          | ow cdp                                    |                       |                                          |                                                   |                  |
| Global CDP in                        | nformation                                |                       |                                          |                                                   |                  |
| Sendi                                | ng CDP packets                            | every 60 se           | conds                                    |                                                   |                  |
| Sendi                                | ng a holdtime va                          | lue of 180 s          | econds                                   |                                                   |                  |
| cdp<br>180<br>Off<br>Global Co<br>Gl | holdtime 180<br>^^<br>mmand<br>obal Mode가 | 60<br>cdp [tir<br>? s | CDP pac<br>ner/holdtime]<br>how cdp neig | ket<br>CDP packet<br><br><br><i>value</i><br>hbor | ^^ holdtime<br>가 |
| Netcom# sho                          | ow cdp neighbor                           |                       |                                          |                                                   |                  |
| Capability Co                        | des: R - Router,                          | T – Trans B           | ridge, B – Sou                           | urce Route Bri                                    | dge,             |
| S – Switch, H                        | – Host, I – IGMF                          | P, r - Repea          | ter                                      |                                                   |                  |
| Device ID                            | Local Intrfce                             | Holdtme               | Capability                               | Platform                                          | Port ID          |
| Switch1900                           | Eth 0                                     | 238                   | ΤS                                       | 1900                                              | 2                |
| Router2501                           | Ser 0                                     | 138                   | R                                        | 2500                                              | Ser 0            |
| Netcom                               | show cdp n<br>가                           | eighbor<br>           | Router2501                               | Netcom                                            | 가 10 가           |

Netcom .. 가 가 .. ~

| Device ID     | Local Intrfce            | Holdtme  | Capability | Platfor  | m Port ID          |
|---------------|--------------------------|----------|------------|----------|--------------------|
| Switch1900    | Eth 0                    | 238      | ΤS         | 1900     | 2                  |
| Router2501    | Ser 0                    | 138      | R          | 2500     | Ser 0              |
| Devic         | ce ID H                  | Hostname | Local Int  | erface   |                    |
| Netcom        |                          |          |            | Netcom   | Ethernet0          |
|               | Router2501 N             | etcom    | Serial0    |          | $\wedge \wedge$    |
| Holdtime      |                          | ^^?      | Router2501 | 1        | 38 2501            |
| CDP Packet    |                          |          |            |          | ۸۸;;               |
|               | 18                       | CDP      | Packet     | ^^?      |                    |
| Capability    |                          | 25       | 501 Router | , 1900 T | rans Bridge Switch |
|               | <pre>^^;; Platform</pre> | l        | Ro         | uter2501 | Cisco Router 2500  |
| ۸۸;           |                          |          |            |          |                    |
| Port ID       | Local Interface          |          | Netcom     | CDP Pa   | acket              |
|               | S                        | witch 2  | , Rou      | uter2501 | Serial0            |
| Netcom        | 가                        |          |            | ~ ~      |                    |
|               |                          |          |            |          |                    |
| show cdp      | neighbor detail          |          |            |          |                    |
|               |                          |          |            |          |                    |
|               |                          |          |            |          |                    |
| Netcom# sh    | cdp nei de               |          |            |          |                    |
|               |                          |          |            |          |                    |
| Device ID : S | Switch1900               |          |            |          |                    |
| Entry addres  | s(es):                   |          |            |          |                    |
|               |                          |          |            |          |                    |

IP address : 0.0.0.0

Platform: cisco 1900, Capabilities: Trans-Bridge Switch

Interface: Ethernet0, Port ID (outgoing port) : 2

Holdtime : 166 sec

Version :

V9.00

Device ID : Router2501

Entry address(es):

IP address : 172.16.10.2

Platform: cisco 2500, Capabilities: Router

Interface: Serial0, Port ID (outgoing port) : Serial0

Holdtime : 150 sec

Version :

Cisco Internetwork Operating System Software

.....()

-----

|                        | ^^?;;;     | ;;;; shc   | ow cdp entry | *           |        |     |
|------------------------|------------|------------|--------------|-------------|--------|-----|
| cdp                    | ena        | able       | cdp          |             | no cdp | run |
|                        |            |            |              | cdp run     | ^^;;   | no  |
|                        | ^^?        |            | ^^a;;        | Global Mode |        | ~~  |
|                        |            | cdp        |              | Interface   |        | 가   |
| ((config-if)<br>enable | ^^ )<br>^^ | no cdp ena | ble          |             |        | cdp |

.. Telnet .. Routing Protocol 가 ..-.-;;

Telnet 가 가 가 .. ^^ telnet *IP address* ^^

Go~ Next Page~!

| 192.168.1.2             | 192.168.1.1             | 192.168.2.1 | 192.    | 168.2.2  |
|-------------------------|-------------------------|-------------|---------|----------|
|                         |                         | 7           |         |          |
| RouterA                 | Netcor                  | m           | R       | outerB   |
| Netcom                  |                         | telnet      | RouterA |          |
| ^^?                     |                         |             |         |          |
| Netcom# telnet 192 16   | 38.1.2                  |             |         |          |
| Trving 192.168.1.2      | Open                    |             |         |          |
|                         |                         |             |         |          |
| Password required, bu   | it none set             |             |         |          |
|                         |                         |             |         |          |
| [Connection to 192.16   | 8.1.2 closed by foreigr | n host]     |         |          |
| Netcom#                 |                         |             |         |          |
|                         |                         |             |         |          |
| @.@???<br>22 7L         | password                | ł           | -       | ;;<br>7L |
| ιι >Γ                   | ?? F                    | RouterA     | 가       | ſ        |
|                         |                         |             | 가       |          |
|                         |                         |             |         |          |
| Netcom# 192.168.1.2     |                         |             |         |          |
| telr                    | net IP                  |             |         |          |
| Trying 192.168.1.2      | Open                    |             |         |          |
|                         |                         |             |         |          |
| User Acces Verification | 1                       |             |         |          |
|                         |                         |             |         |          |
| Password:               |                         |             |         |          |
| RouterA>                | DevilorA                |             | •       |          |
|                         | KouterA                 | 7t X        | ^       |          |
|                         |                         |             |         |          |

| RouterA> enable                       |
|---------------------------------------|
| % No password set                     |
| RouterA>                              |
| @.@;;; Privileged Mode 가 password가    |
| enable password enable secret         |
|                                       |
| , Multiple Device telnet ?            |
| Netcom# telnet 192.168.1.2            |
| Trying 192.168.1.2 Open               |
| User Acces Verification               |
| Password:                             |
| RouterA> [Ctrl+Shift+6, then x]       |
| RouterA Crtl,Shift,6 x ??             |
| Netcom#                               |
| !! Netcom @_@                         |
|                                       |
| Netcom RouterA                        |
| Netcom                                |
| Netcom# telnet 192.168.2.2            |
| Trying 192.168.2.2 Open               |
| User Acces Verification               |
| Password:                             |
| RouterB> [Ctrl+Shift+6, then x]       |
| RouterB Ctrl+Shift+6, then x Netcom 가 |
| Netcom#                               |
|                                       |
| KouterA, KouterB 2 가 ??<br>Netcom     |
| Netcom                                |

,

| $\sim$ | 2        |
|--------|----------|
| ?      | <u>'</u> |

| Netcom# show session    |                    |          |      |                    |
|-------------------------|--------------------|----------|------|--------------------|
| Conn Host               | Address            | Byte     | Idle | Conn Name          |
| 1 192.168.1.2           | 192.168.1.2        | 0        | 0    | 192.168.1.2        |
| * 2 192.168.2.2         | 192.168.2.2        | 0        | 0    | 192.168.2.2        |
|                         | ۸۸ *               |          | te   | Inet session       |
| telnet                  | 가 ?? <b>resu</b>   | me       |      |                    |
|                         |                    |          |      | RouterB 가          |
| resume                  |                    | re       | sume | 1 RouterA resume 2 |
| RouterB                 | ^^?                |          | B    | 가 ??               |
| Netcom# Enter twice or  | resume 2           |          |      |                    |
| RouterB>                |                    |          |      |                    |
| RouterB                 |                    |          |      | ??                 |
| 가 기                     | ł telne            | ət       |      | ( Netcom Router    |
| ) disconnect            |                    |          |      | ( RouterB>)        |
| exit                    |                    |          |      |                    |
| RouterB> <b>exit</b>    |                    |          |      |                    |
| [Connection to 192.168  | .2.2 closed by for | eign ho: | st]  |                    |
| Netcom# disconnect 1    |                    |          |      |                    |
| Closing Connection to 1 | 92.168.1.2 [confi  | rm]      |      |                    |
| Netcom# sho sess        |                    |          |      |                    |
| Conn Host               | Address            | Byte     | Idle | Conn Name          |
| exit RouterB            |                    | Netco    | om#  |                    |
| disconnect (number)     | RouterA            |          |      | show session       |
|                         |                    |          |      | ٨٨                 |
|                         |                    |          |      |                    |
| IP                      |                    |          |      | ;; hostname        |
|                         | . ~                |          |      |                    |

### ip host

ip host name tcp\_port\_number ip\_address • . Tcp port 가 23 23 telnet ..  $\Lambda\Lambda$ ••

| Netcom# conf t                                  |                   |      |     |      |             |         |  |  |  |  |  |  |
|-------------------------------------------------|-------------------|------|-----|------|-------------|---------|--|--|--|--|--|--|
| Netcom(config)# ip host RouterA 192.168.1.2     |                   |      |     |      |             |         |  |  |  |  |  |  |
| Netcom(config)# ip host RouterB 192.168.2.2     |                   |      |     |      |             |         |  |  |  |  |  |  |
| Netcom(config)# ^z                              |                   |      |     |      |             |         |  |  |  |  |  |  |
| ip host RouterA 192.168.1.2 RouterB 192.168.2.2 |                   |      |     |      |             |         |  |  |  |  |  |  |
| ^^ host table                                   |                   |      |     |      |             |         |  |  |  |  |  |  |
| show hosts                                      |                   |      |     |      |             |         |  |  |  |  |  |  |
| Netcom# show                                    | hosts             |      |     |      |             |         |  |  |  |  |  |  |
| Host                                            | Flags             | ŀ    | Age | Туре | Address(es) |         |  |  |  |  |  |  |
| RouterA                                         | (perm, OK)        |      | 0   | IP   | 192.168.1.2 |         |  |  |  |  |  |  |
| RouterB                                         | (perm, OK)        |      | 0   | IP   | 192.168.2.2 |         |  |  |  |  |  |  |
| Netcom#                                         |                   |      |     |      |             |         |  |  |  |  |  |  |
|                                                 |                   | DNS  |     |      |             |         |  |  |  |  |  |  |
| perm                                            |                   | 가    |     |      |             | DNS     |  |  |  |  |  |  |
|                                                 | perm              | temp |     |      | DNS         | RouterA |  |  |  |  |  |  |
| [                                               | DNS               |      |     |      |             |         |  |  |  |  |  |  |
| ^^?                                             |                   |      |     |      |             |         |  |  |  |  |  |  |
| Netcom# telnet                                  | RouterA or Router | A    |     |      |             |         |  |  |  |  |  |  |
| telnet                                          |                   |      | ^^? | 2    |             | telnet  |  |  |  |  |  |  |
|                                                 |                   |      |     |      |             |         |  |  |  |  |  |  |
| Trying RouterA (                                | (192.168.1.2) Op  | ben  |     |      |             |         |  |  |  |  |  |  |
| User Access Ve                                  | rification        |      |     |      |             |         |  |  |  |  |  |  |
| Password:                                       |                   |      |     |      |             |         |  |  |  |  |  |  |
| RouterA>                                        |                   |      |     |      |             |         |  |  |  |  |  |  |
| ^^                                              | ??                |      |     |      |             |         |  |  |  |  |  |  |
|                                                 |                   |      |     |      |             |         |  |  |  |  |  |  |

Debug

,

••

### **Cisco Certified Network Associate**

### CCNA

...

~ ~

|           | teln           | et      | @.@;;;   | —.—;; |        |
|-----------|----------------|---------|----------|-------|--------|
| IOS       | 가              | message |          |       | Syslog |
| Message   |                |         |          |       | debug  |
| 가         |                |         | powerful |       | debug  |
|           | IOS가           |         | 가        |       |        |
|           | syslog         |         | ^^ debug |       |        |
| 가         | IOS            |         | debug    |       | no     |
| debug all | or undebug all |         | debug    | 가     |        |
|           | ^^;; debug     |         |          |       |        |
|           |                |         | ~        |       |        |

debug syslog message console .. 가 telnet .. telnet terminal monitor ..

loggingbufferedRAM..show logging..

..

no logging console console

..

# CCNA : Routing Protocol(Distance Vector)

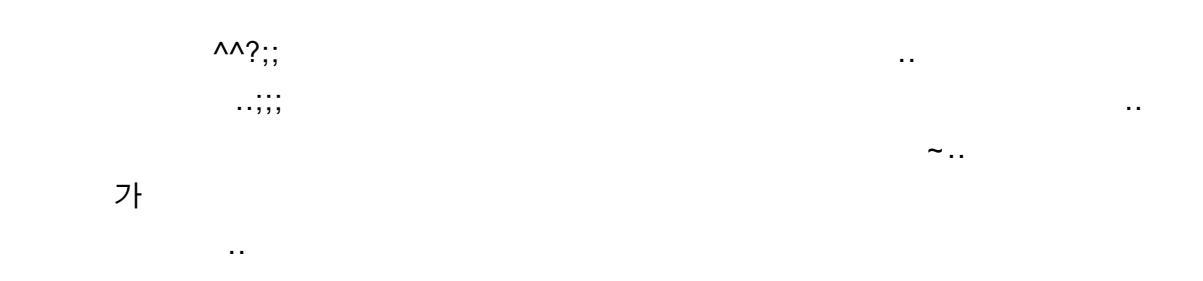

Routing ProtocolRouted ProtocolRouting ProtocolDistance Vector Protocol.. Routing ProtocolRouter7Protocol.. Routed ProtocolRoutingProtocol-.-??

 가
 TCP/IP
 Routed Protocol

 ..
 Protocol
 Routing Protocol

 ..
 ..

, A B ... A (routed protocol, TCP/IP) (data) 가 (Router) ... (routing protocol)가 A B ^^;; 가 ???

가 Routing Protocol 가 Protocol 가 .. RIP, IGRP, OSPF, EIGRP Routing .. 가 ... Distance Vector, Link-State, Hybrid Protocol .. Distance Vector Distance Vector .. 가 Routing .. 가 가 data ..

Distance Vector RIP, IGRP가 .. RIP IGRP .. Distance Vector Algorithm ..

Let's Go~

|                |        | 24            |                |           |         |        |          |          |                |
|----------------|--------|---------------|----------------|-----------|---------|--------|----------|----------|----------------|
| <u>д</u><br>А  |        |               |                |           | -6      | 20     | )        |          | B              |
| A가 B           |        |               |                |           |         | Di     | stance \ | /ector I | Protocol       |
|                | . 1,2, | 3             |                |           |         | ??     | 3        |          |                |
| ?? Vector,     |        |               |                |           |         |        | ^^;;     | 1        | 2              |
|                |        | Distance,     | 가              |           | ??      | 1      |          | ~        |                |
| data 1         |        | В             |                | Dist      | tance \ | /ector |          | ۸/       | <b>`</b> ?     |
| ,<br>Protocol  |        |               |                | (dire     | ect)    |        | ??       | , Dis    | tance Vector   |
| 11010001       |        | ' xxx         |                | (une      | ブト      |        | ~ ~      | ,        |                |
|                |        | 7000          |                |           | Rout    | ina ta | ble      |          |                |
|                |        |               | 가              |           |         |        |          |          |                |
|                | Ro     | uting table   |                |           | data    |        |          |          |                |
|                |        |               |                |           |         |        |          |          | l              |
| 102 169 1 0/24 |        | - in          | 192.168.3.0/24 |           |         |        |          |          | 102 169 2 0/24 |
| 192.100.1.0/24 |        |               |                | 192.168.2 |         |        |          |          |                |
|                |        | RouterA       | RouterB        |           |         |        |          |          |                |
|                |        | Routing Table |                |           |         | Routi  | ing Tabl | Э        | 7              |
|                | E0     | 192.168.1.0   | 0              |           | E0      | 192.   | 168.2.0  | 0        |                |
|                | S0     | 192.168.3.0   | 0              |           | S0      | 192.   | 168.3.0  | 0        |                |
|                |        |               |                |           |         |        |          |          |                |
|                |        |               |                |           |         |        |          |          | -4             |
| Routin         | g Tab  | ole           |                |           |         |        |          |          | ^^::           |
|                |        | direct        |                |           |         | Tab    | ole      |          | ~              |
| h              | ор со  | unt           | hor            |           | unt     |        | -        | 가        |                |
|                | •      |               | dire           | ct        |         |        | 0        | ~~       |                |
|                |        |               |                |           |         |        |          |          |                |

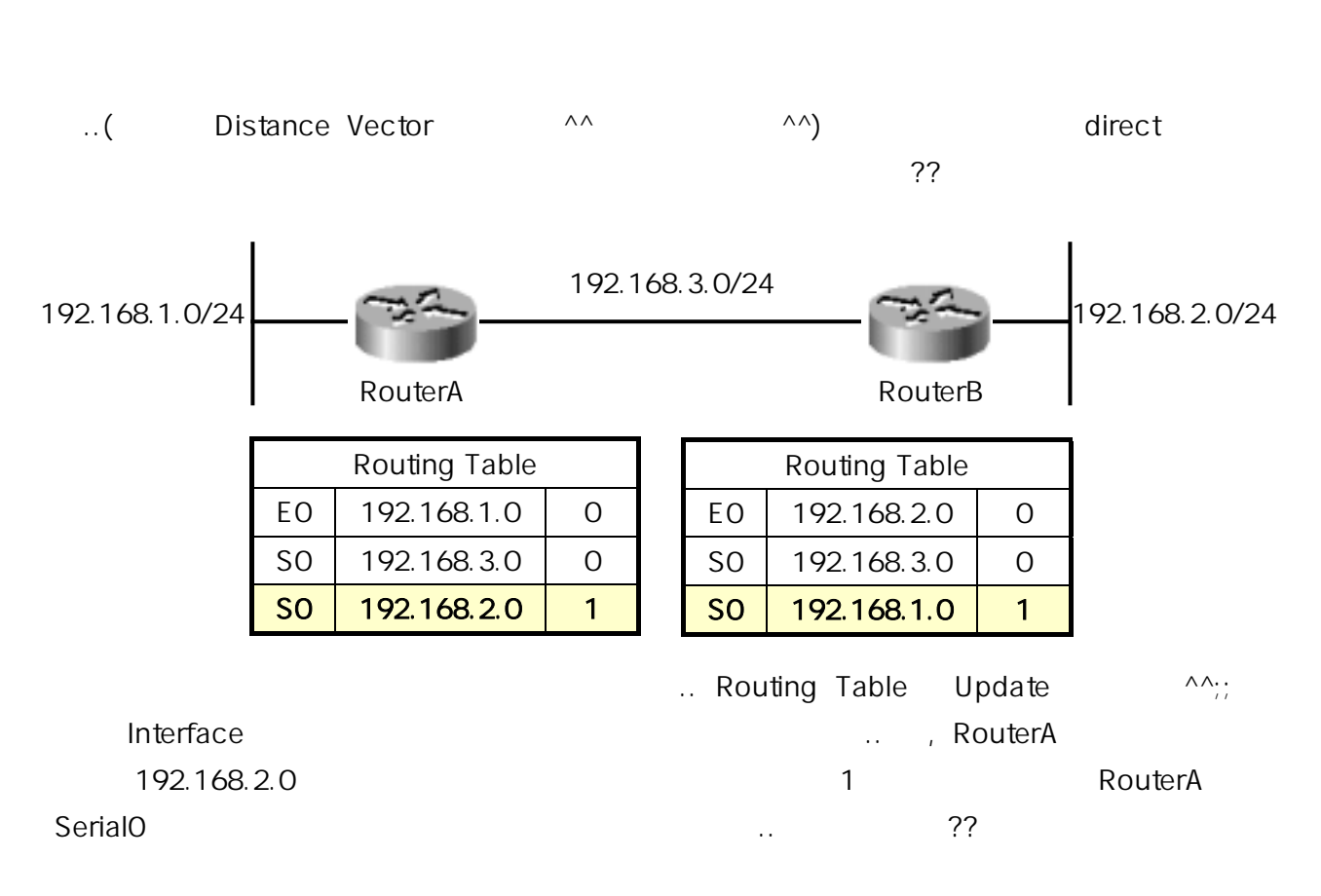

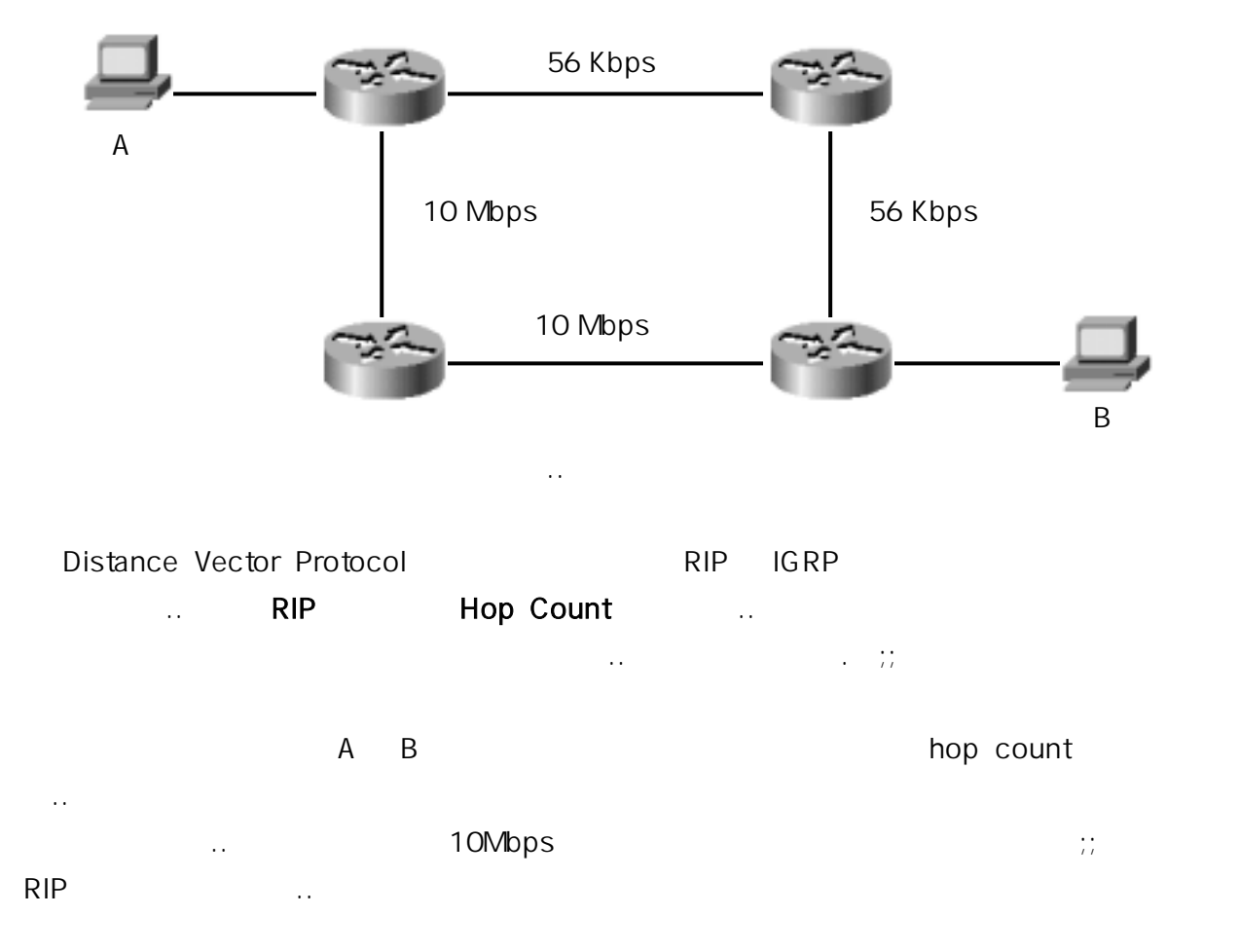

••

..

### IGRP Bandwidth, Delay, Load, Reliability, MTU

| Bandwidth          |           |                 | ,           |              |       |       | 56Kbp    | os            |
|--------------------|-----------|-----------------|-------------|--------------|-------|-------|----------|---------------|
|                    | 10Mbj     | ps가             | ~~          |              |       |       |          |               |
| Delay              |           |                 |             |              |       |       |          |               |
| Load               |           |                 |             |              |       |       |          |               |
| Reliability        |           |                 |             |              |       |       |          |               |
| MTU                | Maxim     | num Transmis    | sion Unit   |              |       |       |          |               |
| IGRP               |           | Bandwidth       | Delay       | 가<br>10Mbps  |       |       |          |               |
| RIP                |           | ~~              |             |              |       |       |          |               |
| ,                  | F         | RIP IGRP가<br>?? |             |              | RIP   | IGRP가 | Pr<br>I( | otocol<br>GRP |
|                    | ??        | Adn             | ninistrativ | ve Distance( |       | )     |          |               |
|                    |           |                 | 기           | ·            |       |       |          |               |
|                    | Route Typ | pe              |             | Default Dis  | tance | )     |          |               |
|                    | Connecte  | d               |             | 0            |       |       | -        |               |
|                    | Static    |                 |             | 1            |       |       | -        |               |
|                    | EIGRP     |                 |             | 90           |       |       | -        |               |
|                    | IGRP      |                 |             | 100          |       |       | -        |               |
|                    | OSPF      |                 |             | 110          |       |       | -        |               |
|                    | RIP       |                 |             | 120          |       |       | -        |               |
| RIP IG<br>RIP IGRP | RP        | IGI             | RP          | ??<br>IGRP   | ,     |       | 가        |               |
|                    |           |                 | (10         | GRP)         |       | (RIP) |          |               |
|                    |           |                 | ^^;;        |              |       |       |          | ^^;;;;;       |

| Di  | stance   | e Vector Pro   | tocol  |         |         | Routing Loc              | p가   |         | (   | @.@;;      |        |
|-----|----------|----------------|--------|---------|---------|--------------------------|------|---------|-----|------------|--------|
|     |          | @.             | @??    | , Di    | stance  | e Vector                 |      |         |     |            |        |
|     |          |                |        |         |         |                          |      |         |     |            |        |
|     |          |                |        |         |         |                          |      |         |     |            |        |
|     |          |                |        |         |         |                          |      |         |     |            |        |
|     |          | -20-           |        |         | ->      | -25-                     |      |         | • 🛯 | -2°        |        |
|     |          |                | •      |         |         |                          |      |         |     | <u> </u>   |        |
|     |          | A              |        |         |         | D                        |      |         |     | C          |        |
|     |          | d              | lirect |         |         |                          |      |         |     |            |        |
|     |          |                |        |         |         |                          |      |         | B   | А          |        |
|     |          | (              | 2      |         |         | hop cour                 | nt 1 | 가       |     | ^^;;       |        |
| C가  | A        |                |        |         |         | ??                       | A    | 가 B     |     |            |        |
|     |          | B가             |        |         |         | C                        | ;    |         | С   | А          |        |
|     | 가        |                |        |         |         | 가                        |      |         |     |            | ??     |
|     |          |                |        |         |         |                          |      |         |     |            |        |
|     | _        |                | フ      | ŀ       |         |                          |      |         |     |            |        |
|     | ,        |                |        |         |         |                          |      |         |     |            |        |
|     |          |                |        |         |         |                          |      |         |     |            |        |
| 10. | 1.0.0    | - Ser          |        | 10.2.0. | .0      |                          | 1(   | 0.3.0.0 | 1   |            | .4.0.0 |
|     | E0       |                | 50     |         | S0      | S                        | 61   |         | S0  |            | Ξ0     |
|     |          | A              |        |         |         | В                        |      |         |     | С          |        |
|     | R        | outing Table   | •      |         | R       | outing Table             | 9    |         | R   | outing Tab | le     |
|     | E0       | 10.1.0.0       | 0      |         | S0      | 10.2.0.0                 | 0    |         | E0  | 10.4.0.0   | 0      |
|     | S0       | 10.2.0.0       | 0      |         | S1      | 10.3.0.0                 | 0    |         | S0  | 10.3.0.0   | 0      |
|     | S0       | 10.3.0.0       | 1      |         | S1      | 10.4.0.0                 | 1    |         | S0  | 10.2.0.0   | 1      |
|     | S0       | 10.4.0.0       | 2      |         | S0      | 10.1.0.0                 | 1    |         | S0  | 10.1.0.0   | 2      |
|     | <u>.</u> | L              |        | 4       | <u></u> | 1                        |      |         |     |            |        |
|     |          |                |        |         |         |                          |      |         |     |            |        |
|     |          |                |        |         |         |                          |      |         |     | 22         |        |
|     |          |                |        |         |         |                          |      |         |     | ??         |        |
|     |          |                |        |         | (00000  | raence)                  |      |         |     | ??         |        |
|     |          |                |        |         | (conve  | rgence)                  |      |         |     | ??<br>     |        |
| ום  | D        | ICPP           |        | (       | (conve  | rgence)                  |      |         |     | ??<br>     |        |
| RI  | P        | IGRP           |        | (       | (conve  | rgence)                  |      |         |     | ??<br><br> |        |
| RI  | P<br>7   | IGRP<br>ŀ      |        | (       | (conve  | rgence)<br>가             |      |         | 71  | ??<br><br> |        |
| RI  | P 7      | IGRP<br>ł<br>C |        | (       | (conve  | rgence)<br>가<br>10.4.0.0 |      | <br>가   | 가   | ??<br><br> |        |

**Cisco Certified Network Associate** 

CCNA

| 10.              | 1.0.0                                                  | -2                                                                                                    | 1                                   | 0.2.0.                               | 0                                       | -2                                                                                                    | 10                                                | 0.3.0        | .0                                | -24-                                                                                                  | 10.4.0.0                                                                                                    |
|------------------|--------------------------------------------------------|----------------------------------------------------------------------------------------------------|-------------------------------------|--------------------------------------|-----------------------------------------|----------------------------------------------------------------------------------------------------|---------------------------------------------------|--------------|-----------------------------------|----------------------------------------------------------------------------------------------------|----------------------------------------------------------------------------------------------------|
|                  | E0                                                     | A                                                                                                    | 60                                  |                                      | S0 B S1                                 |                                                                                                    |                                                   |              | SO                                | C                                                                                                    | EO                                                                                                    |
|                  | R                                                      | outing Table                                                                                           | )                                   |                                      | R                                       | outing Table                                                                                                    | <del>)</del>                                      |              |                                   | Routing Ta                                                                                            | able                                                                                                    |
|                  | E0                                                     | 10.1.0.0                                                                                               | 0                                   |                                      | S0                                      | 10.2.0.0                                                                                                    | 0                                                 |              | E0                                | 10.4.0.0                                                                                              | Down                                                                                                    |
|                  | S0                                                     | 10.2.0.0                                                                                               | 0                                   |                                      | S1                                      | 10.3.0.0                                                                                                    | 0                                                 |              | S0                                | 10.3.0.0                                                                                              | 0                                                                                                    |
|                  | S0                                                     | 10.3.0.0                                                                                               | 1                                   |                                      | S1                                      | 10.4.0.0                                                                                                    | 1                                                 |              | S0                                | 10.2.0.0                                                                                              | 1                                                                                                    |
|                  | S0                                                     | 10.4.0.0                                                                                               | 2                                   |                                      | S0                                      | 10.1.0.0                                                                                                    | 1                                                 |              | S0                                | 10.1.0.0                                                                                              | 2                                                                                                    |
| 10<br>A<br>10.4. | 0.4.0.0<br>B<br>0.0<br>C                               | ??<br>10.4.0.0<br>가<br>가<br>C                                                                          | E0<br><br>10.                       | <br>가<br><br>4.0.0                   |                                         | C<br>B가<br>가<br>가                                                                                                    | 10.4                                              | .0.0         | @<br>'S1                          | 가<br>②.@;;<br>B<br>: <b>10.4.0.0</b><br>B                                                             | <br>C가<br>9:1' ,                                                                                                    |
|                  |                                                        |                                                                                                    |                                     |                                      |                                         |                                                                                                    |                                                   |              |                                   |                                                                                                    |                                                                                                    |
| 10.              | 1.0.0<br><b>E0</b>                                     | hop count                                                                                              | 1<br>1<br>50                        | 가<br>10.2.0.                         | 0<br><b>S0</b>                          | B                                                                                                    | 1(<br>:1                                          | ).3.0        | .0<br><b>S</b> 0                  | - C                                                                                                   | @.@;;<br>10.4.0.0<br>E0                                                                                                    |
| 10.              | 1.0.0<br><b>E0</b>                                     | hop count                                                                                              | 1<br>1<br>50                        | 가<br>10.2.0.                         | 0<br><b>S0</b><br>R                     | B<br>B<br>B                                                                                                    | 1(<br>: <b>1</b>                                  | ).3.0        | .0<br><b>S</b> 0                  | C<br>Routing 1                                                                                        | @.@;;<br>10.4.0.0<br>E0                                                                                                    |
| 10.              | 1.0.0<br><b>E0</b><br>E0                               | hop count                                                                                              | 1<br>50                             | 가<br>10.2.0.                         | 0<br><b>S0</b><br>R<br>S0               | B<br>B<br>S<br>S<br>S<br>S<br>S<br>S<br>S<br>S<br>S<br>S<br>S<br>S<br>S<br>S<br>S<br>S<br>S<br>S                                                                                                    | 1(<br>:1<br>:0                                    | 0.3.0        | .0<br>\$0<br>\$0                  | Routing 1                                                                                             | @.@;;<br>10.4.0.0<br>E0                                                                                                    |
| 10.              | 1.0.0<br><b>E0</b><br>E0<br>S0                         | hop count                                                                                              | 1<br>50<br>0<br>0                   | 가                                    | 0<br><b>S0</b><br>S0<br>S1              | B<br>B<br>Souting Table<br>10.2.0.0<br>10.3.0.0                                                                                                    | 1(<br>;1<br>0<br>0                                | 0.3.0        | .0<br><b>S0</b><br>S0             | C         Routing 1         10.4.0         10.3.0                                                     | @.@;;<br>10.4.0.0<br>E0<br>Fable<br>0.0 2<br>0.0 0                                                                                       |
| 10.              | 1.0.0<br><b>E0</b><br>E0<br>S0<br>S0                   | hop count<br>- Couting Table<br>10.1.0.0<br>10.2.0.0<br>10.3.0.0                                       | 1<br>50<br>0<br>1                   | 가                                    | 0<br><b>S0</b><br>S0<br>S1<br><b>S1</b> | B<br>B<br>Souting Table<br>10.2.0.0<br>10.3.0.0<br>10.4.0.0                                                                                                    | 1(<br>51<br>0<br>0<br>1                           | 0.3.0        | .0<br><b>SO</b><br>SO<br>SO       | C<br>Routing 1<br>10.4.0<br>10.3.0<br>10.2.0                                                          | @.@;;<br>10.4.0.0<br>E0<br>Table<br>0.0 2<br>0.0 0<br>0.0 1                                                                              |
| 10.              | 1.0.0<br><b>E0</b><br>E0<br>S0<br>S0<br>S0             | hop count<br>- Couting Table<br>10.1.0.0<br>10.2.0.0<br>10.3.0.0<br>10.4.0.0                           | 1<br>50<br>0<br>1<br>2              | 가                                    | 0<br><b>S0</b><br>S1<br>S0<br>S0        | B<br>B<br>B<br>B<br>B<br>B<br>B<br>B<br>B<br>B<br>B<br>B<br>B<br>B<br>B<br>B<br>B<br>B<br>B                                                                                                    | 1(<br>1<br>0<br>0<br>1<br>1                       | 0.3.0        | .0<br><b>SO</b><br>SO<br>SO<br>SO | Routing T         0       10.4.0         0       10.3.0         0       10.2.0         0       10.1.0 | @.@;;          10.4.0.0         E0         E0         60         0.0       2         0.0       1         0.0       1         0.0       2 |
| <u> </u>         | 1.0.0<br><b>E0</b><br>E0<br>S0<br>S0<br>.@;;           | hop count<br>                                                                                          | 1<br>50<br>0<br>1<br>2<br>0.0<br>10 | 가<br>10.2.0.                         | 0<br><b>S0</b><br>S1<br>S0<br>S1<br>S0  | C EC<br>C EC<br>C C EC<br>C C C C C C C C C C C C C C C C C C | 1(<br>1<br>0<br>0<br>1<br>1                       | ).3.0        | .0<br><b>SO</b><br>SO<br>SO       | Routing         0       10.4.0         0       10.3.0         0       10.2.0         0       10.1.0   | @.@;;<br>10.4.0.0<br>E0<br>Table<br>0.0 2<br>0.0 1<br>0.0 1<br>0.0 2<br>B<br>C7F                                                         |
| 10.<br>@         | 1.0.0<br>E0<br>E0<br>S0<br>S0<br>.@;;                  | hop count<br>Couting Table<br>10.1.0.0<br>10.2.0.0<br>10.3.0.0<br>10.4.0.0<br>10.4.0.0<br>B            | 1<br>50<br>0<br>1<br>2<br>0.0<br>10 | 가<br>10.2.0.<br>10.2.0.              | 0<br><b>S0</b><br>S1<br>S0<br>S0        | B<br>Souting Table<br>10.2.0.0<br>10.3.0.0<br>10.4.0.0<br>10.1.0.0<br>C EC<br>7<br><br>B S1                                                                                                    | 1(<br>31<br>0<br>0<br>1<br>1<br>0<br>- ;;;;;      | ).3.0<br>,;; | .0<br><b>SO</b><br>SO<br>SO       | Routing         0       10.4.0         0       10.3.0         0       10.2.0         0       10.1.0   | @.@;;<br>10.4.0.0<br>E0<br>Table<br>0.0 2<br>0.0 1<br>0.0 2<br>B<br>C7F<br>S1                                                            |
| <u> </u>         | 1.0.0<br><b>E0</b><br><b>R</b><br>E0<br>S0<br>S0<br>S0 | hop count<br>- Couting Table<br>10.1.0.0<br>10.2.0.0<br>10.3.0.0<br>10.4.0.0<br>10.4.0.0<br>B          | 1<br>50<br>0<br>1<br>2<br>0.0<br>10 | 가<br> 0.2.0.<br> <br>.4.0.0<br><br>( | 0<br><b>S0</b><br>S1<br>S1<br>S0        | B<br>Couting Table<br>10.2.0.0<br>10.3.0.0<br>10.4.0.0<br>10.1.0.0<br>C EC<br>7<br><br>B S1<br>') -                                                                                                    | 1(<br>                                            | ).3.0        | .0<br><b>SO</b><br>SO<br>,        | C<br>Routing 7<br>0 10.4.0<br>0 10.3.0<br>0 10.2.0<br>0 10.1.0                                        | @.@;;<br>10.4.0.0<br>E0<br>Table<br>0.0 2<br>0.0 1<br>0.0 1<br>0.0 2<br>B<br>C7F<br>S1<br>3                                              |
| <u> </u>         | 1.0.0<br><b>E0</b><br>80<br>80<br>80<br>.@;;           | hop count<br>- Couting Table<br>10.1.0.0<br>10.2.0.0<br>10.3.0.0<br>10.4.0.0<br>10.4.0<br>C<br>B<br>?? | 1<br>50<br>0<br>1<br>2<br>0.0<br>10 | 7)<br> 0.2.0.<br>                    | 0<br><b>S0</b><br>S1<br>S1<br>S0        | B<br>Couting Table<br>10.2.0.0<br>10.3.0.0<br>10.4.0.0<br>10.1.0.0<br>C EC<br>7<br><br>B S1<br>') -                                                                                                    | 1(<br>1<br>0<br>0<br>1<br>1<br>0<br>- ;;;;;<br>+1 | 0.3.0        | .0<br><b>SO</b><br>SO<br>,<br>A   | C<br>Routing T<br>0 10.4.0<br>0 10.3.0<br>0 10.2.0<br>0 10.1.0                                        | @.@;;<br>10.4.0.0<br>E0<br>Table<br>0.0 2<br>0.0 1<br>0.0 1<br>0.0 2<br>B<br>C7F<br>S1<br>3<br>7                                         |

Written by JunJae Lee

| 10. | 1.0.0<br><b>E0</b> |                    | 1<br><b>50</b> | 0.2.0.   | .0<br><b>S0</b> | - 📬 - s           | 1(<br>1  | 0.3.0.0 | <u></u> ( | 10.4<br>EC   | .0.0            |
|-----|--------------------|--------------------|----------------|----------|-----------------|-------------------|----------|---------|-----------|--------------|-----------------|
| [   | R                  | A<br>Couting Table | <del>)</del>   |          | R               | D<br>Outing Table | <u>)</u> |         | R         | outing Table |                 |
|     | E0                 | 10.1.0.0           | 0              |          | S0              | 10.2.0.0          | 0        |         | S0        | 10.4.0.0     | 2               |
|     | S0                 | 10.2.0.0           | 0              |          | S1              | 10.3.0.0          | 0        |         | S0        | 10.3.0.0     | 0               |
|     | S0                 | 10.3.0.0           | 1              |          | S1              | 10.4.0.0          | 3        |         | S0        | 10.2.0.0     | 1               |
|     | S0                 | 10.4.0.0           | 4              |          | S0              | 10.1.0.0          | 1        |         | S0        | 10.1.0.0     | 2               |
|     |                    |                    |                |          |                 |                   |          |         |           |              | 4               |
|     |                    | @.@;;              |                | 4 , B C가 |                 |                   |          |         |           |              |                 |
|     | 4                  |                    |                |          | 5               | , A B가            |          |         |           | 6            |                 |
|     |                    |                    |                |          |                 |                   |          |         |           |              |                 |
|     |                    |                    |                |          |                 |                   |          |         |           |              |                 |
| 10. | 1.0.0              | - Star             | 1              | 0.2.0.   | 0               | -in-              | 10       | 0.3.0.0 | 1         | 10.4         | .0.0            |
|     | E0                 |                    | 50             |          | S0              | S                 | 1        |         | S0        | EC EC        | Jan Contraction |
|     |                    | A                  |                |          |                 | В                 |          |         |           | С            |                 |
|     | R                  | outing Table       | ;              |          | R               | outing Table      | ;        |         | R         | outing Table | •               |
|     | E0                 | 10.1.0.0           | 0              |          | S0              | 10.2.0.0          | 0        |         | S0        | 10.4.0.0     | 4               |
|     | S0                 | 10.2.0.0           | 0              |          | S1              | 10.3.0.0          | 0        |         | S0        | 10.3.0.0     | 0               |
|     | S0                 | 10.3.0.0           | 1              |          | S1              | 10.4.0.0          | 5        |         | S0        | 10.2.0.0     | 1               |
|     | S0                 | 10.4.0.0           | 6              |          | S0              | 10.1.0.0          | 1        |         | S0        | 10.1.0.0     | 2               |
|     |                    |                    |                |          |                 |                   |          |         | -         |              |                 |

.. 10.4.0.0

가

.. @.@;; , Distance Vector Protocol

..

..

~ ~

가

, 가 STP

### Loop Avoidance : Maximum Hop Count

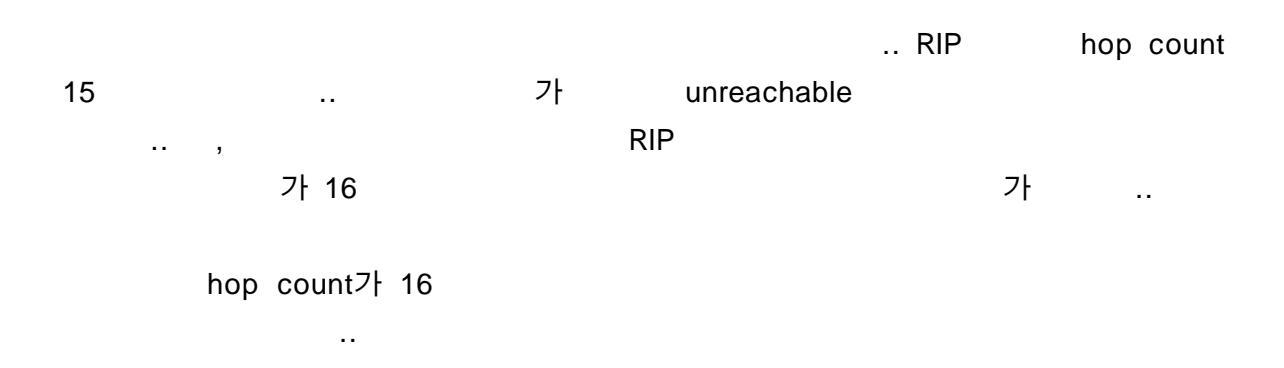

### Loop Avoidance : Split Horizon

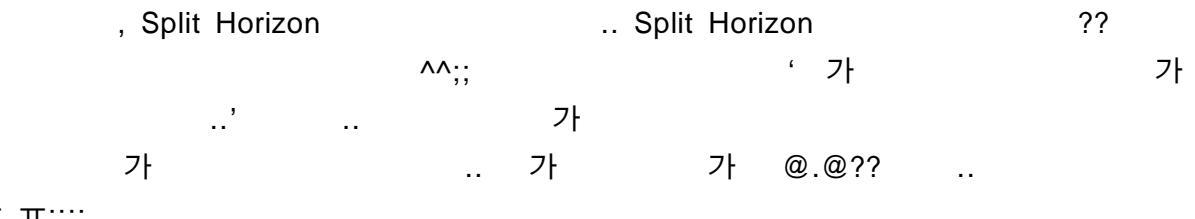

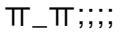

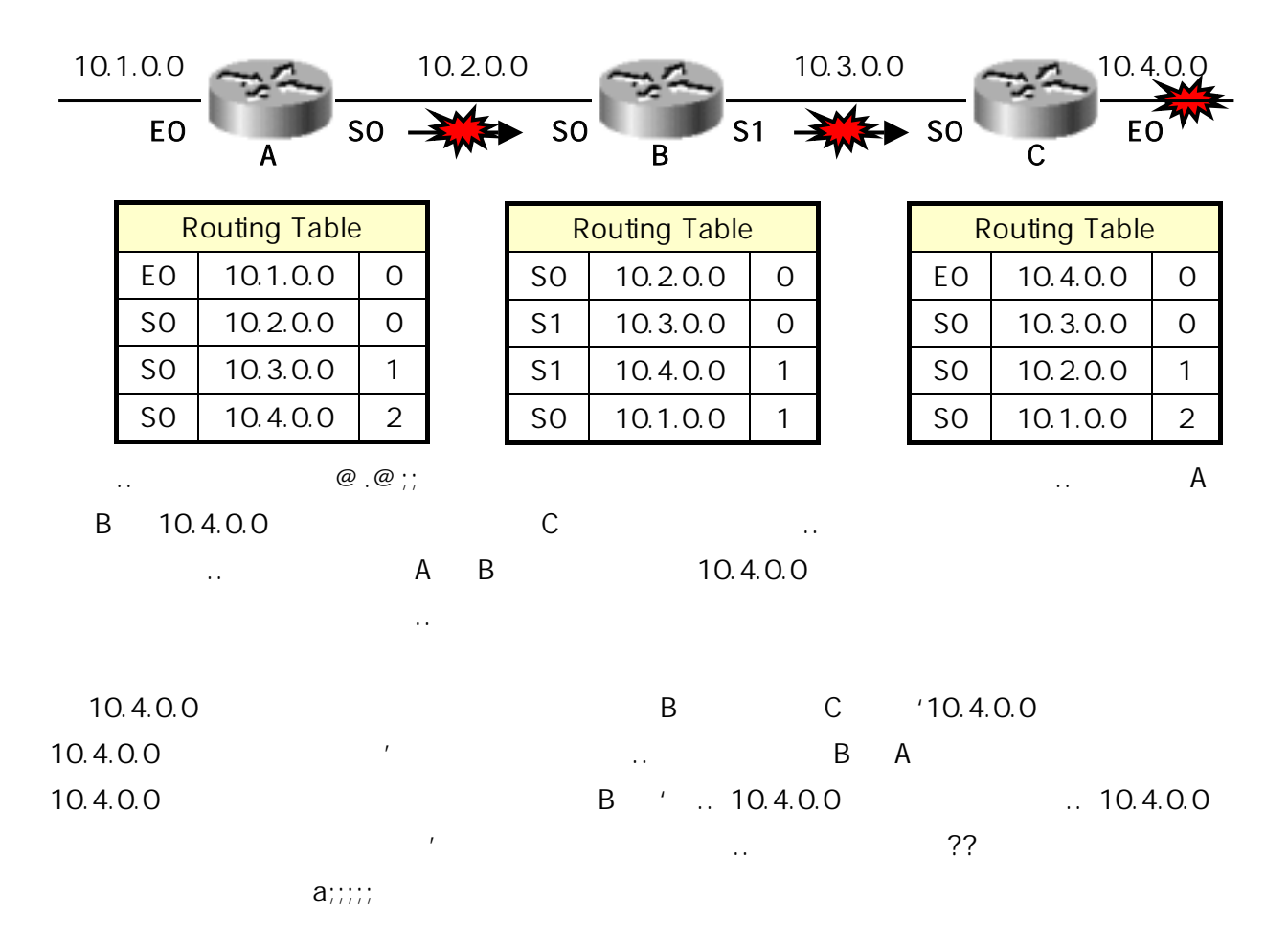

182 - 107

### Loop Avoidance : Route Poisoning

|       | ,      | Route Pois      | J         |        | Route  | Poi      | son 💈 | 가             |       |               |             |          |
|-------|--------|-----------------|-----------|--------|--------|----------|-------|---------------|-------|---------------|-------------|----------|
|       |        | 가               |           | ——;;;; |        |          |       |               |       |               |             |          |
| Rc    | oute P | oisoning        |           |        | Metric |          |       |               |       |               |             |          |
| 10.   | 1.0.0  | -25-            |           | 10.2   | .0.0   | <u>8</u> | 2     | 10            | ).3.0 | .0            | -25-        | 10.4.0.0 |
|       | E0     | A               | <b>SO</b> |        | S      | SO E     | 3     | S1 —<br>Poiso | n Re  | ➡ S0<br>verse | С           | EO       |
|       | F      | Routing Table   | ;         |        |        | Routing  | Tab   | le            |       |               | Routing Tat | ole      |
|       | E0     | 10.1.0.0        | 0         |        | S0     | 10.2.0   | 0.0   | 0             |       | E0            | 10.4.0.0    | Infinity |
|       | S0     | 10.2.0.0        | 0         |        | S1     | 10.3.0   | 0.0   | 0             |       | S0            | 10.3.0.0    | 0        |
|       | S0     | 10.3.0.0        | 1         |        | S1     | 10 4 (   | n n   | possibly      |       | S0            | 10.2.0.0    | 1        |
|       | S0     | 10.4.0.0        | 2         |        |        | 10.1.    | 0.0   | Down          |       | S0            | 10.1.0.0    | 2        |
|       |        |                 |           |        | S0     | 10.1.0   | 0.0   | 1             | J     |               |             |          |
| 10    | .4.0.0 | )               |           |        | С      | Metri    | С     | В             | С     |               |             |          |
|       | "      | 10.4.0.0        | )         |        |        | '        |       |               |       | ••            |             | С        |
| Poisc | on Rev | verse           |           | F      | oison  |          |       |               |       |               |             |          |
|       |        | route poiso     | ning      |        |        |          |       |               |       |               |             |          |
| Lc    | oop Ai | <i>voidance</i> | : H       | olda   | lown T | ïmer     |       |               |       |               |             |          |
|       | ,      | Holddown        | timer     |        |        |          |       |               |       |               |             |          |
|       | -??;;  | Holddown 1      | imer      |        |        |          |       |               | tir   | mer           |             |          |
|       |        |                 |           |        |        |          |       |               |       |               |             |          |
|       |        |                 |           |        |        | . ——;;   | Hold  | ddown 1       | Time  | r             |             |          |
|       |        |                 |           |        |        | ,,       |       |               |       |               |             | 가        |
|       |        | 가               |           |        |        |          |       |               |       | 가             |             |          |
| Ho    | olddov | vn Timer        |           |        |        | ~        |       |               |       |               |             |          |
|       |        |                 |           |        |        |          |       |               |       |               |             |          |
| 1  | 가                |             | 가기              | ŀ            | 가       |        |
|----|------------------|-------------|-----------------|--------------|---------|--------|
|    | 가                |             |                 | ,            |         | 가      |
|    |                  | holddown t  | imer            |              |         |        |
| 2  | 가                |             |                 |              |         |        |
|    | ,                |             | 가 가             |              | timer   |        |
|    |                  |             |                 |              |         |        |
| 3  | Holddown timer   | 7}          |                 |              |         |        |
| •  |                  |             |                 | 71           |         |        |
|    |                  |             |                 | ~ 1          |         |        |
| 4  |                  |             |                 | "            |         |        |
| 4  | Holddown         |             |                 | possibi      | y down" |        |
|    | flush            |             |                 |              |         |        |
|    |                  |             |                 |              |         |        |
|    | Heldown Timer    |             | Triggered Linds |              |         |        |
|    | Holudown Timer   |             | nggered opda    | ales         |         |        |
|    |                  |             |                 |              |         |        |
|    | Loop Avoidance : | Triggered U | lpdates         |              |         |        |
|    |                  |             |                 |              |         |        |
|    | Triggered Upo    | lates       |                 | 가            |         |        |
|    |                  |             |                 |              |         |        |
|    |                  |             |                 |              |         |        |
|    | 10.1.0.0         | 10.2.0.0    | - Ser           | 10.3.0.0     | 10      | .4.0.0 |
|    | E0 SC            | )           | so 🖤 s          | 1            | S0 50   | EO     |
|    | A                |             | В               |              | С       |        |
| 10 | .4.0.0 Down      | 10.4.0.0 Do | wn              | 10.4.0.0 Dov | vn      |        |
|    |                  |             |                 |              |         |        |
|    |                  |             |                 |              |         | 가      |
|    | 가                |             | ,               |              |         | 가      |
|    |                  |             |                 |              |         |        |
|    |                  |             |                 |              |         |        |
|    |                  |             | 가               |              |         |        |
|    | 가                |             |                 |              |         |        |
|    |                  | ٨٨          |                 |              |         |        |

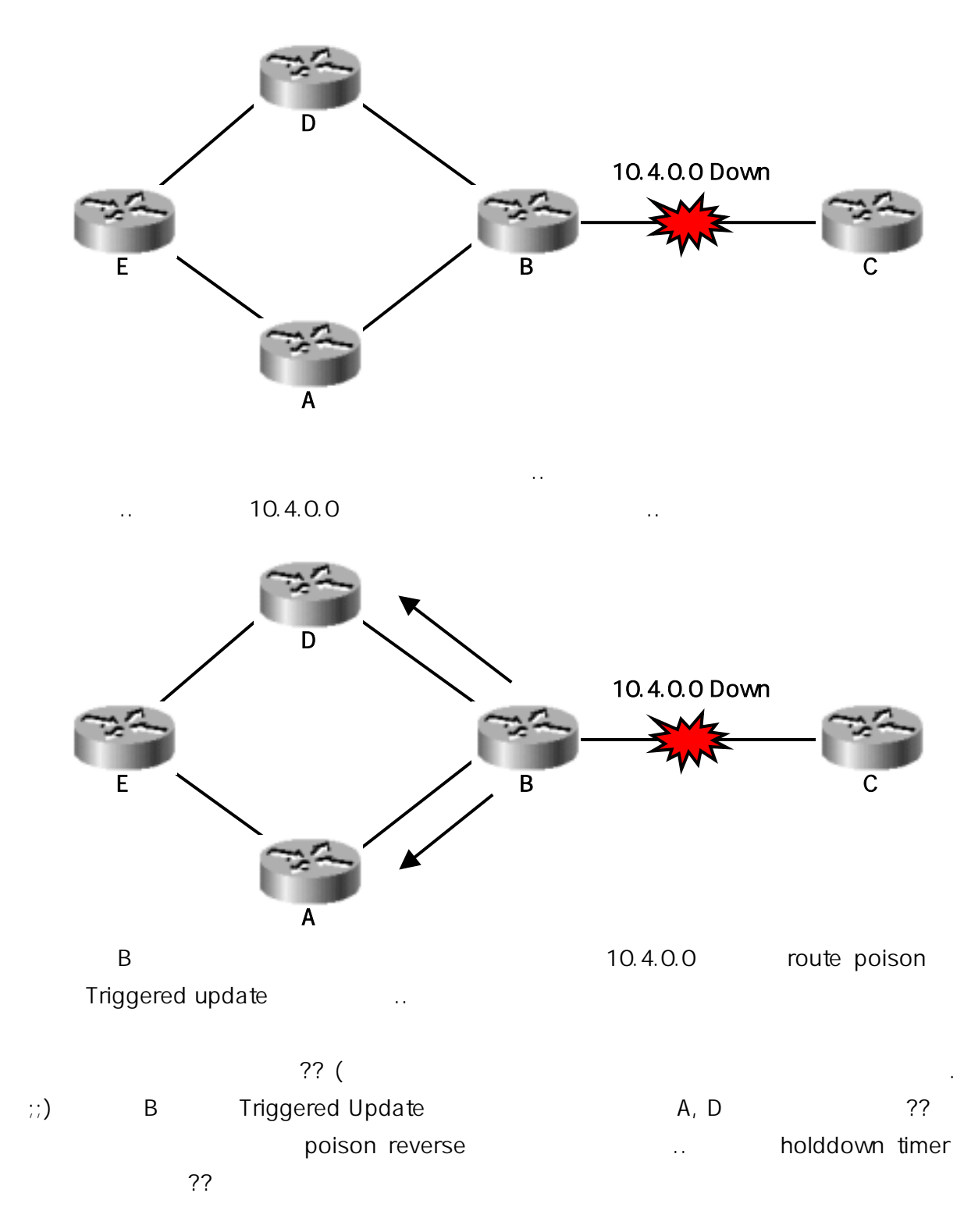

——??;;

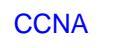

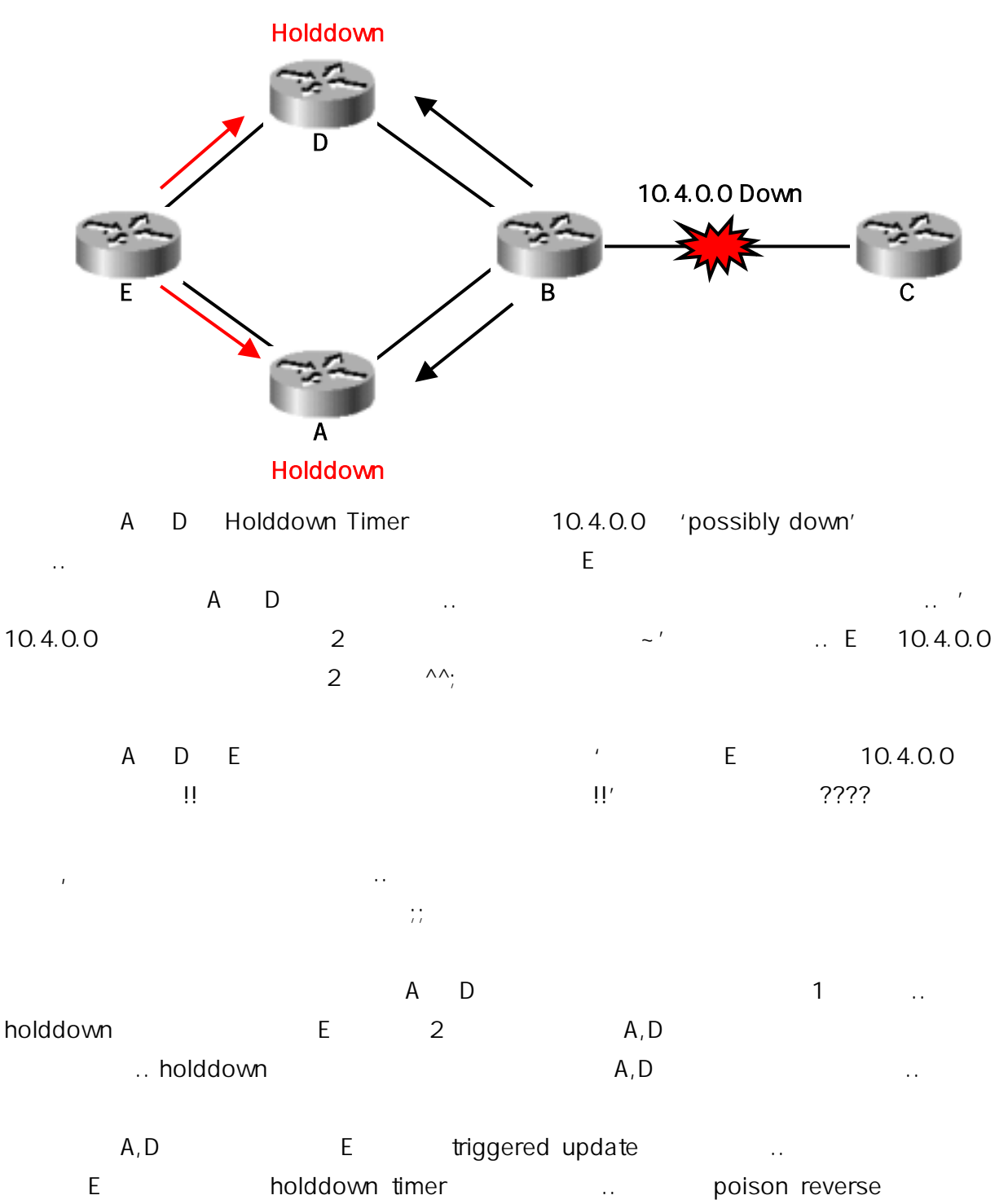

 $\Lambda\Lambda$ 

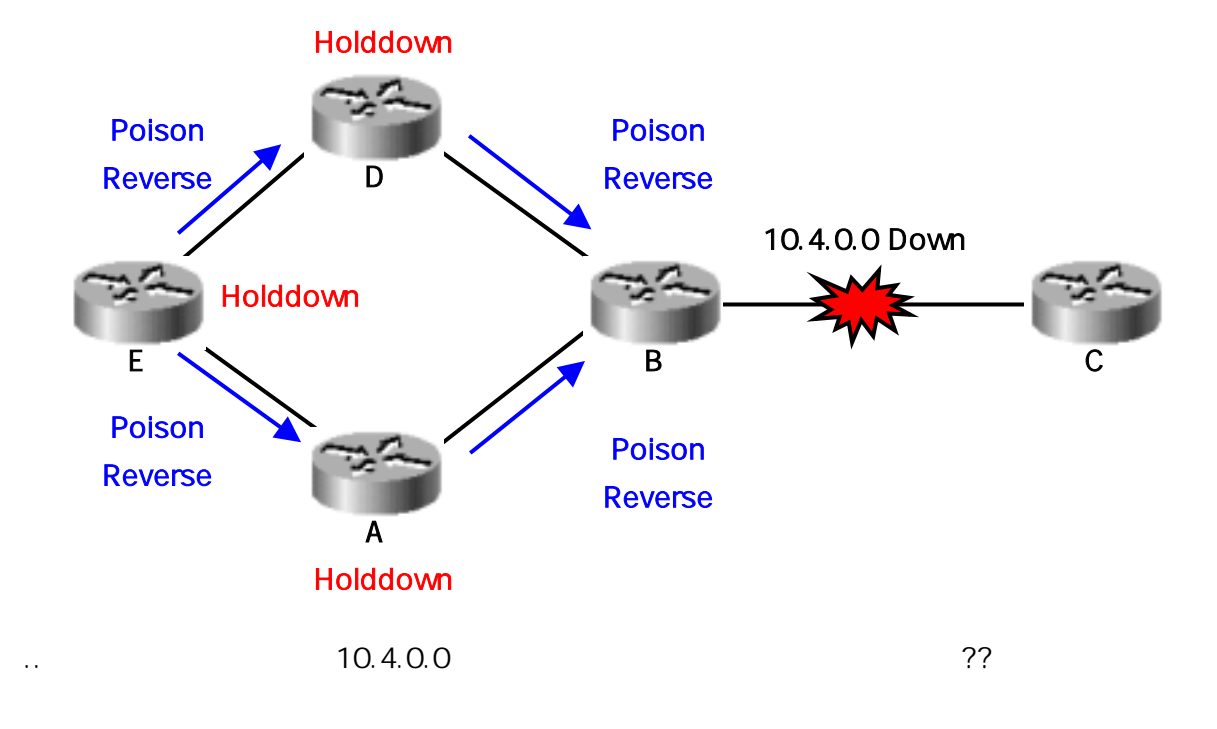

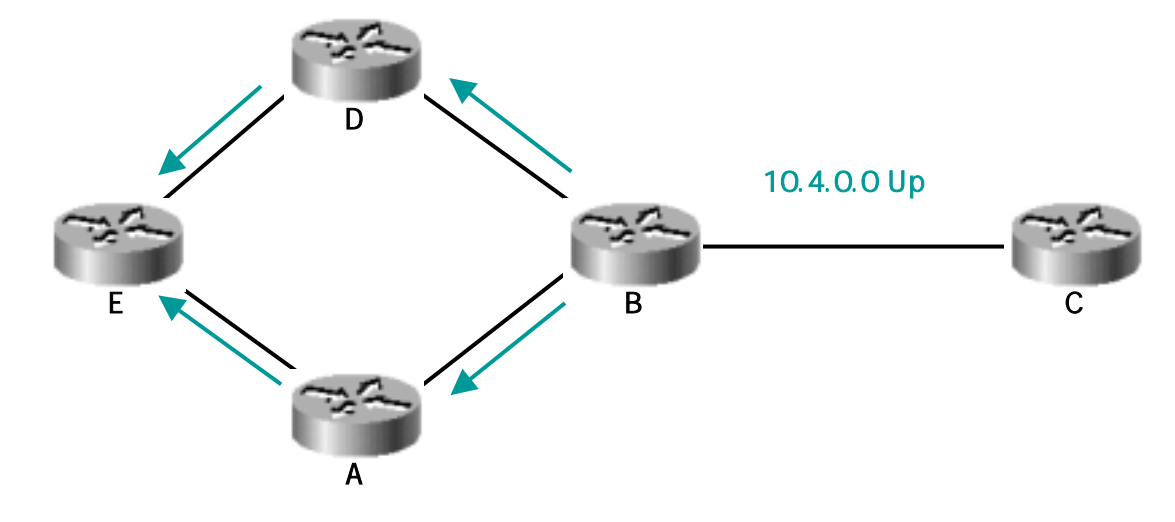

 B
 A
 D
 triggered update
 A,D

 holddown timer
 ..
 E
 triggered update

 E
 holddown timer
 10.4.0.0
 7⊦

Holddown Timer 가 timer reset ...

holddown timer가

..

metric

..

| flush time | routing table | 가 |  |
|------------|---------------|---|--|
|            |               |   |  |
|            |               |   |  |
| ^^?;;      |               |   |  |
|            | ^^;;          |   |  |
|            | ~ ~           |   |  |
|            |               |   |  |
|            |               |   |  |

#### **CCNA** : RIP and IGRP 2003 . . 가 ^^? 가 .. ^^;; Distance Vector Protocol RIP IGRP .. Static Routing 가 .. Static routing 가 .. , ... ..

Router(config)# **ip route** [*destination\_network*] [*mask*] [*next-hop address or exit interface*] [*administrative\_distance*] [*pernament*]

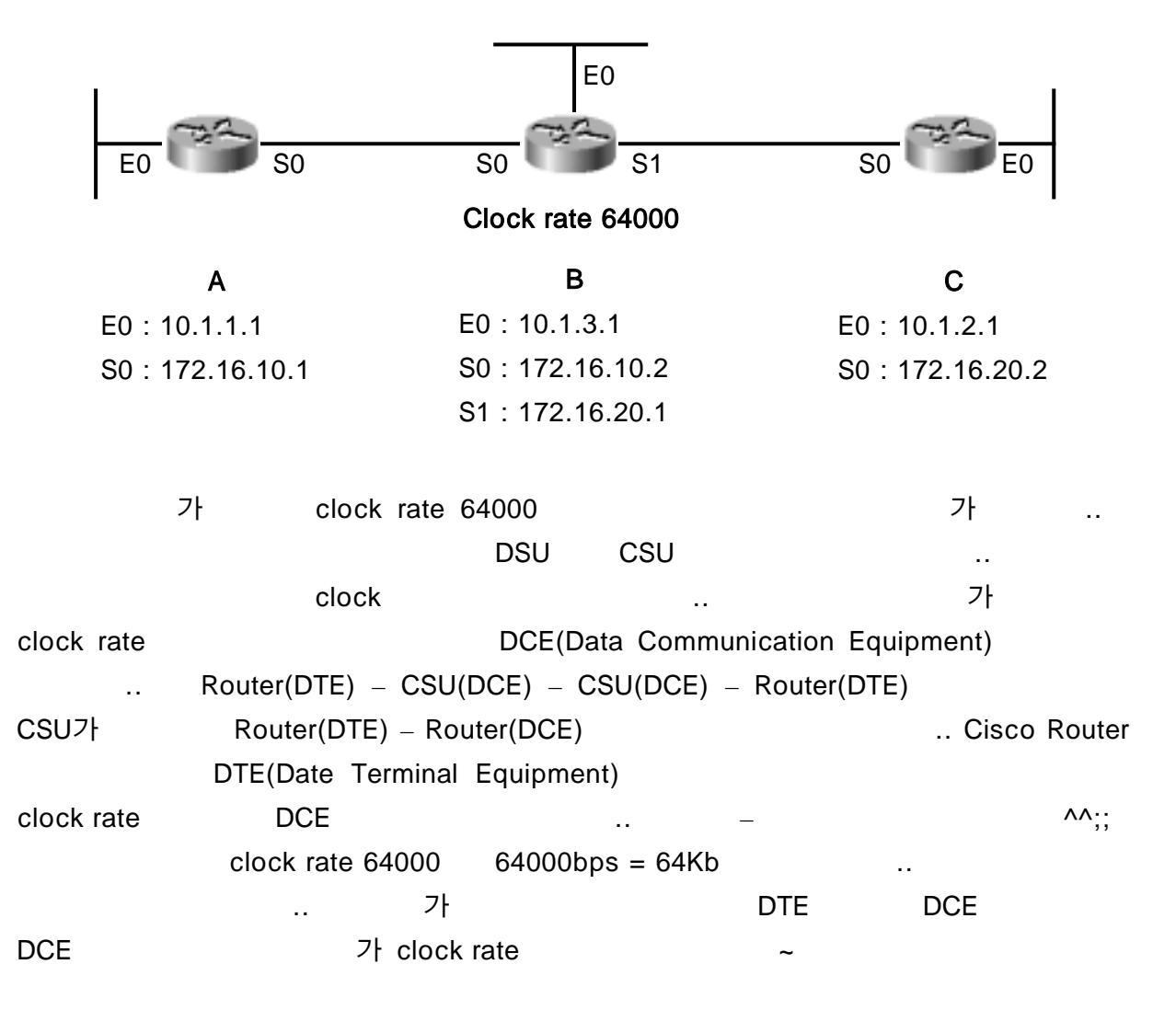

|                                   |     | В  |
|-----------------------------------|-----|----|
| Serial Interface clock rate 64000 | 가 가 | ^^ |
| show ip route                     |     | IP |
| Routing table                     |     |    |

#### A# show ip route

| Codes: | C - connected, S - static, I - IGRP, R - RIP, M - mobile, B - BGP        |
|--------|--------------------------------------------------------------------------|
|        | D - EIGRP, EX - EIGRP external, O - OSPF, IA - OSPF inter area           |
|        | N1 - OSPF NSSA external type 1, N2 - OSPF NSSA external type 2           |
|        | E1 - OSPF external type 1, E2 - OSPF external type 2, E - EGP            |
|        | i - IS-IS, L1 - IS-IS level-1, L2 - IS-IS level-2, ia - IS-IS inter area |
|        | * - candidate default, U - per-user static route, o - ODR                |
|        | P - periodic downloaded static route                                     |

Gateway of last resort is not set

| C 10.1.1.0/24 is directly 0 | connected, Ethernet0 |
|-----------------------------|----------------------|
|-----------------------------|----------------------|

C 172.16.10.0/24 is directly connected, Serial0

| A# |  |  |  |
|----|--|--|--|
|    |  |  |  |

| А         | show ip route                 |   |    |   | А | 10.1.1.0/24 |
|-----------|-------------------------------|---|----|---|---|-------------|
|           | 172.16.10.0/24                | 가 | ?? |   |   | 가           |
| Ethernet0 | ) Serial0                     |   |    | С |   |             |
| С         | <ul> <li>connected</li> </ul> |   |    |   |   | . Static    |
| Routing   | ??                            |   |    |   |   |             |

| A(config)# ip route 10.1.2.0 255.255.255.0 172.16.10.2 | 2 |
|--------------------------------------------------------|---|
|--------------------------------------------------------|---|

A(config)# ip route 10.1.3.0 255.255.255.0 172.16.10.2

A(config)# ip route 172.16.20.0 255.255.255.0 172.16.10.2

A(config)# ^z

A# show ip route

Ip route 10.1.2.0 255.255.255.0 172.16.10.2 , 10.1.2.0/24 가 172.16.10.2(IP Address of Next hop Router ) .. ^^;;

| A# sho | A# show ip route                              |  |  |
|--------|-----------------------------------------------|--|--|
| (      | )                                             |  |  |
|        |                                               |  |  |
| С      | 10.1.1.0/24 is directly connected, Ethernet0  |  |  |
| С      | 172.16.10.0/24 is directly connected, Serial0 |  |  |
| S      | 10.1.2.0/24 [1/0] via 172.16.10.2             |  |  |
| S      | 10.1.3.0/24 [1/0] via 172.16.10.2             |  |  |
| S      | 172.16.20.0/24 [1/0] via 172.16.10.2          |  |  |

A#

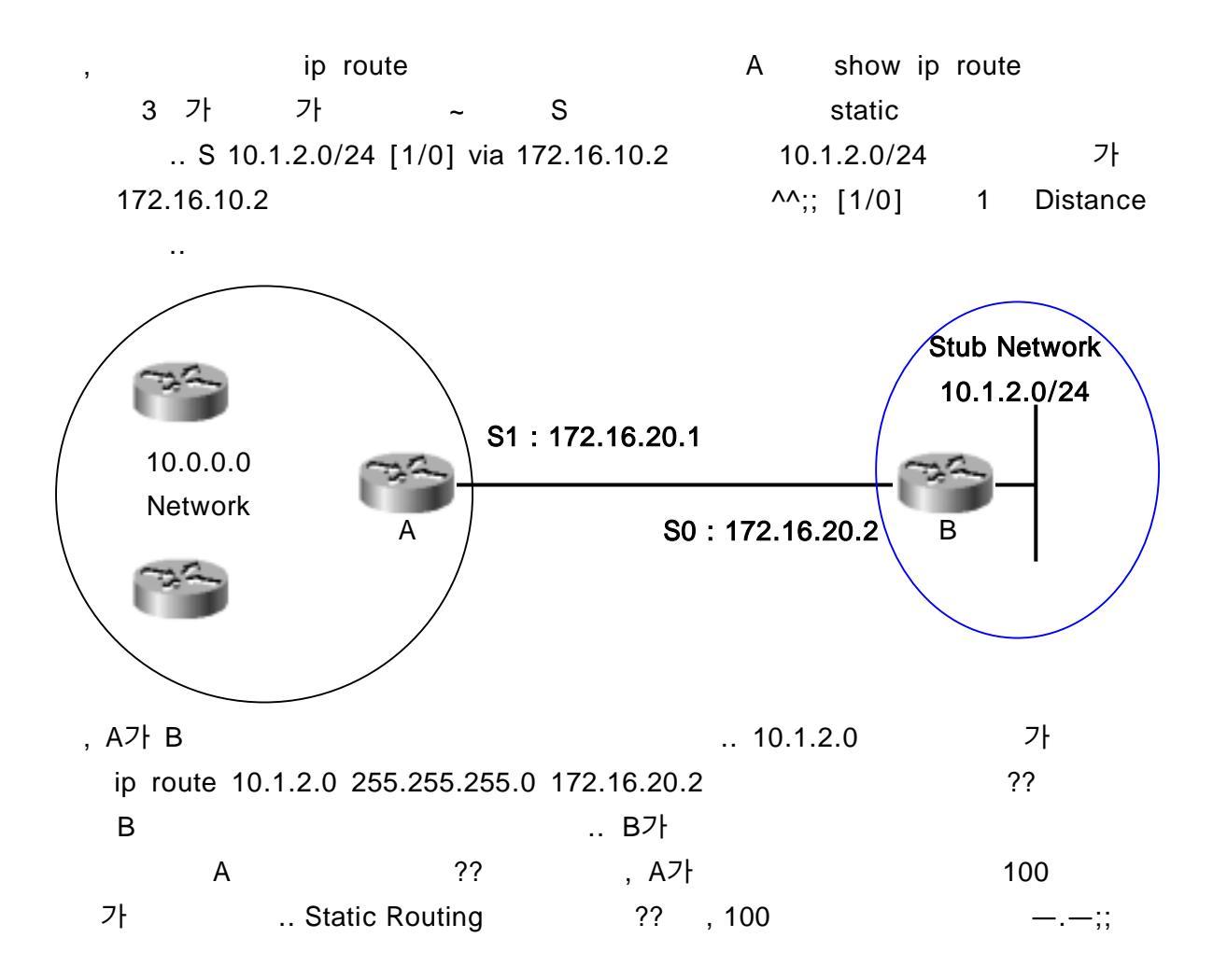

182 - 116

Written by JunJae Lee

가 (B Stub Network -\_-;;; ^^) Static Routing .. .. В ip route 0.0.0.0 0.0.0.0 172.16.20.1 •• .. В ^^;; 172.16.20.1 **Default Routing** .. Static Default ~ ~

.. Dynamic Routing RIP IGRP ...

RIP(Routing Information Protocol) ... RIP

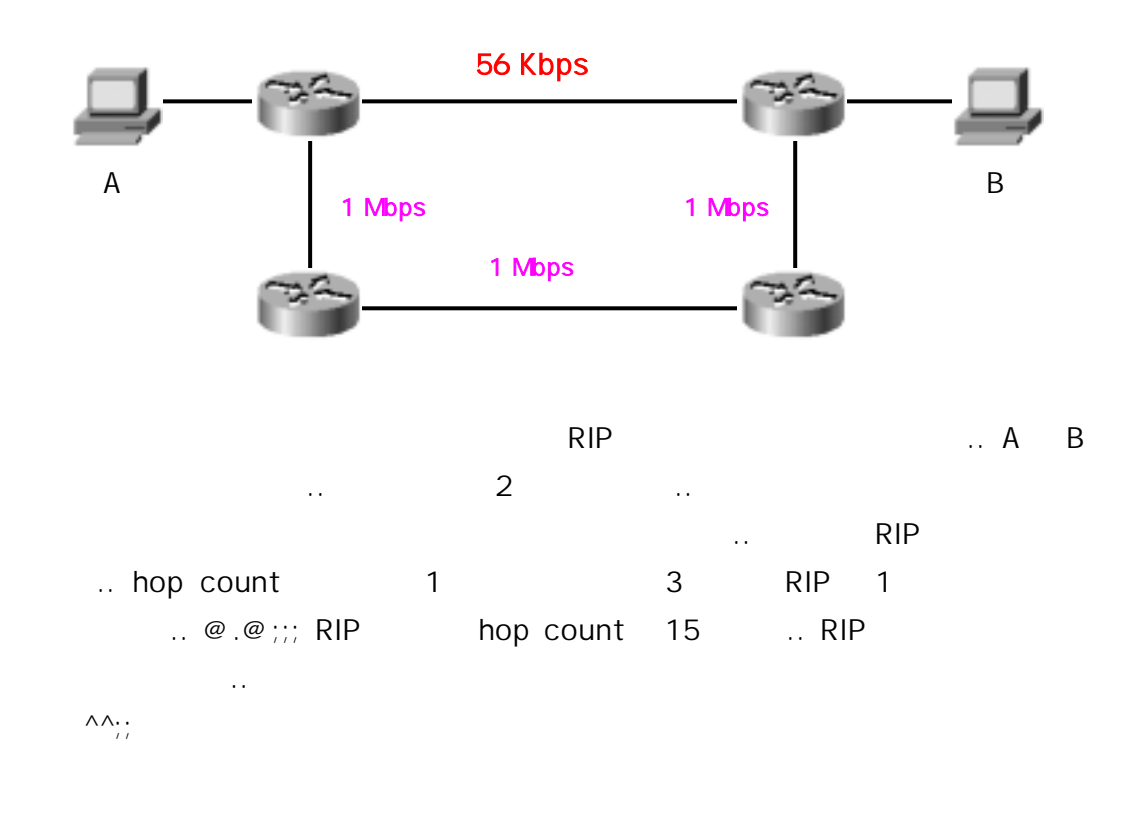

RIP router network .. ..

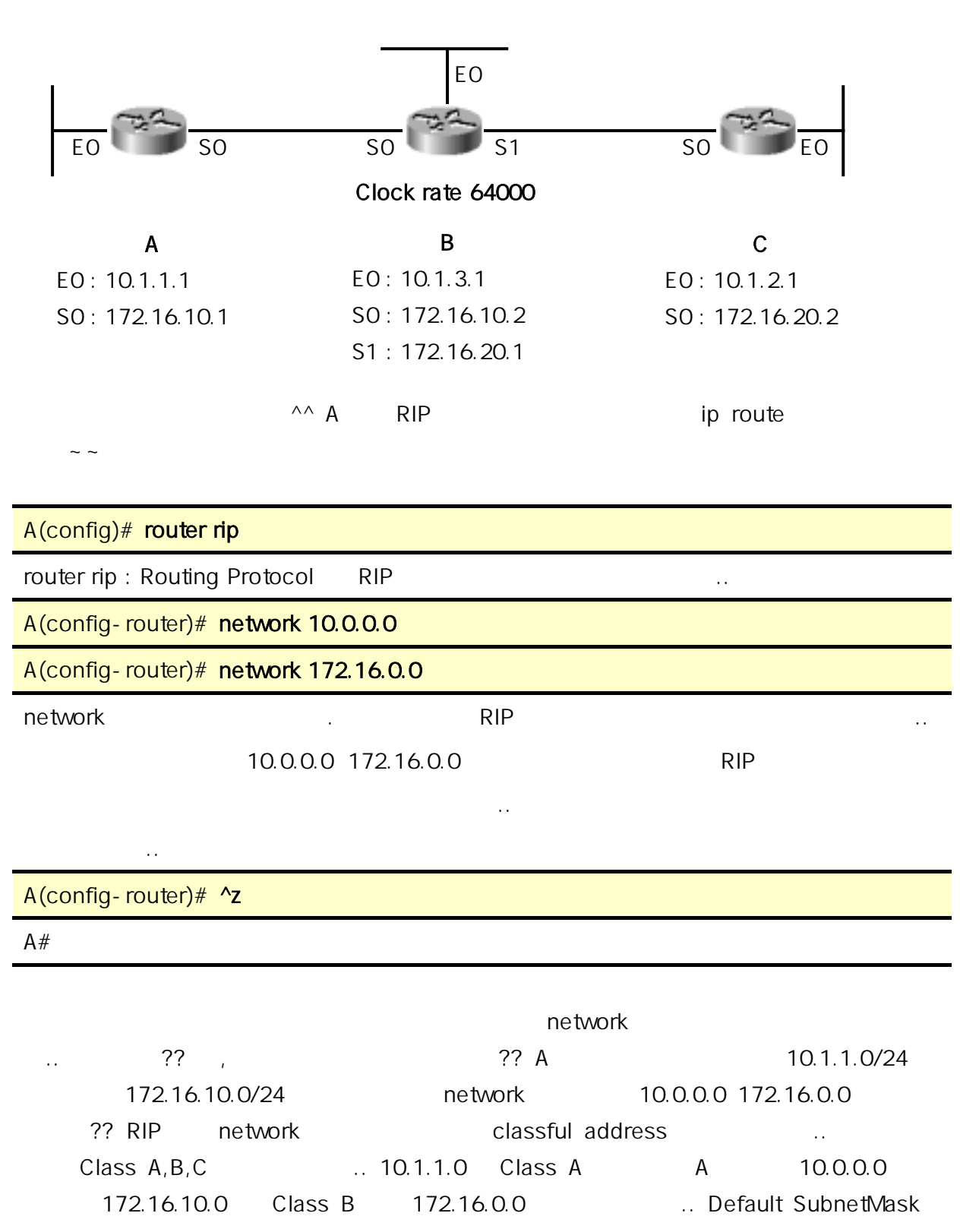

..^^

**CCNA** 

| A# sho | A# show ip route                                          |  |  |
|--------|-----------------------------------------------------------|--|--|
| (      | )                                                         |  |  |
|        |                                                           |  |  |
| С      | 10.1.1.0/24 is directly connected, Ethernet0              |  |  |
| С      | 172.16.10.0/24 is directly connected, Serial0             |  |  |
| R      | 10.1.3.0/24 [120/1] via 172.16.10.2, 00:01:25, Serial0    |  |  |
| R      | 172.16.20.0/24 [120/1] via 172.16.10.2, 00:02:40, Serial0 |  |  |
| R      | 10.1.2.0/24 [120/2] via 172.16.10.2, 00:05:14, Serial0    |  |  |
|        |                                                           |  |  |

A#

|     | R        |      | RIP    | [1             | 20/1] |
|-----|----------|------|--------|----------------|-------|
| 120 | Distance | 1    | Metric | <br>hop count가 |       |
|     | 가        | upda | ate    |                |       |
| 가   |          |      |        |                |       |

# A# show ip protocols

| Routing Protocol is "rip"                                   |
|-------------------------------------------------------------|
| Sending updates every 30 seconds, next due in 12 seconds    |
| Invalid after 180 seconds, hold down 180, flushed after 240 |
| Outgoing update filter list for all interfaces is           |
| Incoming update filter list for all interfaces is           |
| Redistributing: rip                                         |
| Default version control: send version1, receive any version |
| Interface Send Recv Key-Chain                               |
| Serial0 1 1 2                                               |
| Ethernet0 1 1 2                                             |
| Routing for Networks:                                       |
| 10.0.0.0                                                    |
| 172.16.0.0                                                  |
| Routing Information Sources:                                |
| 172.16.10.2 120 00:00:03                                    |
| Distance: (default is 120)                                  |

| show ip protocols                                                             |                             |                |              |
|-------------------------------------------------------------------------------|-----------------------------|----------------|--------------|
| 30                                                                            | 17                          |                | 가            |
| (Sending updates every 30 seconds,                                            | next due in 12              | seconds) 180   | update       |
|                                                                               |                             | (Invalid after | 180 seconds) |
| Holddown timer 180                                                            | 240 가                       |                |              |
| (flushed after 240)                                                           |                             |                |              |
| Default version control: send versio<br>Interface Send Recv I<br>Serial0 1 12 | n1, receive an<br>Key-Chain | y version      |              |
| version1                                                                      | RIP                         | 1,2 가          |              |
| RIP version1 2                                                                |                             | ^^;;;          |              |
|                                                                               |                             |                |              |
| A# debug ip rip                                                               |                             |                |              |
| RIP Protocol debugging is on                                                  |                             |                |              |
| RIP: received v1 update from 172.16.                                          | 10.2 on Serial0             |                |              |
| 10.1.3.0 in 1 hops                                                            |                             |                |              |
| 172.16.20.0 in 1 hops                                                         |                             |                |              |
| 10.1.2.0 in 2 hops                                                            |                             |                |              |
| RIP: sending update to 255.255.255.2                                          | 55 via Serial0              | (172.16.10.1)  |              |
| subnet 10.1.1.1 metric 1                                                      |                             |                |              |
| RIP: sending update to 255.255.255.2                                          | 55 via Etherne              | t0 (10.1.1.1)  |              |
| subnet 172.16.10.0 metric 1                                                   |                             |                |              |
| subnet 10.1.3.0 metric 2                                                      |                             |                |              |
| subnet 172.16.20.0 metric 2                                                   |                             |                |              |
| subnet 10.1.2.0 metric 3                                                      |                             |                |              |
| A# undebug all                                                                |                             |                |              |
|                                                                               |                             |                |              |

| debug ip rip |   |           | debug          |     |
|--------------|---|-----------|----------------|-----|
| ^^;          |   |           | ?? 172.16.10.2 |     |
|              |   | Broadcast |                | ^^? |
|              | 가 | ^^;;      |                |     |

| IGRP(Interior Ga                                                                                    | ateway Routing Protocol)                                                          | metric 가                               |
|----------------------------------------------------------------------------------------------------|-----------------------------------------------------------------------------------|----------------------------------------|
|                                                                                                    |                                                                                   | Bandwidth Delay 가                      |
|                                                                                                    |                                                                                   |                                        |
| A<br>A                                                                                              | 56 Kbps<br>1 Mbps<br>1 Mbps                                                       | I Mbps                                 |
| RIP                                                                                                 | ^^ RIP                                                                            | IGRP                                   |
| hop count                                                                                           |                                                                                   | Bandwidth Delay                        |
|                                                                                                    | ٨٨                                                                                | IGRP                                   |
| RIP IGRP                                                                                            |                                                                                   | IGRP                                   |
| Router(config)# <b>ro</b><br>IGRP 가                                                                 | uter igrp <i>AS-number</i> AS                                                     | S-Number                               |
| IGRP                                                                                                | 가 4 가                                                                             | 가 4 AS-                                |
| number가                                                                                             |                                                                                   |                                        |
|                                                                                                    | network 가                                                                         | RIP                                    |
|                                                                                                    | л                                                                                 | ^;;;;;;;;;;;;;;;;;;;;;;;;;;;;;;;;      |
| , RIP                                                                                               | IGRP                                                                              | ^;;;;;;;;;;;;;;;;;;;;;;;;;;;;;;;;;     |
| , RIP                                                                                               | IGRP<br>RIP                                                                       | ^;;;;;;;;;;;;;;;;;;;;;;;;;;;;;;;;;     |
| , RIP<br>Update Timer                                                                               | IGRP<br>RIP<br>30                                                                 | ^;;;;;;;;;;;;;;;;;;;;;;;;;;;;;;;;;     |
| , RIP<br>Update Timer<br>Metric                                                                     | IGRP<br>RIP<br>30<br>Hop Count(Max 15)                                            | ^;;;;;;;;;;;;;;;;;;;;;;;;;;;;;;;;;     |
| , RIP<br>Update Timer<br>Metric                                                                     | IGRP<br>RIP<br>30<br>Hop Count(Max 15)                                            | ^;,,,,,,,,,,,,,,,,,,,,,,,,,,,,,,,,,    |
| , RIP<br>Update Timer<br>Metric<br>Hold-Down Timer                                                  | IGRP<br>RIP<br>30<br>Hop Count(Max 15)<br>180                                     | ^;,,,,,,,,,,,,,,,,,,,,,,,,,,,,,,,,,    |
| , RIP<br>Update Timer<br>Metric<br>Hold-Down Timer<br>Flush                                         | IGRP<br>RIP<br>30<br>Hop Count(Max 15)<br>180<br>240                              | ^;,,,,,,,,,,,,,,,,,,,,,,,,,,,,,,,,,    |
| , RIP<br>Update Timer<br>Metric<br>Hold - Down Timer<br>Flush<br>Load Balancing                     | IGRP<br>RIP<br>30<br>Hop Count(Max 15)<br>180<br>240<br>Default 4, Maximum        | ^;;;;;;;;;;;;;;;;;;;;;;;;;;;;;;;;;;;;; |
| , RIP<br>Update Timer<br>Metric<br>Hold - Down Timer<br>Flush<br>Load Balancing<br>Triggered update | IGRP<br>RIP<br>30<br>Hop Count(Max 15)<br>180<br>240<br>Default 4, Maximum<br>Yes | ^;;;;;;;;;;;;;;;;;;;;;;;;;;;;;;;;;     |

#### **Cisco Certified Network Associate**

#### CCNA

| Load Balancing | 4     | 가 |
|----------------|-------|---|
| 4              | <br>4 |   |
| 6              |       |   |
|                |       |   |

## 가 ^^;;;

OSPF EIGRP .. ICND -\_-;;;;; 가

^^;; OSPF EIGRP

;;;

~ ~ ^^

### CCNA : Link State and Balanced Hybrid Protocol

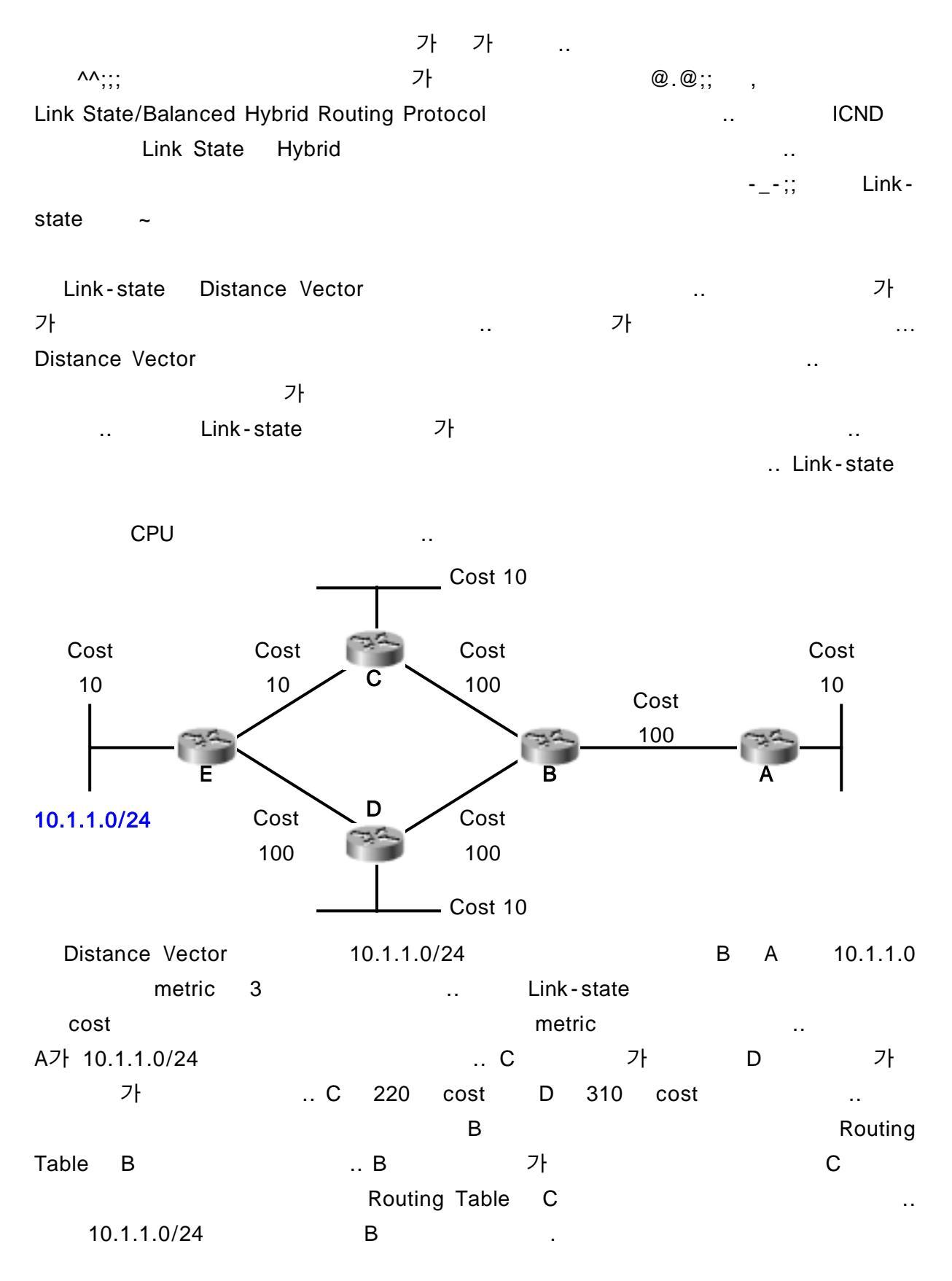

| Link-state Protoco<br>Shortest Path First(SPF) | ol<br>algorithm           | Algorithm 가 |
|------------------------------------------------|---------------------------|-------------|
| ;;                                             | Link-state                | SPE         |
| algorithm                                      |                           |             |
| Link-state Protocol                            |                           |             |
|                                                | 가                         | 가           |
| topology                                       | SPF algorithm             |             |
|                                                |                           |             |
|                                                | 가                         | Link -      |
| state                                          |                           |             |
|                                                | tanalagy databasa         |             |
|                                                | LSU(Link-State LIndates)  |             |
| ISA(I ink-State Advertiseme                    | nts)                      |             |
| cost (metric)                                  | OSPF                      |             |
| Reliable Protocol                              | ТСР                       |             |
| LSU packet                                     | 가                         | . OSPF      |
| ·                                              | LSA                       |             |
|                                                |                           |             |
| OSPF가                                          |                           | ~~          |
|                                                |                           |             |
| 1.                                             |                           |             |
| neighbor table                                 |                           |             |
| 2. re                                          | eliable protocol topology | (LSA)       |
|                                                |                           |             |
| 3.                                             | topology database         |             |
| 4. SPF algorithm                               | database                  |             |
| (가 ) .                                         |                           |             |
| 5.                                             | 가                         |             |

Link-state protocol Distance vector protocol Link-state neighbor table, topology database, routing table 가 SPF algorithm . . . Link-state Distance vector .. Link-state 가 small packet .. Distance vector가 .. OSPF small packet 'Hello packet' .. Hello packet 가 packet .. В Α Hello Hello I I I I I I. I. Hello Hello 가 Hello packet OSPF가 Hello packet ... dead interval Ethernet Interface .. 10, dead interval hello interval 40 가 . dead interval hello packet packet topology base down hello packet SPF algorithm . Link-state 가 Distance vector loop .. Link-state loop 가 .. 가 В А 가 ..

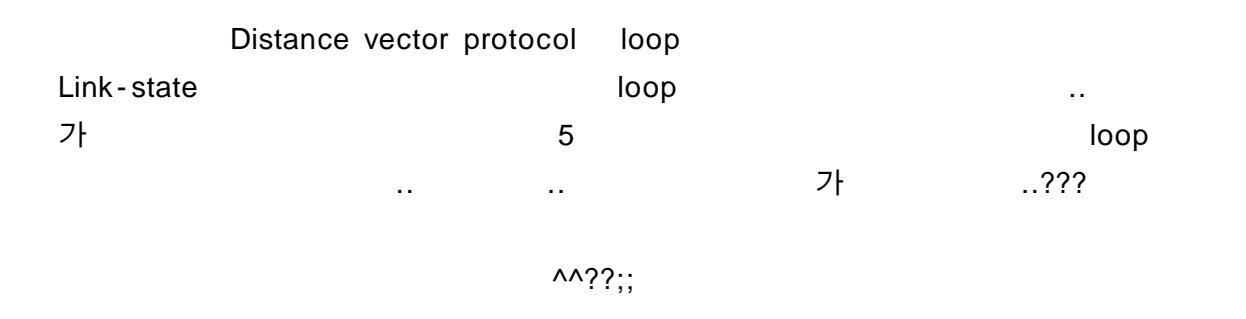

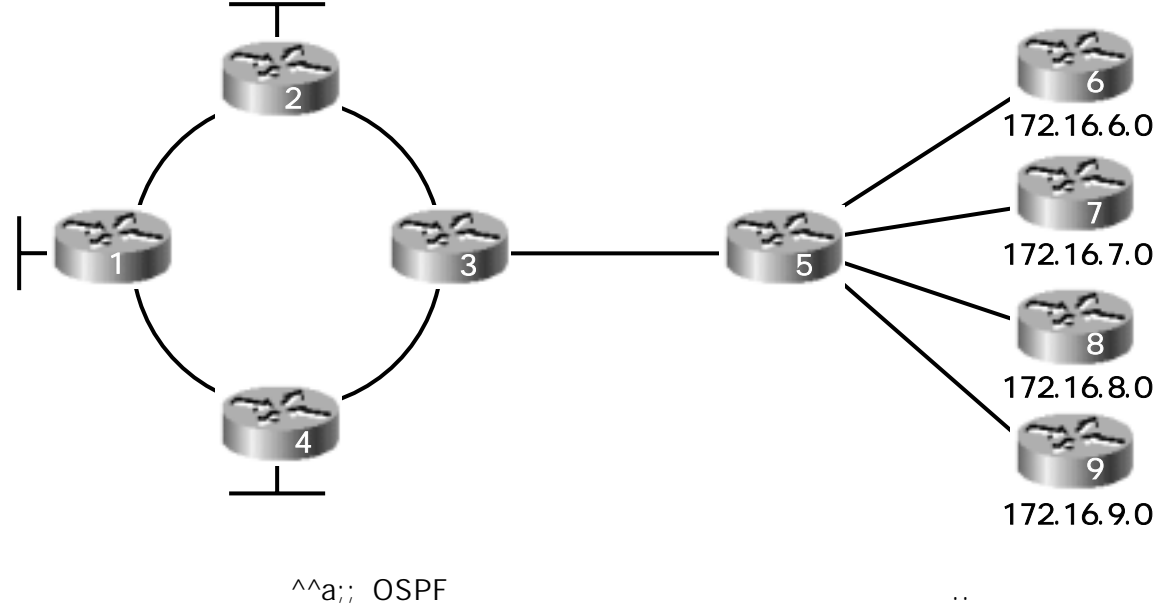

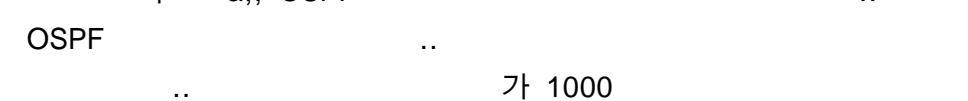

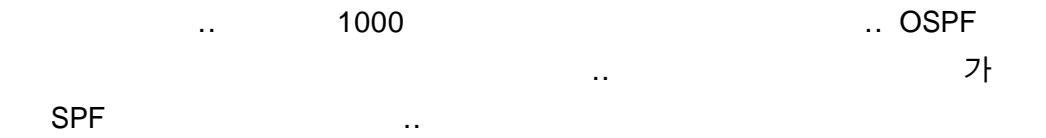

..

.

| Ó | topology database |     |          |     |
|---|-------------------|-----|----------|-----|
| Ó | topology database | SPF | database |     |
|   |                   |     |          |     |
|   |                   |     |          |     |
| Ò |                   |     |          | SPF |
| Ó |                   |     |          | SPF |

OSPF Area

..

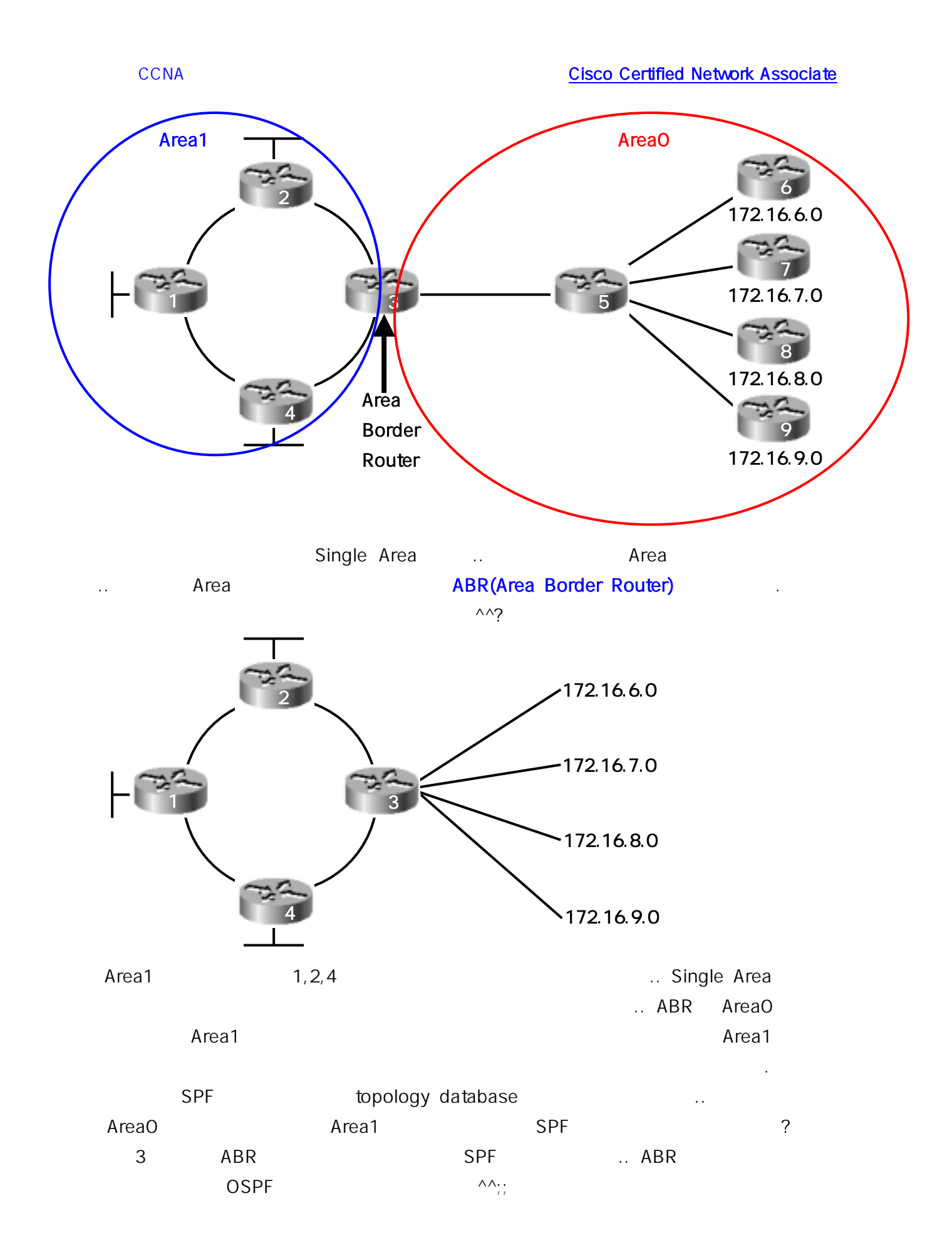

.

#### CCNA

#### Link-state Distance Vector

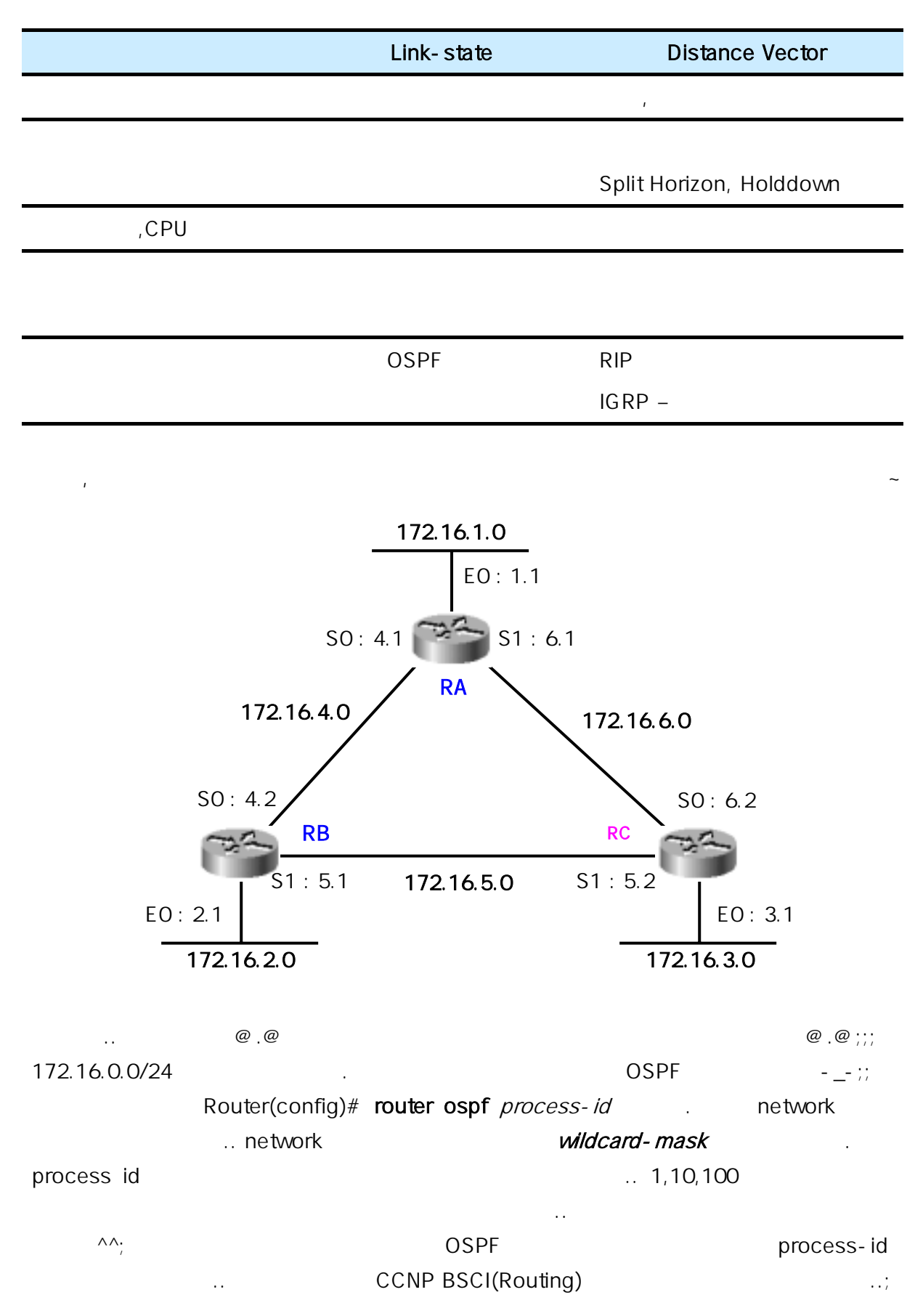

networknetworkip address*wildcard-mask*areaarea-number...wildcard-masksubnet-mask...01...RAOSPF

RA(config)# router ospf 100

RA(config-router)# network 172.16.0.0 0.0.255.255 area 0

|      |       |            |   | . RB, RC |            | ^^;; |
|------|-------|------------|---|----------|------------|------|
| area |       | 172.16.0.0 |   |          |            |      |
|      | wildo | ard - mask |   |          |            |      |
|      |       |            | 0 |          | <br>172.16 |      |
| 09   | spf   |            |   |          |            |      |

| RA(config)# router ospf 100                          |
|------------------------------------------------------|
| RA(config-router)# network 172.16.1.1 0.0.0.0 area 0 |
| RA(config-router)# network 172.16.4.1 0.0.0.0 area 0 |
| RA(config-router)# network 172.16.6.1 0.0.0.0 area 0 |

|                | OSPF | 가   | . Wildcard |
|----------------|------|-----|------------|
| -mask가 0.0.0.0 |      |     |            |
|                | 가    | ^^; |            |
| ??             |      |     |            |

| R | A# show ip route                                         |
|---|----------------------------------------------------------|
|   | 172.16.0.0/24 is subnetted, 6 subnets                    |
| С | 172.16.1.0/24 is directly connected, Ethernet0           |
| С | 172.16.4.0/24 is directly connected, Serial0             |
| С | 172.16.6.0/24 is directly connected, Serial1             |
| 0 | 172.16.2.0/24 [110/65] via 172.16.4.2, 00:00:46, Serial0 |
| 0 | 172.16.5.0/24 [110/65] via 172.16.6.2, 00:00:45, Serial1 |
| 0 | 172.16.3.0/24 [110/65] via 172.16.6.2, 00:00:33, Serial1 |
|   |                                                          |

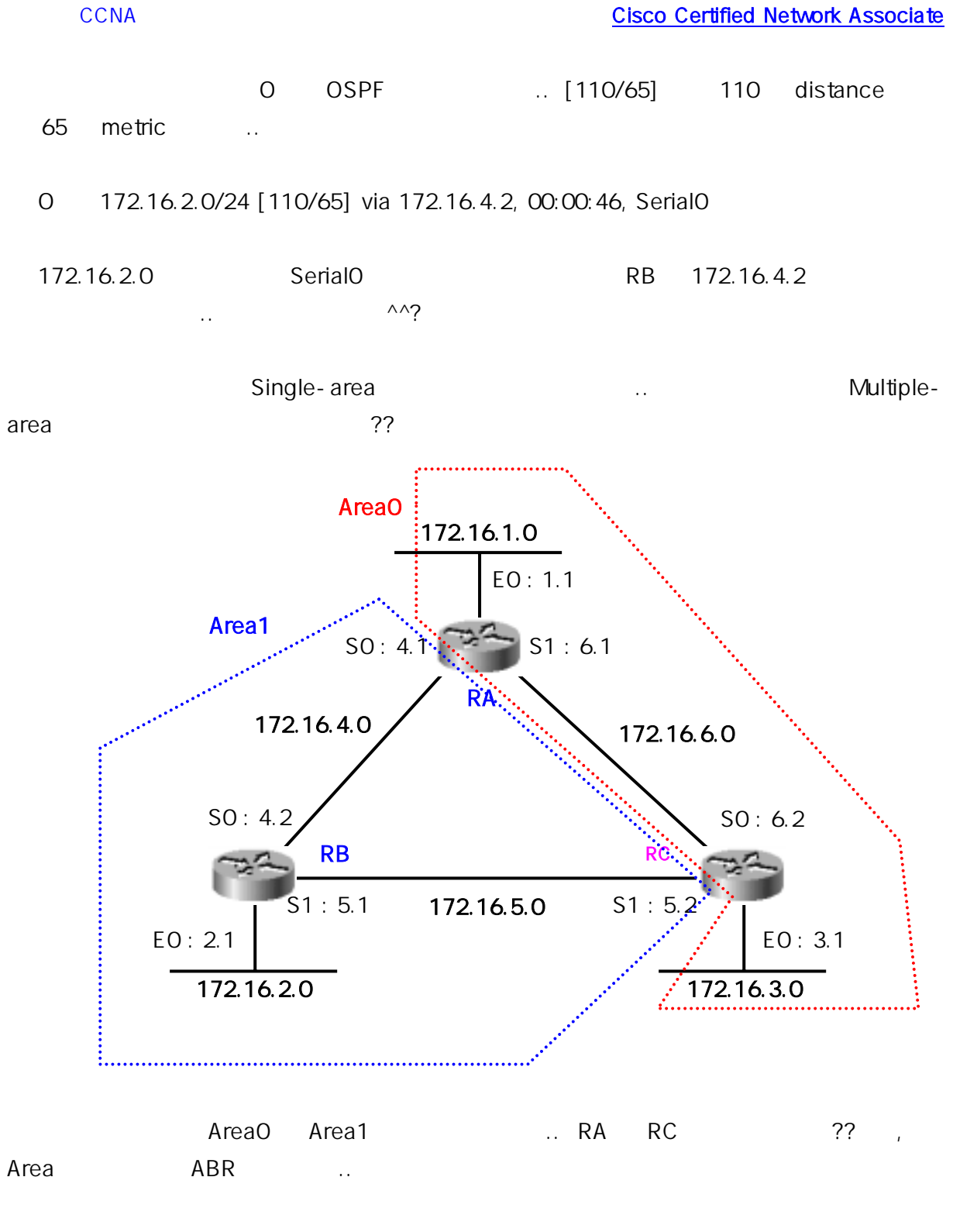

—.—;

| RA(config)# router ospf     | 1                                  |                                |        |                 |
|-----------------------------|------------------------------------|--------------------------------|--------|-----------------|
| RA(config-router)# netw     | vork 172.16.1.1 0.0                | ).0.0 area 0                   |        |                 |
| RA(config-router)# netw     | vork 172.16.4.1 0.0                | ).0.0 <mark>area 1</mark>      |        |                 |
| RA(config-router)# netw     | ork 172.16.6.1 0.0                 | ).0.0 area 0                   |        |                 |
| , 가<br>?? ?? OSPI<br>ABR RI | area<br><del>-</del><br>B          | area                           | ?      | ,;              |
| RB(config)# router ospf     | 1                                  |                                |        |                 |
| RB(config-router)# netw     | ork 172.16.0.0 0.0                 | ).255.255 <mark>area</mark>    | 1      |                 |
| RB                          | area 1<br>??                       |                                |        | . RB            |
| RB# show ip route           |                                    |                                |        |                 |
| 172.16.0.0/24 is subr       | etted, 6 subnets                   |                                |        |                 |
| C 172.16.2.0/24 is di       | rectly connected,                  | Ethernet0                      |        |                 |
| C 172.16.4.0/24 is di       | rectly connected,                  | Serial0                        |        |                 |
| C 172.16.5.0/24 is di       | rectly connected,                  | Serial1                        |        |                 |
| IA 172.16.3.0/24 [110       | 0/65] via 172.16.5                 | .2, 00:00:46, S                | erial1 |                 |
| IA 172.16.1.0/24 [110       | 0/65] via 172.16.4                 | .1, 00:00:45, S                | erial0 |                 |
| IA 172.16.6.0/24 [110       | 0/65] via 172.16.4                 | .1, 00:00:33, S                | erial0 |                 |
| RB                          | 0<br>가                             | IA<br>                         | IA     | OSPF inter area |
| show ip route ospf          | OSPF                               |                                |        |                 |
| , ,                         | topol<br>가<br><b>Router ID(RIE</b> | ogy database<br>,<br><b>))</b> |        | neighbor table  |

| RII          | RID |            | 가                |          |           | RID가       |
|--------------|-----|------------|------------------|----------|-----------|------------|
| RA           | RID | 172.16.6.1 |                  | loopback | 가         |            |
| loopb        | ack |            | 가                |          | RID가      | . Loopback |
| interface NP |     |            | ^^;;(            |          | -0-;;;;;) |            |
|              |     |            | router-id        |          |           |            |
|              |     | sho        | ow ip ospf inter | face     |           |            |

٨٨

RA# show ip ospf interface

Serial0 is up, line protocol is up

Internet Address 172.16.4.1/24, Area 1

Process ID 1, Router ID 172.16.6.1 Network Type BROADCAST, Cost : 64

Transmit Delay is 1 sec, State DR, Priority 1

Designated Router (ID) 172.16.6.1, Interface address 172.16.4.1

Backup designated router (ID) 1.1.1.2, Interface address 172.16.4.1

Timer Intervals configured, Hello 10, Dead 40, Wait 40, Retransmit 5

Hello due in 00:00:02

Neighbor Count is 1, Adjacent neighbor count is 1

Adjacent with neighbor 172.16.5.1

Suppress hello for 0 neighbor(s)

Serial1 is up, line protocol is up

.. Serial0 Area1 .. RID 172.16.6.1 OSPF Hello, Dead Interval RID 172.16.5.1 .. OSPF Cost metric ip ospf cost x . bandwidth cost 10<sup>8</sup> / *bandwidth* . bandwidth kbps  $10^8$  / 1,544,000 = 64 bandwidth 1544 Cost .. 64 ^^;;

OSPF ... CCNP BSCI ... ^^;;

 Balanced Hybrid Routing Protocol
 EIGRP
 .

 Distance Vector
 RIP, IGRP
 Link-state
 OSPF
 IS-IS,

 Balanced Hybrid
 EIGRP
 .
 EIGRP
 Distance vector
 Link-state

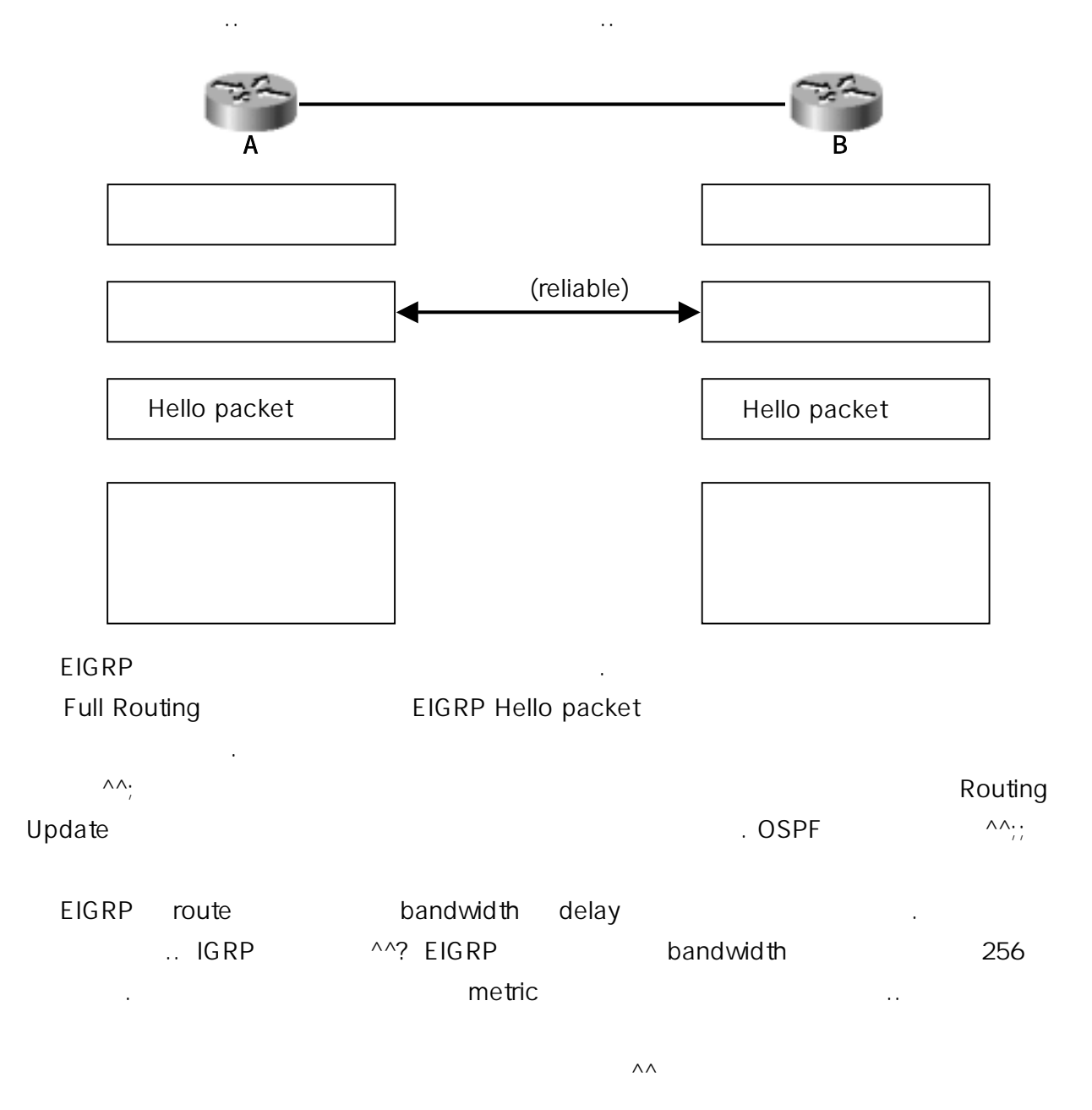

가

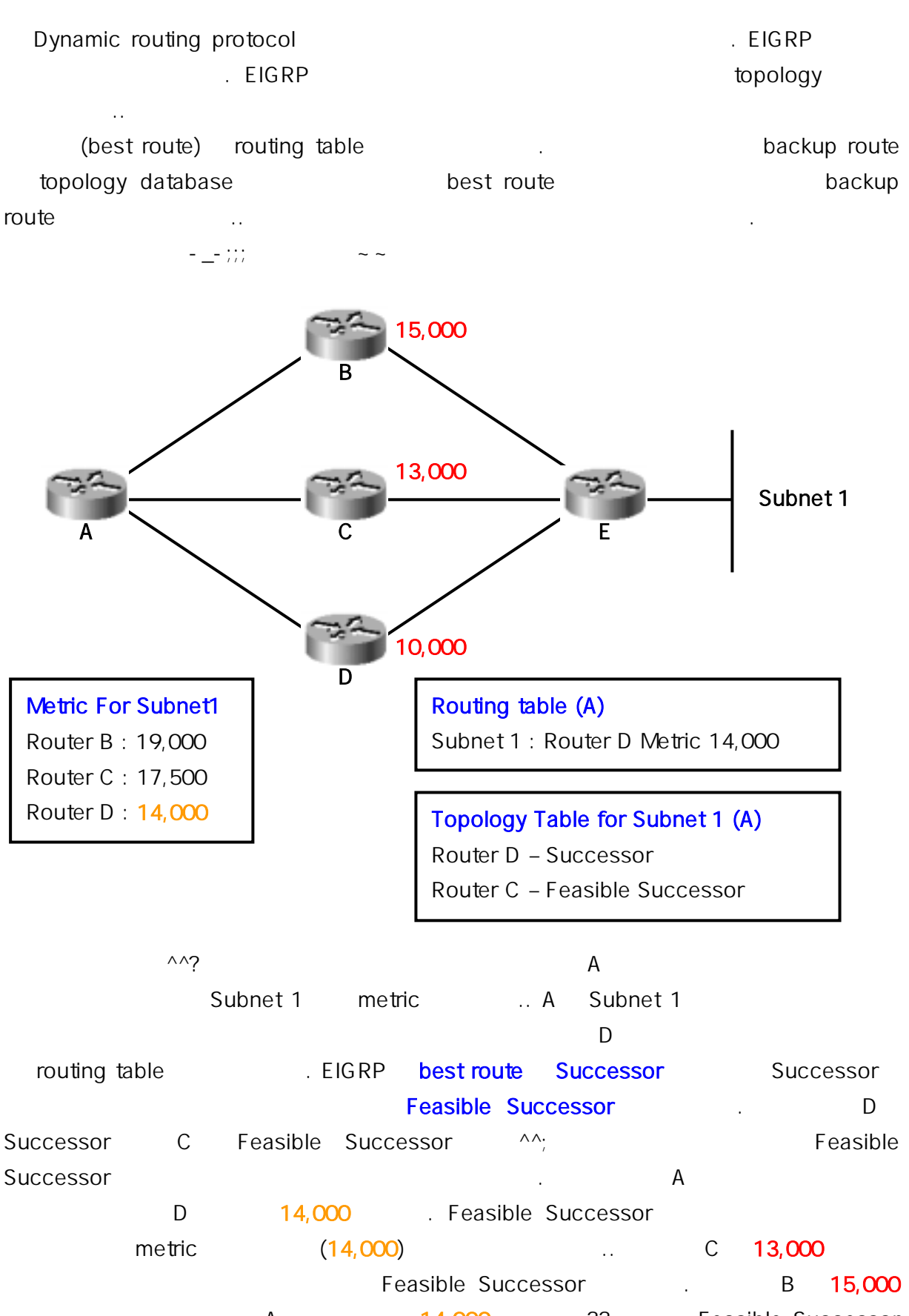

가 A가 14,000 ?? Feasible Successor

.

사 ? D 가 가 C 기 route 가 Feasible Successor가 EIGRP **DUAL(Diffusing Update Algorithm)** . DUAL 가 가 가 routing table

. Link-state . overhead . 가 EIGRP가

EIGRP OSPF

EIGRP IGRP .. IGRP EIGRP .. IGRP 가 AS-number

^^? ^^;;

CCNP BSCI ...^^;;;;;;

List WAN Protocol ... ^^;;;

~ Access-List ~~ ^^

^^;;

..

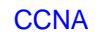

CCNA

# Security Access Control Lists(ACLs) **IP Access Control Lists** $\Lambda\Lambda$ Access-List

packet

Access-List

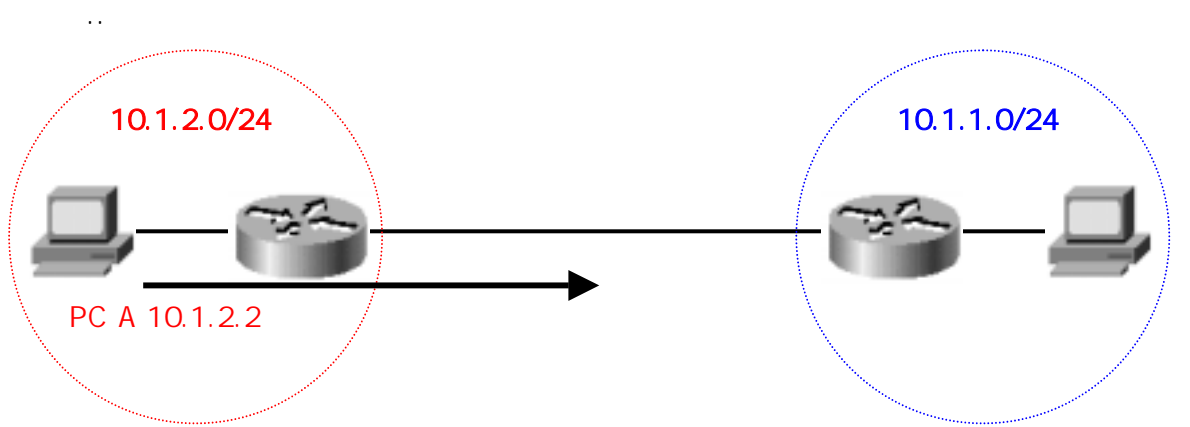

: Access Control Lists

가 10.1.1.0 10.1.2.0 . PC A packet 10.1.2.0 A가 .. A가 packet packet

^^: Access - List A가 packet 10.1.1.0 .. А 10.1.2.0 가 packet ^^;; ..

|    | 10.1.2.0 | 가 | packet |
|----|----------|---|--------|
| A가 | packet   |   |        |

^^??

Access Lists Standard Access Lists Extended Access Lists 가 Inbound Access Lists( ACLs) Outbound Access Lists( ACLs) ••

~

**Cisco Certified Network Associate** 

| Standard Access Lists       | s: IP     | フト/      | / /       |
|-----------------------------|-----------|----------|-----------|
| Extended Access List<br>, 7 | s: ,<br>⊦ | Standard | ^^;;      |
| Access Lists                | ACLs      |          |           |
|                             |           |          | ^^ packet |
| ACLs                        |           |          |           |
| packet                      |           |          |           |
|                             | packet    |          |           |
| 1. ACLs pack                | et        |          |           |
| 2.                          |           |          |           |

| 3. | ·      |  |
|----|--------|--|
| 4. | packet |  |
|    |        |  |

~ ~

Standar Access-list

..

Router(config)# access-list access-list-number {permit|deny} source-address [wildcard mask]

access-list-number Standard가 1~99, Extended가 100~199 .

wildcard mask

^^??

.. Subnetmask

..

^^;;

^^;;

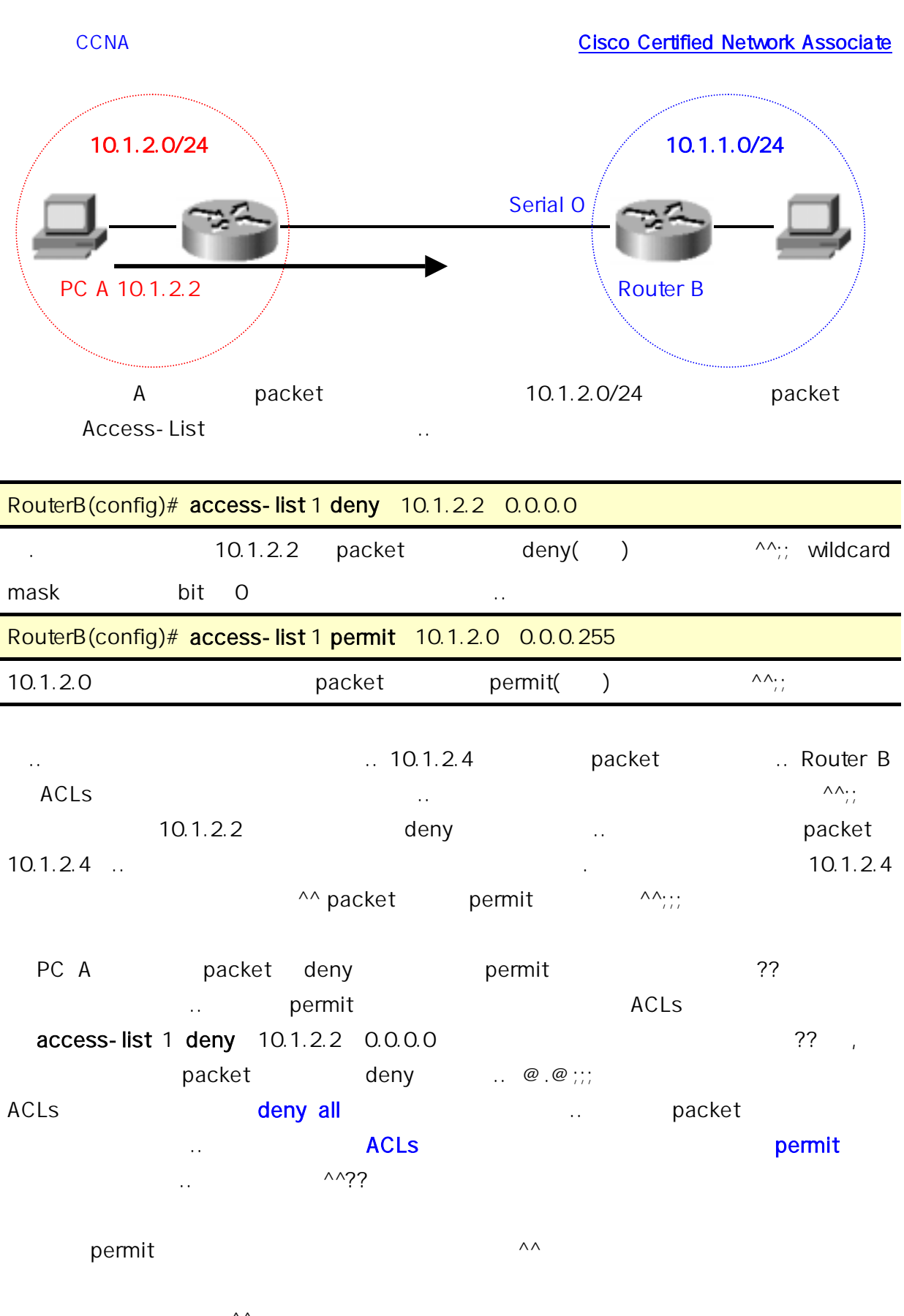

^^;;

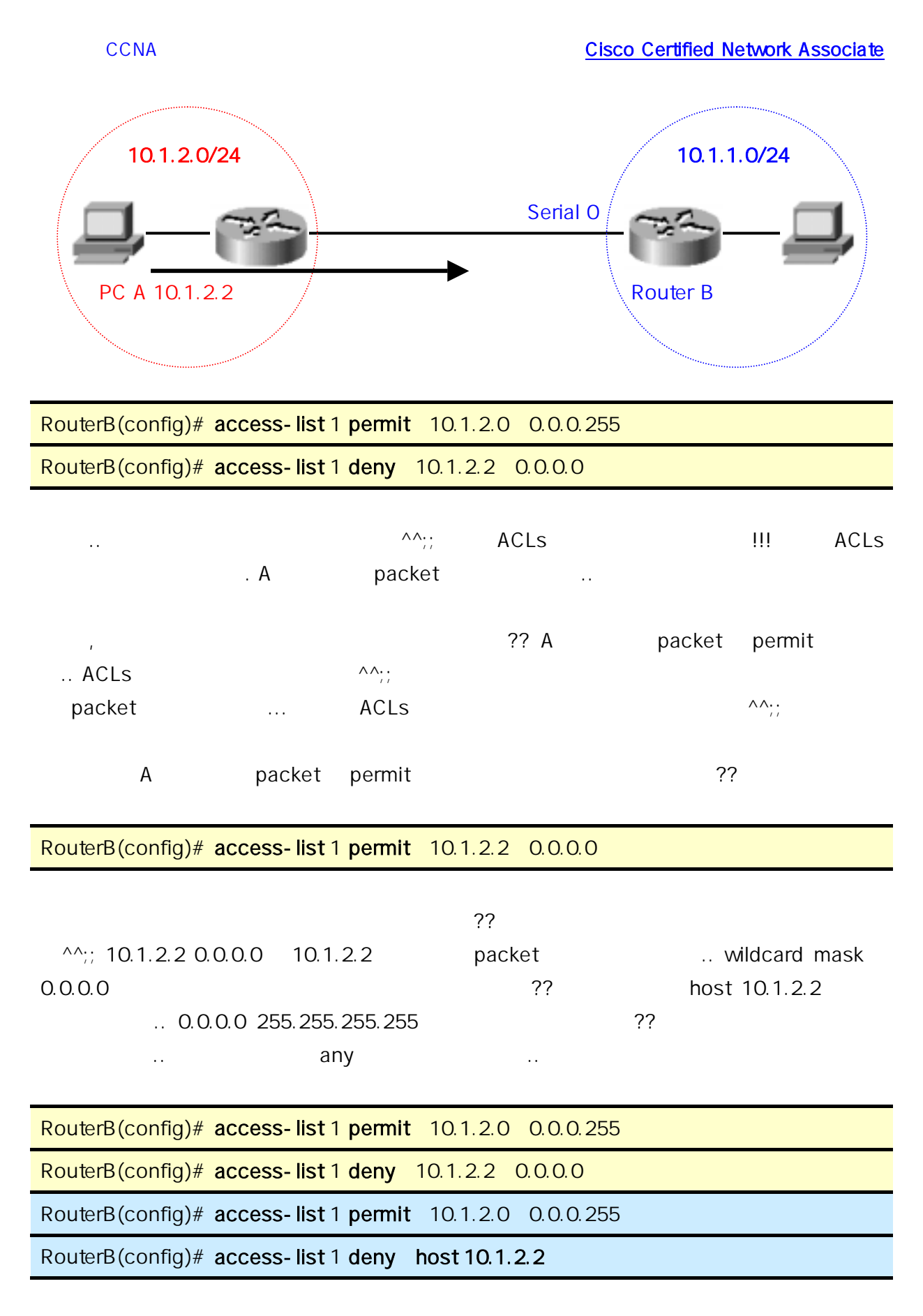

^^?

..

| RouterB(conf                                             | ig)# access-list                     | 1 permit host 10.      | 1.2.2       |                |                  |
|----------------------------------------------------------|--------------------------------------|------------------------|-------------|----------------|------------------|
| RouterB(conf                                             | ig)# access-list                     | 1 <b>deny</b> 10.1.2.0 | 0.0.0.255   |                |                  |
| RouterB(conf                                             | ig)# access-list                     | 1 <b>permit</b> any    |             |                |                  |
| 10.1.1.0/24                                              | 10.1.2.0/24                          |                        | 가           | 가              |                  |
| AC                                                       | Ls ??                                | . PC A가                | packet      | 10.1.2         | 2.0/24           |
|                                                          | packet                               |                        |             |                | packet           |
|                                                          | host any                             |                        | ^^??        |                |                  |
| ,<br>?? .                                                | ACLs<br>ACLs                         |                        |             | ?? ??          |                  |
| ,                                                        |                                      |                        | access-gi   | oup            |                  |
| a                                                        | ccess group                          |                        |             |                |                  |
| Router(cor<br>{in out}                                   | nfig-if)# {protoco<br>out<br>.2.0/24 | ol} access-group       | access-list | t-number {in o | ut}<br>)/24<br>— |
| A가                                                       | packet                               | pa                     | acket       | ACLs           | Router B         |
| Serial0                                                  |                                      |                        |             |                |                  |
| RouterB(config)# access-list 1 deny host 10.1.2.2        |                                      |                        |             |                |                  |
| RouterB(config)# access-list 1 permit 10.1.2.0 0.0.0.255 |                                      |                        |             |                |                  |
| RouterB(conf                                             | ig)# <b>int s0</b>                   |                        |             |                |                  |
| RouterB(conf                                             | ig-if)# ip access                    | -group 1 in            |             |                |                  |
|                                                          |                                      |                        |             |                |                  |
|                                                          |                                      |                        |             |                |                  |

| Global configuration mode | ACLs     | 가 |
|---------------------------|----------|---|
| access-group              | In / out | 가 |

•

#### CCNA

in|out ACLs가

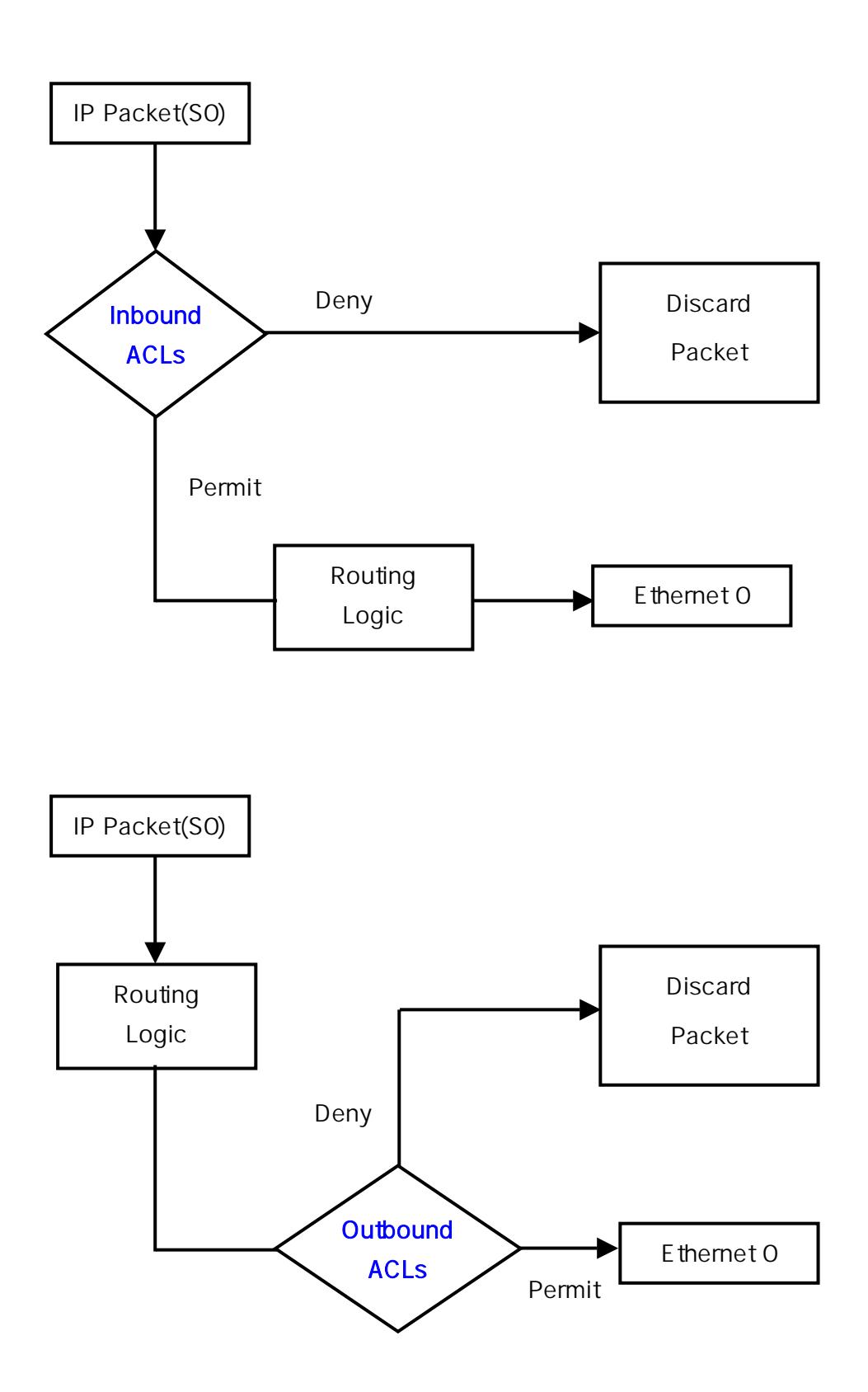

Inbound/Outbound Filter .. inbound outbound interface 가 ACLs ..Outbound Routing Logic ACLs .. in out overhead .. Routing Logic ^^;;

, , ACLs가 .. ACLs가 .. ?? IP ACLs .. IP IPX ACLs .. Are You Understand ???

IP wildcard mask , , , ACLs ..

, ACLs Physical Interface( , ) Virtual Interface ?? 가 .. vty(virtual terminal lines) ^^;; Telnet ^^? Virtual port 0~4 가 telnet line vty 0 4 .. ACLs .

.. ^^

| Router(config)# access-list 2 permit 192.168.1.0 0.0.0.255 |              |  |          |      |  |
|------------------------------------------------------------|--------------|--|----------|------|--|
| Router(config)# line vty 0 4                               |              |  |          |      |  |
| Router(config-line)# access-class 2 in                     |              |  |          |      |  |
| access-group                                               | access-class |  | Protocol | ^^;; |  |
| line vty #number                                           | number       |  |          |      |  |
|                                                            |              |  |          |      |  |

^^?? Extended ACLs ^^

Extended ACLs Standard ACLs  $\Lambda\Lambda$ .. .. Router(config)# access-list ACLs-number {permit|deny} protocol source-address source-wildcard[operator port] destination - address destination - wildcard [operation port] [established] [log] ^^;; , ACLs - number 100~199 permit/deny .. ... protocol, / 1 . . . [opertion port] It(less than), gt(greater than), eq(equal to), neq(not equal to) 가 ... 10.1.2.0/24 10.1.1.0/24 Serial 0 Eth 0 FTP Server PC A 10.1.2.2 **Router B** 10.1.1.100 В FTP Server 가 ;; Extended ACLs .. A 10.1.2.0/24 FTP ACLs .. RouterB(config)# access-list 100 deny tcp host 10.1.2.2 host 10.1.1.100 eq 21 RouterB(config)# access-list 100 permit tcp 10.1.2.0 0.0.255 host 10.1.1.100 eq 21 RouterB(config)# int e0 RouterB(config-if)# ip access-group 100 out ^^? Standard 가 Standard ACLs ^^;; Extended 가 ^^;;

RouterB(config)# access-list 100 deny tcp host 10.1.2.2 host 10.1.1.100 eq 21

10.1.2.2(PC A)packet10.1.1.100(FTP Server)21port(FTPwell-known port)packet deny..?

RouterB(config)# access-list 100 permit tcp 10.1.2.0 0.0.0.255 host 10.1.1.100 eq 21

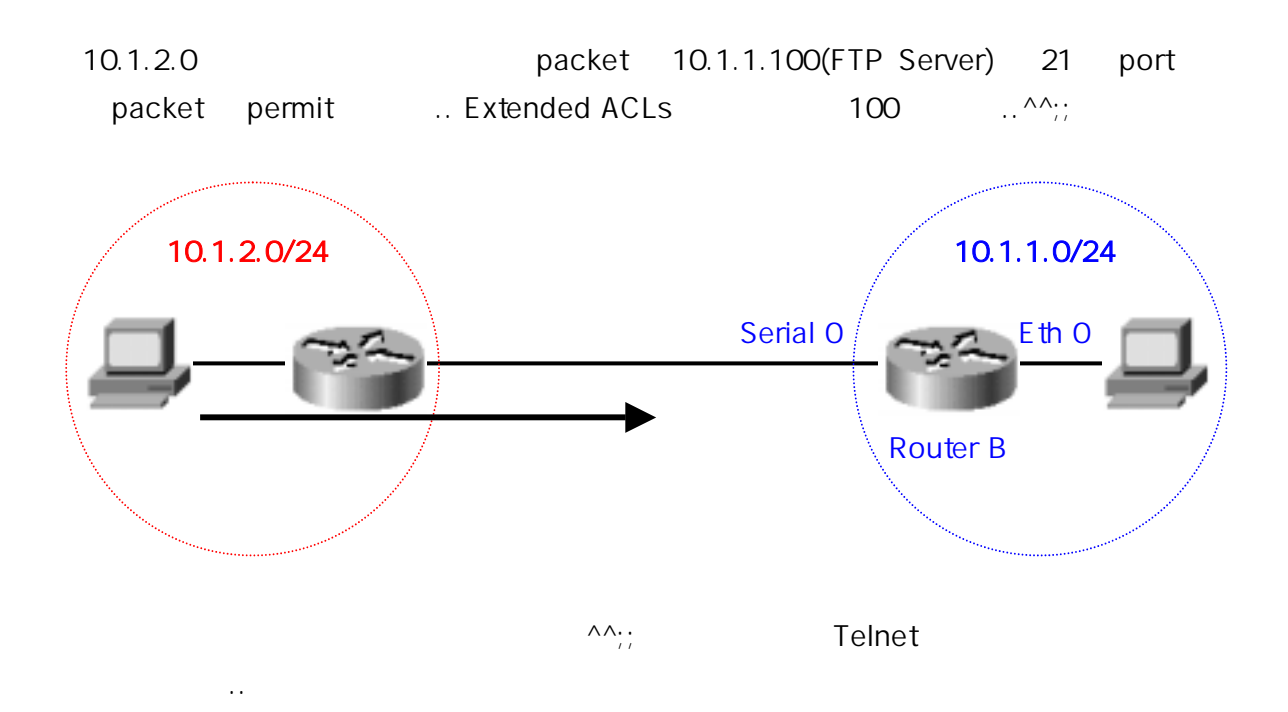

RouterB(config)# access-list 101 deny tcp 10.1.2.0 0.0.0.255 10.1.1.0 0.0.0.255 eq 23

RouterB(config)# access-list 101 permit ip any any

RouterB(config)# int e0

RouterB(config-if)# ip access-group 101 out

^^) .. ( 101 : Extended ACLs Number deny: tcp : IP Packet TCP . Telnet ..  $\Lambda\Lambda$ eq 23 : Telnet well-known port
IP 가 ip : ... ^^?;; any: .. 가 Extended가 Standard . ACLs access-lists ••• .. Named IP Access Lists .. ..

Router(config)# ip access-list { **standard** | **extended** } *name* Router(config {sta- | ext-}nacl)# {**permit|deny**} [condition] Router(config-if)# ip access-group *name* {in | out}

Named ACLs ^^;;

^^;;

| RouterB(config)# ip access-list extended netcom                                |
|--------------------------------------------------------------------------------|
| RouterB(config ext-nacl)# deny tcp 10.1.2.0 0.0.0.255 10.1.1.0 0.0.0.255 eq 23 |
| RouterB(config ext-nacl)# permit ip any any                                    |
| RouterB(config ext-nacl)# int e0                                               |
| RouterB(config-if)# ip access-group <b>netcom</b> out                          |
|                                                                                |

^^;;

••

| Named ACLs    | Standard/Ex                                   | ktended<br>99/100       | List          | Name     | . :<br>d       | Sta/Ext |
|---------------|-----------------------------------------------|-------------------------|---------------|----------|----------------|---------|
|               |                                               | . Sta/Ext               | List          |          |                |         |
| Nar           | ned                                           | 가/ 가                    | 가             |          |                |         |
| , A(          | CLs                                           |                         |               |          |                |         |
| 10.1          | .2.0/24                                       | <b>10.</b> <sup>-</sup> | 1.1.0/24<br>I | 10       | .1.3.0/24<br>I |         |
|               | .h 0                                          | Eth<br>Sorial 0         | 0             |          |                |         |
|               | <u>, , , , , , , , , , , , , , , , , , , </u> |                         | 22-           | (        | 22-            |         |
| PC A 10       | ).1.2.2                                       | Ro                      | outer B       | F        | Router C       |         |
|               | Router A                                      |                         |               |          |                |         |
|               | 가                                             |                         | π_π;;         | ACLs     | A가             | packet  |
| 10.1.1.0/24   |                                               |                         | 8             | Standard | ACLs           | А       |
| Ethernet 0    |                                               | 가                       |               |          |                |         |
| access-list 1 | deny host 10.                                 | 1.2.2                   |               |          |                |         |
| ACLs          |                                               | Eth0                    |               |          |                | ??      |
| 10.1.1.0/24 7 | ト host A가                                     | packet                  |               | 7        | ŀ              |         |
| ??            | ~                                             | 10.1.3.0/24             |               | packet   | 가              |         |
| I             | 3 Serial0                                     | ??                      |               | ?? B     | Serial0        |         |
| 10.1.3.0/24 7 | ∤ packet                                      |                         |               | ΒE       | thernet        |         |
| ^^? E         | xtended                                       | 가                       | ACLs          |          |                |         |
| ~~··          |                                               |                         |               | packet   |                |         |
| ,,            |                                               |                         |               |          |                |         |
| Standard AC   | Ls                                            | 가                       |               | Extended | k              | 가       |
|               |                                               | Sta                     |               |          |                |         |
|               | 가                                             |                         |               | 가        | packet         | t       |
|               | Exten                                         | ded                     |               |          |                | 가       |
| р             | acket                                         |                         |               |          |                |         |
|               | ~                                             |                         |               |          |                |         |

| 0 | N I | Δ |
|---|-----|---|
|   | N   | А |

ACLs

^^;;

| Router# | show i | p int e0 |
|---------|--------|----------|
|---------|--------|----------|

... ...

Outgoing access list is not set

Inbound access list is 1

... ...

Router#

| Show ip interface e0 | ACLs    |   |       |
|----------------------|---------|---|-------|
| . Ethernet 0         | Inbound | 1 | ACLs가 |
| ^^;;                 |         |   |       |

Router# show access-lists

Standard IP access-list 1

Permit 10.1.2.2

Permit 10.1.2.3

Extended IP access list 100

Permit tcp host 172.16.1.3 any eq telnet

Permit tcp host 172.16.1.4 any eq ftp

Router#

| show access-lists |                 | A               | CLs         | ip |   |
|-------------------|-----------------|-----------------|-------------|----|---|
| ACLs              | show ip access  | -lists          |             |    |   |
| show access-lists | number          | ACLs            |             |    | • |
| Router# show {pro | otocol} access- | lists {ACLs-num | ber   name} |    |   |
| ACLs              |                 |                 | WAN         |    |   |

| CCNA                       | : WAN                        | I(Leased Line)             |      |
|----------------------------|------------------------------|----------------------------|------|
|                            | WAN F                        | Protocol                   |      |
| WAN(Wide Are<br>Wide Local | a Network) LAN(I<br>가 Lo<br> | Local Area Network)<br>cal | Wide |
| WAN                        | 3                            | 3가 가                       |      |
| 13.5                       |                              |                            | 22   |
| Leased line                |                              | (point-to-point dedicated) |      |
| ( )                        | (endpoint)                   |                            |      |
| Circuit switched ( )       | ISDN                         |                            | ·    |
|                            | Packet switched              | Backup                     |      |
| Packet switched            | VC(\                         | /irtual Circuit)           |      |
| ()                         |                              | . VC가                      | 가    |
|                            |                              | VC                         |      |
| Circuit switched           | Leased line                  | <br>Packet switched        |      |
|                            | ۸۸;;                         |                            |      |
| WAN                        | 가                            |                            |      |
|                            | ~~                           |                            |      |

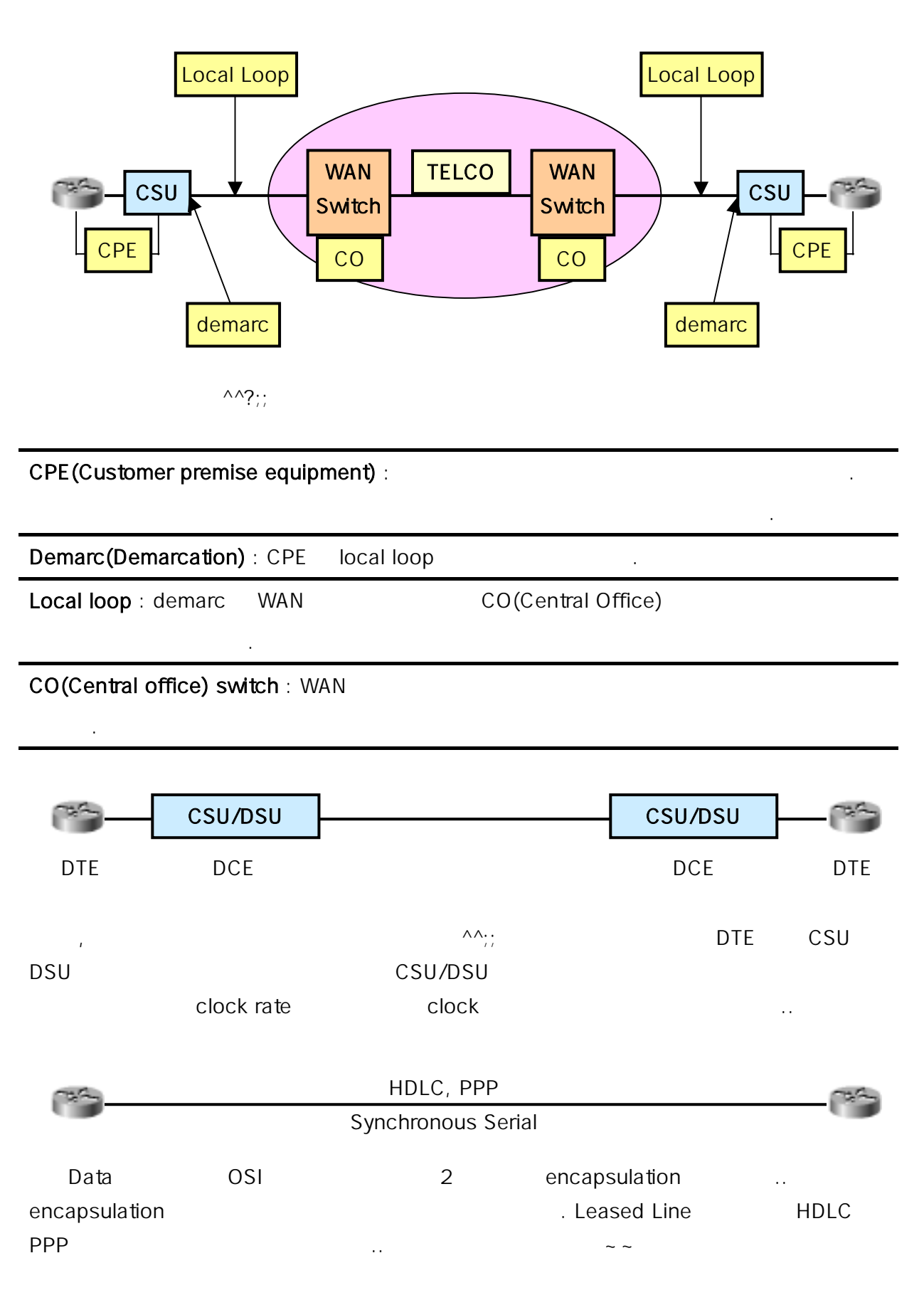

# CCNA **Cisco Certified Network Associate** HDLC(Cisco High-Level Data Link Control): . HDLC Cisco HDLC . Cisco HDLC . . , PC PPP(Point-to-Point Protocol): HDLC . IP, IPX PAP(Password Authentication Protocol) CHAP(Challenge Handshake Authentication Protocol) HDLC .. HDLC 가 . HDLC 가 . PPP Router(config-if)# encapsulation hdlc Router(config-if)# encapsulation ppp ^^; ^^; HDLC PPP . PPP .. PPP Protocol . . PPP Protocol Stack ..

| Network  | Upper-Layer Protocol (ex: IP, IPX, AppleTalk) |
|----------|-----------------------------------------------|
| Datalink | Network Control Protocol(NCP)                 |
|          | Link Control Protocol(LCP)                    |
|          | High-Level Data Link Control Protocol(HDLC)   |
| Physical | EIA/TIA-232-C, V.24, V.35, and ISDN           |

| CCNA                               |                                       |                                           | Cisco Certified Netw                                  | vork Associate |
|------------------------------------|---------------------------------------|-------------------------------------------|-------------------------------------------------------|----------------|
| Physical Laye                      | r                                     |                                           |                                                       |                |
| Network Cont<br>NCF                | protocol<br>3                         | 3                                         |                                                       |                |
| Link Control                       | Protocol                              |                                           | , , ,                                                 |                |
| PPP Contro<br>II<br>IPXCP(Inter    | ol Protocol<br>P<br>rnetwork Packet I | IPCP(Internet Proto<br>Exchange Control I | 3<br>ocol Control Protocol)<br><sup>p</sup> rotocol)  | , IPX<br>. NCP |
| PPP<br>Control Protoco<br>Protocol | I .<br>3<br>IP가<br>CDPCP              | LCP<br>IPX,<br>IPCP                       | 3<br>AppleTalk, IP가 PPP<br>Control Protocol<br>^^ CDP | 가<br>Control   |
| LCP가                               |                                       | ?                                         |                                                       |                |
| Authentication                     | PPP<br>. PAP(Passy<br>Handshake Auth  | word Authenticati<br>nentication Protoco  | on Protocol) CH.<br>I) .                              | AP(Challenge   |
| Compression<br>( )                 | PPP<br>가                              | 가                                         |                                                       |                |
| Error Detection                    | Quality Magic                         | c Number<br>oop가                          |                                                       | 가              |
| Multilink<br>(     )               | IOS 11.1                              | PPP                                       | ;                                                     | 가              |

| LCP             | Error Detection Auther  | ntication             |                                         |
|-----------------|-------------------------|-----------------------|-----------------------------------------|
| Error Detection | Looped link Detection   | PPP                   | . Looped link                           |
| m               | agic number 가           | . PPP                 | LCP                                     |
| <br>loop가       | 7                       | magic number가<br>down | 가 .                                     |
| Error Detection | Link Quality Monitoring | (LQM)<br>21           | 가                                       |
|                 |                         |                       |                                         |
| Authenticati    | on                      |                       | PAP CHAP                                |
| PAP             | ~                       |                       |                                         |
| PAP 2           |                         |                       |                                         |
| -24             |                         |                       | - Co - Co - Co - Co - Co - Co - Co - Co |
| RouterA         | RouterA, abo            | cdefg                 | RouterB                                 |
|                 | Accept                  |                       | F                                       |

| hostname RouterA                  | hostname RouterB                  |
|-----------------------------------|-----------------------------------|
| username RouterB password abcdefg | username RouterA password abcdefg |
| interface serial0                 | interface serial0                 |
| ip address 192.168.1.1            | ip address 192.168.1.2            |
| encapsulation ppp                 | encapsulation ppp                 |
| ppp authentication pap            | ppp authentication pap            |

| , A | username | RouterB | В | RouterA |  |
|-----|----------|---------|---|---------|--|
|     |          | рар     |   | рар     |  |

.

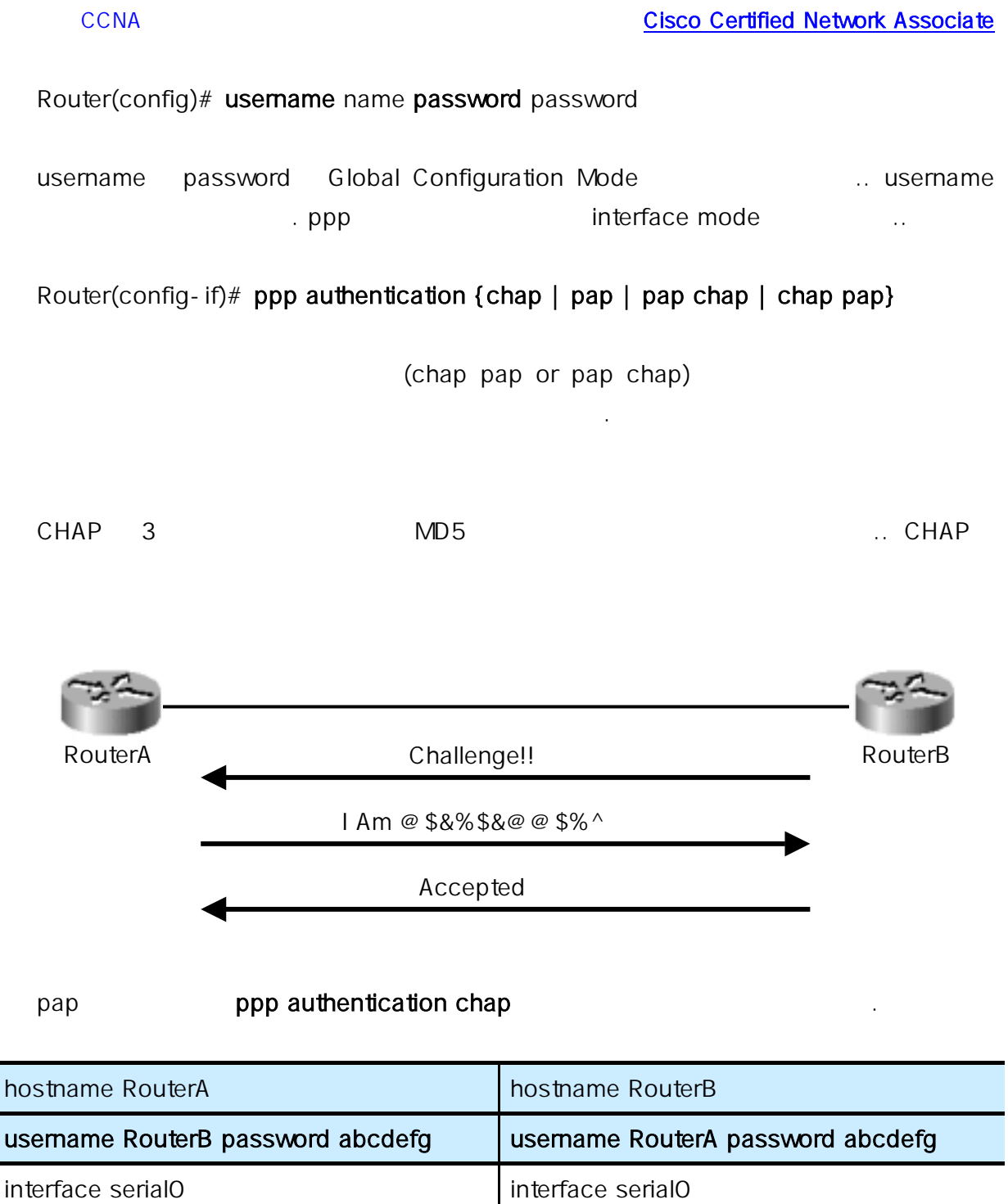

| username RouterB password abcdefg | username RouterA password abco |
|-----------------------------------|--------------------------------|
| interface serial0                 | interface serial0              |
| ip address 192.168.1.1            | ip address 192.168.1.2         |
| encapsulation ppp                 | encapsulation ppp              |

ppp authentication **chap** 

^^?;;

ppp authentication chap

| CCNA                                                                  |                         |                                                                                 | <u>Cisco C</u>                                          | ertified Ne | twork Assoc | <u>iate</u> |
|-----------------------------------------------------------------------|-------------------------|---------------------------------------------------------------------------------|---------------------------------------------------------|-------------|-------------|-------------|
| PPP                                                                   |                         |                                                                                 |                                                         |             |             |             |
| RouterA                                                               | PPP S<br>1.<br>2.<br>3. | Session Establishm<br>Link Establishme<br>Optional Authenti<br>Network Layer Pr | <b>ent</b><br>nt Phase<br>ication Phase<br>otocol Phase |             | RouterB     |             |
| Link Establishment                                                    | LCP                     | PPP                                                                             |                                                         |             |             |             |
|                                                                       |                         | ,                                                                               | . packet                                                |             |             | (           |
|                                                                       |                         | , , )                                                                           |                                                         |             |             |             |
| Authentication                                                        | חחח                     |                                                                                 |                                                         | -           | 7L          |             |
| Network Layer Protocol                                                |                         |                                                                                 |                                                         | <br>PPP     | - I<br>     |             |
| 3가<br>~~ show interface s                                             | 60                      |                                                                                 |                                                         | encaps      | sulation    |             |
| RouterA# show interface                                               | e s0                    |                                                                                 |                                                         |             |             |             |
| Serial0 is up, line protoc                                            | ol is u                 | р                                                                               |                                                         |             |             |             |
| Hardware is HD64570                                                   | Hardware is HD64570     |                                                                                 |                                                         |             |             |             |
| Internet addres is 10.1.1.1/24                                        |                         |                                                                                 |                                                         |             |             |             |
| MTU 1500 bytes, BW 1544 Kbit DLY 20000 usec, rely 255/255, load 1/255 |                         |                                                                                 |                                                         |             |             |             |
| Encapsulation PPP, loopback not set, keepalive set(10 sec)            |                         |                                                                                 |                                                         |             |             |             |

LCP : Open

Open : IPCP, CDPCP

...( )...

EncapsulationPPPLCP : Open..Open : IPCP, CDPCPNCPIPCDPControl Protocol

••

| Authentication | CHAP | debug    | ррр |
|----------------|------|----------|-----|
| authentication |      | <br>^^;; |     |

RouterA# debug ppp authentication

... ...

4d20h: Se0 CHAP: O CHALLENGE id 2 len 28 from "left"

4d20h: Se0 CHAP: I CHALLENGE id 3 len 28 from "right"

4d20h: Se0 CHAP: O RESPONSE id 3 len 28 from "left"

4d20h: Se0 CHAP: I RESPONSE id 2 len 28 from "right"

4d20h: Se0 CHAP: O SUCCESS id 2 len 4

4d20h: Se0 CHAP: I SUCCESS id 3 len 4

...( )...

CHALLENGE, RESPONSE, SUCCESS 3

.. 가 WAN

^^;;

^^;;

# CCNA : WAN(ISDN / DDR)

D-2!! ISDN(Integrated Service Digital Network) 가 ..;; 3 ..7 가——a;; 가 28.8 .. 2 56K (1M 5 .. ISDN ;;) .. 가 -\_-;;; 1M 2 30 ..π\_π;; xDSL ISDN .. CCNA ^^;; VDSL ..π\_π( ——;;;;;) ISDN ITU-T , OSI 1~3 .. ISDN .. , .. Call Setup( ) , (28.8 or 56Kbps) 64Kbps Bearer(B) .. . ISDN ..^^ . 가 ... BRI(Basic Rate Interface) PRI(Primary ISDN 가 Rate Interface)가 . BRI PRI . B B Channel

64Kbps D Channel ISDN signaling (call setup)

|         | Bearer Channel (B) | Signaling Channel (D) |             |
|---------|--------------------|-----------------------|-------------|
| BRI     | 2                  | 1 (16 kbps)           | 2B + D      |
| PRI(T1) | 23                 | 1 (16 kbps)           | 23B + D     |
| PRI(E1) | 30                 | 1 (16 kbps)           | 30B + D     |
|         | BRI<br>            | . BRI                 | ISDN<br>;;; |

| Non ISDN device                     | ISDN device              | Duilt in NT4 |
|-------------------------------------|--------------------------|--------------|
| (TE2)<br>R<br>TA<br>S/T<br>NT1<br>U | (TE1)<br>S/T<br>NT1<br>U | U            |
|                                     | ISDN (Telco)             |              |
| ISDN                                |                          |              |
| ISDN Terminals                      |                          |              |
| TE1 (Terminal Equipment 1)          |                          |              |
| ISDN                                | BRI 7                    | NT1          |
| S/T                                 |                          |              |
| TE2 (Terminal Equipment 2)          |                          |              |
| ISDN                                | TA ISDN                  | l            |
| . TA R                              |                          | , PC         |
| NT1 (Network Termination 1)         |                          |              |
| ISDN                                | Physical Layer           |              |
| ISDN                                | U                        |              |
| NT2 (Network Termination 2)         |                          |              |
| 가 가                                 |                          |              |
| TA (Terminal Adapter)               |                          |              |
| TE2가 ISDN                           |                          | . NT1        |
| ISDN .                              |                          |              |

..

•

#### CCNA

# ISDN Reference Point()

# ISDN

 R
 TE2
 TA

 S/T
 TE1
 NT1
 ...

 U
 NT1
 ISDN
 ...

#### **ISDN Protocol**

.

ISDN Protocol ITU-T .. Series Protocol

| E - Series | Telephone Network ISDN .                           |            |
|------------|----------------------------------------------------|------------|
| I-Series   | ISDN concept, aspect, service .                    |            |
| Q - Series | Switching signaling . ISDN                         | Trouble    |
|            | shooting . Signaling                               |            |
|            | Q.921 LAPD(Link Access Procedure on the D channel) | ISDN data- |
|            | link process Q.931 Network                         |            |

# **ISDN Switch Types**

ISDN

| Switch Type                      | Keyword        |   |
|----------------------------------|----------------|---|
| AT&T basic - rate switches       | basic-5ess     |   |
| Nortel DMS-100 basic rate switch | basic-dms100   |   |
| National ISDN-1 switch           | basic-ni1      |   |
| AT&T 4ESS (ISDN PRI only)        | primary-4ess   |   |
| AT&T 5ESS (ISDN PRI only)        | primary - 5ess |   |
| Nortel DMS-100 (ISDN PRI only)   | primary-dms100 |   |
| Keyword                          | switch-type    | 가 |
|                                  | basic - ni1    |   |

, ^^; BRI ..^^;;;

.. 2 D BRI 2B+D В . B 64Kbps D 16Kbps control signaling (Bandwidth) 64+64+14=144Kbps . 가 . D signaling alarm() 가 . D reliable connection LAPD .

| BRI | SPIDs(Service Profile IDentifers) | SPIDs |
|-----|-----------------------------------|-------|
| В   | 가                                 |       |

BRI

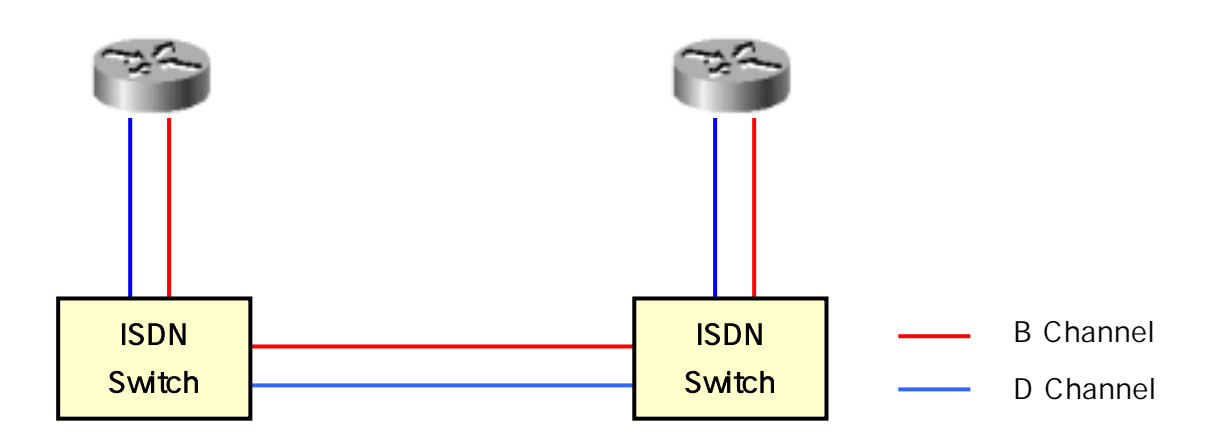

| 1. Local Switch                 |                    |
|---------------------------------|--------------------|
| 2. Switch Remote Switch         | SS7 signaling .    |
| 3. Remote Switch Remote         | D Channel signal . |
| 4. B Channel ent-to-end(<br>가 . | ) . B Channel      |

, Router ISDN BRI

~~ Go Next Page!!

Router# conf t

Router(config)# isdn switch-type basic-ni

Router(config)# int bri0

Router(config-if)# encap ppp

Router(config-if)# isdn spid1 086506610100 8650661

Router(config-if)# isdn spid2 086506620100 8650662

| Router bri                   |      |     | isdn switch-type | Global  |
|------------------------------|------|-----|------------------|---------|
| Mode Interface Mode          |      | 가   | Global           |         |
| isdn switch-type             |      |     | Interface Mode   |         |
| switch-type                  |      |     |                  | ^^?     |
| isdn spid1/spid2             | ISDN |     | SPID             |         |
| isdn spid1 spid-number [ldn] |      |     | spid-numbe       | er ISDN |
|                              |      | ldn |                  |         |
| DDR                          |      | 가   | ISD              | N       |
| (DDR                         | )    |     |                  |         |

Router(config)# isdn switch-type basic-ni

Router(config)# isdn dialer map ip address name name connection number

Router(config-if)# **ip address** address mask

| Isdn switch-type | ^^ isdn dialer map           |
|------------------|------------------------------|
| 37ŀ              | DDR (Dial-on-Demand Routing) |
| . ^^;;           | ISDN                         |

~~ DDR 가 ~^^;

. .

| DDR(Dial - on - Demand                  | Routing) Dial-on     | -Demand , 가                      |
|-----------------------------------------|----------------------|----------------------------------|
| Routing                                 | VOD(Video-or         | -Demand)                         |
|                                         | TV                   | TV                               |
| VOD                                     |                      | ?? DDR                           |
| 가 ^^;                                   |                      |                                  |
| DDR                                     | 7ł ISDN              | dial-up                          |
| . DDR                                   | interesting traffic  | access-list7                     |
|                                         | . DDR PC             | DTS(Plain Old Telephone Service) |
| ISDN                                    |                      |                                  |
| WAN                                     | , DDR WAN            | . DDR                            |
|                                         | ٨٨                   |                                  |
|                                         |                      |                                  |
|                                         | Dial Connection      |                                  |
|                                         | ISDN or Basi         |                                  |
|                                         |                      | Remote                           |
| , i i i i i i i i i i i i i i i i i i i |                      |                                  |
| 1. 가                                    | dial-up              |                                  |
| 2. Interesting Packet DE                | ۲.                   |                                  |
| 3. dialer                               |                      |                                  |
| 4. Traffic .                            |                      |                                  |
| 5. interest                             | ng traffice idle-tim | eout                             |
|                                         |                      |                                  |
|                                         |                      |                                  |
| DDR                                     | 3                    |                                  |
|                                         |                      |                                  |
| 1. Static Route( )                      |                      |                                  |
|                                         |                      |                                  |
| 2. Interesting Traffic                  |                      |                                  |
| Traffic                                 |                      |                                  |
| 3. dialer                               |                      |                                  |
|                                         |                      |                                  |

•

| CCNA                                                          |                                            | Cisco Certified Network Associate                    |
|---------------------------------------------------------------|--------------------------------------------|------------------------------------------------------|
| 1.<br>ISDN traffic<br>. Stub                                  | Default Route                              | Static Route가<br>가                                   |
| 10.1.0.1<br>Home Bri0<br>5551000                              | ISDN                                       | 10.1.0.2<br>Bri0 Remote 10.10.0<br>5552000 10.20.0.0 |
| Home(config)# ip route 10                                     | .10.0.0 255.255.0.0 10.1.0                 | ).2                                                  |
| Home(config)# <b>ip route</b> 10                              | .20.0.0 255.255.0.0 10.1.0                 | ).2                                                  |
| Static Route                                                  | ^^;                                        |                                                      |
| 2. Interesting Traffic                                        |                                            |                                                      |
| Interesting Traffic<br>^^;                                    | dialer-list                                | Global Command .                                     |
| Router(config)# <b>dialer-l</b> i<br>list access-list-number} | i <b>st</b> dialer-group <b>protocol</b> p | protocol-name { <b>permit</b>   <b>deny</b>          |
| dialer-group:dialer·                                          | list                                       |                                                      |
| protocol-name:<br>appletalk   .                               |                                            | . lp, ipx,                                           |
| permit deny : Interes                                         | ting Traffic                               | ~~                                                   |
| list : list access-li<br>access-list 가 1                      | st dialer                                  | . list 1                                             |
| ~^                                                            | \;;<br>;;                                  |                                                      |

| Home(config)#    | dialer-list           | 1 protocol ip list 10 <sup>4</sup> | 1             |                        |         |
|------------------|-----------------------|------------------------------------|---------------|------------------------|---------|
| dialer-group     | 1                     | . ip protocol                      | 101           | access-list            |         |
|                  | ^^?                   |                                    |               |                        |         |
| Home(config)#    | access-lis            | t 101 permit tcp any               | / any eq teln | et                     |         |
| Home(config)#    | access-lis            | t 101 permit tcp any               | / any eq ftp  |                        |         |
| 101 access-lis   | t                     |                                    | ^^;           |                        |         |
| 3. dialer        |                       |                                    |               |                        |         |
| Static route     |                       | Interesting Traffic                |               |                        | dialer  |
| Step1. Interfac  | e                     |                                    |               |                        |         |
|                  |                       |                                    |               |                        |         |
| Step2. Interfac  | e                     |                                    |               |                        |         |
| Home(co          | nfig-if)# <b>ip</b>   | address ip-address                 | s mask        |                        |         |
|                  |                       |                                    |               |                        |         |
| Step3. Encaps    | ulation type          | . PPP                              |               |                        |         |
| Home(co          | nfig-if)# <b>en</b>   | capsulation ppp                    |               |                        |         |
| Authenticatio    | on                    |                                    |               |                        |         |
| Home(co          | nfig-if)# <b>pp</b>   | p authentication ch                | nap           |                        |         |
|                  |                       |                                    |               |                        |         |
| Step4. Interesti | ng Traffic            | Interface                          |               |                        |         |
| Home(co          | nfig-if)# <b>di</b> a | <b>aler-group</b> group-n          | umber         |                        |         |
| group - numb     | per 1                 | 10                                 | . d           | ialer-list group       | -number |
|                  |                       |                                    |               |                        |         |
|                  |                       |                                    |               |                        |         |
| Step5. dial num  | nber                  |                                    |               |                        |         |
| Home(co          | nfig-if)# <b>di</b> a | <b>aler string</b> dial-num        | ber or        |                        |         |
| Home(co          | nfig-if)# <b>di</b> a | <b>aler map</b> protocol n         | ext-hop-ado   | dress [ <b>name</b> ho | stname] |
| [speed 56   64   | I] [broadca           | st] dialer-string                  |               |                        |         |

Router(config-if)# dialer map protocol next-hop-address [name hostname] [speed 56 | 64] [broadcast] dialer-string

| name hostname :<br>ISDN             |                |                         | . PPP     | ID                   |
|-------------------------------------|----------------|-------------------------|-----------|----------------------|
| speed 56   64 : ISDN<br>64          |                |                         | kbps      | 가 .                  |
| broadcast:Broadcast<br>)            | Multicast      | forwarding              |           | (Interesting Traffic |
| dialer-string : Remote              |                |                         |           |                      |
| 가                                   |                |                         |           |                      |
| Router(config-if)# dialer loa       | ad-threshol    | <b>d</b> number [either | inbound   | d   outbound]        |
| BRI Interface                       | В              |                         |           | . Number             |
| 1-255                               | 255            |                         | В         | 100%                 |
| B                                   |                | . Inbound/ou            | utbound/e | ither                |
|                                     | OUTD           | ound .                  |           |                      |
| Router(config-if)# dialer loa       | ad-threshol    | d 125 either            |           |                      |
| inbound traffic                     | outbound tra   | affic                   |           | 45%                  |
| В                                   | 0              | K^^?;;                  |           |                      |
| Router(config-if)# <b>dialer id</b> | le-timeout r   | umber                   |           |                      |
| dialer idle-timeout                 | int            | eresting traffic        |           | number               |
| ( )                                 |                | 120                     |           |                      |
|                                     | <b>ا</b> ر –   |                         |           |                      |
| ,<br>^^ 7L                          | ٦ <sup>ر</sup> |                         |           | ~                    |

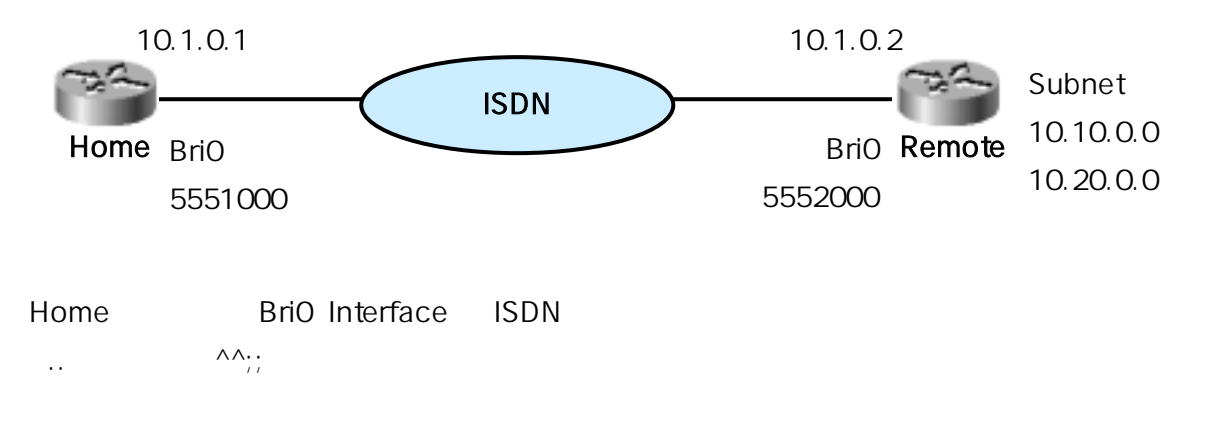

| Home(config)# username Remote password cisco                                                                                                    |
|----------------------------------------------------------------------------------------------------|
| Home(config)# ip route 10.10.0.0 255.255.0.0 10.1.0.2                                                                                                    |
| Home(config)# ip route 10.20.0.0 255.255.0.0 10.1.0.2                                                                                                    |
| Home(config)# dialer-list 1 protocol ip list 101                                                                                                    |
| Home(config)# access-list 101 permit tcp any any eq telnet                                                                                                    |
| Home(config)# access-list 101 permit tcp any any eq ftp                                                                                                    |
| Router(config)# isdn switch-type basic-ni                                                                                                    |
| Home(config)# interface bri0                                                                                                    |
| Home(config-if)# ip address 10.1.0.1 255.255.255.0                                                                                                    |
|                                                                                                    |
| Home(config-if)# no shutdown                                                                                                    |
| Home(config-if)# no shutdown<br>Home(config-if)# encapsulation ppp                                                                                                    |
| Home(config-if)# no shutdownHome(config-if)# encapsulation pppHome(config-if)# ppp authentication chap                                                                                                    |
| Home(config-if)# no shutdownHome(config-if)# encapsulation pppHome(config-if)# ppp authentication chapHome(config-if)# isdn spid1 086506610100 5551000                                                                                                    |
| Home(config-if)# no shutdownHome(config-if)# encapsulation pppHome(config-if)# ppp authentication chapHome(config-if)# isdn spid1 086506610100 5551000Home(config-if)# isdn spid2 086506620100 5551200                                                                                                    |
| Home(config-if)# no shutdownHome(config-if)# encapsulation pppHome(config-if)# ppp authentication chapHome(config-if)# isdn spid1 086506610100 5551000Home(config-if)# isdn spid2 086506620100 5551200Home(config-if)# dialer load-threshold 128 either                                                                                                    |
| Home(config-if)# no shutdownHome(config-if)# encapsulation pppHome(config-if)# ppp authentication chapHome(config-if)# isdn spid1 086506610100 5551000Home(config-if)# isdn spid2 086506620100 5551200Home(config-if)# dialer load-threshold 128 eitherHome(config-if)# dialer idle-timeout 180                                                            |
| Home(config-if)# no shutdownHome(config-if)# encapsulation pppHome(config-if)# ppp authentication chapHome(config-if)# isdn spid1 086506610100 5551000Home(config-if)# isdn spid2 086506620100 5551200Home(config-if)# dialer load-threshold 128 eitherHome(config-if)# dialer idle-timeout 180Home(config-if)# dialer map ip 10.1.0.2 name Remote 5552000 |

~~^^;;

••

!!

^^;;

Frame Relay

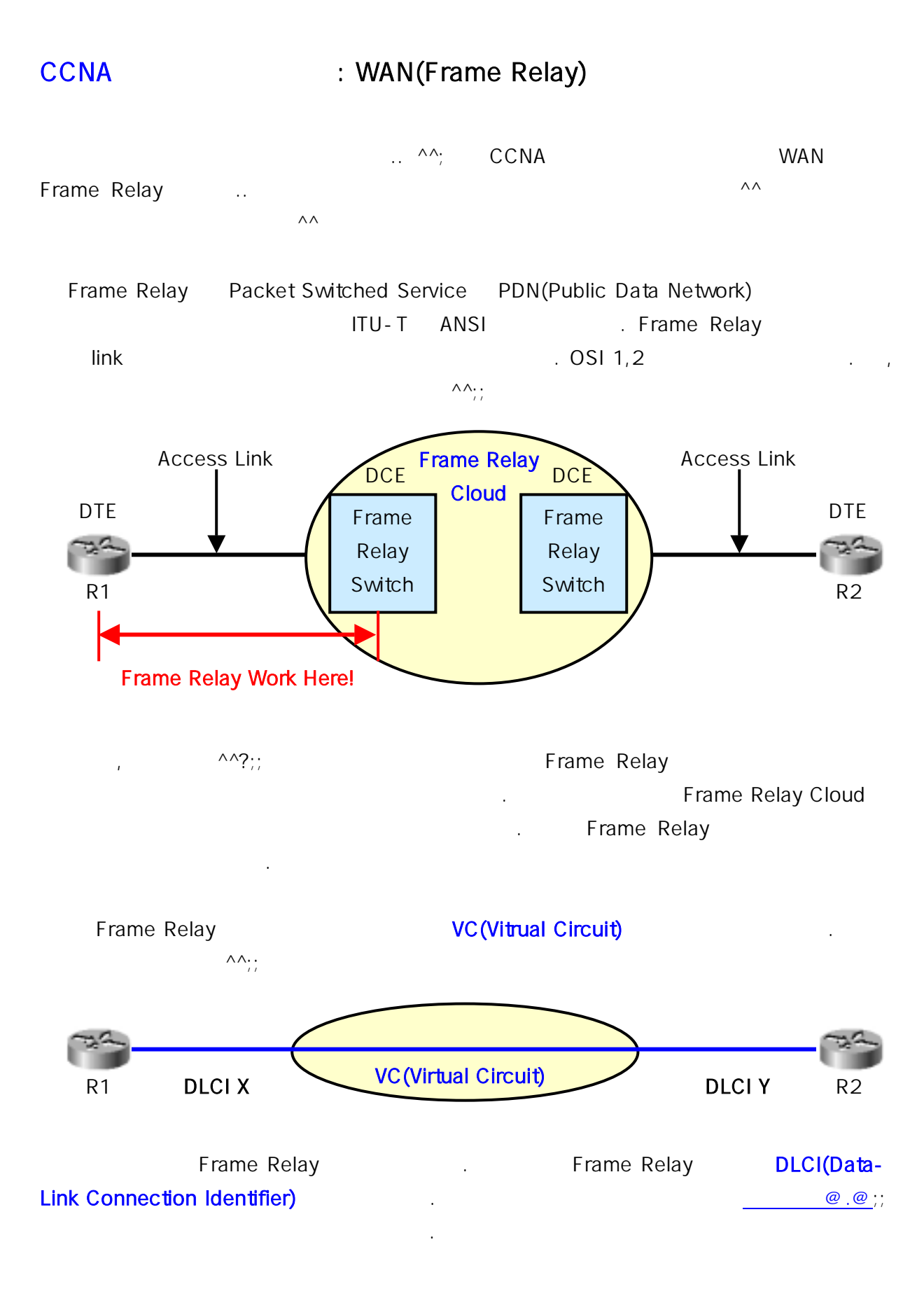

# Cisco Certified Network Associate

#### CCNA

| VC(Virtual Circuit)            |              |               |              |
|--------------------------------|--------------|---------------|--------------|
|                                |              | P'            | VC/SVC가 .    |
| PVC(Permanent Virtual Circuit) |              | 가             |              |
| SVC(Switched Virtual Circuit)  |              |               |              |
| Access Link                    | DTE DCE      |               |              |
| DLCI (Data-link Connection     | Fram         | e Relay       |              |
| Identifier)                    |              | . Frame Relay | PVC          |
|                                |              | DLCI          | . DLCI local |
|                                | 가            | local         | Frame Relay  |
|                                |              |               |              |
| CIR(Committed Information      |              | 가 가           |              |
| Rate)                          | (bps)        |               |              |
| LMI(Local Management           | DTE DCE      |               |              |
| Interface)                     | PVC, SVC     | ,             |              |
|                                |              |               |              |
| IARP(Inverse Address           |              | DLCI          |              |
| <b>Resolution Protocol)</b>    |              | 가 VC          |              |
|                                |              |               |              |
| NBMA(Nonbroadcast              | Broadcast    |               | 가 가          |
| Multiaccess)                   |              | . Frame       | Relay        |
|                                | Broadcast    |               |              |
|                                |              |               |              |
| (                              | P\/C         | ^^;; VC       | PVC          |
| (                              | 1.40         | ·····/        |              |
|                                |              |               |              |
| VC ^^;; VC Fra                 | me Relay DTE |               |              |
| . point-to-point               |              | AA. \/irtuall |              |
|                                |              | m,, viitual!! |              |

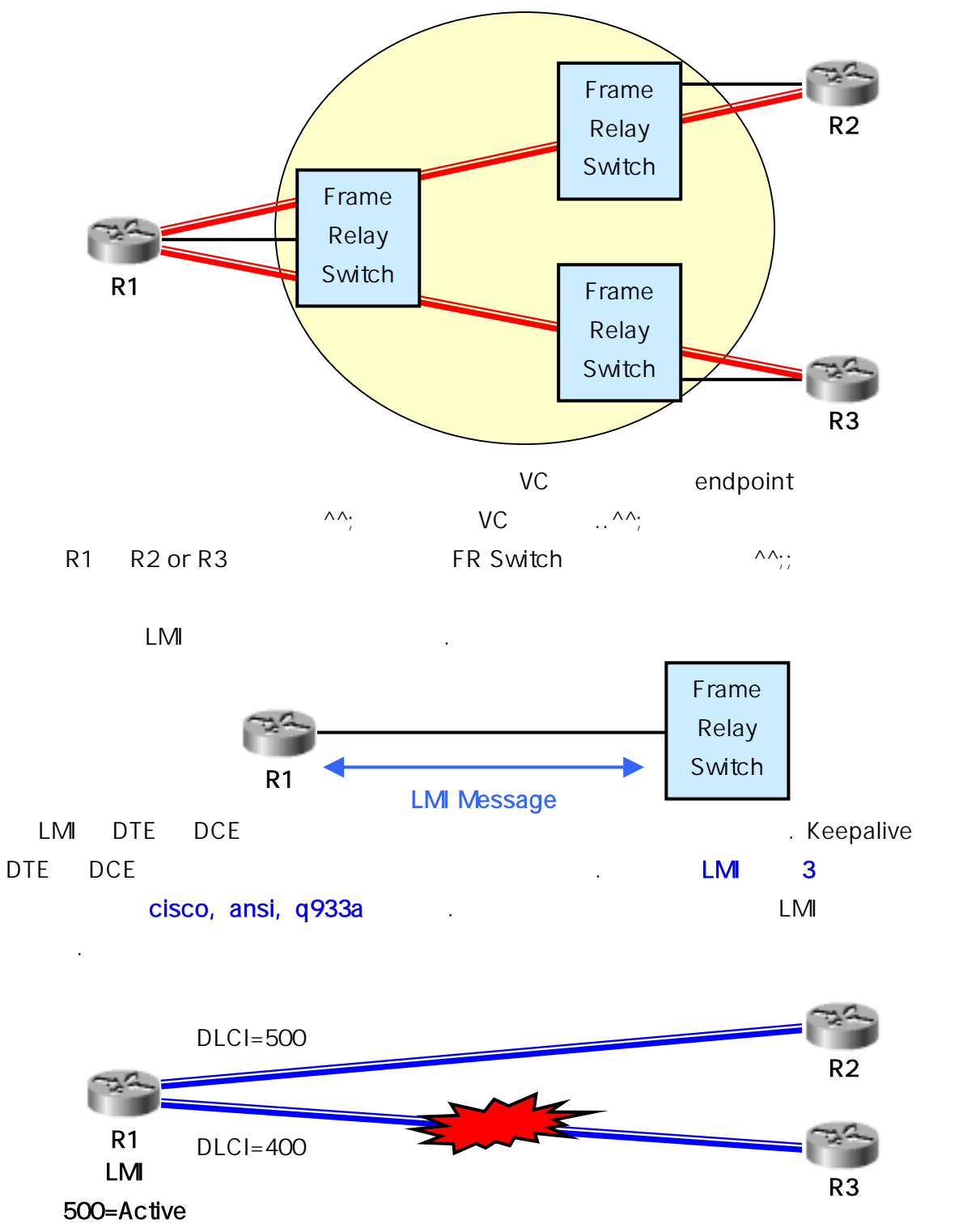

400=Inactive

| R2       | PVC | Active | <br>R3 | 가 PVC | 가  |
|----------|-----|--------|--------|-------|----|
| Inactive |     | 가 LMI  |        | VC    | 3가 |

| Active   |           |     | 가 |   |           |   | 가 |
|----------|-----------|-----|---|---|-----------|---|---|
|          |           |     |   |   |           |   |   |
| Inactive | FR Switch |     |   |   | FR Switch | ו |   |
|          |           |     | 가 |   |           |   |   |
| Delete   | FR Switch | LMI |   |   |           | 가 |   |
|          | FR Switch | 가   |   | 가 | -         |   |   |

가 .. (DTE) FR Switch(DCE) Access link . DTE VC PVC . Frame Relay PVC .. DLCI access-link LMI LMI type DLCI . ^^;; DLCI ??

DLCIVC,VC가access-linkFR SwitchDLCIRemote Site.Frame Relay^^; DLCI2가2EncapsulationSource/Destination가가가Frame RelayDLCI field가

Frame Relay DLCI . DLCI 가 local acces-link . Local addressing( ) ^^;; . 가 . ,

? @.@;;;;;; 가 DLCI accesslink access-link DLCI 가 .. ^^;;; ^^?;;

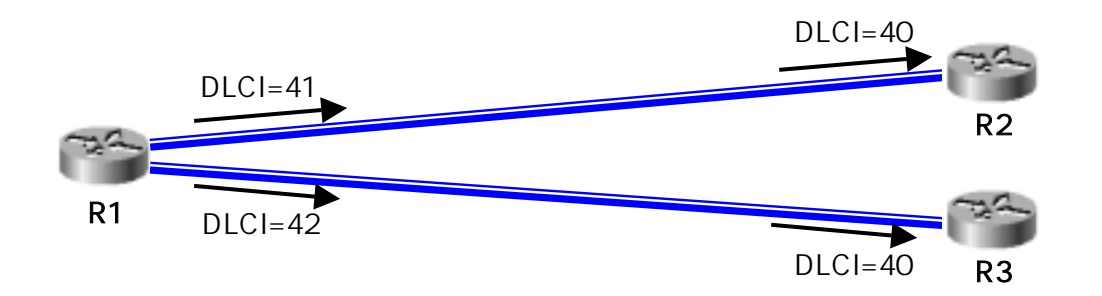

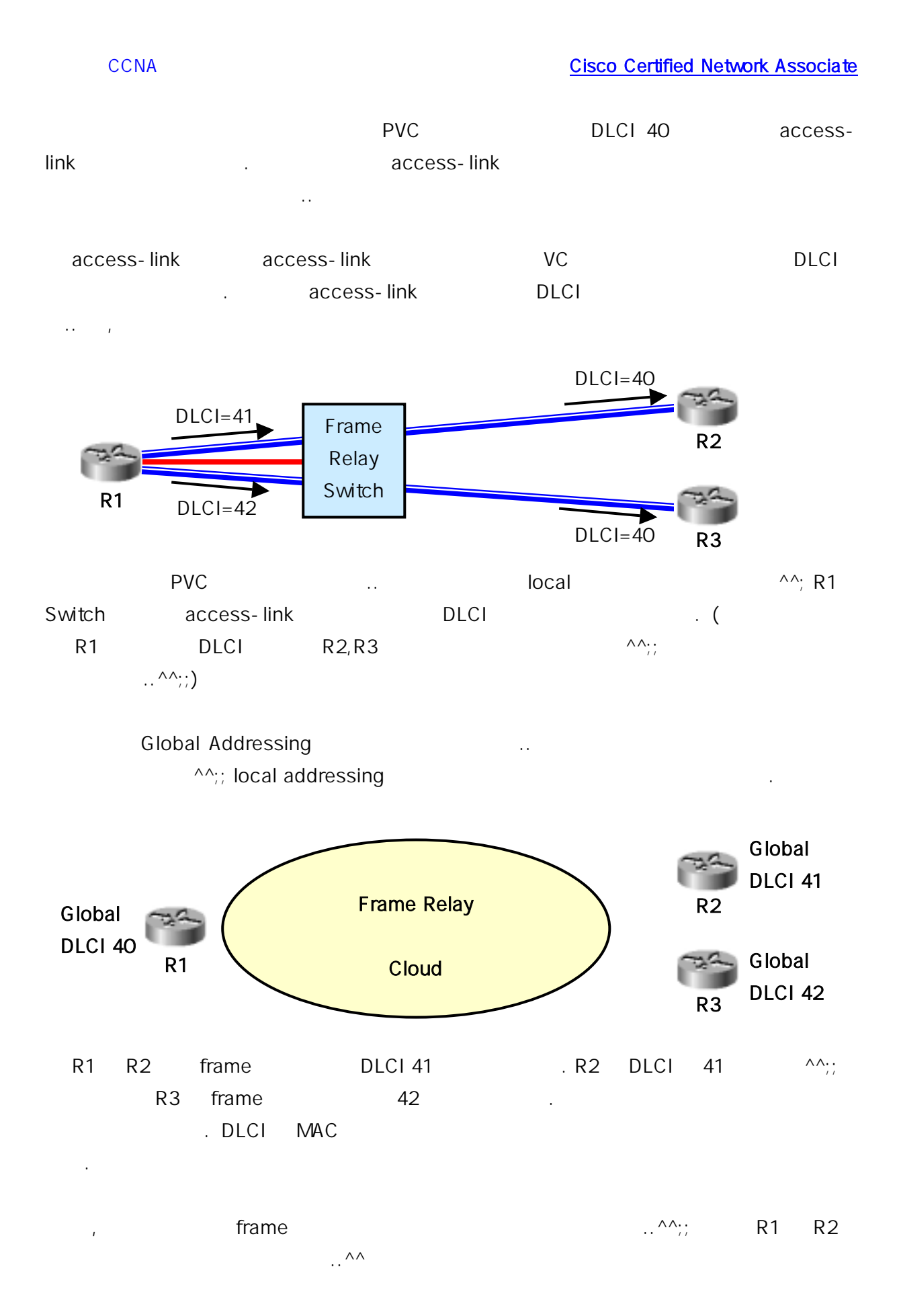

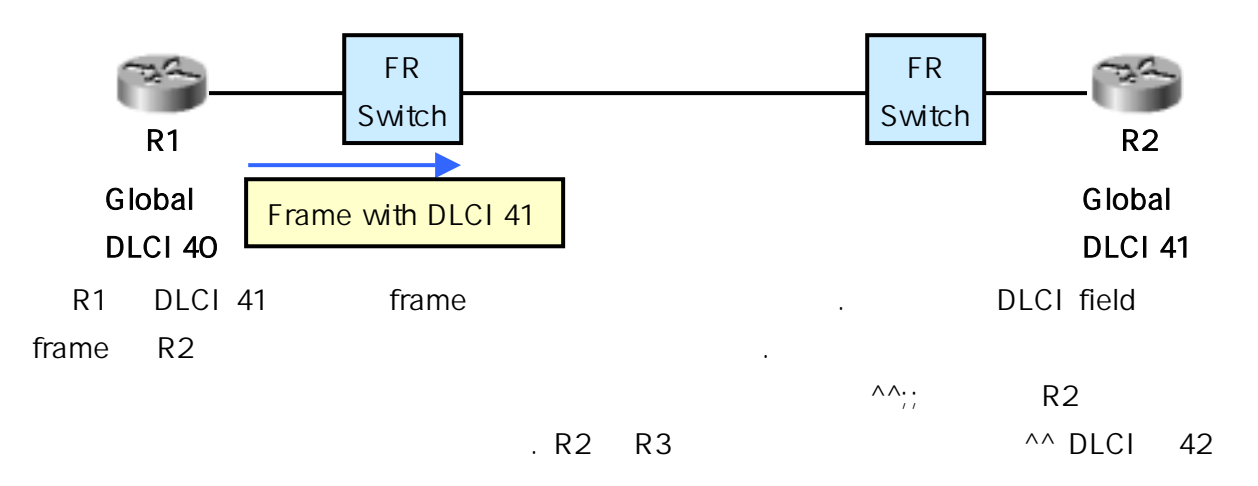

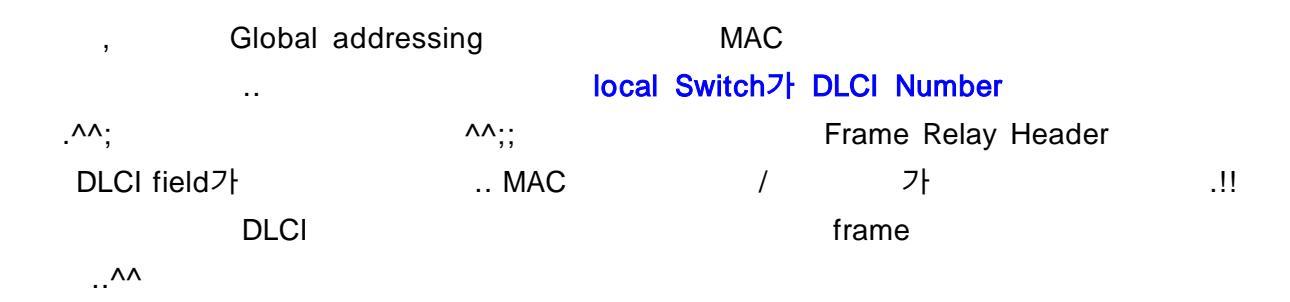

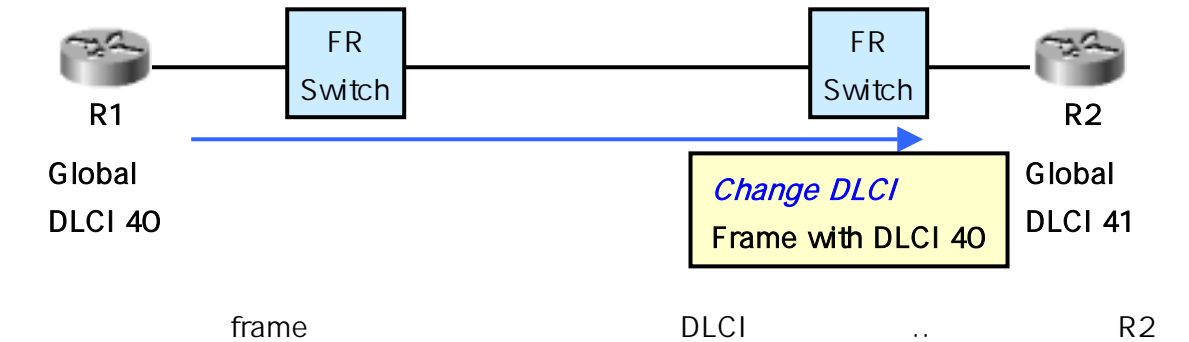

|       | frame | DLCI    | <br>R2フ |
|-------|-------|---------|---------|
| frame | DLCI  | DLCI가 . |         |

??

|             | Header     | global DLCI | DLCI field |
|-------------|------------|-------------|------------|
|             | DLCI field |             |            |
| global DLCI |            |             |            |

^^??

| Frmae Sent by Router     | With DLCI Field | Is Delivered to Router | With DLCI Field |  |  |
|--------------------------|-----------------|------------------------|-----------------|--|--|
| R1                       | 41              | R2                     | 40              |  |  |
| R1                       | 42              | R3                     | 40              |  |  |
| R2                       | 40              | R1                     | 41              |  |  |
| R3                       | 40              | R1                     | 42              |  |  |
| R1 R2,R3 DLCI field ^^;; |                 |                        |                 |  |  |
| Frame Relay              | packet (3       | )                      | . Cisco Frame   |  |  |
| Relay 32F Frame Relay    |                 |                        |                 |  |  |
|                          |                 |                        |                 |  |  |
| VC                       |                 |                        |                 |  |  |
|                          |                 |                        |                 |  |  |

 $\Lambda\Lambda$ 

1. Full Mesh with IP Addresses

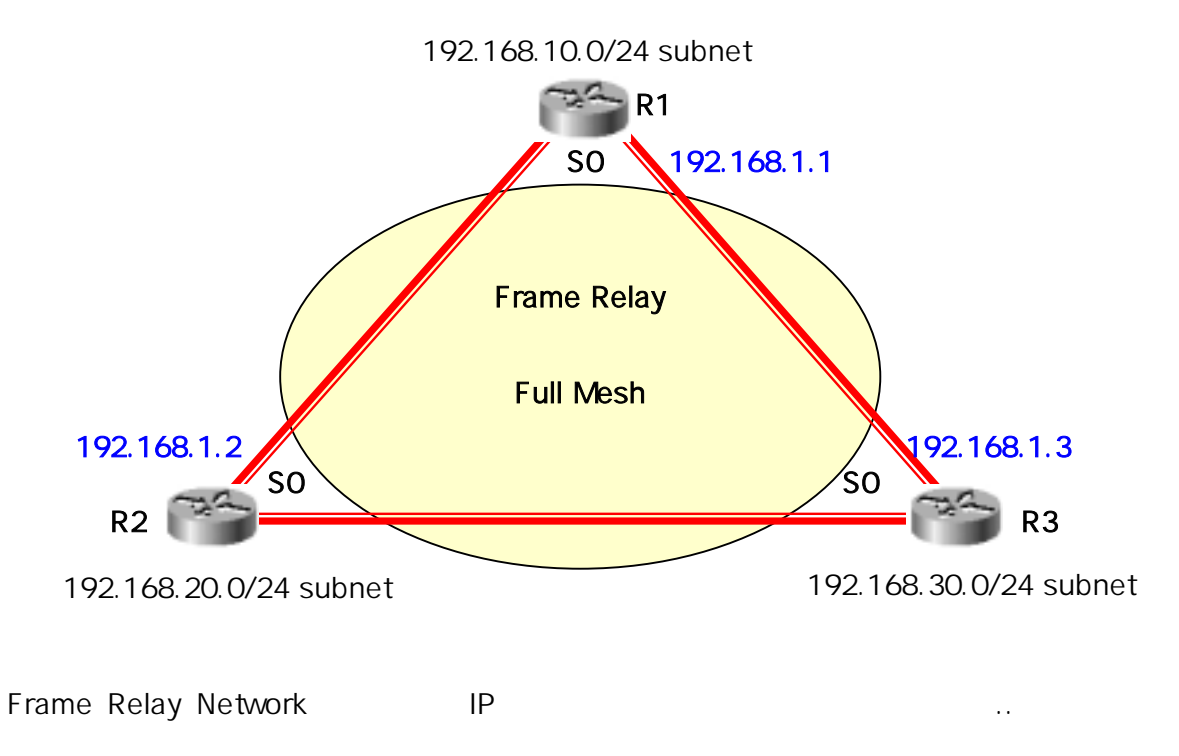

**Cisco Certified Network Associate** 

#### CCNA

2. Partial Mesh with IP Addresses

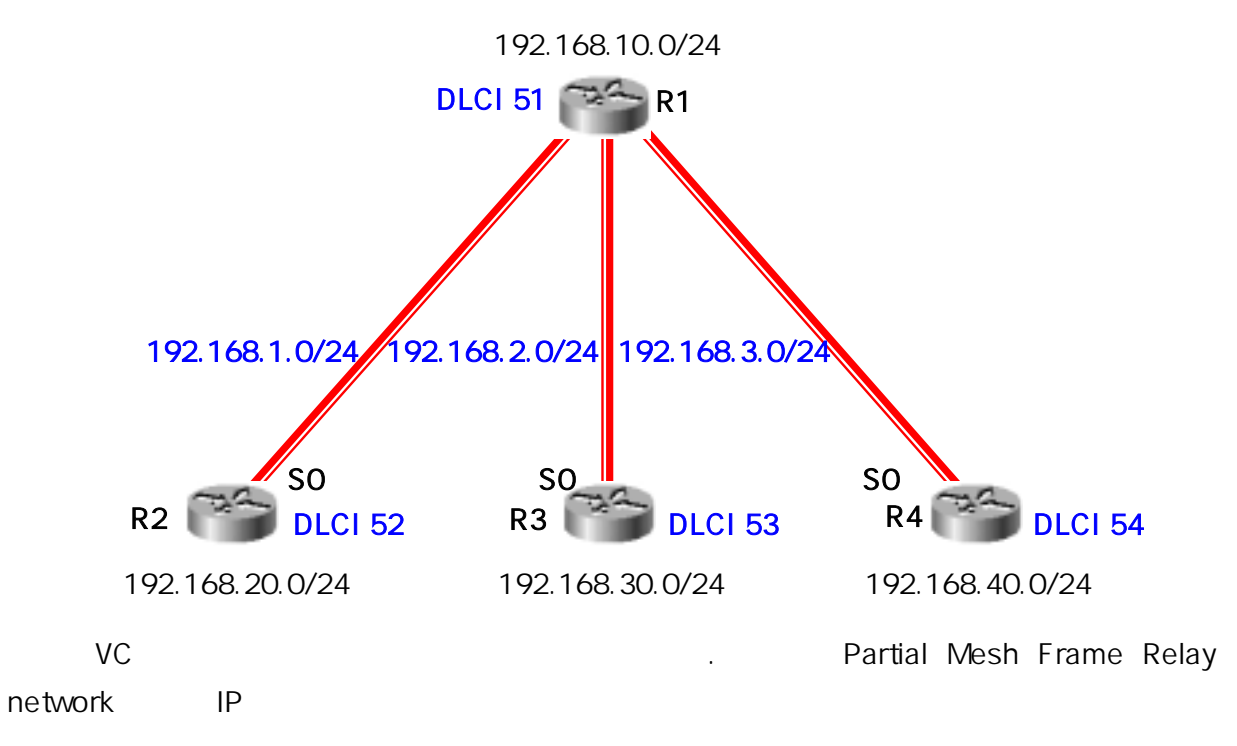

# IP Addresses with Point-to-Point Subinterfaces

| Router | Subnet      | IP Address  |
|--------|-------------|-------------|
| R1     | 192.168.1.0 | 192.168.1.1 |
| R2     | 192.168.1.0 | 192.168.1.2 |
| R1     | 192.168.2.0 | 192.168.2.1 |
| R3     | 192.168.2.0 | 192.168.2.2 |
| R1     | 192.168.3.0 | 192.168.3.1 |
| R4     | 192.168.3.0 | 192.168.3.2 |

.

가

!! Cisco

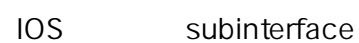

,

. ^^;;

3. Hybrid of Full and Partial Mesh

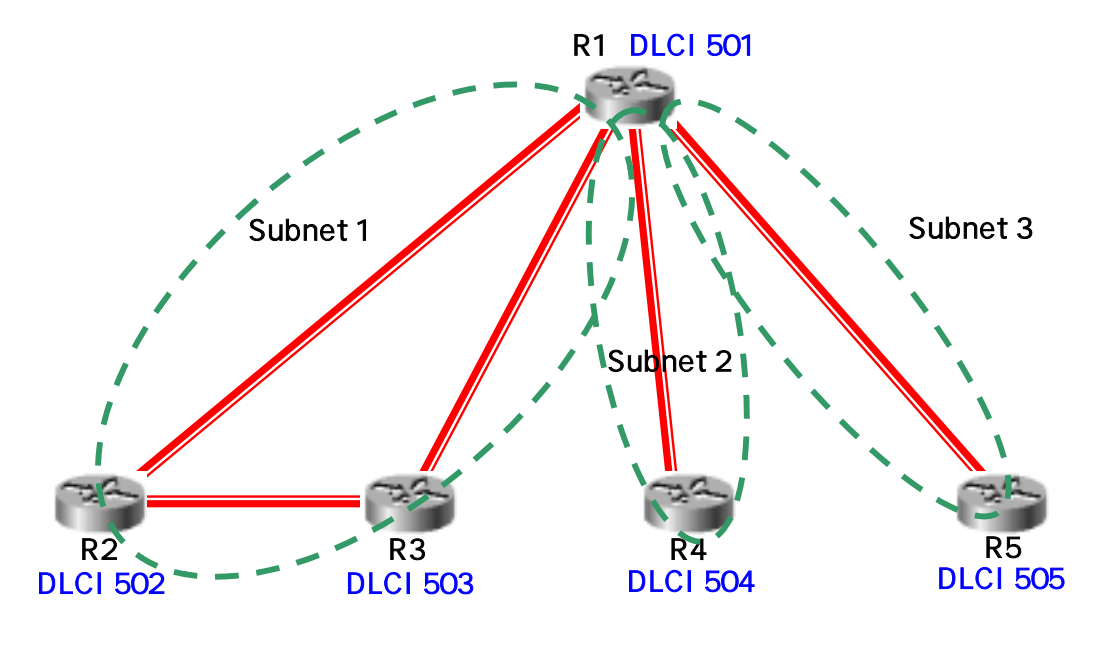

. IP

 $\wedge \wedge$ 

| Router | Subnet         | IP Address  | Subinterface Type  |
|--------|----------------|-------------|--------------------|
| R1     | 192.168.1.0/24 | 192.168.1.1 | Multipoint         |
| R2     | 192.168.1.0/24 | 192.168.1.2 | Multipoint         |
| R3     | 192.168.1.0/24 | 192.168.1.3 | Multipoint         |
| R1     | 192.168.2.0/24 | 192.168.2.1 | Point - to - point |
| R4     | 192.168.2.0/24 | 192.168.2.2 | Point - to - point |
| R1     | 192.168.3.0/24 | 192.168.3.1 | Point - to - point |
| R5     | 192.168.3.0/24 | 192.168.3.2 | Point-to-point     |

Frame Relay

 $\Lambda\Lambda$ 

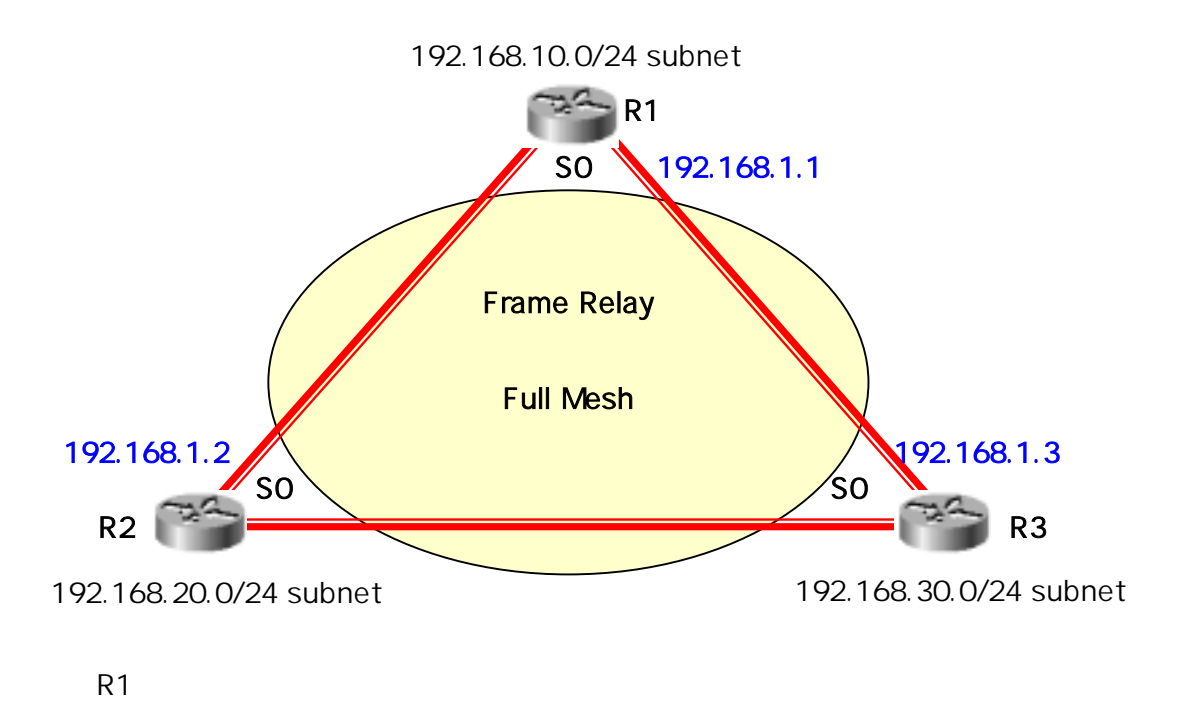

R1(config)# int s0

| R1(config-if)# encapsulation frame-relay             |
|------------------------------------------------------|
| R1(config-if)# ip address 192.168.1.1 255.255.255.0  |
| R1(config-if)# int e0                                |
| R1(config-if)# ip address 192.168.10.1 255.255.255.0 |
| R1(config-if)# exit                                  |
| R1(config)# router igrp 1                            |
| R1(config-router)# network 192.168.1.0               |
| R1(config-router)# network 192.168.10.0              |
| 가 frame-relayR2,R3 가 IP<br>. ^^? IOS                 |
| LMI type(cisco, ansi, q933a 가 ^^)                    |
| Encapsulation type cisco가 cisco, ietf 가 가 .          |
| LMI status PVC DLCI                                  |
| Inverse ARP가 enable .                                |
|                                                      |

^^;; 가 ^^;;

| encapsulati | on frame-re | elay                 | HDLC               | frame - |
|-------------|-------------|----------------------|--------------------|---------|
| relay       |             | . frame-relay        | encapsulation type | cisco   |
| ietf 가      | 가           | . ietf               |                    |         |
|             | ۸۸۰         | frame-relay          | 가                  | ^^      |
| 50          |             |                      |                    |         |
| ∴ R3        | 가 VC        | ietf encapsulation f |                    |         |
| ∴ R1        | LMI type    | e ansi가              | •                  |         |

R1

interface serial0 encapsulation frame-relay frame-relay lmi-type ansi frame-relay interface-dlci 53 ietf ip address 192.168.1.1 255.255.255.0

R3

# interface serial0

encapsulation frame-relay ietf

ip address 192.168.1.3 255.255.255.0

| frame-relay lmi-type {cisco ansi q933a}      |               |                    |  |  |
|----------------------------------------------|---------------|--------------------|--|--|
| lmi type                                     |               | . (Interface Mode) |  |  |
| frame-relay interface-dlci dlci {ietf cisco} |               |                    |  |  |
|                                              | frame - relay | DLCI number        |  |  |

frame-relay encapsulation type

|                    | VC |  | PVC |
|--------------------|----|--|-----|
| encapsulation type |    |  |     |

,

**Cisco Certified Network Associate** 

# , Address Mapping (^^;:)

Frame Relay "mapping"32.^^;(;;;;)7ARP(Address Resolution Protocol, IP AddressMAC Address)Layer3-to-Layer2mapping..

| 가       | IP      |       | MAC   |       | A     | RP    |    | MAC  |
|---------|---------|-------|-------|-------|-------|-------|----|------|
|         |         |       |       | 가     | Frame | Relay | IP | DLCI |
| mapping | . Frame | Relay | DLCI  |       |       |       |    |      |
|         | ^^;;;   |       | Frame | Relay |       |       |    |      |
|         |         |       |       |       |       |       |    |      |

 Frame Relay
 I-ARP(Inverse ARP)
 I 

 ARP
 IP
 DLCI mapping
 ARP

 frame-relay map
 Inverse ARP
 Inverse ARP

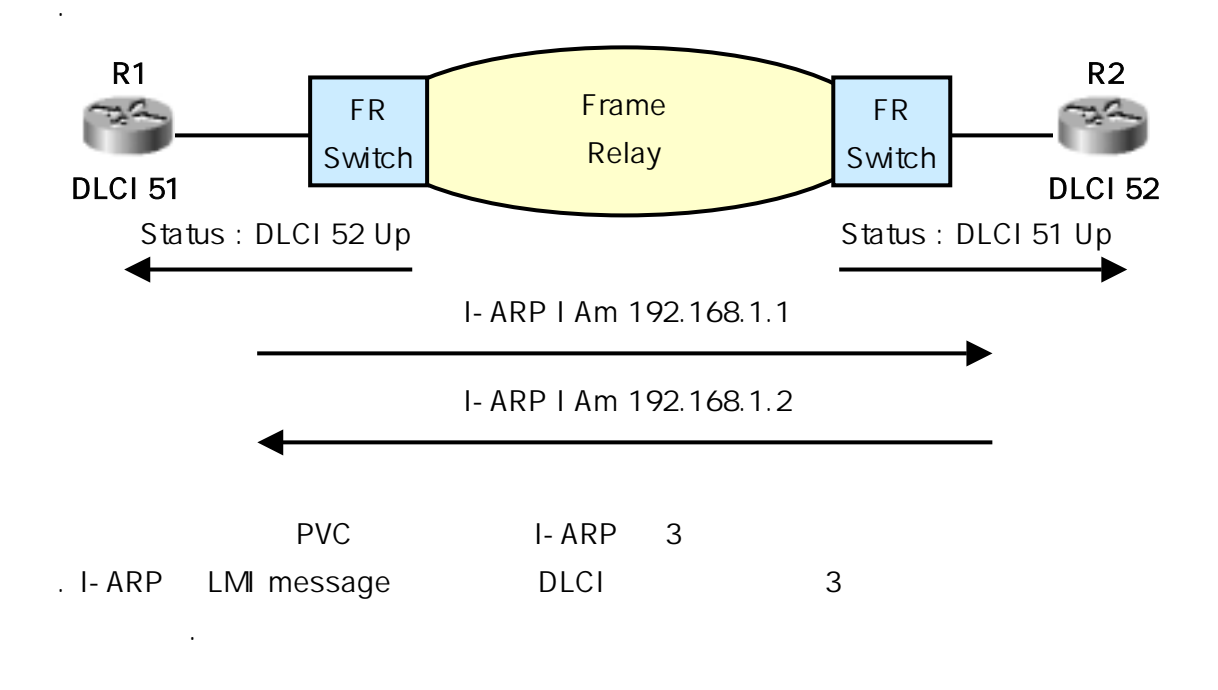

..^^;

### 1. Full Mesh with IP Addresses

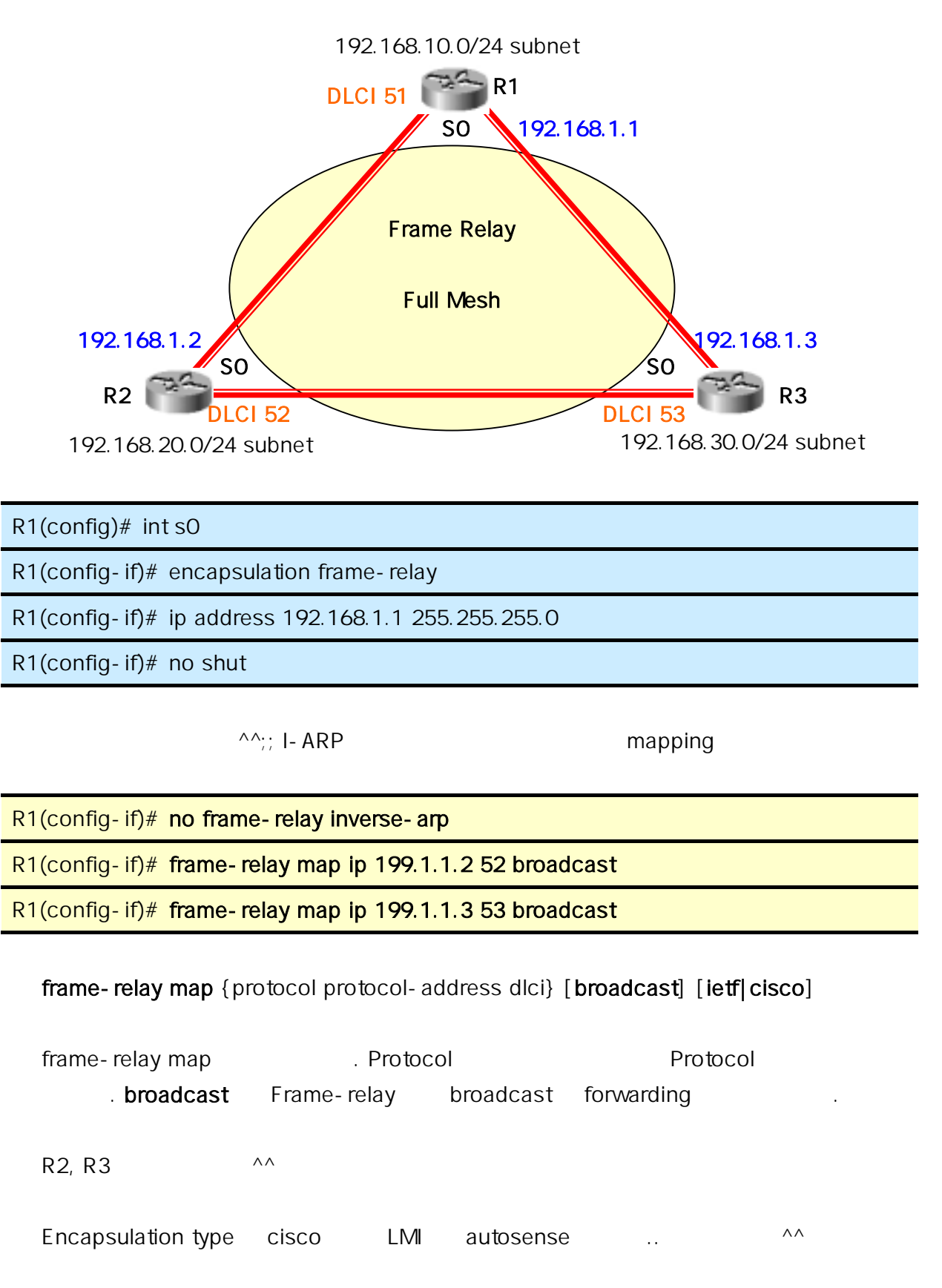

2. Partial Mesh with IP Addresses

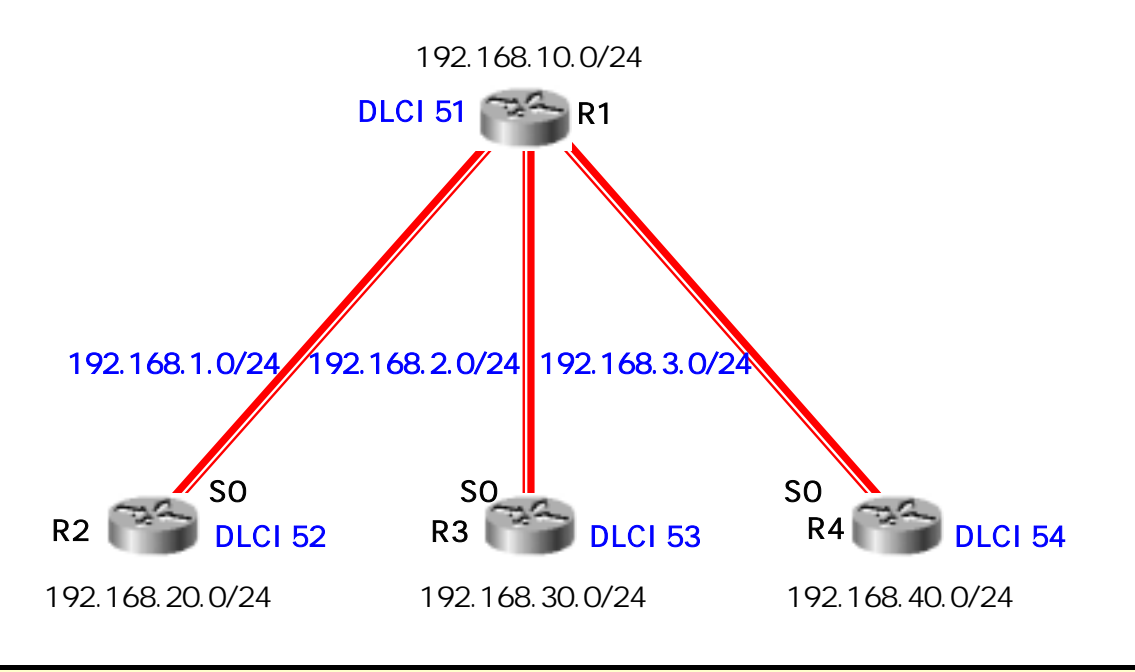

R1(config)# int s0

R1(config-if)# encapsulation frame-relay

R1(config-if)# interface serial 0.1 point-to-point

R1(config-subif)# ip address 192.168.1.1 255.255.255.0

R1(config-subif)# frame-relay interface-dlci 52

# R1(config-fr-dlci)# interface serial 0.2 point-to-point

R1(config-subif)# ip address 192.168.2.1 255.255.255.0

R1(config-subif)# frame-relay interface-dlci 53

#### R1(config-fr-dlci)# interface serial 0.3 point-to-point

R1(config-subif)# ip address 192.168.3.1 255.255.255.0

R1(config-subif)# frame-relay interface-dlci 54

```
R1 . Interface serial number.sub [point-to-point] [multipoint]
subinterface . SerialO Inteface subinteface 0.1 0.2 0.3
^^ point-to-point multipoint
가
```

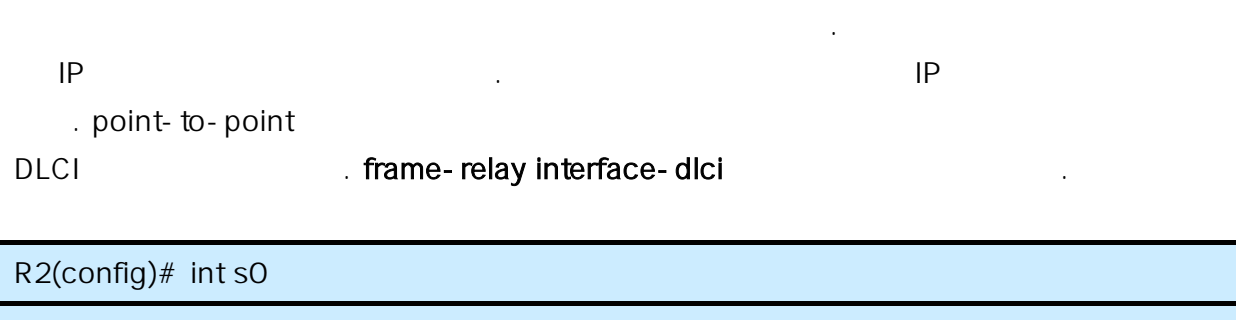

R2(config-if)# encapsulation frame-relay

R2(config-if)# int s0.1 point-to-point

R2(config-subif)# ip address 192.168.1.2 255.255.255.0

R2(config-subif)# frame-relay interface-dlci 51

| R2 | ^^;; R3, R4 | 가 |  |
|----|-------------|---|--|
|    |             |   |  |

# 3. Hybrid of Full and Partial Mesh

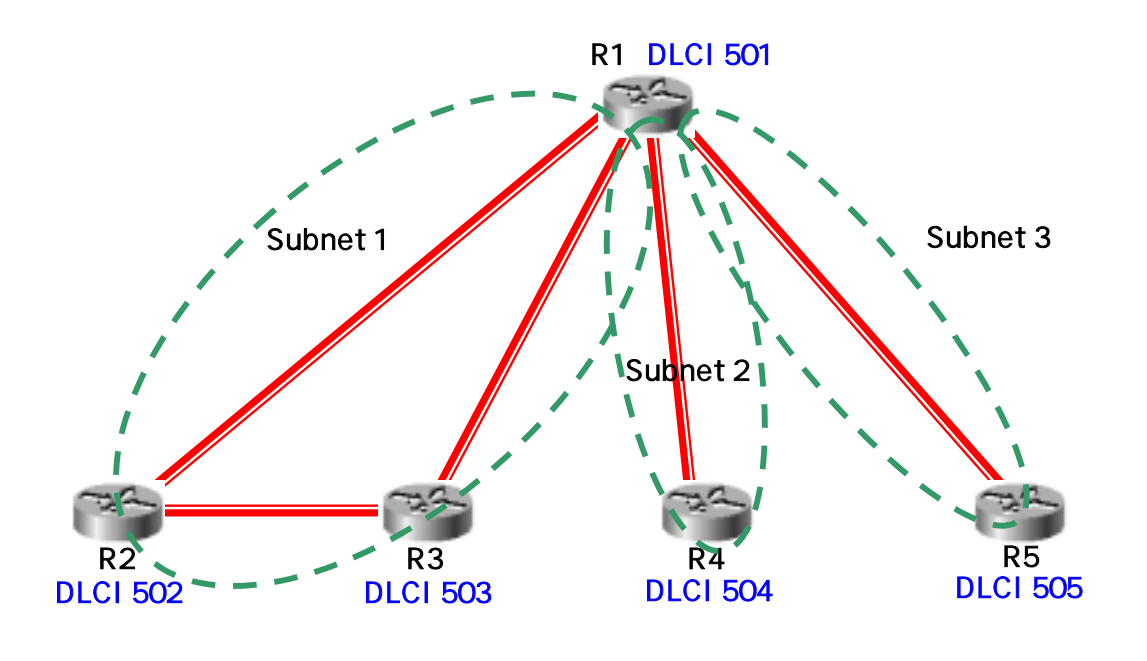

IP

| R1 | 192.168.1.0/24 | 192.168.1.1 | Multipoint |
|----|----------------|-------------|------------|
| R2 | 192.168.1.0/24 | 192.168.1.2 | Multipoint |
| R3 | 192.168.1.0/24 | 192.168.1.3 | Multipoint |

9

R1 R4, R1 R5 ..^^;;

^^;;

point-to-point

Multipoint

..

^^;
R1(config)# int s0

R1(config-if)# encapsulation frame-relay

R1(config-if)# int s0.1 multipoint

R1(config-subif)# ip address 192.168.1.1 255.255.255.0

R1(config-subif)# frame-relay interface-dlci 502

R1(config-subif)# frame-relay interface-dlci 503

R2(config)# int s0

R2(config-if)# encapsulation frame-relay

R2(config-if)# int s0.1 multipoint

R2(config-subif)# ip address 192.168.1.2 255.255.255.0

R2(config-subif)# frame-relay interface-dlci 501

R2(config-subif)# frame-relay interface-dlci 503

R3(config)# int s0

R3(config-if)# encapsulation frame-relay

R3(config-if)# int s0.1 multipoint

R3(config-subif)# ip address 192.168.1.3 255.255.255.0

R3config-subif)# frame-relay interface-dlci 501

R3(config-subif)# frame-relay interface-dlci 502

| point - to - point | multipoint |
|--------------------|------------|
| PVC                |            |

frame - relay interface - dlci

^^;;

. ..^^;;

Frame-relay

••

| show frame-relay Imi         |         |  |  |
|------------------------------|---------|--|--|
| LMI                          |         |  |  |
| show frame-relay pvc         |         |  |  |
| DLCI, PVC                    |         |  |  |
| show frame-relay map         |         |  |  |
| Frame - relay DLCI - to - IP | mapping |  |  |

| , |      | ^^;; | CCNA | 가 | ^^;; |
|---|------|------|------|---|------|
|   |      |      |      |   |      |
| 가 | _ ^^ |      |      |   |      |

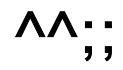